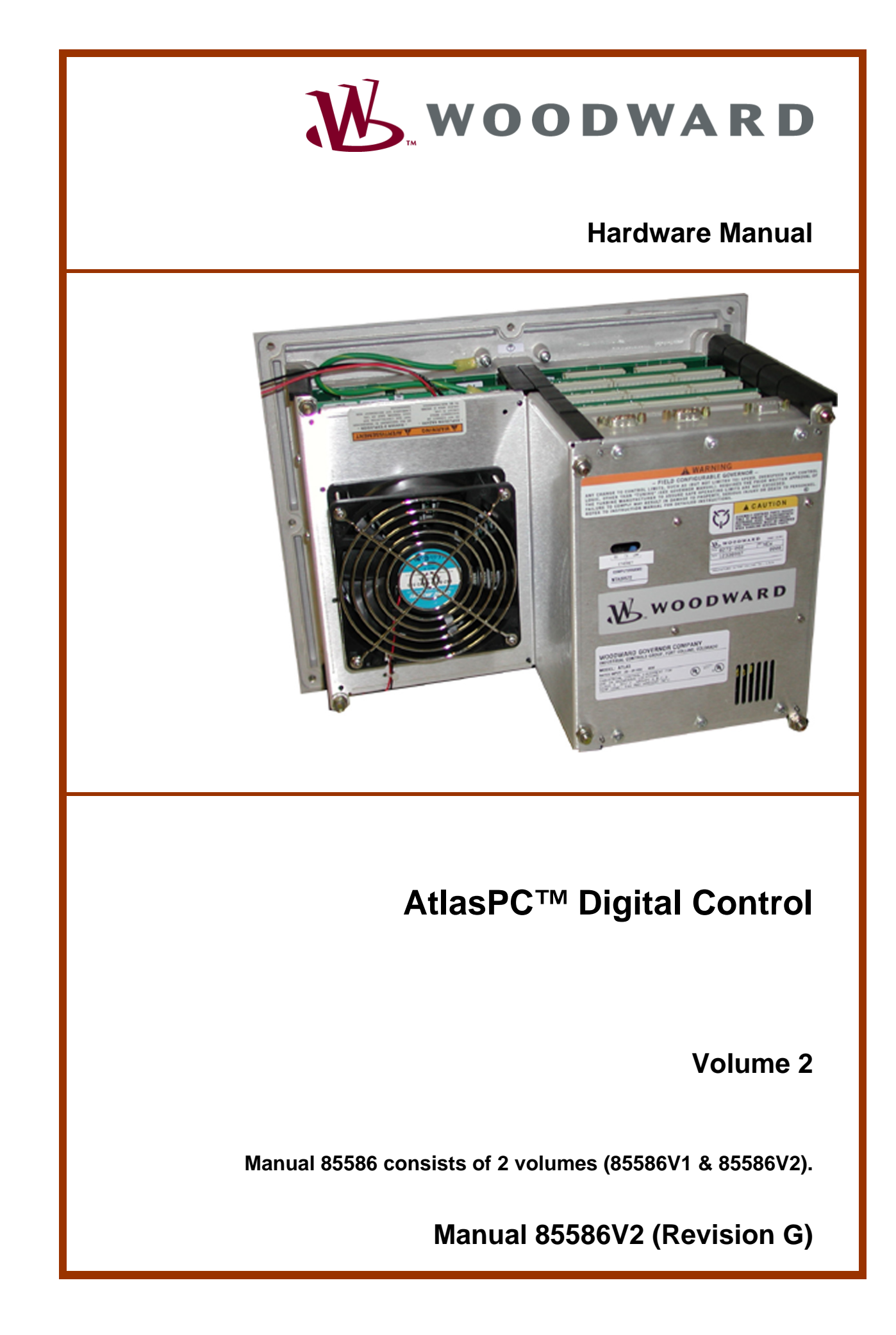

| <i>IMPORTANT</i><br><i>DEFINITIONS</i>                                                                                                    | <ul> <li>This is the safety alert symbol. It is used to alert you to potential personal injury hazards. Obey all safety messages that follow this symbol to avoid possible injury or death.</li> <li>DANGER—Indicates a hazardous situation which, if not avoided, will result in death or serious injury.</li> <li>WARNING—Indicates a hazardous situation which, if not avoided, could result in death or serious injury.</li> <li>CAUTION—Indicates a hazardous situation which, if not avoided, could result in minor or moderate injury.</li> <li>NOTICE—Indicates a hazard that could result in property damage only (including damage to the control).</li> <li>IMPORTANT—Designates an operating tip or maintenance suggestion.</li> </ul> |  |
|----------------------------------------------------------------------------------------------------|----------------------------------------------------------------------------------------------------|--|
| <b>WARNING</b>                                                                                                    | The engine, turbine, or other type of prime mover should be equipped with an overspeed shutdown device to protect against runaway or damage to the prime mover with possible personal injury, loss of life, or property damage.<br>The overspeed shutdown device must be totally independent of the prime mover control system. An overtemperature or overpressure shutdown device may also be needed for safety, as appropriate.                                                                                                    |  |
| Read this entir<br>installing, oper<br>precautions. Fa                                                                                                    | e manual and all other publications pertaining to the work to be performed before<br>rating, or servicing this equipment. Practice all plant and safety instructions and<br>ailure to follow instructions can cause personal injury and/or property damage.                                                                                                    |  |
| This publication<br>you have the la<br>The revision le<br>version of mos<br>If your publicat<br>latest copy.                                                                                                    | n may have been revised or updated since this copy was produced. To verify that<br>atest revision, be sure to check the Woodward website:<br><u>www.woodward.com/pubs/current.pdf</u><br>vel is shown at the bottom of the front cover after the publication number. The latest<br>at publications is available at:<br><u>www.woodward.com/publications</u><br>tion is not there, please contact your customer service representative to get the                                                                                                    |  |
| Any unauthorized modifications to or use of this equipment outside its specified mechanical, electrical, or other operating limits may cause personal injury and/or property damage, including damage to the equipment. Any such unauthorized modifications: (i) constitute "misuse" and/or "negligence" within the meaning of the product warranty thereby excluding warranty coverage for any resulting damage, and (ii) invalidate product certifications or listings. |                                                                                                    |  |
| NOTICE                                                                                                    | To prevent damage to a control system that uses an alternator or battery-charging device, make sure the charging device is turned off before disconnecting the battery from the system.                                                                                                    |  |
| NOTICE                                                                                                    | To prevent damage to electronic components caused by improper handling, read<br>and observe the precautions in Woodward manual 82715, <i>Guide for Handling and</i><br><i>Protection of Electronic Controls, Printed Circuit Boards, and Modules</i> .                                                                                                    |  |

Revisions—Text changes are indicated by a black line alongside the text.

Woodward Governor Company reserves the right to update any portion of this publication at any time. Information provided by Woodward Governor Company is believed to be correct and reliable. However, no responsibility is assumed by Woodward Governor Company unless otherwise expressly undertaken. © Woodward 2000

# Contents

**IMPORTANT** Volume II contains the AtlasPC<sup>™</sup> detailed Distributed I/O information. For all other hardware information, see Volume I.

| DISTRIBUTED I/O1                                                                                                    |
|----------------------------------------------------------------------------------------------------|
| CHAPTER 1. PC104 PROFIBUS INTERFACE       2         Introduction       2         Profibus Software and Hardware Requirements       2         Hardware for End Users       2         Software for Application Developers       7     |
| CHAPTER 2. PC104 DEVICENET INTERFACE15Introduction15DeviceNet Software and Hardware Requirements15Hardware for End Users15Software for Application Developers22                                                                     |
| CHAPTER 3. PC104 ETHERNET INTERFACE33Introduction33Ethernet Software and Hardware Requirements33Hardware for End Users33Software for Application Developers38                                                                       |
| CHAPTER 4. SERIAL (MODBUS) INTERFACE       40         Introduction       40         Serial Software and Hardware Requirements       40         Hardware for End Users       40         Software for Application Developers       46 |
| CHAPTER 5. PC104 CANOPEN INTERFACE                                                                                                    |
| CHAPTER 6. DISTRIBUTED I/O EXAMPLES49Introduction49Allen-Bradley Flex I/O Example50Automation Direct Terminator I/O Example127                                                                                                    |

# **Illustrations and Tables**

| Figure 6-1. Allen-Bradley Flex I/O Configuration       51         Figure 6-2. AtlasPC Chassis GAP Block.       54         Figure 6-3. Example of GAP Application FB_Module       54         Figure 6-3. Example of 3170-PDP Memory Map Read GAP Block       60         Figure 6-4. FAB_EQUIP Block Example       55         Figure 6-5. Example of 1794-IB16 Module Wiring       61         Figure 6-6. Example of 1794-IB16 Module Wiring       62         Figure 6-10. Example of 1794-IB16 Discrete Input Read GAP Block.       63         Figure 6-11. Example of 1794-OV16 Module Wiring       65         Figure 6-13. Example of 1794-OV16 Module Wiring       65         Figure 6-14. Example of 1794-OV16 GAP Wirite Blocks       66         Figure 6-15. Example of 1794-OV8 Module Wiring       67         Figure 6-16. Example of 1794-OV8 Module Wiring       67         Figure 6-17. Example of 1794-OV8 Module Wiring       67         Figure 6-17. Example of 1794-OV8 Module Wiring       70         Figure 6-17. Example of 1794-IE8/B Module Wiring       70         Figure 6-21. Example of 1794-IE8/B Adoule Wiring       70         Figure 6-22. I794-IE8/B and 194-OE4/B Analog Data Format Table       72         Figure 6-23. Example of 1794-IE8/B GAP Analog Write Blocks       72         Figure 6-24. Example of 1794-IE8/B AdA Analog Write Blocks       72                                                                                     | Figure 2-1. Typical CAN Network Example                         | .19  |
|----------------------------------------------------------------------------------------------------|-----------------------------------------------------------------|------|
| Figure 6-2. AtlasPC Chassis GAP Block.       54         Figure 6-3. Example of GAP Application FB_Module       54         Figure 6-4. FB_EQUIP Block Example       55         Figure 6-4. FB_EQUIP Block Example       55         Figure 6-5. S170-PDP Network Interface Memory Map.       60         Figure 6-8. 1794-IB16 Memory Map.       62         Figure 6-10. Example of 1794-IB16 Write GAP Block.       63         Figure 6-11. Example of 1794-IB16 Write GAP Block.       63         Figure 6-12. Example of 1794-IB16 Obticate Input Read GAP Blocks.       63         Figure 6-13. Example of 1794-OV16 Module Wring.       65         Figure 6-14. Example of 1794-OV16 Module Wring.       67         Figure 6-15. Example of 1794-OV8 Module Wring.       67         Figure 6-15. Example of 1794-OV8 GAP Write Blocks.       68         Figure 6-17. Example of 1794-IB6/B Module Wring.       69         Figure 6-17. Example of 1794-IE6/B Ada and Write GAP Blocks.       71         Figure 6-21. T94-IE8/B Input Module Memory Map.       70         Figure 6-23. Example of 1794-IE6/B GAP Analog Write Blocks.       72         Figure 6-24. Example of 1794-IE6/B GAP Analog Write Blocks.       72         Figure 6-23. Example of 1794-IE6/B GAP Analog Write Blocks.       72         Figure 6-24. Example of 1794-IE6/B Read and Write GAP Blocks.       72                                                                                     | Figure 6-1. Allen-Bradley Flex I/O Configuration                | .51  |
| Figure 6-3. Example of GAP Application FB_Module       54         Figure 6-4. FB_EQUIP Block Example       55         Figure 6-5. 3170-PDP Network Interface Memory Map Read GAP Block.       60         Figure 6-8. 1794-IB16 Memory Map.       61         Figure 6-8. 1794-IB16 Memory Map.       62         Figure 6-9. 1794-IB16 Input Filter Time Bit Map.       62         Figure 6-10. Example of 1794-IB16 Discrete Input Read GAP Block.       63         Figure 6-11. Example of 1794-IB16 Discrete Input Read GAP Blocks.       63         Figure 6-12. Example of 1794-OV16 Module Wiring.       65         Figure 6-13. 1794-OV16 Module Memory Map.       65         Figure 6-14. Example of 1794-OV16 GAP Write Blocks.       66         Figure 6-15. Example of 1794-OV16 Module Wiring.       67         Figure 6-16. Tsymple of 1794-OV36 Module Wiring.       67         Figure 6-17. Example of 1794-IE8/B Module Wiring.       68         Figure 6-20. 1794-IE8/B Input Module Memory Map.       70         Figure 6-21. Tsymple of 1794-IE8/B Read and Write GAP Blocks.       71         Figure 6-22. 1794-IE8/B Module Memory Map.       72         Figure 6-23. Example of 1794-OE4/B Module Wring.       72         Figure 6-24. Example of 1794-OE4/B Module Wring.       74         Figure 6-25. 1794-OE4/B Module Output Memory Map.       74                                                                                                   | Figure 6-2. AtlasPC Chassis GAP Block                           | .54  |
| Figure 6-4. FB EQUIP Block Example                                                                                                    | Figure 6-3. Example of GAP Application FB_Module                | .54  |
| Figure 6-5. 3170-PDP Network Interface Memory Map       59         Figure 6-7. Example of 1794-IB16 Module Wiring       61         Figure 6-8. 1794-IB16 Memory Map.       62         Figure 6-9. 1794-IB16 Memory Map.       62         Figure 6-10. Example of 1794-IB16 Discrete Input Read GAP Block.       63         Figure 6-11. Example of 1794-IB16 Discrete Input Read GAP Blocks.       63         Figure 6-12. Example of 1794-OV16 Module Wiring       65         Figure 6-13. Try4-OV16 Module Memory Map       65         Figure 6-14. Example of 1794-OV16 GAP Write Blocks       66         Figure 6-15. Example of 1794-OV16 GAP Write Blocks       66         Figure 6-16. Example of 1794-OV8 Module Wiring       67         Figure 6-17. Example of 1794-OV8 GAP Write Blocks       68         Figure 6-18. Example of 1794-IE8/B Module Wiring       70         Figure 6-21. Fxample of 1794-IE8/B Module Memory Map       70         Figure 6-22. 1794-IE8/B output Module Memory Map       70         Figure 6-23. Example of 1794-OE4/B Analog Data Format Table       72         Figure 6-24. Isample of 1794-OE4/B Module Wiring       73         Figure 6-25. Ir94-OE4/B Module Output Memory Map       74         Figure 6-26. Ir94-OE4/B Module Wiring       73         Figure 6-27. Ir94-OE4/B Module Wiring       73         Figure                                                                                                    | Figure 6-4. FB EQUIP Block Example                              | .55  |
| Figure 6-6.       Example of 3170-PDP Memory Map Read GAP Block       60         Figure 6-7.       Example of 1794-IB16 Module Wiring       61         Figure 6-8.       1794-IB16 Input Filter Time Bit Map       62         Figure 6-10.       Example of 1794-IB16 Discrete Input Read GAP Block       63         Figure 6-11.       Example of 1794-IB16 Discrete Input Read GAP Blocks       63         Figure 6-11.       Example of 1794-OV16 Module Wiring       65         Figure 6-13.       1794-OV16 Module Memory Map       66         Figure 6-14.       Example of 1794-OV8 GAP Write Blocks       66         Figure 6-17.       Example of 1794-OV8 GAP Write Blocks       68         Figure 6-17.       Example of 1794-IV8 Module Wiring       69         Figure 6-17.       Example of 1794-IE8/B Module Wiring       70         Figure 6-20.       1794-IE8/B Notut Module Memory Map       70         Figure 6-21.       1794-IE8/B And 1794-OE4/B Analog Data Format Table       72         Figure 6-22.       1794-IE8/B Module Input Memory Map       73         Figure 6-23.       1794-IE8/B Read and Write GAP Blocks       72         Figure 6-24.       Example of 1794-OE4/B Module Wiring       73         Figure 6-25.       1794-OE4/B Module Input Memory Map       74         Fi                                                                                                    | Figure 6-5. 3170-PDP Network Interface Memory Map               | .59  |
| Figure 6-7. Example of 1794-IB16 Module Wiring       61         Figure 6-8. 1794-IB16 Memory Map.       62         Figure 6-10. Example of 1794-IB16 Write GAP Block.       63         Figure 6-11. Example of 1794-IB16 Discrete Input Read GAP Blocks       63         Figure 6-12. Example of 1794-OV16 Module Wring.       65         Figure 6-13. 1794-OV16 Module Memory Map.       65         Figure 6-15. Example of 1794-OV16 GAP Write Blocks.       66         Figure 6-16. 1794-OW8 Module Memory Map.       68         Figure 6-15. Example of 1794-OW8 GAP Write Blocks.       68         Figure 6-16. 1794-OW8 Module Memory Map.       70         Figure 6-19. 1794-IE8/B Input Module Memory Map.       70         Figure 6-20. 1794-IE8/B And 1794-OE4/B Analog Data Format Table.       72         Figure 6-21. 1794-IE8/B Module Output Memory Map.       73         Figure 6-25. 1794-OE4/B Module Output Memory Map.       74         Figure 6-26. 1794-OE4/B Module Output Memory Map.       74         Figure 6-27. 1794-IE8/B Module Output Memory Map.       74         Figure 6-28. Example of 1794-OE4/B Module Wring.       75         Figure 6-27. 1794-IE8/B Module Output Memory Map.       74         Figure 6-28. Example of 1794-OE4/B Module Wring.       77         Figure 6-29. Example of 1794-OE4/B Module Wring.       77                                                                                                    | Figure 6-6. Example of 3170-PDP Memory Map Read GAP Block       | .60  |
| Figure 6-8. 1794-IB16 Memory Map.       62         Figure 6-9. 1794-IB16 Input Filter Time Bit Map       62         Figure 6-10. Example of 1794-IB16 Write GAP Block.       63         Figure 6-11. Example of 1794-IB16 Discrete Input Read GAP Blocks       63         Figure 6-12. Example of 1794-OV16 Module Wiring.       65         Figure 6-13. T94-OV16 Module Memory Map.       66         Figure 6-14. Example of 1794-OV8 Module Wiring.       67         Figure 6-15. Example of 1794-OW8 Module Wiring.       68         Figure 6-17. Example of 1794-OW8 Module Wiring.       69         Figure 6-18. Example of 1794-IE8/B Module Wiring.       69         Figure 6-19. 1794-IE8/B Input Module Memory Map       70         Figure 6-21. Example of 1794-IE8/B Read and Write GAP Blocks.       71         Figure 6-22. 1794-IE8/B and 1794-OE4/B Analog Data Format Table.       72         Figure 6-23. Example of 1794-IE8/B GAP Analog Write Blocks.       74         Figure 6-24. Example of 1794-OE4/B Module Wiring.       73         Figure 6-25. 1794-OE4/B Module Input Memory Map.       74         Figure 6-26. 1794-OE4/B Module Input Memory Map.       74         Figure 6-27. 1794-OE4/B Write Range Selection Bits       75         Figure 6-28. Example of 1794-OE4/B GAP Analog Write Blocks       76         Figure 6-30. Example of 1794-IT8 Module Wiring                                                                             | Figure 6-7. Example of 1794-IB16 Module Wiring                  | .61  |
| Figure 6-9. 1794-IB16 Input Filter Time Bit Map       62         Figure 6-10. Example of 1794-IB16 Write GAP Block.       63         Figure 6-11. Example of 1794-IB16 Discrete Input Read GAP Blocks.       63         Figure 6-12. Example of 1794-OV16 Module Wiring.       65         Figure 6-13. 1794-OV16 Module Memory Map       66         Figure 6-15. Example of 1794-OV8 Module Wiring       67         Figure 6-16. 1794-OW8 Module Memory Map       68         Figure 6-17. Example of 1794-OW8 GAP Write Blocks       68         Figure 6-18. Example of 1794-IE8/B Module Memory Map       70         Figure 6-19. 1794-IE8/B Input Module Memory Map       70         Figure 6-20. 1794-IE8/B Input Module Memory Map       70         Figure 6-21. Example of 1794-IE8/B Read and Write GAP Blocks.       71         Figure 6-22. 1794-IE8/B and 1794-OE4/B Analog Data Format Table.       72         Figure 6-24. Example of 1794-IE8/B GAP Analog Write Blocks       71         Figure 6-25. 1794-OE4/B Module Output Memory Map       74         Figure 6-26. 1794-OE4/B Module Output Memory Map       74         Figure 6-30. Example of 1794-IE8/B GAP Analog Write Blocks       75         Figure 6-31. 1794-IT8 Module Output Memory Map       74         Figure 6-22. Issample of 1794-OE4/B Module Wiring       75         Figure 6-31. 1794-IT8 Module Output Memory Map                                                                       | Figure 6-8, 1794-IB16 Memory Map                                | .62  |
| Figure 6-10. Example of 1794-IB16 Write GAP Block.       63         Figure 6-11. Example of 1794-IB16 Discrete Input Read GAP Blocks.       63         Figure 6-12. Example of 1794-OV16 Module Wiring.       65         Figure 6-13. 1794-OV16 Module Memory Map.       65         Figure 6-14. Example of 1794-OV16 GAP Write Blocks.       66         Figure 6-15. Example of 1794-OW8 Module Wiring.       67         Figure 6-16. 1794-OW8 Module Memory Map.       68         Figure 6-17. Example of 1794-IE8/B Module Wiring.       69         Figure 6-10. 1794-IE8/B Input Module Memory Map.       70         Figure 6-21. Example of 1794-IE8/B CAP Analog Data Format Table.       72         Figure 6-22. 1794-IE8/B and 1794-OE4/B Module Wiring.       73         Figure 6-23. Example of 1794-IE8/B GAP Analog Data Format Table.       72         Figure 6-24. Example of 1794-OE4/B Module Wiring.       74         Figure 6-25. 1794-OE4/B Module Output Memory Map.       74         Figure 6-26. 1794-OE4/B Write Range Selection Bits.       75         Figure 6-27. 1794-OE4/B Module Output Memory Map.       74         Figure 6-30. Example of 1794-OE4/B GAP Analog Write Blocks.       75         Figure 6-30. Example of 1794-OE4/B Module Wiring.       77         Figure 6-31. 1794-IT8 Module Output Memory Map.       78         Figure 6-31. 1794-IT8 Module Output                                                                       | Figure 6-9, 1794-IB16 Input Filter Time Bit Map                 | .62  |
| Figure 6-11. Example of 1794-IB16 Discrete Input Read GAP Blocks       63         Figure 6-12. Example of 1794-OV16 Module Wiring       65         Figure 6-13. I794-OV16 Module Memory Map       65         Figure 6-14. Example of 1794-OV8 Module Wiring       67         Figure 6-15. Example of 1794-OW8 Module Wiring       67         Figure 6-16. T74-OV8 Module Memory Map       68         Figure 6-17. Example of 1794-OV8 GAP Write Blocks       68         Figure 6-18. Example of 1794-IE8/B Module Wiring       69         Figure 6-20. 1794-IE8/B Dutput Module Memory Map       70         Figure 6-21. Example of 1794-IE8/B Read and Write GAP Blocks       71         Figure 6-22. 1794-IE8/B and 1794-OE4/B Analog Data Format Table       72         Figure 6-24. Example of 1794-IE8/B CAP Analog Write Blocks       72         Figure 6-25. 1794-OE4/B Module Input Memory Map       74         Figure 6-26. 1794-OE4/B Module Output Memory Map       74         Figure 6-27. 1794-OE4/B Module Output Memory Map       74         Figure 6-28. Example of 1794-OE4/B GAP Analog Write Blocks       75         Figure 6-29. Example of 1794-OE4/B Module Wiring       77         Figure 6-29. Example of 1794-OE4/B Module Wiring       77         Figure 6-31. 1794-IT8 Module Input Memory Map       78         Figure 6-31. 1794-IT8 Module Nut Memory Map                                                                                       | Figure 6-10. Example of 1794-IB16 Write GAP Block               | .63  |
| Figure 6-12. Example of 1794-OV16 Module Wiring.       65         Figure 6-13. 1794-OV16 Module Memory Map       65         Figure 6-14. Example of 1794-OV16 GAP Write Blocks       66         Figure 6-15. Example of 1794-OW8 Module Wiring.       67         Figure 6-16. 1794-OW8 Module Memory Map       68         Figure 6-18. Example of 1794-IE8/B Module Wiring.       69         Figure 6-19. 1794-IE8/B Input Module Memory Map       70         Figure 6-20. 1794-IE8/B Output Module Memory Map       70         Figure 6-21. Example of 1794-IE8/B Adule Wiring       72         Figure 6-22. 1794-IE8/B ond 1794-OE4/B Analog Data Format Table.       72         Figure 6-23. Example of 1794-IE8/B GAP Analog Write Blocks       72         Figure 6-24. Example of 1794-IE8/B Module Wiring       73         Figure 6-25. 1794-OE4/B Module Input Memory Map       74         Figure 6-26. 1794-OE4/B Module Output Memory Map       74         Figure 6-27. 1794-OE4/B Module Output Memory Map       74         Figure 6-30. Example of 1794-IE8/B GAP Analog Write Blocks       75         Figure 6-31. 1794-IT8 Module Output Memory Map       74         Figure 6-28. Example of 1794-IT8 Module Wiring       77         Figure 6-31. 1794-IT8 Module Output Memory Map       78         Figure 6-32. 1794-IT8 Module Input Memory Map       78      <                                                                                              | Figure 6-11 Example of 1794-IB16 Discrete Input Read GAP Blocks | 63   |
| Figure 6-13. 1794-OV16 Module Memory Map.       65         Figure 6-14. Example of 1794-OV16 GAP Write Blocks.       66         Figure 6-16. 1794-OW8 Module Memory Map.       67         Figure 6-16. 1794-OW8 Module Memory Map.       68         Figure 6-16. 1794-OW8 Module Memory Map.       68         Figure 6-17. Example of 1794-IE8/B Module Wiring.       69         Figure 6-18. Example of 1794-IE8/B Module Memory Map.       70         Figure 6-20. 1794-IE8/B Output Module Memory Map.       70         Figure 6-21. Example of 1794-IE8/B Read and Write GAP Blocks.       71         Figure 6-22. 1794-IE8/B Module Viring.       73         Figure 6-23. Example of 1794-OE4/B Module Wiring.       73         Figure 6-24. Example of 1794-OE4/B Module Wiring.       73         Figure 6-25. 1794-OE4/B Module Output Memory Map.       74         Figure 6-26. 1794-OE4/B Module Output Memory Map.       74         Figure 6-27. 1794-OE4/B Module Output Memory Map.       74         Figure 6-30. Example of 1794-OE4/B Read and Write GAP Blocks.       75         Figure 6-31. 1794-IT8 Module Output Memory Map.       77         Figure 6-32. 1794-IT8 Module Output Memory Map.       77         Figure 6-33. 1794-IT8 Write Word 0.       79         Figure 6-34. 1794-IT8 Module Output Memory Map.       78         Figure 6-35                                                                                                    | Figure 6-12 Example of 1794-OV16 Module Wiring                  | 65   |
| Figure 6-14. Example of 1794-OV16 GAP Write Blocks66Figure 6-15. Example of 1794-OV8 Module Wiring.67Figure 6-16. 1794-OV8 Module Memory Map68Figure 6-17. Example of 1794-IE8/B Module Wiring.69Figure 6-18. Example of 1794-IE8/B Module Memory Map70Figure 6-19. 1794-IE8/B Input Module Memory Map70Figure 6-20. 1794-IE8/B and 1794-OE4/B Analog Data Format Table.71Figure 6-21. Example of 1794-IE8/B Red and Write GAP Blocks.71Figure 6-22. 1794-IE8/B and 1794-OE4/B Module Wiring73Figure 6-23. Example of 1794-IE8/B Module Wiring73Figure 6-25. 1794-OE4/B Module Input Memory Map74Figure 6-26. 1794-OE4/B Module Output Memory Map74Figure 6-27. 1794-OE4/B Module Output Memory Map74Figure 6-28. Example of 1794-OE4/B Read and Write GAP Blocks75Figure 6-29. Example of 1794-OE4/B Module Wiring.77Figure 6-30. Example of 1794-OE4/B Module Wiring77Figure 6-31. 1794-IT8 Module Input Memory Map78Figure 6-31. 1794-IT8 Module Input Memory Map78Figure 6-31. 1794-IT8 Module Unput Memory Map78Figure 6-33. 1794-IT8 Module Output Memory Map78Figure 6-34. 1794-IT8 Module Output Memory Map80Figure 6-35. 1794-OE4/B Write Word 079Figure 6-36. Example of 1794-IT8 Read and Write GAP Blocks81Figure 6-37. 1794-IT8 Write Word 1 and 280Figure 6-38. Example of 1794-IT8 Read and Write GAP Blocks83Figure 6-39. Example of 1794-IR8 Read and Write GAP Blocks83 <td>Figure 6-13, 1794-OV/16 Module Memory Man</td> <td>65</td>                     | Figure 6-13, 1794-OV/16 Module Memory Man                       | 65   |
| Figure 6-14:Example of 1794-OW8 Module Wiring.67Figure 6-16:1794-OW8 Module Memory Map.68Figure 6-17:Example of 1794-OW8 GAP Write Blocks.68Figure 6-18:Example of 1794-IE8/B Module Wiring.69Figure 6-19:1794-IE8/B Output Module Memory Map.70Figure 6-20:1794-IE8/B Output Module Memory Map.70Figure 6-21:1794-IE8/B Output Module Memory Map.70Figure 6-22:1794-IE8/B Output Module Memory Map.70Figure 6-23:Example of 1794-OE4/B Module Uring73Figure 6-24:Example of 1794-OE4/B Module Uring73Figure 6-25:1794-OE4/B Module Output Memory Map.74Figure 6-26:1794-OE4/B Module Output Memory Map.74Figure 6-27:1794-OE4/B Module Output Memory Map.74Figure 6-28:Example of 1794-OE4/B GAP Analog Write GAP Blocks.75Figure 6-30:Example of 1794-OE4/B GAP Analog Write Blocks.76Figure 6-31:1794-IT8 Module Nuring.77Figure 6-31:1794-IT8 Module Output Memory Map.78Figure 6-33:1794-IT8 Module Output Memory Map.78Figure 6-34:1794-IT8 Module Output Memory Map.78Figure 6-35:1794-IT8 Module Output Memory Map.78Figure 6-34:1794-IT8 Module Output Memory Map.85Figure 6-34:1794-IT8 Module Output Memory Map.85Figure 6-34:1794-IT8 Module Output Memory Map.85Figure 6-34:1794-IT8 Module Output Memory Map.85 <td>Figure 6-14 Example of 1794-OV16 GAP Write Blocks</td> <td>.00</td>                                                                                                    | Figure 6-14 Example of 1794-OV16 GAP Write Blocks               | .00  |
| Figure 6-16.1794-OW8 Module Memory Map.68Figure 6-17.Example of 1794-OW8 GAP Write Blocks68Figure 6-18.Example of 1794-IE8/B Module Wiring69Figure 6-19.1794-IE8/B Input Module Memory Map70Figure 6-20.1794-IE8/B Output Module Memory Map70Figure 6-21.Example of 1794-IE8/B Read and Write GAP Blocks71Figure 6-22.1794-IE8/B and 1794-OE4/B Analog Data Format Table72Figure 6-24.Example of 1794-OE4/B Module Wiring73Figure 6-24.Example of 1794-OE4/B Module Wiring73Figure 6-24.Example of 1794-OE4/B Module Wiring74Figure 6-24.Example of 1794-OE4/B Module Output Memory Map74Figure 6-26.1794-OE4/B Module Output Memory Map74Figure 6-27.1794-OE4/B Module Output Memory Map74Figure 6-28.Example of 1794-OE4/B GAP Analog Write Blocks75Figure 6-30.Example of 1794-OE4/B GAP Analog Write Blocks76Figure 6-31.1794-IT8 Module Nemory Map78Figure 6-32.1794-IT8 Module Output Memory Map78Figure 6-33.1794-IT8 Module Nemory Map78Figure 6-34.1794-IT8 Module Output Memory Map78Figure 6-35.1794-IT8 Module Output Memory Map82Figure 6-36.Example of 1794-IT8 Read and Write GAP Blocks83Figure 6-37.1794-IT8 Module Memory Map85Figure 6-38.Example of 1794-IT8 Read and Write GAP Blocks83Figure 6-39.Example of 1794-I                                                                                                    | Figure 6-15 Example of 1794-OW8 Module Wiring                   | .00  |
| Figure 6-10.Figure 6-17.Example of 1794-OW8 GAP Write Blocks68Figure 6-18.Example of 1794-IE8/B Module Wiring69Figure 6-19.1794-IE8/B Input Module Memory Map70Figure 6-20.1794-IE8/B Output Module Memory Map70Figure 6-21.Example of 1794-IE8/B Read and Write GAP Blocks71Figure 6-22.1794-IE8/B and 1794-OE4/B Analog Data Format Table72Figure 6-23.Example of 1794-IE8/B GAP Analog Write Blocks72Figure 6-25.1794-OE4/B Module Input Memory Map74Figure 6-26.1794-OE4/B Module Output Memory Map74Figure 6-26.1794-OE4/B Write Range Selection Bits75Figure 6-27.1794-OE4/B Write Range Selection Bits75Figure 6-29.Example of 1794-OE4/B Read and Write GAP Blocks76Figure 6-30.Example of 1794-OE4/B Read and Write Blocks76Figure 6-31.1794-IT8 Module Input Memory Map78Figure 6-32.1794-IT8 Module Output Memory Map78Figure 6-33.1794-IT8 Write Word 079Figure 6-34.1794-IT8 Write Word 1 and 280Figure 6-35.1794-IT8 Input Scaling82Figure 6-36.Example of 1794-IR8 GAP Analog Read Blocks83Figure 6-37.1794-IT8 Module Input Memory Map85Figure 6-38.Example of 1794-IR8 GAP Analog Read Blocks83Figure 6-37.1794-IT8 Mrite Word 1 and 280Figure 6-38.Example of 1794-IR8 GAP Analog Read Blocks83Figure 6-40.179                                                                                                    | Figure 6 16, 1704 OW8 Module Memory Map                         | .07  |
| Figure 6-17. Example of 1794-IE8/B Module Wiring                                                                                                    | Figure 6-17, Example of 1704 OW/8 GAD Write Placks              | .00. |
| Figure 6-18. Example of 1794-1E3/B Module Memory Map                                                                                                    | Figure 6-17. Example of 17.94-OWO GAF While blocks              | .00  |
| Figure 6-19.       1794-IE8/B Output Module Memory Map       70         Figure 6-20.       1794-IE8/B Output Module Memory Map       70         Figure 6-21.       Example of 1794-IE8/B Read and Write GAP Blocks.       71         Figure 6-22.       1794-IE8/B and 1794-OE4/B Analog Data Format Table.       72         Figure 6-23.       Example of 1794-IE8/B GAP Analog Write Blocks       72         Figure 6-25.       1794-OE4/B Module Unput Memory Map       74         Figure 6-26.       1794-OE4/B Module Output Memory Map       74         Figure 6-27.       1794-OE4/B Write Range Selection Bits       75         Figure 6-28.       Example of 1794-OE4/B GAP Analog Write Blocks       76         Figure 6-30.       Example of 1794-IT8 Module Wiring       77         Figure 6-31.       1794-IT8 Module Output Memory Map       78         Figure 6-32.       1794-IT8 Module Output Memory Map       78         Figure 6-33.       1794-IT8 Write Word 0       79         Figure 6-34.       1794-IT8 Hardware First Notch Filter       79         Figure 6-35.       1794-IT8 Write Word 1 and 2       80         Figure 6-36.       Example of 1794-IT8 Read and Write GAP Blocks       81         Figure 6-37.       1794-IT8 Module Input Memory Map       82         Figure 6-36.<                                                                                                    | Figure 6-10. Example of 1794-IEO/D Would Willing                | .09  |
| Figure 6-20. 1794-1E8/B Output Module Memory Map                                                                                                    | Figure 0-19. 1/94-IE0/D Input Module Memory Map                 | .70  |
| Figure 6-21. Example of 1794-IE3/B Read and Write GAP Blocks                                                                                                    | Figure 6-20. 1/94-IE8/B Output Module Memory Map                | .70  |
| Figure 6-22. 1794-1E8/B and 1794-0E4/B Analog Data Format Table.       72         Figure 6-23. Example of 1794-0E4/B Module Wiring       73         Figure 6-24. Example of 1794-0E4/B Module Wiring       73         Figure 6-25. 1794-0E4/B Module Input Memory Map       74         Figure 6-26. 1794-0E4/B Module Output Memory Map       74         Figure 6-27. 1794-0E4/B Write Range Selection Bits       75         Figure 6-28. Example of 1794-0E4/B Read and Write GAP Blocks       75         Figure 6-30. Example of 1794-0E4/B Module Wiring       77         Figure 6-31. 1794-1T8 Module Input Memory Map       78         Figure 6-32. 1794-1T8 Module Output Memory Map       78         Figure 6-31. 1794-1T8 Module Output Memory Map       78         Figure 6-33. 1794-1T8 Module Output Memory Map       78         Figure 6-34. 1794-1T8 Hardware First Notch Filter       79         Figure 6-35. 1794-1T8 Write Word 1 and 2       80         Figure 6-36. Example of 1794-1T8 GAP Analog Read Blocks       81         Figure 6-37. 1794-IT8 Input Scaling       82         Figure 6-40. 1794-IR8 Module Input Memory Map       85         Figure 6-41. 1794-IR8 Module Output Memory Map       85         Figure 6-43. 1794-IR8 Write Word 0       86         Figure 6-43. 1794-IR8 Module Output Memory Map       85         Figure 6-                                                                                                    | Figure 6-21. Example of 1794-IE8/B Read and Write GAP Blocks    | ./1  |
| Figure 6-23. Example of 1794-IE8/B GAP Analog Write Blocks??Figure 6-24. Example of 1794-OE4/B Module Input Memory Map                                                                                                    | Figure 6-22. 1/94-IE8/B and 1/94-OE4/B Analog Data Format Table | .72  |
| Figure 6-24. Example of 1794-DE4/B Module Wiring                                                                                                    | Figure 6-23. Example of 1794-IE8/B GAP Analog Write Blocks      | .72  |
| Figure 6-25. 1794-OE4/B Module Input Memory Map74Figure 6-26. 1794-OE4/B Module Output Memory Map74Figure 6-27. 1794-OE4/B Write Range Selection Bits75Figure 6-28. Example of 1794-OE4/B GAP Analog Write GAP Blocks75Figure 6-29. Example of 1794-OE4/B GAP Analog Write Blocks76Figure 6-30. Example of 1794-OE4/B GAP Analog Write Blocks76Figure 6-31. 1794-IT8 Module Input Memory Map77Figure 6-32. 1794-IT8 Module Output Memory Map78Figure 6-33. 1794-IT8 Write Word 079Figure 6-34. 1794-IT8 Hardware First Notch Filter79Figure 6-35. 1794-IT8 Write Word 1 and 280Figure 6-36. Example of 1794-IT8 Read and Write GAP Blocks81Figure 6-37. 1794-IT8 Input Scaling82Figure 6-38. Example of 1794-IT8 GAP Analog Read Blocks83Figure 6-39. Example of 1794-IR8 Module Wiring84Figure 6-40. 1794-IR8 Module Input Memory Map85Figure 6-41. 1794-IR8 Module Output Memory Map85Figure 6-42. 1794-IR8 Write Word 086Figure 6-43. 1794-IR8 Write Word 1 and 287Figure 6-44. 1794-IR8 Write Word 1 and 287Figure 6-45. Example of 1794-IR8 Read and Write GAP Blocks88Figure 6-45. Example of 1794-IR8 Read and Write GAP Blocks88Figure 6-44. 1794-IR8 Input Scaling88Figure 6-45. Example of 1794-IR8 Read and Write GAP Blocks88Figure 6-44. 1794-IR8 Input Scaling88Figure 6-45. Example of 1794-IR8 Read and Write GAP Blocks88Figure 6-45. Example of 1794-IR8 Read                                                                                              | Figure 6-24. Example of 1/94-OE4/B Module Wiring                | .73  |
| Figure 6-26. 1794-OE4/B Module Output Memory Map.74Figure 6-27. 1794-OE4/B Write Range Selection Bits75Figure 6-28. Example of 1794-OE4/B GAP Analog Write GAP Blocks75Figure 6-29. Example of 1794-IT8 Module Wiring.76Figure 6-30. Example of 1794-IT8 Module Wiring.77Figure 6-31. 1794-IT8 Module Input Memory Map.78Figure 6-32. 1794-IT8 Word 079Figure 6-33. 1794-IT8 Write Word 079Figure 6-34. 1794-IT8 Write Word 1 and 280Figure 6-35. 1794-IT8 Write Word 1 and 280Figure 6-36. Example of 1794-IT8 Read and Write GAP Blocks81Figure 6-37. 1794-IT8 Input Scaling.82Figure 6-38. Example of 1794-IT8 GAP Analog Read Blocks83Figure 6-39. Example of 1794-IT8 Module Wiring84Figure 6-40. 1794-IR8 Module Input Memory Map.85Figure 6-41. 1794-IR8 Module Input Memory Map.85Figure 6-42. 1794-IR8 Write Word 086Figure 6-43. 1794-IR8 Write Word 1 and 287Figure 6-43. 1794-IR8 Input Scaling.86Figure 6-44. 1794-IR8 Write Word 1 and 287Figure 6-45. Example of 1794-IR8 Read and Write GAP Blocks88Figure 6-45. Example of 1794-IR8 Read and Write GAP Blocks88Figure 6-45. Example of 1794-IR8 Read and Write GAP Blocks88Figure 6-45. Example of 1794-IR8 Read and Write GAP Blocks88Figure 6-45. Example of 1794-IR8 Read and Write GAP Blocks88Figure 6-45. Example of 1794-IR8 Read and Write GAP Blocks89Figure 6-47. Example of 1794-IR8 Read and Write                                                                                              | Figure 6-25. 1794-OE4/B Module Input Memory Map                 | .74  |
| Figure 6-27. 1794-OE4/B Write Range Selection Bits75Figure 6-28. Example of 1794-OE4/B Read and Write GAP Blocks75Figure 6-29. Example of 1794-OE4/B GAP Analog Write Blocks76Figure 6-30. Example of 1794-IT8 Module Wiring77Figure 6-31. 1794-IT8 Module Input Memory Map78Figure 6-32. 1794-IT8 Wolde Output Memory Map78Figure 6-33. 1794-IT8 Write Word 079Figure 6-34. 1794-IT8 Hardware First Notch Filter79Figure 6-35. 1794-IT8 Write Word 1 and 280Figure 6-36. Example of 1794-IT8 Read and Write GAP Blocks81Figure 6-37. 1794-IT8 Input Scaling82Figure 6-38. Example of 1794-IT8 GAP Analog Read Blocks83Figure 6-39. Example of 1794-IR8 Module Wiring84Figure 6-40. 1794-IR8 Module Input Memory Map85Figure 6-41. 1794-IR8 Module Input Memory Map85Figure 6-42. 1794-IR8 Module Output Memory Map85Figure 6-41. 1794-IR8 Write Word 086Figure 6-42. 1794-IR8 Hardware First Notch Filter86Figure 6-43. 1794-IR8 Hardware First Notch Filter86Figure 6-44. 1794-IR8 Hardware First Notch Filter86Figure 6-45. Example of 1794-IR8 Read and Write GAP Blocks88Figure 6-45. Example of 1794-IR8 Read and Write GAP Blocks88Figure 6-45. MODBUS_M Block Caling88Figure 6-45. Example of 1794-IR8 Read and Write GAP Blocks89Figure 6-45. MODBUS_M Block Croup 1 Analog Read Blocks89Figure 6-50. MODBUS_M Block Group 1 Analog Read RPT Example94Figure 6-51. MODB                                                                                             | Figure 6-26. 1794-OE4/B Module Output Memory Map                | .74  |
| Figure 6-28. Example of 1794-OE4/B Read and Write GAP Blocks75Figure 6-29. Example of 1794-OE4/B GAP Analog Write Blocks76Figure 6-30. Example of 1794-IT8 Module Wiring77Figure 6-31. 1794-IT8 Module Input Memory Map78Figure 6-32. 1794-IT8 Module Output Memory Map78Figure 6-33. 1794-IT8 Write Word 079Figure 6-34. 1794-IT8 Write Word 1 and 280Figure 6-35. 1794-IT8 Write Word 1 and 280Figure 6-36. Example of 1794-IT8 Read and Write GAP Blocks81Figure 6-37. 1794-IT8 Input Scaling82Figure 6-38. Example of 1794-IT8 GAP Analog Read Blocks83Figure 6-39. Example of 1794-IR8 Module Wiring84Figure 6-40. 1794-IR8 Module Input Memory Map85Figure 6-41. 1794-IR8 Module Output Memory Map85Figure 6-42. 1794-IR8 Write Word 086Figure 6-43. 1794-IR8 Hardware First Notch Filter86Figure 6-44. 1794-IR8 Input Scaling88Figure 6-45. Example of 1794-IR8 Read and Write GAP Blocks88Figure 6-45. Example of 1794-IR8 Read and Write GAP Blocks88Figure 6-45. Example of 1794-IR8 Read and Write GAP Blocks89Figure 6-45. Example of 1794-IR8 Read and Write GAP Blocks89Figure 6-46. 1794-IR8 Input Scaling89Figure 6-47. Example of 1794-IR8 GAP Analog Read Blocks89Figure 6-48. Allen-Bradley Flex I/O Configuration90Figure 6-50. MODBUS_M Block RPT Window Example92Figure 6-51. MODBUS_M Block Group 1 Analog Read RPT Example94Figure 6-51. MODBUS_M Block                                                                                              | Figure 6-27. 1794-OE4/B Write Range Selection Bits              | .75  |
| Figure 6-29. Example of 1794-OE4/B GAP Analog Write Blocks76Figure 6-30. Example of 1794-IT8 Module Wiring.77Figure 6-31. 1794-IT8 Module Input Memory Map.78Figure 6-32. 1794-IT8 Module Output Memory Map.78Figure 6-33. 1794-IT8 Write Word 0.79Figure 6-34. 1794-IT8 Hardware First Notch Filter.79Figure 6-35. 1794-IT8 Write Word 1 and 2.80Figure 6-36. Example of 1794-IT8 Read and Write GAP Blocks81Figure 6-37. 1794-IT8 Input Scaling.82Figure 6-38. Example of 1794-IT8 GAP Analog Read Blocks83Figure 6-39. Example of 1794-IR8 Module Wiring84Figure 6-40. 1794-IR8 Module Input Memory Map85Figure 6-41. 1794-IR8 Module Output Memory Map85Figure 6-42. 1794-IR8 Write Word 086Figure 6-43. 1794-IR8 Module Output Memory Map85Figure 6-44. 1794-IR8 Hardware First Notch Filter.86Figure 6-45. Example of 1794-IR8 Read and Write GAP Blocks88Figure 6-45. Example of 1794-IR8 Read and Write GAP Blocks88Figure 6-45. Example of 1794-IR8 Read and Write GAP Blocks88Figure 6-45. Example of 1794-IR8 Read and Write GAP Blocks89Figure 6-45. Example of 1794-IR8 GAP Analog Read Blocks89Figure 6-47. Example of 1794-IR8 GAP Analog Read Blocks89Figure 6-48. Allen-Bradley Flex I/O Configuration.90Figure 6-50. MODBUS_M Block Example92Figure 6-51. MODBUS_M Block Group 1 Analog Read RPT Example94Figure 6-51. MODBUS_M Block Group 2 Analog Read RPT Example96 <td>Figure 6-28. Example of 1794-OE4/B Read and Write GAP Blocks</td> <td>.75</td> | Figure 6-28. Example of 1794-OE4/B Read and Write GAP Blocks    | .75  |
| Figure 6-30. Example of 1794-IT8 Module Wiring.77Figure 6-31. 1794-IT8 Module Input Memory Map.78Figure 6-32. 1794-IT8 Module Output Memory Map.78Figure 6-33. 1794-IT8 Write Word 0.79Figure 6-34. 1794-IT8 Hardware First Notch Filter.79Figure 6-35. 1794-IT8 Write Word 1 and 2.80Figure 6-36. Example of 1794-IT8 Read and Write GAP Blocks81Figure 6-37. 1794-IT8 Input Scaling.82Figure 6-38. Example of 1794-IT8 GAP Analog Read Blocks83Figure 6-39. Example of 1794-IR8 Module Wiring84Figure 6-40. 1794-IR8 Module Input Memory Map85Figure 6-41. 1794-IR8 Module Output Memory Map85Figure 6-42. 1794-IR8 Module Output Memory Map85Figure 6-43. 1794-IR8 Module Output Memory Map85Figure 6-43. 1794-IR8 Write Word 086Figure 6-44. 1794-IR8 Input Scaling.86Figure 6-45. Example of 1794-IR8 Read and Write GAP Blocks88Figure 6-45. Example of 1794-IR8 Read and Write GAP Blocks88Figure 6-45. Example of 1794-IR8 Read and Write GAP Blocks88Figure 6-45. Example of 1794-IR8 Read and Write GAP Blocks88Figure 6-46. 1794-IR8 Input Scaling.88Figure 6-47. Example of 1794-IR8 GAP Analog Read Blocks89Figure 6-48. Allen-Bradley Flex I/O Configuration.90Figure 6-50. MODBUS_M Block Example92Figure 6-51. MODBUS_M Block Group 1 Analog Read RPT Example94Figure 6-52. MODBUS_M Block Group 2 Analog Read RPT Example96Figure 6-53. MODBUS_M Block Group 2                                                                                              | Figure 6-29. Example of 1794-OE4/B GAP Analog Write Blocks      | .76  |
| Figure 6-31. 1794-IT8 Module Input Memory Map78Figure 6-32. 1794-IT8 Module Output Memory Map78Figure 6-33. 1794-IT8 Write Word 079Figure 6-34. 1794-IT8 Hardware First Notch Filter79Figure 6-35. 1794-IT8 Write Word 1 and 280Figure 6-36. Example of 1794-IT8 Read and Write GAP Blocks81Figure 6-37. 1794-IT8 Input Scaling82Figure 6-38. Example of 1794-IT8 GAP Analog Read Blocks83Figure 6-39. Example of 1794-IR8 Module Wiring84Figure 6-40. 1794-IR8 Module Input Memory Map85Figure 6-41. 1794-IR8 Module Output Memory Map85Figure 6-42. 1794-IR8 Write Word 086Figure 6-43. 1794-IR8 Write Word 1 and 286Figure 6-44. 1794-IR8 Write Word 1 and 287Figure 6-45. Example of 1794-IR8 Read and Write GAP Blocks88Figure 6-46.1794-IR8 Input Scaling88Figure 6-47. Example of 1794-IR8 Read and Write GAP Blocks89Figure 6-47. Example of 1794-IR8 Read and Write GAP Blocks89Figure 6-48. Allen-Bradley Flex I/O Configuration90Figure 6-49. MODBUS_M Block Example92Figure 6-50. MODBUS_M Block RPT Window Example94Figure 6-51. MODBUS_M Block Group 1 Analog Read RPT Example95Figure 6-52. MODBUS_M Block Group 2 Analog Read RPT Example96Figure 6-53. MODBUS_M Block Group 2 Analog Write RPT Example96Figure 6-53. MODBUS_M Block Group 2 Analog Write RPT Example96                                                                                                    | Figure 6-30. Example of 1794-IT8 Module Wiring                  | .77  |
| Figure 6-32. 1794-IT8 Module Output Memory Map78Figure 6-33. 1794-IT8 Write Word 079Figure 6-34. 1794-IT8 Hardware First Notch Filter79Figure 6-35. 1794-IT8 Write Word 1 and 280Figure 6-36. Example of 1794-IT8 Read and Write GAP Blocks81Figure 6-37. 1794-IT8 Input Scaling82Figure 6-38. Example of 1794-IT8 GAP Analog Read Blocks83Figure 6-39. Example of 1794-IR8 Module Wiring84Figure 6-40. 1794-IR8 Module Input Memory Map85Figure 6-41. 1794-IR8 Module Output Memory Map85Figure 6-42. 1794-IR8 Write Word 086Figure 6-43. 1794-IT8 Hardware First Notch Filter86Figure 6-44. 1794-IR8 Write Word 1 and 287Figure 6-45. Example of 1794-IR8 Read and Write GAP Blocks88Figure 6-45. Example of 1794-IR8 Read and Write GAP Blocks88Figure 6-46.1794-IR8 Input Scaling88Figure 6-47. Example of 1794-IR8 GAP Analog Read Blocks89Figure 6-48. Allen-Bradley Flex I/O Configuration90Figure 6-50. MODBUS_M Block Example92Figure 6-51. MODBUS_M Block Group 1 Analog Read RPT Example94Figure 6-52. MODBUS_M Block Group 2 Analog Read RPT Example96Figure 6-53. MODBUS_M Block Group 2 Analog Write RPT Example96Figure 6-53. MODBUS_M Block Group 2 Analog Write RPT Example96                                                                                                    | Figure 6-31. 1794-IT8 Module Input Memory Map                   | .78  |
| Figure 6-33. 1794-IT8 Write Word 0                                                                                                    | Figure 6-32. 1794-IT8 Module Output Memory Map                  | .78  |
| Figure 6-34. 1794-IT8 Hardware First Notch Filter.79Figure 6-35. 1794-IT8 Write Word 1 and 2.80Figure 6-36. Example of 1794-IT8 Read and Write GAP Blocks81Figure 6-37. 1794-IT8 Input Scaling.82Figure 6-38. Example of 1794-IT8 GAP Analog Read Blocks83Figure 6-39. Example of 1794-IR8 Module Wiring84Figure 6-40. 1794-IR8 Module Input Memory Map85Figure 6-41. 1794-IR8 Module Output Memory Map85Figure 6-42. 1794-IR8 Write Word 086Figure 6-43. 1794-IT8 Hardware First Notch Filter.86Figure 6-44. 1794-IR8 Write Word 1 and 287Figure 6-45. Example of 1794-IR8 Read and Write GAP Blocks88Figure 6-46.1794-IR8 Input Scaling.88Figure 6-47. Example of 1794-IR8 GAP Analog Read Blocks89Figure 6-48. Allen-Bradley Flex I/O Configuration.90Figure 6-50. MODBUS_M Block Example92Figure 6-51. MODBUS_M Block Group 1 Analog Read RPT Example94Figure 6-52. MODBUS_M Block Group 2 Analog Read RPT Example96Figure 6-53. MODBUS_M Block Group 2 Analog Write RPT Example96Figure 6-53. MODBUS_M Block Group 2 Analog Write RPT Example96                                                                                                    | Figure 6-33. 1794-IT8 Write Word 0                              | .79  |
| Figure 6-35. 1794-IT8 Write Word 1 and 2                                                                                                    | Figure 6-34. 1794-IT8 Hardware First Notch Filter               | .79  |
| Figure 6-36. Example of 1794-IT8 Read and Write GAP Blocks81Figure 6-37. 1794-IT8 Input Scaling82Figure 6-38. Example of 1794-IT8 GAP Analog Read Blocks83Figure 6-39. Example of 1794-IR8 Module Wiring84Figure 6-40. 1794-IR8 Module Input Memory Map85Figure 6-41. 1794-IR8 Module Output Memory Map85Figure 6-42. 1794-IR8 Write Word 086Figure 6-43. 1794-IT8 Hardware First Notch Filter86Figure 6-44. 1794-IT8 Write Word 1 and 287Figure 6-45. Example of 1794-IR8 Read and Write GAP Blocks88Figure 6-45. Example of 1794-IR8 Read and Write GAP Blocks89Figure 6-46.1794-IR8 Input Scaling88Figure 6-47. Example of 1794-IR8 GAP Analog Read Blocks89Figure 6-48. Allen-Bradley Flex I/O Configuration90Figure 6-49. MODBUS_M Block Example92Figure 6-50. MODBUS_M Block Group 1 Analog Read RPT Example94Figure 6-51. MODBUS_M Block Group 2 Analog Read RPT Example95Figure 6-53. MODBUS_M Block Group 2 Analog Read RPT Example96Figure 6-53. MODBUS_M Block Group 2 Analog Read RPT Example96Figure 6-53. MODBUS_M Block Group 2 Analog Read RPT Example96Figure 6-53. MODBUS_M Block Group 2 Analog Read RPT Example96Figure 6-53. MODBUS_M Block Group 2 Analog Write RPT Example96Figure 6-53. MODBUS_M Block Group 2 Analog Write RPT Example96                                                                                                    | Figure 6-35. 1794-IT8 Write Word 1 and 2                        | .80  |
| Figure 6-37. 1794-IT8 Input Scaling82Figure 6-38. Example of 1794-IT8 GAP Analog Read Blocks83Figure 6-39. Example of 1794-IR8 Module Wiring84Figure 6-40. 1794-IR8 Module Input Memory Map85Figure 6-41. 1794-IR8 Module Output Memory Map85Figure 6-42. 1794-IR8 Write Word 086Figure 6-43. 1794-IT8 Hardware First Notch Filter86Figure 6-44. 1794-IT8 Write Word 1 and 287Figure 6-45. Example of 1794-IR8 Read and Write GAP Blocks88Figure 6-45. Example of 1794-IR8 Read and Write GAP Blocks88Figure 6-47. Example of 1794-IR8 GAP Analog Read Blocks89Figure 6-48. Allen-Bradley Flex I/O Configuration90Figure 6-50. MODBUS_M Block Example92Figure 6-51. MODBUS_M Block Group 1 Analog Read RPT Example94Figure 6-52. MODBUS_M Block Group 2 Analog Read RPT Example95Figure 6-53. MODBUS_M Block Group 2 Analog Write RPT Example96Figure 6-53. MODBUS_M Block Group 2 Analog Write RPT Example96                                                                                                    | Figure 6-36. Example of 1794-IT8 Read and Write GAP Blocks      | .81  |
| Figure 6-38. Example of 1794-IT8 GAP Analog Read Blocks83Figure 6-39. Example of 1794-IR8 Module Wiring84Figure 6-40. 1794-IR8 Module Input Memory Map85Figure 6-41. 1794-IR8 Module Output Memory Map85Figure 6-42. 1794-IR8 Write Word 086Figure 6-43. 1794-IT8 Hardware First Notch Filter86Figure 6-44. 1794-IT8 Write Word 1 and 287Figure 6-45. Example of 1794-IR8 Read and Write GAP Blocks88Figure 6-45. Example of 1794-IR8 Read and Write GAP Blocks88Figure 6-47. Example of 1794-IR8 GAP Analog Read Blocks89Figure 6-48. Allen-Bradley Flex I/O Configuration90Figure 6-50. MODBUS_M Block Example92Figure 6-51. MODBUS_M Block Group 1 Analog Read RPT Example94Figure 6-52. MODBUS_M Block Group 2 Analog Read RPT Example95Figure 6-53. MODBUS_M Block Group 2 Analog Write RPT Example96Figure 6-53. MODBUS_M Block Group 2 Analog Write RPT Example96                                                                                                    | Figure 6-37. 1794-IT8 Input Scaling                             | .82  |
| Figure 6-39. Example of 1794-IR8 Module Wiring84Figure 6-40. 1794-IR8 Module Input Memory Map85Figure 6-41. 1794-IR8 Module Output Memory Map85Figure 6-42. 1794-IR8 Write Word 086Figure 6-43. 1794-IR8 Write Word 1 and 287Figure 6-44. 1794-IR8 Write Word 1 and 287Figure 6-45. Example of 1794-IR8 Read and Write GAP Blocks88Figure 6-46.1794-IR8 Input Scaling88Figure 6-47. Example of 1794-IR8 GAP Analog Read Blocks89Figure 6-48. Allen-Bradley Flex I/O Configuration90Figure 6-50. MODBUS_M Block Example92Figure 6-51. MODBUS_M Block Group 1 Analog Read RPT Example95Figure 6-53. MODBUS_M Block Group 2 Analog Read RPT Example96Figure 6-53. MODBUS_M Block Group 2 Analog Write RPT Example96                                                                                                    | Figure 6-38. Example of 1794-IT8 GAP Analog Read Blocks         | .83  |
| Figure 6-40. 1794-IR8 Module Input Memory Map85Figure 6-41. 1794-IR8 Module Output Memory Map85Figure 6-42. 1794-IR8 Write Word 086Figure 6-43. 1794-IT8 Hardware First Notch Filter86Figure 6-44. 1794-IT8 Write Word 1 and 287Figure 6-45. Example of 1794-IR8 Read and Write GAP Blocks88Figure 6-46.1794-IR8 Input Scaling88Figure 6-47. Example of 1794-IR8 GAP Analog Read Blocks89Figure 6-48. Allen-Bradley Flex I/O Configuration90Figure 6-49. MODBUS_M Block Example92Figure 6-50. MODBUS_M Block Group 1 Analog Read RPT Example94Figure 6-52. MODBUS_M Block Group 2 Analog Read RPT Example96Figure 6-53. MODBUS_M Block Group 2 Analog Write RPT Example96Figure 6-53. MODBUS_M Block Group 2 Analog Write RPT Example96                                                                                                    | Figure 6-39. Example of 1794-IR8 Module Wiring                  | .84  |
| Figure 6-41. 1794-IR8 Module Output Memory Map.85Figure 6-42. 1794-IR8 Write Word 086Figure 6-43. 1794-IT8 Hardware First Notch Filter.86Figure 6-44. 1794-IT8 Write Word 1 and 287Figure 6-45. Example of 1794-IR8 Read and Write GAP Blocks.88Figure 6-46.1794-IR8 Input Scaling.88Figure 6-47. Example of 1794-IR8 GAP Analog Read Blocks.89Figure 6-48. Allen-Bradley Flex I/O Configuration.90Figure 6-49. MODBUS_M Block Example92Figure 6-50. MODBUS_M Block Group 1 Analog Read RPT Example94Figure 6-51. MODBUS_M Block Group 2 Analog Read RPT Example95Figure 6-53. MODBUS_M Block Group 2 Analog Read RPT Example96Figure 6-53. MODBUS_M Block Group 2 Analog Write RPT Example96                                                                                                    | Figure 6-40. 1794-IR8 Module Input Memory Map                   | .85  |
| Figure 6-42. 1794-IR8 Write Word 086Figure 6-43. 1794-IT8 Hardware First Notch Filter86Figure 6-44. 1794-IT8 Write Word 1 and 287Figure 6-45. Example of 1794-IR8 Read and Write GAP Blocks88Figure 6-46.1794-IR8 Input Scaling88Figure 6-47. Example of 1794-IR8 GAP Analog Read Blocks89Figure 6-48. Allen-Bradley Flex I/O Configuration90Figure 6-49. MODBUS_M Block Example92Figure 6-50. MODBUS_M Block RPT Window Example94Figure 6-51. MODBUS_M Block Group 1 Analog Read RPT Example95Figure 6-53. MODBUS_M Block Group 2 Analog Read RPT Example96Figure 6-53. MODBUS_M Block Group 2 Analog Write RPT Example96                                                                                                    | Figure 6-41. 1794-IR8 Module Output Memory Map                  | .85  |
| Figure 6-43. 1794-IT8 Hardware First Notch Filter.86Figure 6-44. 1794-IT8 Write Word 1 and 2.87Figure 6-45. Example of 1794-IR8 Read and Write GAP Blocks.88Figure 6-46.1794-IR8 Input Scaling.88Figure 6-47. Example of 1794-IR8 GAP Analog Read Blocks89Figure 6-48. Allen-Bradley Flex I/O Configuration.90Figure 6-49. MODBUS_M Block Example92Figure 6-50. MODBUS_M Block RPT Window Example94Figure 6-51. MODBUS_M Block Group 1 Analog Read RPT Example95Figure 6-52. MODBUS_M Block Group 2 Analog Read RPT Example96Figure 6-53. MODBUS_M Block Group 2 Analog Write RPT Example96                                                                                                    | Figure 6-42. 1794-IR8 Write Word 0                              | .86  |
| Figure 6-44. 1794-IT8 Write Word 1 and 2                                                                                                    | Figure 6-43. 1794-IT8 Hardware First Notch Filter               | .86  |
| Figure 6-45. Example of 1794-IR8 Read and Write GAP Blocks88Figure 6-46.1794-IR8 Input Scaling88Figure 6-47. Example of 1794-IR8 GAP Analog Read Blocks89Figure 6-48. Allen-Bradley Flex I/O Configuration90Figure 6-49. MODBUS_M Block Example92Figure 6-50. MODBUS_M Block RPT Window Example94Figure 6-51. MODBUS_M Block Group 1 Analog Read RPT Example95Figure 6-52. MODBUS_M Block Group 2 Analog Read RPT Example96Figure 6-53. MODBUS_M Block Group 2 Analog Write RPT Example96                                                                                                    | Figure 6-44, 1794-IT8 Write Word 1 and 2                        | .87  |
| Figure 6-46.1794-IR8 Input Scaling.88Figure 6-47. Example of 1794-IR8 GAP Analog Read Blocks89Figure 6-48. Allen-Bradley Flex I/O Configuration.90Figure 6-49. MODBUS_M Block Example92Figure 6-50. MODBUS_M Block RPT Window Example94Figure 6-51. MODBUS_M Block Group 1 Analog Read RPT Example95Figure 6-52. MODBUS_M Block Group 2 Analog Read RPT Example96Figure 6-53. MODBUS_M Block Group 2 Analog Write RPT Example96                                                                                                    | Figure 6-45. Example of 1794-IR8 Read and Write GAP Blocks      | .88  |
| Figure 6-47. Example of 1794-IR8 GAP Analog Read Blocks89Figure 6-48. Allen-Bradley Flex I/O Configuration90Figure 6-49. MODBUS_M Block Example92Figure 6-50. MODBUS_M Block RPT Window Example94Figure 6-51. MODBUS_M Block Group 1 Analog Read RPT Example95Figure 6-52. MODBUS_M Block Group 2 Analog Read RPT Example96Figure 6-53. MODBUS_M Block Group 2 Analog Write RPT Example96                                                                                                    | Figure 6-46.1794-IR8 Input Scaling                              | .88  |
| Figure 6-48. Allen-Bradley Flex I/O Configuration90Figure 6-49. MODBUS_M Block Example92Figure 6-50. MODBUS_M Block RPT Window Example94Figure 6-51. MODBUS_M Block Group 1 Analog Read RPT Example95Figure 6-52. MODBUS_M Block Group 2 Analog Read RPT Example96Figure 6-53. MODBUS_M Block Group 2 Analog Write RPT Example96                                                                                                    | Figure 6-47. Example of 1794-IR8 GAP Analog Read Blocks         | .89  |
| Figure 6-49. MODBUS_M Block Example                                                                                                    | Figure 6-48. Allen-Bradley Flex I/O Configuration               | .90  |
| Figure 6-50. MODBUS_M Block RPT Window Example                                                                                                    | Figure 6-49, MODBUS M Block Example                             | 92   |
| Figure 6-51. MODBUS_M Block Group 1 Analog Read RPT Example                                                                                                    | Figure 6-50, MODBUS M Block RPT Window Example                  | 94   |
| Figure 6-52. MODBUS_M Block Group 2 Analog Read RPT Example                                                                                                    | Figure 6-51 MODBUS M Block Group 1 Analog Read RPT Example      | 95   |
| Figure 6-53. MODBUS_M Block Group 2 Analog Write RPT Example                                                                                                    | Figure 6-52 MODBUS M Block Group 2 Analog Read RPT Example      | .00  |
| · - ·                                                                                                    | Figure 6-53. MODBUS_M Block Group 2 Analog Write RPT Example    | .96  |

# **Illustrations and Tables**

| Figure 6-54. MODBUS M Block Group 3 Analog Write RPT Example         | .97 |
|----------------------------------------------------------------------|-----|
| Figure 6-55. MODBUS M Block Group 4 Analog Write RPT Example         | .97 |
| Figure 6-56. 3170-MBS Status Information Addresses                   | .99 |
| Figure 6-57. Example of 3170-MBS Memory Map Discrete Read GAP Blocks | .99 |
| Figure 6-58. Example of 3170-MBS Memory Map Analog Read GAP Blocks   | 100 |
| Figure 6-59. Example of 1794-IB16 Module Wiring                      | 101 |
| Figure 6-60. 1794-IB16 Memory Map                                    | 101 |
| Figure 6-61. 1794-IB16 Input Filter Time Bit Map                     | 102 |
| Figure 6-62. Example of 1794-IB16 Read and Write GAP Blocks          | 102 |
| Figure 6-63. Example of 1794-OV16 Module Wiring                      | 103 |
| Figure 6-64. 1794-OV16 Module Memory Map                             | 104 |
| Figure 6-65. Example of 1794-OV16 GAP Write Blocks                   | 104 |
| Figure 6-66. Example of 1794-OW8 Module Wiring                       | 105 |
| Figure 6-67. 1794-OW8 Module Memory Map.                             | 106 |
| Figure 6-68. Example of 1794-OW8 GAP Write Blocks                    | 106 |
| Figure 6-69. Example of 1794-IE8/B Module Wiring                     | 107 |
| Figure 6-70. 1794-IE8/B Input Module Memory Map                      | 108 |
| Figure 6-71, 1794-IE8/B Output Module Memory Map                     | 108 |
| Figure 6-72. Example of 1794-IE8/B Read and Write GAP Blocks         | 109 |
| Figure 6-73, 1794-IE8/B and 1794-OE4/B Analog Data Format Table      | 110 |
| Figure 6-74. Example of 1794-IE8/B GAP CALCULATE Scaling Blocks      | 110 |
| Figure 6-75. Example of 1794-OE4/B Module Wiring                     | 111 |
| Figure 6-76, 1794-OE4/B Module Input Memory Map                      | 112 |
| Figure 6-77. 1794-OE4/B Module Output Memory Map                     | 112 |
| Figure 6-78. 1794-OE4/B Write Range Selection Bits                   | 113 |
| Figure 6-79. Example of 1794-OE4/B Read and Write GAP Blocks         | 113 |
| Figure 6-80. Example of 1794-OE4/B GAP Analog Write Blocks           | 114 |
| Figure 6-81. Example of 1794-IT8 Module Wiring                       | 115 |
| Figure 6-82, 1794-IT8 Module Input Memory Map                        | 116 |
| Figure 6-83, 1794-IT8 Module Output Memory Map                       | 116 |
| Figure 6-84. 1794-IT8 Write Word 0                                   | 117 |
| Figure 6-85. 1794-IT8 Hardware First Notch Filter                    | 117 |
| Figure 6-86. 1794-IT8 Write Word 1 and 2                             | 118 |
| Figure 6-87. Example of 1794-IT8 Read and Write GAP Blocks           | 119 |
| Figure 6-88. 1794-IT8 Input Scaling                                  | 120 |
| Figure 6-89. Example of 1794-IT8 GAP Analog Read Blocks              | 121 |
| Figure 6-90. Example of 1794-IR8 Module Wiring                       | 122 |
| Figure 6-91. 1794-IR8 Module Input Memory Map                        | 123 |
| Figure 6-92. 1794-IR8 Module Output Memory Map                       | 123 |
| Figure 6-93. 1794-IR8 Write Word 0                                   | 124 |
| Figure 6-94. 1794-IT8 Hardware First Notch Filter                    | 124 |
| Figure 6-95. 1794-IT8 Write Word 1 and 2                             | 125 |
| Figure 6-96. Example of 1794-IR8 Read and Write GAP Blocks           | 126 |
| Figure 6-97. 1794-IR8 Input Scaling                                  | 126 |
| Figure 6-98. Example of 1794-IR8 GAP Analog Read Blocks              | 127 |
| Figure 6-99. Automation Direct Terminator I/O Configuration          | 128 |
| Figure 6-100. MODBUS_M Block Example                                 | 130 |
| Figure 6-101. T1K-MODBUS Adapter Addressing Table                    | 132 |
| Figure 6-102. MODBUS_M Block RPT Example                             | 133 |
| Figure 6-103. MODBUS_M Block Boolean Write RPT Example               | 134 |
| Figure 6-104. MODBUS_M Block Boolean Read RPT Example                | 134 |
| Figure 6-105. MODBUS_M Block Analog Read RPT Example                 | 135 |
| Figure 6-106. MODBUS_M Block Analog Write RPT Example                | 136 |
| Figure 6-107. T1K-MODBUS Dip Switch Settings                         | 137 |

# **Illustrations and Tables**

| Figure 6-108. Automation Direct Modbus RS-232 Serial Connection  | 137 |
|------------------------------------------------------------------|-----|
| Figure 6-109. T1K-08ND3 Sink/External Power Configuration        | 138 |
| Figure 6-110 Example of T1K-08ND3 Module Wiring                  | 139 |
| Figure 6-111. T1K-08ND3 Memory Map                               | 139 |
| Figure 6-112. Example of T1K-08ND3 Read GAP Blocks               | 139 |
| Figure 6-113. T1K-16ND3 Sink/External Power Configuration        | 140 |
| Figure 6-114 Example of T1K-16ND3 Module Wiring                  | 141 |
| Figure 6-115. T1K-16ND3 Memory Map                               | 141 |
| Figure 6-116. Example of T1K-16ND3 Read GAP Blocks               | 142 |
| Figure 6-117. Example of T1K-16ND3 Module to Relay Module Wiring | 143 |
| Figure 6-118. T1K-16TD1 Module Memory Map                        | 143 |
| Figure 6-119. Example of T1K-16TD1 GAP Write Blocks              | 144 |
| Figure 6-120. Example of T1K-08TRS Module Wiring                 | 145 |
| Figure 6-121. T1K-08TRS Module Memory Map                        | 145 |
| Figure 6-122. Example of T1K-08TRS GAP Write Blocks              | 146 |
| Figure 6-123. Example of T1F-16AD-1 Module Wiring                | 147 |
| Figure 6-124. T1F-16AD-1 Analog Input Module Memory Map          | 148 |
| Figure 6-125. T1F-16AD-1 Current Input Module Resolution         | 149 |
| Figure 6-126. Example of T1F-16AD-1 GAP CURVE_2D Scaling Blocks  | 149 |
| Figure 6-127. Example of T1F-16DA-1 Module Wiring                | 150 |
| Figure 6-128. T1F-16DA-1 Module Memory Map                       | 151 |
| Figure 6-129. T1F-16DA-1 Control Byte Table                      | 152 |
| Figure 6-130. Example of T1F-16DA-1 Control Byte GAP Block       | 152 |
| Figure 6-131. T1F-16DA-1 Current Output Module Resolution        | 153 |
| Figure 6-132. Example of T1F-16DA-1 GAP Analog Write Blocks      | 153 |
| Figure 6-133. Example of T1F-14THM Module Wiring                 | 154 |
| Figure 6-134. T1F-14THM Thermocouple Module Memory Map           | 155 |
| Figure 6-135 for T1F-14THM Jumper configuration Tables           | 156 |
| Figure 6-136 for T1F-14THM Jumper Locations                      | 156 |
| Figure 6-137. Example of T1F-14THM GAP DIVIDE Blocks             | 157 |
|                                                                  |     |

| 3   |
|-----|
| 3   |
| 4   |
| 4   |
| 5   |
| 5   |
| 16  |
| 17  |
| 34  |
| 35  |
| 36  |
| 53  |
| 56  |
| 58  |
| 91  |
| 93  |
| 129 |
| 131 |
|     |

## **Distributed I/O**

The AtlasPC<sup>™</sup> control supports industry standard field bus protocols to take advantage of distributed I/O products from alternate manufacturers. Through various networking options, expansion of the AtlasPC system is virtually unlimited. Currently, the AtlasPC control supports:

- PC104 Profibus Interface (Chapter 1)
- PC104 DeviceNet Interface (Chapter 2)
- PC104 Ethernet Interface (Chapter 3)
- Serial (Modbus) Interface (Chapter 4)
- PC104 CanOpen Interface (Chapter 5)

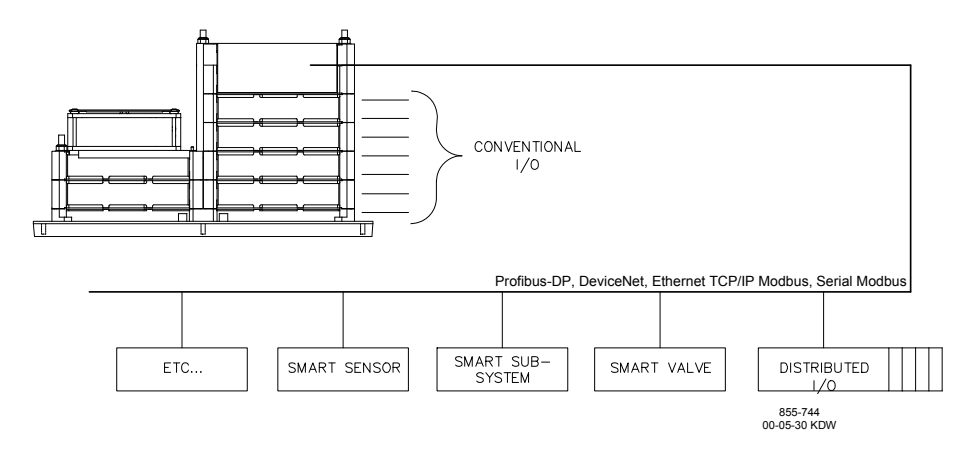

Chapter 6 contains examples of Distributed I/O.

## Chapter 1. PC104 Profibus Interface

### Introduction

This chapter has been divided into two sections, Hardware for End Users, and Software for Application Developers. The hardware section is aimed at customers that are applying the Atlas in a permanent installation. The software section is for customers that are developing software for the AtlasPC<sup>™</sup> control.

### **Profibus Software and Hardware Requirements**

- Atlas with Profibus Module
- Profibus Master Configuration Tool
- Profibus Diagnostic Utilities
- Profibus slave device GSD file(s)
- GAP Programming Tool 3.03 or later
- Profibus Cables and Connectors
- Slave Interface and Modules
- Device Memory Maps and Scaling (Manuals)
- Woodward Interface Tools

### Hardware for End Users

### **Profibus Module**

The Profibus hardware module used on the AtlasPC control system is a PC/104 form factor ApplicomIO PC104-DPIO board, equipped with one Profibus port, capable of handling Profibus-DP (Distributed Peripherals) protocol in both Master (Class1, Class2) and Slave modes up to 12Mbps. This module operates on the PC104 bus and has a PC104 pass through connector to allow use with other PC104 modules depending on the Atlas configuration.

### **Electrical and Technical Specifications**

| Processor:                | Intel 80386EX, 24 MHz                  |
|---------------------------|----------------------------------------|
| Memory:                   | 4 Mbyte DRAM, 512 K flash memory       |
| Network Speeds Supported: | 9600 kbps to 12 Mbps                   |
| Interface:                | RS-485 with 500 Vdc galvanic isolation |
| Interface Connector:      | Isolated DB9F I/O connector            |
| Power:                    | 4.0 W max (3.75 W typical)             |
|                           |                                        |

### Interface Cables and Connectors

The Profibus network is a balanced transmission line corresponding to the standard EIA RS-485, terminated at both ends. The Profibus standard EN50170 defines two variations of the bus cable for Profibus-FMS and Profibus-DP. Profibus Type A cable is preferred and recommended for all uses.

- **Type A**—recommended for high transmission speeds (> 500 kBaud) and permits doubling of the network distance in comparison to Type B.
- **Type B**—should only be used at low baud rates and low requirements on the network distances.

| Impedance:          | 135 up to 165 $\Omega$ at a frequency of 3 to 20 MHz |  |
|---------------------|------------------------------------------------------|--|
| Cable capacitance:  | < 30 pF/m                                            |  |
| Core diameter:      | > 0.34 mm <sup>2</sup> , corresponds to 22 AWG       |  |
| Cable type:         | twisted pair cable. 1x2 or 2x2 or 1x4 lines          |  |
| Resistance:         | < 110 Ω/km                                           |  |
| Signal attenuation: | : max. 9 dB over total length of line section        |  |
| Shielding:          | CU shielding braid or shielding braid and foil       |  |

| Table 1-1. | Profibus- | –Туре А | Cable |
|------------|-----------|---------|-------|
|------------|-----------|---------|-------|

| Impedance:                                                      | 135 up to 165 $\Omega$ at a frequency of > 100 kHz |
|-----------------------------------------------------------------|----------------------------------------------------|
| Cable capacitance:                                              | typ. < 60 pF/m                                     |
| Core diameter:                                                  | > 0.22 mm <sup>2</sup> , corresponds to 24 AWG     |
| Cable type:                                                     | twisted pair cable. 1x2 or 2x2 or 1x4 lines        |
| Signal attenuation: max. 9 dB over total length of line section |                                                    |
| Shielding:                                                      | CU shielding braid or shielding braid and foil     |

Table 1-2. Profibus—Type B Cable

#### **Recommended Bulk Cable**

Cable manufacturer Belden is widely available in North America, and Siemens is available in Europe. These manufacturers are listed in the table below. Neither manufacturer has any exclusive rights to Profibus cable, and other suitable alternatives are available from other manufacturers. Both cables below are rated as suitable for Profibus cabling and may also be used for drop cabling. Alternative cables may not use the same color coding on the individual conductors.

| Manufacturer | Part Number                         | Website                   |
|--------------|-------------------------------------|---------------------------|
| Belden       | 3079A Profibus Cable                | www.belden.com            |
| Siemens      | Profibus-DP, STD, 6XV1830-<br>0EH10 | www.ad.siemens.de/simatic |

The cable specification below is provided for convenience and is typical for the Profibus industry.

| Belden 3079A Profibus<br>Cable |                                                            |
|--------------------------------|------------------------------------------------------------|
|                                |                                                            |
|                                |                                                            |
| Weight:                        | 57 lbs/1,000 ft (~85 kg/1000 m)                            |
| Ratings:                       | NEC PLTC CL2 CMG CEC CMG                                   |
| Conductor:                     | #22 AWG solid high conductivity Cu (~0.3 mm <sup>2</sup> ) |
| Insulation:                    | Cellular Polyethylene                                      |
| Tested:                        | 300 MHz                                                    |
| Nom. O.D.:                     | 0.315" (8.00 mm)                                           |
| Shield:                        | Beldfoil®, 100% coverage                                   |
| Jacket:                        | Purple or Gray, PVC, optional blue intrinsically safe      |
| Impedance:                     | 150 Ω                                                      |
| Velocity Of Prop. :            | 78% (nom.)                                                 |
| Mutual Capacitance:            | 9.0pF/ft (nom.) (~30 pF/m)                                 |
| Attenuation:                   | 0.27 dB/100 ft @ 0.2 MHz (~0.89 dB/100 m)                  |
|                                | 0.67 dB/100 ft @ 4.0 MHz (~2.20 dB/100 m)                  |
|                                | 1.37 dB/100 ft @ 16.0 MHz (~4.49 dB/100 m)                 |
|                                | 3.75 dB/100 ft @ 100 MHz (~12.30 dB/100 m)                 |
|                                | 6.52 dB/100 ft @ 300 MHz (~21.39 dB/100 m)                 |
| Standard Lengths:              | 1000, 2000, and 3600 ft (~305, 610, and 1097 m)            |

Table 1-3. Belden Profibus cable

### **Profibus Cable Connectors**

The typical Profibus cable connector is a sub-D 9-pin male connector. The following products are provided for reference.

### Recommended Connector

| Manufacturer | Part Number                       | Website                   |  |
|--------------|-----------------------------------|---------------------------|--|
| Siemens      | Bus Connector 6ES7 972-0BA11-0XA0 | www.ad.siemens.de/simatic |  |
| Olemens      |                                   | www.au.sicmens.ue/simatic |  |

#### **Alternate Connectors**

| Manufacturer    | Part Number                       | Website                   |
|-----------------|-----------------------------------|---------------------------|
| ERNI            | Erbic PROFIBUS Connectors         | www.erni.com              |
| Siemens         | Bus Connector 6GK1500-0EA02       | www.ad.siemens.de/simatic |
| Phoenix Contact | SUBCON Profibus Connector–2744348 | www.phoenixcon.com        |

#### **Profibus Connector Specifications**

The following connectors are typical for Profibus and are provided for reference.

| Name:              | Bus Connector                         | www.ad.siemens.de/simatic                                                                                                    |
|--------------------|---------------------------------------|----------------------------------------------------------------------------------------------------|
| Mfr:               | Siemens                               |                                                                                                    |
| P/N:               | 6ES7 972-0BA11-0XA0                   | A CONTRACT OF A CONTRACT OF A |
| Connector:         | DB9M                                  | Contraction of the second second                                                                                                    |
| Transmission Rate: | 12 Mbits/sec                          | Harrison and the second second                                                                                                    |
| Shielding:         | Plastic case with internal shld clamp | the second second second second                                                                                                    |
| Bus Termination:   | Terminating resistor slide switch     |                                                                                                    |
| Cable Ports:       | (2) for daisy chain use, 90° exit     |                                                                                                    |
| Cable Connection:  | 4 Internal screw terminal blocks      |                                                                                                    |
| Dim (WxHxD):       | 15.8 mm x 54 mm x 34 mm               | 11111                                                                                                    |

Table 1-4. Profibus—Siemens RS-485 Bus Connector / Plastic

| Name:              | Bus Connector                       | www.ad.siemens.de/simatic |
|--------------------|-------------------------------------|---------------------------|
| Mfr:               | Siemens                             |                           |
| P/N:               | 6GK1500-0EA02                       |                           |
| Connector:         | DB9M                                |                           |
| Transmission Rate: | 12 Mbits/sec                        |                           |
| Shielding:         | Metal case with internal shld clamp | 1 3                       |
| Bus Termination:   | Terminating resistor slide switch   |                           |
| Cable Ports:       | (2) for daisy chain use             |                           |
| Cable Connection:  | 4 Internal screw terminal blocks    |                           |
| Dim (WxHxD):       | 15 mm x 57 mm x 39 mm               |                           |
|                    |                                     |                           |

Table 1-5. Profibus—Siemens RS-485 Bus Connector / Metal

### **Profibus Connector Pinout**

| Connector | Signal Mnemonic                |
|-----------|--------------------------------|
| DB9F      | Shielded DB9 female receptacle |
|           |                                |
| 1         |                                |
| 2         |                                |
| 3         | RxD/TxD—P                      |
| 4         |                                |
| 5         | GND                            |
| 6         | +5 V                           |
| 7         |                                |
| 8         | RxD/TxD—N                      |
| 9         |                                |
| Shield    | AC coupled to Earth Ground     |

Table 1-6. I/O Connector Pinout

### **Profibus Slave Hardware**

The AtlasPC control system can control Profibus slave modules from many different manufacturers. With the exception of Woodward-manufactured devices, Woodward makes no expressed or implied statement of suitability of these devices. It is the user's responsibility to ensure EMC compliance of their system, if necessary, by using distributed modules that are CE compliant. The following Profibus slave hardware has been tested with the AtlasPC control to confirm functionality.

1) All Woodward devices designed for Profibus

### AtlasPC Digital Control, Vol. II (Distributed I/O)

| 2) Allen-Bradley Fl                                                                                                    |                                                                                                    |  |  |
|----------------------------------------------------------------------------------------------------|----------------------------------------------------------------------------------------------------|--|--|
|                                                                                                    |                                                                                                    |  |  |
|                                                                                                    | the second second second second second second second second second second second second second second second se                                                                                                    |  |  |
| Part Number                                                                                                    | Description                                                                                                    |  |  |
| Part Number<br>3170-PDP                                                                                                    | Description<br>I/O Network Interface for Profibus (Slave) (ProSoft Technologies)                                                                                                    |  |  |
| Part Number           3170-PDP           1794-IB16                                                                                                    | Description<br>I/O Network Interface for Profibus (Slave) (ProSoft Technologies)<br>Discrete Input (Sink)                                                                                                    |  |  |
| Part Number           3170-PDP           1794-IB16           1794-OV16                                                                                                    | Description           I/O Network Interface for Profibus (Slave) (ProSoft Technologies)           Discrete Input (Sink)           Discrete Output (Sink)                                                                                                    |  |  |
| Part Number           3170-PDP           1794-IB16           1794-OV16           1794-OW8                                                                                                    | Description         I/O Network Interface for Profibus (Slave) (ProSoft Technologies)         Discrete Input (Sink)         Discrete Output (Sink)         Discrete Output (Relay)                                                                                                    |  |  |
| Part Number           3170-PDP           1794-IB16           1794-OV16           1794-OW8           1794-IE8/B                                                                                                    | Description         I/O Network Interface for Profibus (Slave) (ProSoft Technologies)         Discrete Input (Sink)         Discrete Output (Sink)         Discrete Output (Relay)         Analog Input (Current)                                                                                                    |  |  |
| Part Number           3170-PDP           1794-IB16           1794-OV16           1794-OW8           1794-IE8/B           1794-OE4/B                                                                                                   | Description         I/O Network Interface for Profibus (Slave) (ProSoft Technologies)         Discrete Input (Sink)         Discrete Output (Sink)         Discrete Output (Relay)         Analog Input (Current)         Analog Output (Current)                                                                                          |  |  |
| Part Number           3170-PDP           1794-IB16           1794-OV16           1794-OW8           1794-IE8/B           1794-OE4/B           1794-IT8                                                                                | Description         I/O Network Interface for Profibus (Slave) (ProSoft Technologies)         Discrete Input (Sink)         Discrete Output (Sink)         Discrete Output (Relay)         Analog Input (Current)         Analog Output (Current)         Thermocouple Input                                                               |  |  |
| Part Number           3170-PDP           1794-IB16           1794-OV16           1794-OW8           1794-IE8/B           1794-OE4/B           1794-IT8           1794-CJC2                                                            | Description         I/O Network Interface for Profibus (Slave) (ProSoft Technologies)         Discrete Input (Sink)         Discrete Output (Sink)         Discrete Output (Relay)         Analog Input (Current)         Analog Output (Current)         Thermocouple Input         Cold Junction                                         |  |  |
| Part Number           3170-PDP           1794-IB16           1794-OV16           1794-OW8           1794-IE8/B           1794-OE4/B           1794-IT8           1794-CJC2           1794-IR8                                         | Description         I/O Network Interface for Profibus (Slave) (ProSoft Technologies)         Discrete Input (Sink)         Discrete Output (Sink)         Discrete Output (Relay)         Analog Input (Current)         Analog Output (Current)         Thermocouple Input         Cold Junction         RTD Input                       |  |  |
| Part Number           3170-PDP           1794-IB16           1794-OV16           1794-OW8           1794-IE8/B           1794-OE4/B           1794-JT8           1794-IT8           1794-JCJC2           1794-IR8           1794-IB3S | Description         I/O Network Interface for Profibus (Slave) (ProSoft Technologies)         Discrete Input (Sink)         Discrete Output (Sink)         Discrete Output (Relay)         Analog Input (Current)         Analog Output (Current)         Thermocouple Input         Cold Junction         RTD Input         Terminal Base |  |  |

### 3) Automation Direct Terminator I/O

| Part Number | Description             |
|-------------|-------------------------|
| T1K-01AC    | Power Supply            |
| T1K-01DC    | Power Supply            |
| T1H-PBC     | Profibus Interface      |
| T1K-08ND3   | Discrete Input (Sink)   |
| T1K-16ND3   | Discrete Input (Sink)   |
| T1K-16TD1   | Discrete Output         |
| T1K-08TRS   | Discrete Output (Relay) |
| T1F-16AD-1  | Analog Input (Current)  |
| T1F-16DA-1  | Analog Output (Current) |

Thermocouple Input Terminal Base

Terminal Base

T1F-14THM T1K-08B-1

T1K-16B-1

### **Software for Application Developers**

**WARNING** It is possible to disrupt an existing Profibus network by attaching an improperly configured device. To prevent problems on your existing Profibus network, read this chapter before connecting the AtlasPC Profibus port to a network.

| IMPORTANT | Many end users will be purchasing pre-programmed AtlasPC units<br>and will not need the information in this section. The information<br>below is aimed at programmers using the GAP programming tool<br>provided by Woodward. The information provided here covers the<br>basics. For more detail, refer to Woodward software manual 26103,<br><i>Woodward NT Real Time Operating System Service and Interface</i><br><i>Tools</i> or software manual 26199, <i>Woodward VxWorks Real Time</i> |
|-----------|----------------------------------------------------------------------------------------------------|
|           | Operating System.                                                                                                    |

The information in this section is intended for customers that create their own GAP programs for the AtlasPC platform and who are using a Profibus network.

Programmers will need the following:

- ApplicomIO configuration software CD-ROM (supplied with the AtlasPC control)
- GSD file(s) for slave module(s)
- Device memory maps and scaling (manuals)
- GAP<sup>™</sup> Programming Tool 3.03 or later to create the application (This can be downloaded from our website: **www.woodward.com/ic/software**)
- For more information on these and additional software tools mentioned in this chapter, see Woodward software manual 26103 (NT RTOS) or 26199 (VxWorks RTOS).

The AtlasPC control is configured to communicate with a Profibus network by performing the following steps:

- 1. Verify that the Atlas contains a Profibus module.
- 2. Determine slave and I/O modules to be used.
- 3. Determine order of I/O modules.
- 4. Obtain GSD file(s).
- 5. Create Profibus Configuration using the Profibus Configuration Tool.

6. Review the Profibus slave manuals and understand the hardware addressing.

- 7. Create GAP application which reads and writes to the Profibus I/O.
- 8. Transfer Configuration files and GAP application to AtlasPC control.
- 9. Start GAP application.

#### Profibus Software Configuration (Configuration)

The Profibus network is configured using a Profibus Configuration Tool provided on CD-ROM with the AtlasPC control (ApplicomIO 2.1 Console). This tool supports defining the AtlasPC Profibus board as a master or slave device. For master operation, the slave devices are defined and configured by importing their GSD files and assigning network addresses. Once the Profibus I/O configuration is completed, it must be downloaded to the AtlasPC control and stored with the GAP application. The Profibus master interface card in the AtlasPC control is manufactured by Applicom International. All Applicom cards used in AtlasPC systems share IRQ 5. Even though they can use other IRQ settings, it is necessary that they share IRQ 5 for proper operation and to prevent conflict with other devices in the AtlasPC system. All IRQs are factory set and must not be changed by the end user.

All Applicom cards used in AtlasPC systems must use the same Base Address of D4000 when configured in the ApplicomIO Console software. The following example will show how to use the Applicom configuration tool.

- a. Run ApplicomIO 2.1 Console.
- b. Under File, select Configuration Manager. Select New if a new configuration is desired, or select an existing configuration listed. In this example, the configuration was named Config01. Application will close and require a restart when a new configuration is selected.

| applicomIO⊕ console                                                                                    |                           |   |  |             |
|----------------------------------------------------------------------------------------------------|---------------------------|---|--|-------------|
| File Description ?                                                                                     |                           |   |  |             |
|                                                                                                    |                           |   |  |             |
| Description (CONFIG01)      Boards configuration      DDE server parameters      OPC server parameters |                           |   |  |             |
| © ≫ №<br>€ Not available.                                                                              |                           |   |  |             |
| Equipment Library 🙀 Network Detection                                                                  |                           |   |  |             |
|                                                                                                    |                           |   |  |             |
| Output Message View                                                                                    |                           |   |  |             |
| Ready                                                                                                  | Configured boards state : | 1 |  | MAJ NUM DEF |

- c. Under Board Configuration, select Add Board.
- d. Under Add New Board, select Diagnostic and Manual Configuration.

| Add New Board                                                                                                    | ? ×                                                                                                    |
|----------------------------------------------------------------------------------------------------|----------------------------------------------------------------------------------------------------|
| Board 1<br>Board to Add<br>Board Type : ABSENT<br>PC104/ISA Board Parameters<br>DPRAM Base Address : D4000 Y<br>Interrupt Vector : NONE Y<br>Diagnostic and Manual Configuration » | Informations<br>No board 1 was detected.<br>Press the "Diagnostic and<br>Manual Configuration"<br>button to have more<br>information or to manually<br>configure this one. |
|                                                                                                    | OK Cancel Help                                                                                                    |

e. Select DPRAM Base Address D4000, Interrupt Vector IRQ 5, and PC104/ISA PC104\_DPIO.

| Add New Board                                                                                                    | ? ×                                                                                                    |
|----------------------------------------------------------------------------------------------------|----------------------------------------------------------------------------------------------------|
| Board 1                                                                                                    |                                                                                                    |
| Board to Add<br>Board Type : PC104_DPI0<br>PC104/ISA Board Parameters<br>DPRAM Base Address : D4000 ▼<br>Interrupt Vector : IRQ 5 ▼<br>Diagnostic and Manual Configuration « | Informations<br>No board 1 was detected.<br>Press the "Diagnostic and<br>Manual Configuration"<br>button to have more<br>information or to manually<br>configure this one. |
| Detected Board(s) Board Name Properties Others                                                                                                    | Manual Configuration<br>C CompactPCI<br>/PCI<br>PC104_DPI0<br>PC104_CANIO<br>PC104_DVNIO<br>PC104/ISA                                                                      |
|                                                                                                    | OK Cancel Help                                                                                                    |

f. Select OK.

| applicomIO® console                               |                                         |  |  |
|---------------------------------------------------|-----------------------------------------|--|--|
| File Description Library Network Protocol Items ? |                                         |  |  |
|                                                   |                                         |  |  |
|                                                   | JS Master - Station: 000 - 9.6 kbit/s   |  |  |
|                                                   | ej Local DP Slave                       |  |  |
| 므 🤫 Description (CONFIG01)                        |                                         |  |  |
| E Boards configuration                            |                                         |  |  |
| Protocol : PROFIBUS DP                            |                                         |  |  |
| DDE server parameters                             |                                         |  |  |
| PC server parameters                              |                                         |  |  |
|                                                   |                                         |  |  |
|                                                   |                                         |  |  |
| Contraction                                       |                                         |  |  |
| ABB-DRIVES                                        |                                         |  |  |
| Applicom international                            |                                         |  |  |
|                                                   |                                         |  |  |
| DANFOSS DRIVES A/S                                |                                         |  |  |
| Endress + Hauser                                  |                                         |  |  |
| Endress + Hauser Conducta                         |                                         |  |  |
| Contrast Hauser Flowtec Ali      EUROTHERM        |                                         |  |  |
| EUROTHERM Automation                              |                                         |  |  |
| Equipment Library 🙀 Network Detection             |                                         |  |  |
|                                                   |                                         |  |  |
| WARNING : No configuration files found            | WARNING : No configuration files found  |  |  |
| Looung congulation mes complete                   |                                         |  |  |
| utput Message View                                |                                         |  |  |
| Ready                                             | Configured boards state : 1 MAJ NUM DEF |  |  |

#### AtlasPC Digital Control, Vol. II (Distributed I/O)

- g. Under Protocol, select Properties.
- h. Select 12 Mbit in Baud Rate.

| Profibus Mast | er                          | ? ×       |
|---------------|-----------------------------|-----------|
| General Confi | guration Advanced Configura | ation     |
| Baud Rate :   |                             | 12 Mbit/s |
| Master Profi  | bus Address (0-126) :       | 000 💌     |
| Highest Stat  | ion Address (HSA:2-126) :   | 126 💌     |
| Number of F   | Repeaters (0-3) :           | 0 🔽       |
|               | Help                        | OK Cancel |

i. Select OK.

Before a slave head (Network Interface Module) can be selected, the associated GSD file must be in the equipment library. If the GSD file doesn't already exist in the library, it must be downloaded and saved within the Applicom setup files (C:\Program Files\ApplicomIO\2.1\Equipment Library\Profibus\_gsd). In this example, the ProSoft 3170-PDP GSD file (psft0882.gsd) is imported using library, Add.

j. Select the 3170-PDP head under ProSoft Technology Inc. and drag to the window on the right. This will open a 3170-PDP setup window.

| d applicom/U® console                             |                                                                       |
|---------------------------------------------------|-----------------------------------------------------------------------|
| File Description Library Network Protocol Items ? |                                                                       |
|                                                   |                                                                       |
|                                                   |                                                                       |
|                                                   | 田一貫 [001] Station: 001 3170-PDP     □ □ □ □ □ □ □ □ □ □ □ □ □ □ □ □ □ |
| E P Description (CONFIG01)                        |                                                                       |
| Boards configuration                              |                                                                       |
| Protocol : PROFIBUS DP                            |                                                                       |
| DDE server parameters                             |                                                                       |
|                                                   |                                                                       |
|                                                   |                                                                       |
|                                                   |                                                                       |
|                                                   |                                                                       |
|                                                   |                                                                       |
| EUROTHERM Process Automation                      |                                                                       |
| FESTO AG&Co.      F     GE Fanue                  |                                                                       |
| GE Fanuc Automation NA, Inc.                      |                                                                       |
| Horner Electric     Master Grabble                |                                                                       |
| E Murrelektronik                                  |                                                                       |
| OMRON Corporation                                 |                                                                       |
|                                                   |                                                                       |
| 3170-PDP                                          |                                                                       |
| Equipment Library 🕺 Network Detection             |                                                                       |
| Compared a country for restance account           |                                                                       |
| Loading configuration files                       |                                                                       |
| Loading configuration files complete              |                                                                       |
|                                                   | <u>▼</u>                                                              |
| Dutput Message View                               |                                                                       |
| Ready                                             | Configured boards state : 1 MAJ NUM DEF                               |

| [000] - 3170-PDP                    |                          |              | ? × |
|-------------------------------------|--------------------------|--------------|-----|
| General Configuration GSD Informati | on Parameters Modules Co | onfiguration |     |
| Identification                      |                          |              |     |
| Equipment: 001                      | 🔽 Link                   | ✓ Active     |     |
| Station : 001                       |                          |              |     |
| Parameters                          |                          |              |     |
| Watchdog Control (0-255) :          | 50 x 100 ms              |              |     |
| Data Format :                       | Big Endian (Motorola) 💌  |              |     |
| Description                         |                          |              |     |
|                                     |                          | <u></u>      |     |
|                                     |                          |              |     |
|                                     |                          |              |     |
|                                     |                          |              |     |
| <u></u>                             |                          |              |     |
|                                     | Help                     | OK Can       | cel |

- k. In this example the Station number is selected as 001. (This is what is referred to as the node number.)
- I. Select the Modules Configuration Tab.

| [000] - 3170-PDP                |            |              |                  | ?           | ×   |
|---------------------------------|------------|--------------|------------------|-------------|-----|
| General Configuration GSD Infor | mation   F | arameters    | Modules Config   | guration    |     |
| - Informations                  |            |              |                  |             |     |
| Input Size (0-244) :            | Byl        | es Mo        | dule Count (1-9) | : 0         |     |
| Output Size (0-244) :           | Byl        | es           |                  |             |     |
| Data Size (1-488) : 0           | Byl        | es           |                  |             |     |
|                                 |            |              |                  |             |     |
| Available Module(s)             | Input      | Output C     | Configuration    |             |     |
| Flex I/O empty slot             | 0          | 0 0          | 0 00             |             |     |
| 8 3170-PDP 1.2 Status           | 2          | 2 5          | 0 60             | Add         | 11  |
| 8 1794-IA8                      | 2          | 2 5          | 0 60             |             | 1   |
| 🔆 1794-IA8I                     | 2          | 2 5          | 0 60             | _1          |     |
|                                 | •          | о г          | * 00             |             |     |
| Configured Module(s) Input      | Output C   | onfiguration | า                | Remove      | ıL  |
|                                 |            |              |                  |             | 4   |
|                                 |            |              |                  | Move Up     |     |
|                                 |            |              |                  | Maria Draum | ıL. |
|                                 |            |              |                  | Move Down   | Ч   |
|                                 |            |              |                  |             |     |
|                                 |            | Help         | OK               | Cancel      |     |
|                                 |            |              |                  |             | _   |

m. Build the module configuration by dragging the desired modules from the Available Module(s) window to the Configured Module(s) window.

| 00] - 3170-PDP                 |            |            |            |                | ?        |
|--------------------------------|------------|------------|------------|----------------|----------|
| General Configuration   GSD In | nformation | Parameter  | s Module   | s Configuratio | n        |
| Informations                   |            |            |            |                |          |
| Input Size (0-244) :           | 68 E       | Bytes M    | lodule Cou | nt (1-9) :     | 8        |
| Output Size (0-244) :          | 38 E       | Bytes      |            |                |          |
| Data Size (1-488) :            | 106 E      | Bytes      |            |                |          |
| Available Module(s)            | Inpu       | t Output   | Configura  | tion 🔺         |          |
| 🔆 1793-0W4(S)                  | 0          | 2          | 00 60      |                |          |
| 8 1794-IR8                     | 22         | 6          | 5A 62      |                | bbA      |
| 🔆 1794-IRT8                    | 22         | 8          | 5A 63      |                |          |
| 😵 1794-IT8                     | 22         | 8          | 5A 63      |                |          |
|                                |            | 40         | FC 07      | <u></u>        |          |
| Configured Module(s) In        | put Outpu  | ıt Configu | ration     | ▲              | Bemove   |
| 😵 3170-PDP 1.2 Status - 2      | 2          | 50 60      |            |                |          |
| 😵 1794-IB16 2                  | 2          | 50 60      |            |                | Move Up  |
| 9 1794-0∨16 0                  | 4          | 00 61      |            |                | -        |
| 😵 1794-0W8 0                   | 2          | 00 60      |            | -              | Move Dow |
| 10A 47040E0 44                 | · ^        | F0.00      |            | <u>·</u>       |          |
|                                |            | Help       |            | ок             | Cancel   |

n. Select OK when done.

| applicomIO@ console                                                                                                    |                                                                                                    |
|----------------------------------------------------------------------------------------------------|----------------------------------------------------------------------------------------------------|
| File Description Library Network Protocol Items ?                                                                                                    |                                                                                                    |
|                                                                                                    |                                                                                                    |
| Pescription (CONFIG01)     Baards configuration     Pescription (CONFIG01)     Pescription (CONFIG01)     Pescription (CONFI | Image: Property of the state of the state of th |
| Figurinment Library Rel Network Detection                                                                                                    |                                                                                                    |
|                                                                                                    |                                                                                                    |
| Adding file(s)<br>Adding file(s) complete                                                                                                    | ۸<br>۲                                                                                                    |
| Dutput Message View                                                                                                    |                                                                                                    |
| Ready                                                                                                    | Configured boards state : 1 MAJ NUM DEF                                                                                                    |

o. This completes the Applicom setup.

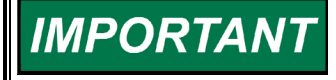

Once created, the Profibus configuration files can be found on the programming station under c:\program files\applicomIO\2.1\configIO\config\_name.

| 🔁 Config01                            |                                        |                | _ 🗆 🗵               |  |  |  |  |
|---------------------------------------|----------------------------------------|----------------|---------------------|--|--|--|--|
| File Edit View Favorites Tools        | File Edit View Favorites Tools Help    |                |                     |  |  |  |  |
| 📙 🖙 Back 👻 🤿 👻 🔂 🔯 Search             | 🔁 Folders 🛛 🛞 History 🛛 😤 😤 🗙          | vn <b>≣</b> •  |                     |  |  |  |  |
| Address 🗀 C:\Program Files\applicomIC | 1\2.1\configI0\Config01                |                | 💌 🤗 Go              |  |  |  |  |
| Adminmsg.041                          | Adminmsg.042                           | 🚮 Adminmsg.04  | 3                   |  |  |  |  |
| Adminmsg.044                          | Adminmsg.045                           | 🖬 Adminmsg.04  | 6                   |  |  |  |  |
| Adminmsg.047                          | Adminmsg.048                           | 폙 apDbParam.z  | z                   |  |  |  |  |
| ApDbParam1_0.Bin                      | ApDbParam1_0.Def                       | APPLICOM.INI   |                     |  |  |  |  |
| 🐻 appusr.ini                          | T CNFDP01.101                          | CNFMAST.001    |                     |  |  |  |  |
| 🝙 confapli.ap1                        | 🖬 confapli.ap2                         | 🝙 confapli.ap3 |                     |  |  |  |  |
| 👼 confapli.ap4                        | 🖬 confapli.ap5                         | 👼 confapli.ap6 |                     |  |  |  |  |
| 🔊 confapli.ap7                        | a] confapli.ap8                        | configuration  | board1 channel0.lst |  |  |  |  |
| 🖬 ConfTag1_0.Bin                      | 🔚 ConfTag1_0.Def                       | 📓 DescCnf.ini  |                     |  |  |  |  |
| general configuration.lst             | item configuration board1 channel0.lst | 🛒 motorio.ini  |                     |  |  |  |  |
| 30 object(s)                          |                                        | 224 KB         | 🖳 My Computer //    |  |  |  |  |

p. Save the configuration and copy all files from the ConfigIO directory to the AtlasPC control using AppManager. (C:/Woodward/Applications directory)

#### Profibus Software Configuration (GAP)

After creating the Profibus I/O configuration, the GAP application must be programmed to match. The steps necessary to program the Profibus module in GAP are as follows:

a. Select FB\_MODULE for slot 6 in the GAP application. All FieldBus modules use the same Parent Block.

| ATLA                            | <b>s</b> -             | "_M | AST   | ER.0       | :н"       |    |  |                                |                 |                                  |           |          | ×              |
|---------------------------------|------------------------|-----|-------|------------|-----------|----|--|--------------------------------|-----------------|----------------------------------|-----------|----------|----------------|
| C <u>a</u> te <u>o</u><br>Block | gory:<br>: <u>N</u> an | ne: | [<br> | _MA:<br>CH | STER      | 3  |  | <u>K</u> ern<br>Cha <u>s</u> s | el:  <br>is:  1 | <u>E</u> dit Na<br><u>D</u> elei | ame<br>te | <u> </u> | <u>)K</u> ncel |
| Bjock                           | :                      |     |       | Þ          | ·         |    |  |                                |                 | <u>B</u> rano                    | sh        | H        | elp            |
| A1                              | A2                     | AЗ  | Α4    | A5         | A6        | A7 |  |                                |                 |                                  |           |          |                |
| CPU                             |                        |     |       |            | FBM       |    |  |                                |                 |                                  |           |          |                |
| NTICPU                          |                        |     |       |            | FB MODULE |    |  |                                |                 |                                  |           |          |                |

b. Select a FB\_EQUIP Block for every node in the Network and list it in the FB\_MODULE Parent Block. Every FB\_EQUIP block must have its EQUIP\_NO set to the Station number of its respective node.

For examples of a complete GAP setups for Profibus, see the Distributed I/O Examples later in this chapter.

- c. Once completed, the GAP application must be compiled and downloaded to the AtlasPC control using AppManager.
- d. Once the GAP application is started on the AtlasPC control's PC, the Profibus module will automatically initialize and start the Profibus Network. All nodes will be updated from the Applicom module in a circular queue fashion, once every scan rate. The GAP application will update its values once every rate group (defined in FB\_MODULE).

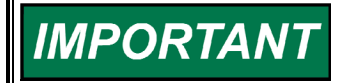

The timing of the Applicom scan rate will depend on the number of groups (heads) and the number of nodes (I/O modules) in the network and will be independent of the rate group structure.

## Chapter 2. PC104 DeviceNet Interface

### Introduction

DeviceNet and CanOpen are protocols that uses CAN (Controller Area Network). This chapter describes the DeviceNet protocol only and has been divided into two sections, Hardware for End Users, and Software for Application Developers. The hardware section is aimed at customers that are applying the Atlas in a permanent installation. The software section is for customers that are developing software for the AtlasPC<sup>™</sup> control.

### **DeviceNet Software and Hardware Requirements**

- Atlas with DeviceNet Module
- DeviceNet Master Configuration Tool
- DeviceNet Diagnostic Utilities
- DeviceNet slave device EDS file(s)
- GAP Programming Tool 3.03 or later
- DeviceNet Cables and Connectors
- Slave Interface and Modules
- Device Memory Maps and Scaling (Manuals)
- Woodward Interface Tools

### Hardware for End Users

### **DeviceNet Module**

The DeviceNet hardware module used on the AtlasPC control system is a PC/104 form factor ApplicomIO PC104-DVNIO board, equipped with one DeviceNet port capable of handling DeviceNet protocol in both Master/Scanner and Slave modes up to 500 Kbps. This module operates on the PC104 bus and has a PC104 pass-through connector to allow use with other PC104 modules depending on the Atlas configuration.

### **Electrical and Technical Specifications**

| Processor:    | AMD SC520–100 MHz       |
|---------------|-------------------------|
| Memory:       | 8 Mbytes dynamic RAM    |
| Flash Memory: | 512 Kbytes flash memory |
| Power:        | 5 W (max. 0.8A)         |

### **Interface Cables and Connectors**

Most users will purchase finished cables, but the following information is provided for users who need to build custom cables.

### AtlasPC Digital Control, Vol. II (Distributed I/O)

The ODVA standard for DeviceNet defines two variations of the bus cable that are compatible with the Phoenix COMBICON connector on the AtlasPC control— Thick and Thin types. The Thick cable is preferred and recommended for all uses. Most DeviceNet cable is not rated for temperatures above 80 °C, so be careful during installation to avoid hot routing areas. Always use the appropriate CAN cable for DeviceNet wiring. Alternate cables will very likely inhibit reliable communication.

- **Thick**—recommended for high transmission speeds and long network distance in comparison to Thin cable.
- **Thin**—should only be used at low baud rates and low requirements on network length. Thin cable should never be used on an engine in a vibration environment.

| Impedance:           | 120Ω ±10% at 1MHz                                                                         |
|----------------------|-------------------------------------------------------------------------------------------|
| Cable capacitance:   | 12 pF/ft at 1kHz                                                                          |
| Propagation delay    | 1.36 ns/ft (maximum)                                                                      |
| Data Pair:           | 19 strands, 1.0 mm <sup>2</sup> corresponds to 18 AWG, individually tinned, 3 twists/foot |
| Power Pair:          | 19 strands, 1.5 mm <sup>2</sup> corresponds to 15 AWG, individually tinned, 3 twists/foot |
| Drain / Shield Wire: | 19 strands Tinned Copper shielding braid or shielding braid and foil                      |
| Cable type:          | twisted pair cable. 2x2 lines                                                             |
| Bend Radius:         | 20 x diameter during installation or 7 x diameter fixed position                          |
| Signal attenuation:  | 0.13 dB/100 ft @ 125 kHz (maximum)                                                        |
|                      | 0.25 dB/100 ft @ 500 kHz (maximum)                                                        |
|                      | 0.40 dB/100 ft @ 1000 kHz (maximum)                                                       |

Table 2-1. Thick Cable Requirements

### **Recommended Bulk Cable**

Cable manufacturer Belden is widely available in North America, and Lapp Cable products (Germany) is available in Europe, so these manufacturers are listed in the table below. Neither manufacturer has any exclusive rights to CAN cable, and other suitable alternatives are available from other manufacturers. All three cables below are rated as suitable for DeviceNet trunk cabling and may also be used for drop cabling. Alternative cables may not use the same color coding on the individual conductors.

| Manufacturer | part number                        | Website           |
|--------------|------------------------------------|-------------------|
| Belden       | 3082A DeviceNet Thick Cable–Grey   | www.belden.com    |
| Belden       | 3083A DeviceNet Thick Cable–Yellow | www.belden.com    |
| Lapp Cable   | 2710-250 Unitronic DeviceNet Thick | www.lappcable.com |

The cable specification below is provided for convenience and is typical for the DeviceNet industry.

| Belden 3082A DeviceNet |                                               |
|------------------------|-----------------------------------------------|
| Cable                  |                                               |
|                        |                                               |
| Weight:                | 108 lbs/1,000 ft                              |
| Ratings:               | UL PLTC, CMG, AWM, C(UL) AWM I/II A. Flame    |
| _                      | Resistance: UL 1581, CSA FT4                  |
| Conductor:             | #15/18 AWG Stranded (19x28)/(19x30)           |
| Insulation:            | PVC/Nylon/Foam PE–Polyvinyl                   |
|                        | Chloride/Nylon/Foam Polyethylene              |
| Nom. O.D.:             | 0.46" (11.7 mm)                               |
| Shield:                | Individual Aluminum Foil-Polyester Tape/Braid |
| Jacket:                | Lt Gray, PVC                                  |
| Impedance:             | 120 Ω                                         |
| Velocity Of Prop. :    | 75% (nom.)                                    |
| Mutual Capacitance:    | 12.0pF/ft (nom.) (~39 pF/m)                   |
| Attenuation:           | .13 DB/100' @ 125 KHZ                         |
|                        | .25 DB/100' @ 500 KHZ                         |
|                        | .36 DB/100' @ 1 MHZ                           |
| Standard Lengths:      | 500, 1000, and 2000 ft                        |

Table 2-2. Belden DeviceNet cable

#### **Cable Connectors**

The typical DeviceNet cable connector is a 5-pin open-style connector. The following products are provided for reference and are compatible with the AtlasPC interface connector.

| Manufacturer    | P/N                          | Website            |
|-----------------|------------------------------|--------------------|
| Phoenix Contact | COMBICON MSTB 2.5/5-STF-5.08 | www.phoenixcon.com |

### **Connector Specifications**

General characteristics of connectors used for DeviceNet data cabling:

| Plating:    | 762 nm (30 micro inch) gold minimum over 1270 nm (50 micro inch) nickel<br>minimum or 127 nm (5 micro inch) gold minimum over 508 nm (20 micro inch)<br>palladium-nickel minimum over 1270 nm (50 micro inch) nickel.<br>All gold must be 24 karat |
|-------------|----------------------------------------------------------------------------------------------------|
| Resistance: | < 1 mΩ                                                                                                    |

If the CAN wiring is routed through a terminal block, the terminal block should have the above characteristics. The drain/shield should be maintained through the terminal block as well.

#### **DeviceNet Connector Pinout**

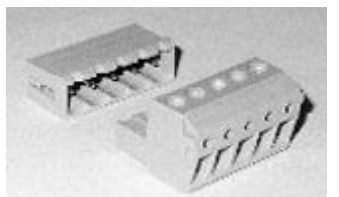

In the connector photo, the pinout from left to right is shown in the table from top to bottom. Other connectors may be used on some products.

| Position | Color | Name           | Size                         | Notes                     |
|----------|-------|----------------|------------------------------|---------------------------|
| 1        | Black | V(-)           | 1.5 mm <sup>2</sup> (15 AWG) | Used so all devices have  |
|          |       |                |                              | a common reference        |
| 2        | Blue  | CAN-Low        | 1.0 mm <sup>2</sup> (18 AWG) | Data                      |
| 3        | None  | Shield / Drain | 1.0 mm <sup>2</sup> (18 AWG) | AC-coupled to the chassis |
|          |       |                |                              | of the AtlasPC control    |
| 4        | White | CAN-High       | 1.0 mm <sup>2</sup> (18 AWG) | Data                      |
| 5        | Red   | V(+)           | 1.5 mm <sup>2</sup> (15 AWG) | 11–25 Vdc input required  |

Always ground the V(–) at only one point in the system. This point should be the same as the DeviceNet power supply ground.

### **Network Wiring**

CAN networks are multi-drop networks arranged with two physical ends and up to 64 nodes connected between the ends. Many limitations work together to define the total end-to-end length of the network. This section will help define those.

### Network Length

Length of the CAN cabling is variable depending on many factors. Cable type is one factor that significantly affects maximum length. Woodward recommends only the "thick" cable type which is capable of the maximum length.

CAN allows for a single trunk with drops to each (or multiple) nodes. The number of drops is not limited nor is the number of nodes applied on a single drop. However, the length of wire in each drop is limited. The length of any single drop may be 0 to 6 meters where a zero length drop means the node is attached directly to the trunk. The total length of all drops together (cumulative drop length) is limited by the cable type and the baud rate in use.

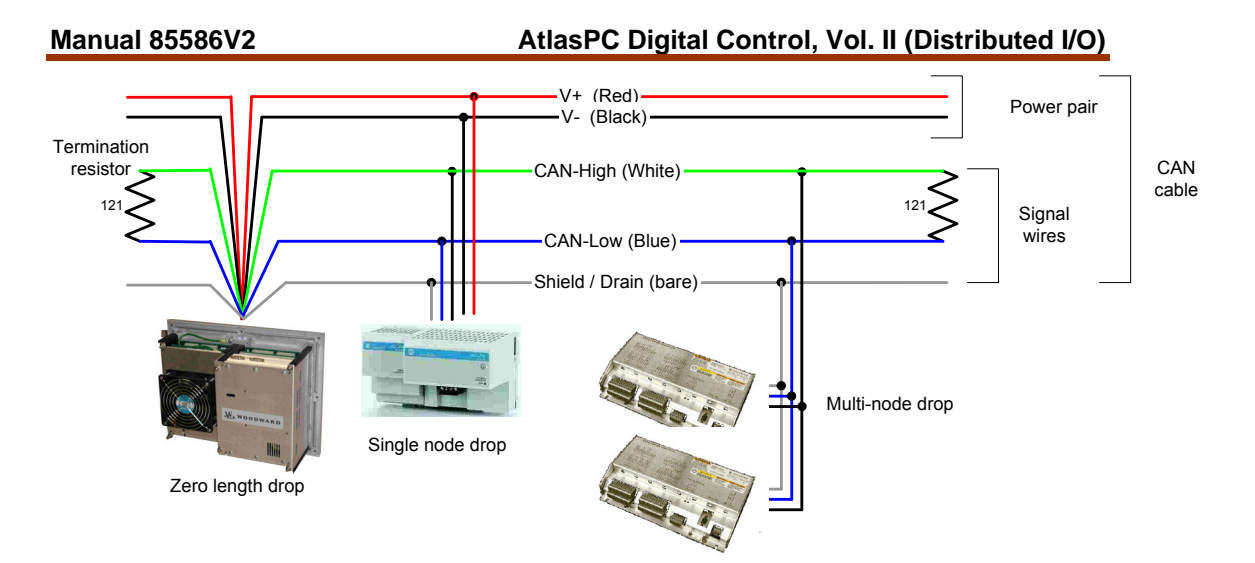

Figure 2-1. Typical CAN Network Example

The example below shows three methods of connecting a CAN device on the network. The example also includes a couple of devices that do not use the power pair in the CAN cable. Most devices require the power pair but some do not. Reference the device literature for details and requirements.

The table below gives the maximum trunk and cumulative drop lengths for each supported baud rate. Using less in one column does NOT allow usage of more in another column. Each column is exclusive and represents an absolute maximum.

| Baud Rate | Trunk Length    | Cumulative Drop | Maximum Drop |
|-----------|-----------------|-----------------|--------------|
| 125 kb    | 500 m (1640 ft) | 156 m (512 ft)  | 6 m (20 ft)  |
| 250 kb    | 250 m (820 ft)  | 78 m (256 ft)   | 6 m (20 ft)  |
| 500 kb    | 100 m (328 ft)  | 39 m (128 ft)   | 6 m (20 ft)  |

### **Terminating Resistors**

A termination resistor must always be present at each end of the network for the devices to communicate properly. CAN requires a terminating resistor to be installed at each end of the trunk—not at the end of a drop. The resistor requirements are:

- 121 Ω
- 1% Metal Film
- 0.25 W

The resistor must be installed between pins 2 and 4 (the CAN-Low and CAN-High pins) of the DeviceNet connector.

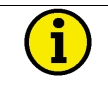

### IMPORTANT

Terminating resistors should not be installed at the end of a drop line. They should be installed only at the two ends of the trunk line.

Since termination resistors cannot be placed at the end of a drop line, the AtlasPC control is not provided with built-in network termination resistors.

### Shielding

Shielded cable must be used between the AtlasPC control and any other devices. Unshielded cables and improperly shielded cables will very likely lead to communication problems and unreliable control operation.

The shield must always be AC-coupled (connected through a capacitor or RC network) at each connected device and connected directly to earth ground for proper operation. The AtlasPC control has been constructed so that the Shield/Drain connection is AC-coupled to chassis ground internal to the AtlasPC control through a parallel combination of a 0.01  $\mu$ F capacitor and 1 M $\Omega$  resistor as defined by the DeviceNet standard. The installer must provide for connection directly to earth, or the shield must be run to a properly grounded stud at a single point on the network.

### 24 Volt Power Supply

The DeviceNet network is different from many others in that a 24 Vdc power supply is distributed with the network. The AtlasPC system does not provide this supply, and all customers using DeviceNet will have to provide a separate and isolated supply to ensure proper network operation.

The governing authority for DeviceNet (ODVA) has specific requirements for the 24 Vdc network supply. Select a supply that meets these requirements. Certified supplies can be found on the ODVA web site (www.odva.org).

### **DeviceNet Slave Hardware**

The AtlasPC control system can control DeviceNet slave modules from many different manufacturers. With the exception of Woodward-manufactured devices, Woodward makes no expressed or implied statement of suitability of these devices. It is the user's responsibility to ensure EMC compliance of their system, if necessary, by using distributed modules that are CE compliant. The following DeviceNet slave hardware has been tested with the AtlasPC control to confirm functionality.

1) All Woodward devices designed for DeviceNet

| 2) Allen-Bradley Fle | ex I/O                                      |
|----------------------|---------------------------------------------|
|                      |                                             |
| Part Number          | Description                                 |
| 1794-ADM             | I/O Network Interface for DeviceNet (Slave) |
| 1794-IB16            | Discrete Input (Sink)                       |
| 1794-OV16            | Discrete Output (Sink)                      |
| 1794-OW8             | Discrete Output (Relay)                     |
| 1794-IE8/B           | Analog Input (Current)                      |
| 1794-OE4/B           | Analog Output (Current)                     |
| 1794-IT8             | Thermocouple Input                          |
| 1794-CJC2            | Cold Junction                               |
| 1794-IR8             | RTD Input                                   |
| 1794-TB3S            | Terminal Base                               |
| 1794-TB3TS           | Terminal Base                               |

### 3) Automation Direct Terminator I/O

| Part Number | Description             |
|-------------|-------------------------|
| T1K-01AC    | Power Supply            |
| T1K-01DC    | Power Supply            |
| T1K-DEVNETS | DeviceNet Interface     |
| T1K-08ND3   | Discrete Input (Sink)   |
| T1K-16ND3   | Discrete Input (Sink)   |
| T1K-16TD1   | Discrete Output         |
| T1K-08TRS   | Discrete Output (Relay) |
| T1F-16AD-1  | Analog Input (Current)  |
| T1F-16DA-1  | Analog Output (Current) |
| T1F-14THM   | Thermocouple Input      |
| T1K-08B-1   | Terminal Base           |
| T1K-16B-1   | Terminal Base           |

### **Software for Application Developers**

|--|

| IMPORTANT | Many end users will be purchasing pre-programmed AtlasPC units<br>and will not need the information in this section. The information<br>below is aimed at programmers using the GAP programming tool<br>provided by Woodward. The information provided here covers the<br>basics. For more detail, refer to Woodward software manual 26103,<br><i>Woodward NT Real Time Operating System Service and Interface<br/>Tools</i> or software manual 26199, <i>Woodward VxWorks Real Time<br/>Operating System.</i> |
|-----------|----------------------------------------------------------------------------------------------------|
|-----------|----------------------------------------------------------------------------------------------------|

Programmers will need the following:

- ApplicomIO configuration software CD-ROM (supplied with the AtlasPC control)
- EDS file(s) for slave module(s)
- Device memory maps and scaling (manuals)
- GAP<sup>™</sup> Programming Tool 3.03 or later to create the application (This can be downloaded from our website: **www.woodward.com/ic/software**)
- For more information on these and additional software tools mentioned in this chapter, see Woodward software manual 26103 (NT RTOS) or 26199 (VxWorks RTOS).

The AtlasPC control is configured to communicate with a DeviceNet network by performing the following steps:

- 1. Verify that the Atlas contains a DeviceNet module.
- 2. Determine slave and I/O modules to be used.
- 3. Determine order of I/O modules.
- 4. Obtain EDS file(s).
- 5. Create a DeviceNet Configuration using the DeviceNet Configuration Tool.
- 6. Review the DeviceNet slave manuals and understand the hardware addressing.
- 7. Create GAP application which reads and writes to the DeviceNet I/O.
- 8. Transfer Configuration files and GAP application to AtlasPC control.
- 9. Start GAP application.

### DeviceNet Software Configuration (ApplicomIO Console)

The DeviceNet network is configured using the DeviceNet Configuration Tool provided on CD-ROM with the AtlasPC control (ApplicomIO 2.1 Console). This tool supports defining the AtlasPC DeviceNet board as a master or slave device. For master operation, the slave devices are defined and configured by importing their EDS files and assigning network addresses. Once the DeviceNet I/O configuration is completed, it must be downloaded to the AtlasPC control and stored with the GAP application.

The DeviceNet master interface card in the AtlasPC control is manufactured by Applicom International. All Applicom cards used in AtlasPC systems share IRQ 5. Even though they can use other IRQ settings, it is necessary that they share IRQ 5 for proper operation and to prevent conflict with other devices in the AtlasPC system. All IRQs are factory set and must not be changed by the end user.

All Applicom cards used in AtlasPC systems must use the same Base Address of D4000 when configured in the ApplicomIO Console software. The following example will show how to use the Applicom configuration tool.

- a. Run ApplicomIO 2.1 Console.
- b. Under File, select Configuration Manager. Select New if a new configuration is desired, or select an existing configuration listed. In this example, the configuration was named Config01. Application will close and require a restart when a new configuration is selected.

| applicomIO® console      |                           | ×  |
|--------------------------|---------------------------|----|
| Eile Description ?       |                           |    |
|                          |                           |    |
|                          |                           |    |
|                          |                           |    |
| Description (TEST)       |                           |    |
| Boards configuration     |                           |    |
| OPC server parameters    |                           |    |
|                          |                           |    |
|                          |                           |    |
|                          |                           |    |
|                          |                           |    |
|                          |                           |    |
|                          |                           |    |
| Equipment Library        |                           |    |
|                          |                           |    |
|                          |                           | -1 |
|                          |                           | 1  |
|                          |                           | 1  |
| ,<br>Dutrut Message View |                           |    |
|                          |                           | r' |
| Ready                    | Configured boards state : | 11 |

### AtlasPC Digital Control, Vol. II (Distributed I/O)

- C.
- Under Board Configuration, select Add Board. Under Add New Board, select Diagnostic and Manual Configuration. d.

| Add New Board                                                                                                    | <u>?</u> ×                                                                                                    |
|----------------------------------------------------------------------------------------------------|----------------------------------------------------------------------------------------------------|
| Board 1                                                                                                    |                                                                                                    |
| Board to Add<br>Board Type : PC104_DVNIO<br>PC104/ISA Board Parameters<br>DPRAM Base Address : D4000<br>Interrupt Vector : IRQ 5<br>Diagnostic and Manual Configuration « | Informations<br>No board 1 was detected.<br>Press the "Diagnostic and<br>Manual Configuration"<br>button to have more<br>information or to manually<br>configure this one. |
| Detected Board(s) Board Name  Properties Others                                                                                                    | Manual Configuration<br>CompactPCI<br>/PCI<br>PC104_DPI0<br>PC104_CANIO<br>PC104_DVNIO<br>PC104/ISA                                                                        |
|                                                                                                    | OK <u>C</u> ancel Help                                                                                                    |

e. Select DPRAM Base Address D4000, Interrupt Vector IRQ 5, and PC104/ISA PC104\_DVNIO.

Manual 85586V2

| applicomIO® console                           |                                                              |
|-----------------------------------------------|--------------------------------------------------------------|
| File Description Library Network Protocol Ite | ms <u>?</u>                                                  |
|                                               |                                                              |
|                                               | 📃 🔄 🔊 DeviceNet Master : MAC ID: 00 - Baud Rate: 125 Kbits/s |
|                                               | INONE] DeviceNet Local Slave                                 |
| E- 📅 Description (TEST)                       |                                                              |
| Boards configuration                          |                                                              |
| Board 1 PC104_DVNIO                           |                                                              |
| Protocol : DeviceNet                          |                                                              |
| OPC server parameters                         |                                                              |
|                                               |                                                              |
| 1                                             |                                                              |
| 🖃 🔚 Equipment Available                       |                                                              |
| AC Drives                                     |                                                              |
| 🗄 🕀 🔂 Barcode Scanner                         |                                                              |
| 🗄 🚽 🔂 Communications Adapter                  |                                                              |
| 🗄 🕀 🔂 Contactor                               |                                                              |
| 🕀 🖓 Dodge EZLINK                              |                                                              |
| 🗄 🖓 🔄 General Purpose Discrete I/O            |                                                              |
|                                               |                                                              |
| Human-Machine Intercate                       |                                                              |
| Inductive Proximity Switch                    |                                                              |
|                                               |                                                              |
| 🔄 Equipment Library 🙀 Network Detection       |                                                              |
|                                               |                                                              |
|                                               |                                                              |
| Loading configuration files complete          |                                                              |
|                                               |                                                              |
|                                               |                                                              |
| 🛄 Output Message View                         |                                                              |
| Ready                                         | Configured boards state : 1                                  |

f. Under Files --> Properties, Make sure Expert Mode is Checked.

g. Under Protocols, select Properties.

| DeviceNet Master                                    | <u>? ×</u>                         |
|-----------------------------------------------------|------------------------------------|
| General Configuration 1/0 Summa                     | ry                                 |
| Baud Rate :                                         | 00 Kbits/s                         |
| MAC ID :                                            | 00 💌                               |
| Interscan Delay (2 - 9000) : 2                      | <u>★</u> ms <u>D</u> efault Values |
| Foreground to Background<br>Poll Ratio (1- 32000) : |                                    |
| Expert Mode                                         |                                    |
| Expected Packet Rate [10<br>(10 - 32000):           | D 💌 ms                             |
| <u>H</u> e                                          | elp <u>O</u> K <u>C</u> ancel      |

- h. Select the correct Values for the Network. The DeviceNet Net Timeout will be 4 times the expected packet rate, and must be set with care.
- i. Drag and Drop all nodes in the Network from the Equipment Library to the DeviceNet Master.

#### Manual 85586V2

| 001] - SPC                                                                                                    |                                                                                                    | <u>? ×</u> |
|----------------------------------------------------------------------------------------------------|----------------------------------------------------------------------------------------------------|------------|
| General Configuration EDS Information Connection Configuration EDS                                                        | Viewer                                                                                             |            |
| Identification   Equipment :   MAC ID :   Otra     Parameters     Data Format :     Little Endian (Intel)     Description | Check Identification          Vendor ID         Product Type         Product Code         Revision |            |
| <u>H</u> elp                                                                                                    | <u>0</u> K <u>C</u> ar                                                                             | ncel       |

- j. Select a unique MACID for each node
- k. Select Little Endian vs Big Endian.
- I. If a node cannot be found in the Library, It can be added using Library→ Add.

| Select configu         | iration files                           | <u>?</u> × |
|------------------------|-----------------------------------------|------------|
| Look jn: 🔂             | Equipment Library 🔽 🖛 🗈 📸 🎫             |            |
| CanOpen_               | eds                                     |            |
| DeviceNet_             | _eds                                    |            |
| Profibus_g             | sd                                      |            |
|                        |                                         |            |
|                        |                                         |            |
|                        |                                         |            |
|                        |                                         |            |
| File <u>n</u> ame:     | <u>0</u> pe                             | n          |
| Files of <u>type</u> : | DeviceNet Electronic Data Sheet (*.EDS) | el         |
|                        |                                         | //         |

m. Select the EDS file supplied by the Nodes Manufacturer.

AtlasPC Digital Control, Vol. II (Distributed I/O)

| [None] - DeviceNet Local Slave                            | <u>? ×</u> |
|-----------------------------------------------------------|------------|
| General Configuration Connection Configuration EDS Viewer |            |
| _ Identification                                          |            |
| Equipment : None                                          |            |
|                                                           |            |
| Parameters 003                                            |            |
| Data Format 005 Little Endian (Intel)                     |            |
| 007<br>Description 008<br>009 ▼                           |            |
|                                                           |            |
|                                                           |            |
|                                                           |            |
|                                                           |            |
| << Previous Next >> Help OK Ca                            | incel      |

n. The Atlas can also be configured as a DeviceNet Slave, by selecting DeviceNet Local Slave. First Select a MACID.

| [None] - DeviceNet Local Slave            |                                     | ? ×  |
|-------------------------------------------|-------------------------------------|------|
| General Configuration Connection Configur | ation EDS Viewer                    |      |
|                                           | Change Of State / Cyclic            |      |
| Output Size (0 - 8) : 0 Bytes             | C C.O.S. C Cyclic                   |      |
| ✓ Polling Output Size (0 - 255): 32 Bytes | Output Size (0 - 255) : 0 Bytes     |      |
| Input Size (0 - 255) : 16 Bytes           | Input Size (0 - 255) : 0 Bytes      |      |
|                                           |                                     |      |
| << Previous <u>N</u> ext>>                | <u>H</u> elp <u>O</u> K <u>C</u> ar | icel |

- o. Then enter the relevant number of bytes in the appropriate fields.
- p. Once all nodes have been entered, select File  $\rightarrow$  Save.

Manual 85586V2

| applicomIO® console                                                                                                    |                                                                                                    |
|----------------------------------------------------------------------------------------------------|----------------------------------------------------------------------------------------------------|
| <u>File Description Library Network Protocol Items ?</u>                                                                                                    |                                                                                                    |
|                                                                                                    | 8                                                                                                    |
| Image: Second second second | Image: Construction of the system           Image: Construction of the system           Image: Constres           Image: Cons |
| Saving configuration files<br>Saving configuration files complete                                                                                                    |                                                                                                    |
| 🛄 Output Message View                                                                                                    |                                                                                                    |
| Ready                                                                                                    | Configured boards state : 1                                                                                                    |

Copy all files from the ConfigIO directory to the AtlasPC control's PC q. using AppManager.

Once created, the DeviceNet configuration files can be found on the

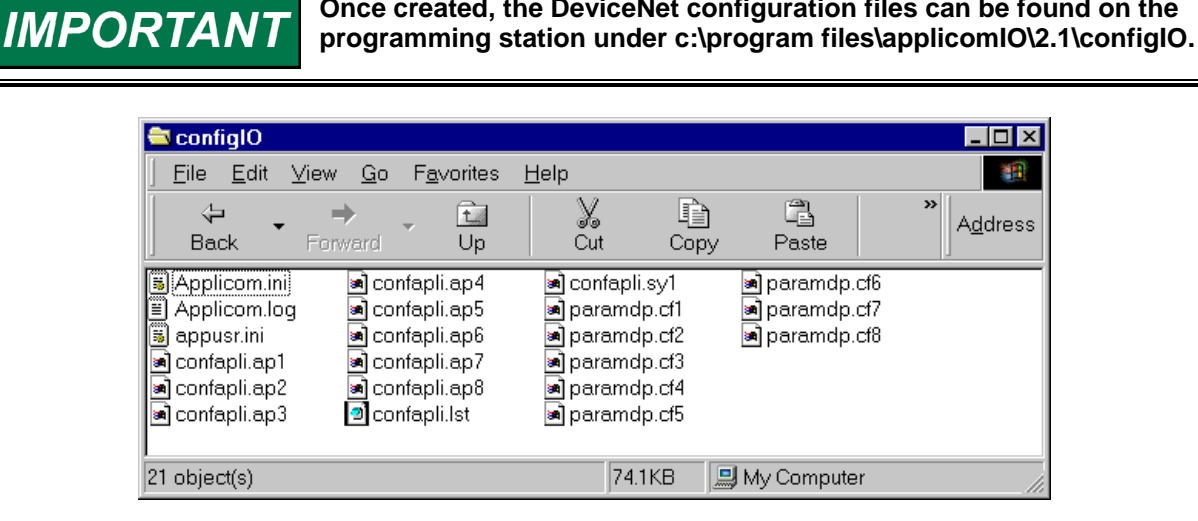

### **DeviceNet Software Configuration (GAP)**

After creating the DeviceNet I/O configuration, the GAP application must be programmed to match. The steps necessary to program the DeviceNet module in GAP are as follows:

a. Select FB\_MODULE for slot 6 and or 7 in the Atlas Chassis. All FieldBus modules use the same Parent Block.

| ATLAS -                                | "_MAST | FER.CH"     |                                      |                     | ×            |
|----------------------------------------|--------|-------------|--------------------------------------|---------------------|--------------|
| C <u>a</u> tegory:<br>Block <u>N</u> a | me: [  | _MASTEF     | <u>K</u> ernel:<br>Cha <u>s</u> sis: | 1 <u>E</u> dit Name | Cancel       |
| Bjock                                  |        |             |                                      | <u>B</u> ranch      | <u>H</u> elp |
| A1 A2                                  | A3 A4  | A5 A6       | A7                                   |                     |              |
| C<br>P<br>U                            |        | F<br>B<br>M |                                      |                     |              |
| N<br>T<br>C<br>P<br>U                  |        | FB I∑ODJIW  |                                      |                     |              |

b. Select a FB\_EQUIP Block for every node in the Network and list it in the FB\_MODULE Parent Block. Every FB\_EQUIP block must have it's EQUIP\_NO set to the MACID of its respective node.
Manual 85586V2

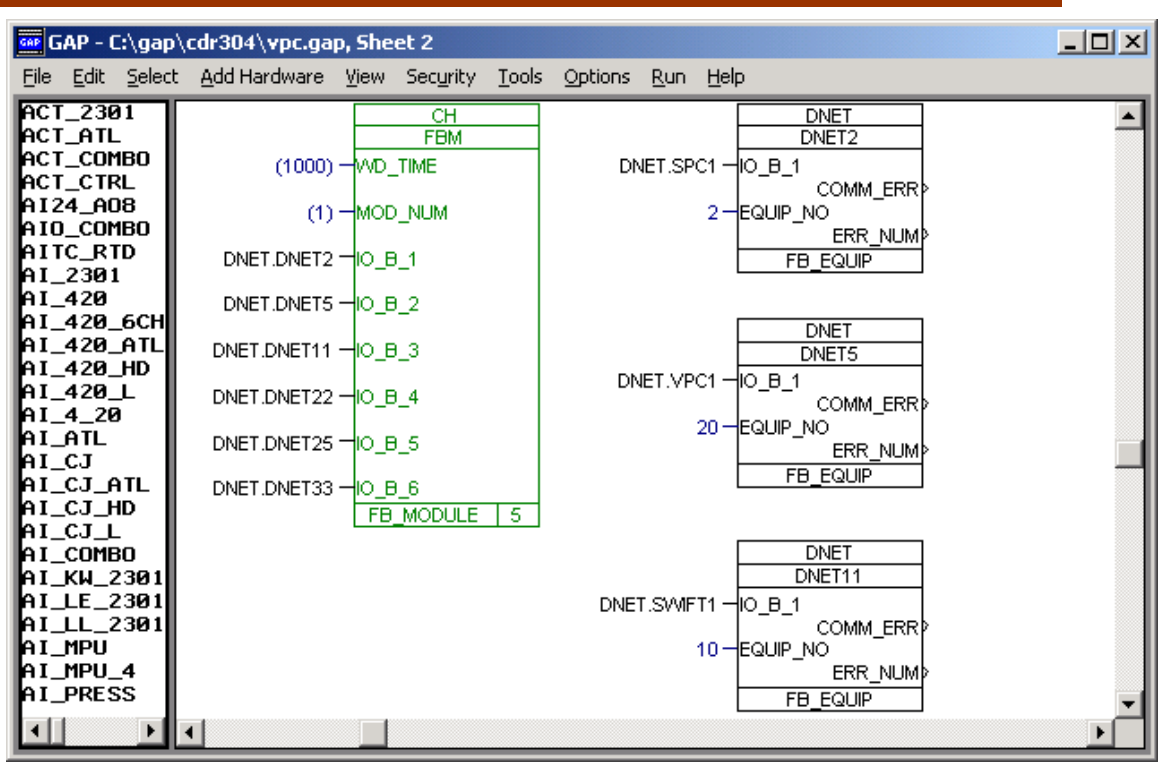

c. Every Node is then defined using specific GAP blocks (SPC, VPC, SWIFT) or generic blocks (FB\_AI, FB\_AO, FB\_BI, FB\_BO).

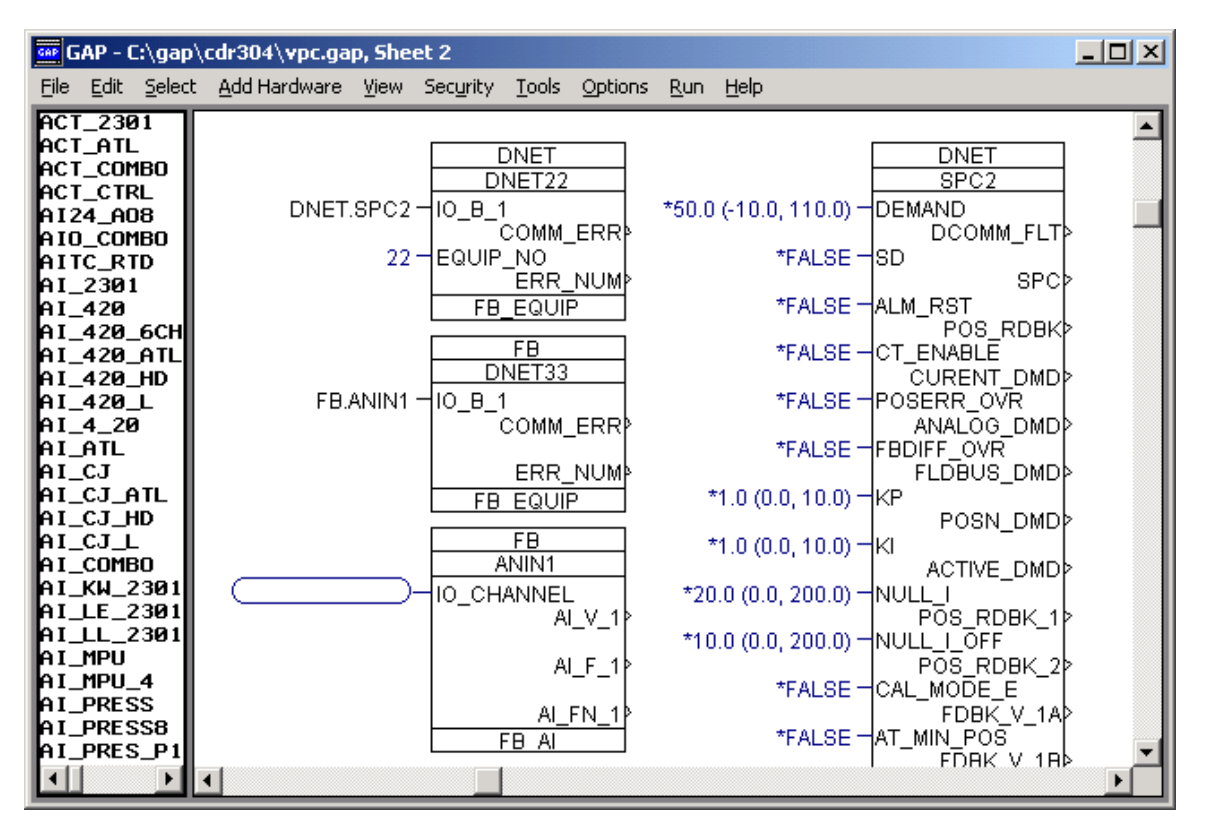

For examples of a complete GAP setups for DeviceNet, see the Distributed I/O Examples later in this chapter.

- d. Once completed, the GAP application must be compiled and downloaded to the AtlasPC control using AppManager.
- e. Once the GAP application is started on the AtlasPC control's PC, the DeviceNet module will automatically initialize and start the DeviceNet Network. All nodes will be updated from the Applicom module in a circular queue fashion, once every scan rate. The GAP application will update its values once every rate group (defined in FB\_MODULE).

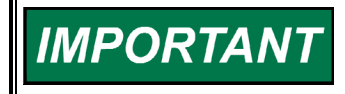

The timing of the Applicom scan rate will depend on the number of groups (heads) and the number of nodes (I/O modules) in the network and will be independent of the rate group structure.

### Chapter 3. PC104 Ethernet Interface

### Introduction

This chapter has been divided into two sections, Hardware for End Users, and Software for Application Developers. The hardware section is aimed at customers that are applying the Atlas in a permanent installation. The software section is for customers that are developing software for the AtlasPC<sup>™</sup> control.

The AtlasPC control has one Ethernet port on the CPU and one optional PC104 Ethernet board. If the second PC104 Ethernet board is installed, it can be used for either Modbus<sup>®</sup> \* communication with an HMI, distributed I/O, or redundant control. Redundant Ethernet is used with the GE EGD package for sequencing controls. Either Ethernet port may be used for distributed I/O, but it is recommended that only the PC104 Ethernet port be use for this purpose. The CPU Ethernet port is the only Ethernet port accessible with AppManager. Each port uses a different IP address that can be set by AppManager. This subchapter deals primarily with distributed I/O connections. For more information on HMI communications and redundant controls, consult appropriate vendor manuals.

\*—Modbus is a trademark of Schneider Automation Inc.

### **Ethernet Software and Hardware Requirements**

- Atlas with PC104 Ethernet Module
- GAP Programming Tool 3.03 or later
- Ethernet Cables and Connectors
- Slave Interface and Modules
- Device Memory Maps and Scaling (Manuals)
- Woodward Interface Tools

### Hardware for End Users

### **Ethernet Module**

To use with distributed I/O, the AtlasPC control may be configured as a Modbus master using Ethernet UDP or Ethernet TCP/IP. Grayhill distributed I/O, Modicon distributed I/O, and Bentley-Nevada vibration systems use Ethernet TCP/IP protocol and are compatible with the AtlasPC control. Currently, neither Allen-Bradley nor Automation Direct distributed I/O are able to interface with the AtlasPC control over Ethernet because they use an incompatible protocol.

The PC104 Ethernet port is an auto-switching 10/100 Megabit per second (Mbps) connection accessed through a second RJ45 connector labeled Ethernet #2. It complies with IEEE/ANSI 802.3 and Blue Book standards. If 100 Megabit operation is desired, all devices on the network must be 100 Base-TX capable.

The PC104 Ethernet module used in the AtlasPC control system is a PC/104 form factor module supporting TCP/IP and UDP protocols. This module operates on the PCI bus but it has both PCI and PC104 pass through connectors to allow use with other PCI and PC104 modules, depending on the Atlas configuration.

### **Electrical and Technical Specifications**

| Controller:    | AMD 79C973             |  |
|----------------|------------------------|--|
| Memory:        | 12 Mbytes dynamic RAM  |  |
| Bus Interface: | 32 bit PC/104 Plus bus |  |
| Voltage:       | 5.0 Vdc only           |  |
| Power:         | 1.5 W Typical          |  |

### **Interface Cables and Connectors**

Most users will purchase finished cables, but the following information is provided for users that need to build custom cables.

The AtlasPC control requires double-shielded cable (SSTP) for Ethernet in order to be appropriately immune to EMC in industrial environments. Below are the general requirements for Category 5 Ethernet cable.

| Impedance:            | 100.0 Ω ±15%                                   |
|-----------------------|------------------------------------------------|
| Cable capacitance:    | 49.2 pF/m (15.0 pF/ft) at 1 kHz                |
| Propagation Velocity: | 67.0%                                          |
| Data Pairs:           | 0.2 mm <sup>2</sup> (24 AWG) solid bare copper |
| Cable type:           | Category 5 compatible with RJ45                |
| Bend Radius:          | 25 mm (1.0 inch)                               |
| Signal attenuation:   | 2.0 dB/100 m at 1.0 MHz                        |

Table 3-1. Category 5 Cable Requirements

#### **Recommended Bulk Cable**

Since cable manufacturer Belden is widely available, their cable types are listed as a reference. Belden has no exclusive rights to Ethernet cable, and other suitable alternatives are available from other manufacturers. Both cables below are rated as suitable for Ethernet category 5 cabling and compatible with RJ45 connectors.

| Manufacturer | P/N                        | Website        |
|--------------|----------------------------|----------------|
| Belden       | 1624P Ethernet DataTwist 5 | www.belden.com |
| Belden       | 1624R Ethernet DataTwist 5 | www.belden.com |

The cable specification below is provided for convenience and is typical for the Ethernet industry.

| Belden 1624P Ethernet |                                            |  |
|-----------------------|--------------------------------------------|--|
| Cable                 |                                            |  |
|                       |                                            |  |
|                       |                                            |  |
| Weight:               | 34 lbs/1,000 ft                            |  |
| Ratings:              | UL/NEC TYPE CMP, CEC C(UL) CMP, TIA/EIA    |  |
|                       | 568A CAT 5, UL VERIFIED TO CAT 5, NEMA WC- |  |
|                       | 63.1 CAT 5                                 |  |
| Conductor:            | #24 AWG Solid                              |  |
| Insulation:           | FEP–Fluorinated Ethylene Propylene         |  |
| Nom. O.D.:            | 0.24" (6 mm)                               |  |
| Shield:               | Aluminum Foil-Polyester Tape               |  |
| Jacket:               | FA–FLAMARREST(TM) PVC                      |  |
| Impedance:            | 100 Ω                                      |  |
| Velocity Of Prop. :   | 67% (nom.)                                 |  |
| Mutual Capacitance:   | 15.0pF/ft (nom.) (~49 pF/m)                |  |
| Attenuation:          | 1.8 DB/100 Mtrs @ .772 MHz                 |  |
|                       | 2.0 DB/100 Mtrs @ 1.0 MHz                  |  |
|                       | 4.1 DB/100 Mtrs @ 4.0 MHz                  |  |
|                       | 5.8 DB/100 Mtrs @ 8.0 MHz                  |  |
|                       | 6.5 DB/100 Mtrs @ 10.0 MHz                 |  |
|                       | 8.2 DB/100 Mtrs @ 16.0 MHz                 |  |
|                       | 9.3 DB/100 Mtrs @ 20.0 MHz                 |  |
|                       | 10.4 DB/100 Mtrs @ 25.0 MHz                |  |
|                       | 11.7 DB/100 Mtrs @ 31.25 MHz               |  |
|                       | 17.0 DB/100 Mtrs @ 62.5 MHz                |  |
|                       | 22.0 DB/100 Mtrs @ 100 MHz                 |  |
| Standard Lengths:     | 1000 ft                                    |  |

| Table 3-2. | Belden | Ethernet | cable |
|------------|--------|----------|-------|
|------------|--------|----------|-------|

### **Cable Connectors**

The typical Ethernet cable connector is an RJ45 style connector. The following products are provided for reference and are compatible with the AtlasPC RJ45 interface connector.

| Manufacturer           | P/N      | Website     |
|------------------------|----------|-------------|
| Tyco Electronics (Amp) | 5-569550 | www.amp.com |

#### Ethernet Connector Pinout

| Connector | Signal Mnemonic              |
|-----------|------------------------------|
| RJ45F     | Shielded RJ45 female         |
|           | receptacle                   |
|           |                              |
| 1         | TX+                          |
| 2         | TX-                          |
| 3         | RX+                          |
| 4         |                              |
| 5         |                              |
| 6         | RX-                          |
| 7         |                              |
| 8         |                              |
| Shield    | AC Coupled to Chassis<br>GND |

Table 3-3. RJ45 10/100 Base-TX Pinout

NOTICE

Use shielded Ethernet cable only! Use of non-shielded cable may result in permanent system damage.

### **Network Wiring**

There are two possible connection setups for the Ethernet networks.

The first is a network consisting of an Atlas and one other device with no routers, switches, or other external devices. In this configuration the cable between Atlas and the other device must be a crossover cable. A crossover cable has the following pin connections:

| Connector 1 Pin # | Connector 2 pin # |
|-------------------|-------------------|
| 1                 | 3                 |
| 2                 | 6                 |
| 3                 | 1                 |
| 4                 | 4                 |
| 5                 | 5                 |
| 6                 | 2                 |
| 7                 | 7                 |
| 8                 | 8                 |

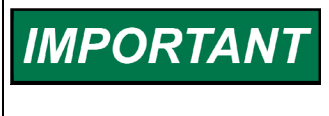

Crossover cables can often be spotted visually by comparing the connectors side by side. If a colored wire is found on one pin of the first connector, but on a different pin of the second connector, the cable is probably a crossover cable.

In the second type of network there will be at least two devices plus a router, hub, server, or switch. This type of network will use straight-through cables, meaning that pin 1 on one connector is connected to pin 1 on the other.

The 100BASE-TX media system is designed to allow segments of up to 100 meters in length when using data grade twisted-pair wire that has a characteristic impedance of 100 ohms and meets the EIA/TIA Category Five wire specifications. Segments of 100BASE-TX are limited to a maximum of 100 meters to ensure that the round-trip timing specifications are met. This is in contrast with the 10BASE-T media system, where the maximum segment length for the 10-Mbps link is mostly limited by signal strength. The EIA/TIA cabling standard recommends a segment length of 90 meters between the wire termination equipment in the wiring closet, and the wall plate in the office. This provides 10 meters of cable allowance to accommodate patch cables at each end of the link, signal losses in intermediate wire terminations on the link, etc. Woodward recommends halving these maximum distances for use in industrial environments.

### Shielding

Double shielded Ethernet cable must be used between the AtlasPC control and any other devices. Standard Ethernet cables used in office environments are NOT shielded. Unshielded cables will very likely lead to communication problems and unreliable control operation.

The shield must always be AC-coupled at one end and connected directly to earth on the opposite end for proper operation. The Atlas has been constructed so that the Ethernet cable shield is AC-coupled to earth at the Atlas. It is assumed that most other devices on the network will provide for direct grounding of the shield at that device. However, if an external device provides AC-coupling of its shield, Woodward can supply an Ethernet Interface FTM (Field Termination Module) to allow earth grounding at the Atlas end of the cable. The FTM (part number 5453-754) has two female RJ45 connectors. One is AC-coupled to its chassis, and the other is direct coupled to its chassis.

### **Slave Hardware**

Woodward is always testing new Ethernet networked Distributed I/O modules. When an Ethernet interface module has been proven to meet Woodward's requirements, it will be documented in this section.

### **Software for Application Developers**

|  | It is possible to disrupt an existing Ethernet network by attaching an improperly configured device. To prevent problems on your existing Ethernet network, read this chapter before connecting the AtlasPC Ethernet ports to a network. |
|--|----------------------------------------------------------------------------------------------------|
|--|----------------------------------------------------------------------------------------------------|

| IMPORTANT | Many end users will be purchasing pre-programmed AtlasPC units<br>and will not need the information in this section. The information<br>below is aimed at programmers using the GAP programming tool<br>provided by Woodward. The information provided here covers the<br>basics. For more detail, refer to Woodward software manual 26103,<br><i>Woodward NT Real Time Operating System Service and Interface<br/>Tools</i> or software manual 26199, <i>Woodward VxWorks Real Time<br/>Operating System</i> . |
|-----------|----------------------------------------------------------------------------------------------------|
|-----------|----------------------------------------------------------------------------------------------------|

Programmers will need the following:

- GAP<sup>™</sup> Programming Tool 3.03 or later to create the application. (This can be downloaded from our website: **www.woodward.com/ic/software**)
- For more information on these and additional software tools mentioned in this chapter, see Woodward software manual 26103 (NT RTOS) or 26199 (VxWorks RTOS).

### IP Address Setup

The AtlasPC Ethernet connections are designed to work with either DHCP servers or with fixed IP addresses.

## IMPORTANT

DHCP systems work by automatically detecting and assigning an IP address for some fixed amount of time, often known as a "lease". If a unit is given a lease and then sits offline for a period of time longer than the lease, then it becomes necessary to put the unit back on to a DHCP network in order to reconnect to the unit. For this reason, all AtlasPC systems ship with fixed addresses to prevent problems for customers who do not use DHCP systems.

- Refer to the software tools manual (26103 or 26199) for factory default IP address settings and configuration details.
- If two or more AtlasPC controls are to be used on the same network, the IP addresses must be changed to *unique* addresses (valid for your particular network) or to DHCP mode, whichever is appropriate in order to avoid address conflicts.
- AppManager can be used to view the AtlasPC Ethernet ports' existing IP addresses. To find the 2nd Ethernet port's IP address, connect to the Ethernet port, highlight the unit's name in AppManager, and press the "Control Info" button. Under "Footprint Description"→ "Network Adaptors" there should be two IP addresses. One is the AtlasPC Ethernet IP; the other is the AtlasPC PC/104 Ethernet IP.

 The PC/104 Ethernet connection must be configured with a different network domain identifier from the primary Ethernet connection resident on the CPU board. If this is not done, the operating system will only require one port to operate even though both may respond to ping requests.

# NOTICE

Whether you use DHCP or fixed address networks, you must configure all AtlasPC units, and to ensure proper operation of both ports, they must be on different domains. Refer to the Woodward software manual supplied with your control for further details.

### Ethernet Software Configuration – (GAP)

- Program the Ethernet ports in the GAP Application. There can be multiple UDP ports assigned by using several UDP\_P GAP blocks. Each UDP\_P output can connected to a PORT\_x input in a MODBUS\_S or MODBUS\_M block.
- Load and execute the GAP application. GAP will initialize the Ethernet ports with the Configuration data and acquire the I/O information.

#### TCP/IP

- Use the FBUS\_M block in the GAP application. No port is needed. Multiple FBUS\_M blocks can be used.
- Load and execute the GAP application.

### Chapter 4. Serial (Modbus) Interface

### Introduction

This chapter has been divided into two sections, Hardware for End Users, and Software for Application Developers. The hardware section is aimed at customers that are applying the Atlas in a permanent installation. The software section is for customers that are developing software for the AtlasPC<sup>™</sup> control.

The AtlasPC control uses AEG-Modicon Inc.'s Modbus protocol. The Modbus protocol determines how the master and slaves establish and break off contact, how the sender and receiver are identified, how messages are exchanged in an orderly manner, and how errors are detected. The protocol also controls the query and response cycle which takes place between the master and slave devices.

### Serial Software and Hardware Requirements

- GAP Programming Tool (all versions)
- Serial cables and connectors
- Slave Interface and Modules
- Device Memory Maps and Scaling (Manuals)
- Woodward Interface Tools

### Hardware for End Users

### Serial (Modbus) Port Protocols

There are up to five serial communication ports on the Atlas platform that may be used for the Modbus interface. Modbus can use RS-232, RS-422, and RS-485 configurations. The one or two communication ports on the CPU board are fixed as RS-232, and are non-isolated. Shielded cables and Serial Port Isolator/ Converter(s) are required when using these ports. The first two ports on the SmartCore board may be configured for RS-232, RS-422, or RS-485, and the last port is configurable for RS-232 only.

**RS232**—An ANSI (American National Standards Institute) standard definition of electrical, functional, and mechanical connections for communications between DTE (Data Terminal Equipment) and DCE (Data Communications Equipment) such as connection of a computer to a modern. It has gained wide usage in short distance applications (15 m/50 ft). In practice the standard is largely ignored beyond the most rudimentary implementation of electrical signals (±3 to ±15 volts). Woodward's implementation will support speeds up to 115K baud in AtlasPC systems. The actual specification allows 19.2K baud at up to 15 m (50 ft).

**RS422**—Also an ANSI standard definition of electrical connections for communications between devices. Because it uses balanced drivers, it can communicate over long distances (1200 m/4000 ft) at high baud rates (115K). Woodward's implementation of RS-422 is actually a 4-wire RS-485 communications network. Since Woodward convention has been to call this RS-422, this manual will continue to do so. However, it may be important to understand that the actual port is RS-485. The port supports up to 32 devices as a full duplex, multi-drop communications network. This allows more than one device to be connected to the common bus with a single master requesting data. It requires two twisted pairs and ground to operate.

**RS485**—Also an ANSI standard definition of electrical connections for communications between devices. Because it uses balanced drivers, it can communicate over long distances (1200 m/4000 ft) at high baud rates (115K). This protocol is implemented identically to "RS-422" with the exception that only one twisted pair is required. Both transmitted and received data use the same pair of wires. A ground wire is still required since the output is isolated. The port supports up to 32 devices as a half duplex, multi-drop communications network. This allows more than one device to be connected to the common bus with a single master requesting data. It requires one twisted pair and ground to operate.

### **Interface Cables and Connectors**

When choosing a cable for RS-485, it is necessary to examine the required distance of the cable and the data rate of the system. Beyond the obvious traits such as number of conductors and wire gauge, cable specifications include a handful of less intuitive terms.

**Characteristic Impedance (ohms)**—A value based on the inherent conductance, resistance, capacitance, and inductance of a cable that represents the impedance of an infinitely long cable. When the cable is cut to any length and terminated with this Characteristic Impedance, measurements of the cable will be identical to values obtained from the infinite length cable. Therefore, termination of the cable with this impedance gives the cable the appearance of being infinite length, allowing no reflections of the transmitted signal. When termination is required in a system, the termination impedance value should match the Characteristic Impedance of the cable.

**Shunt Capacitance (pF/ft)**—The amount of equivalent capacitive load of the cable, typically listed in a per foot basis (1 pF/ft = 3.28 pF/m). One of the factors limiting total cable length is the capacitive load. Systems with long lengths benefit from using low capacitance cable.

**Propagation velocity (% of c)**—The speed at which an electrical signal travels in the cable. The value given typically must be multiplied by the speed of light (c,  $3x10^8$  m/s) to obtain units of meters per second. For example, a cable that lists a propagation velocity of 67% gives a velocity of 0.67 x  $3x10^8 = 2.01x10^8$  m/s. The higher the percentage, the smaller the signal delay.

General recommendations for serial cable are listed in the following table.

| Impedance:            | 100 Ω ±20%                                     |  |
|-----------------------|------------------------------------------------|--|
| Cable capacitance:    | 52.5 pF/m (15.0 pF/ft) at 1 kHz                |  |
| Propagation Velocity: | 67.0%                                          |  |
| Data Pairs;           | 0.2 mm <sup>2</sup> (24 AWG) solid bare copper |  |
| Signal attenuation:   | 6.0 dB maximum                                 |  |

### **Recommended Bulk Cable**

For simplicity, Woodward will recommend cables consistent with long cable lengths and high baud rates. Longer cable lengths may be possible at lower baud rates with the best cables but are not supported by the ANSI standards for RS-485. The same cables may be used for RS-232 applications, but length will be limited to 15 m (50 ft).

Ethernet Category 5 cable is a very good cable selection for RS-485 networks. It will support cables lengths to 1200 m (4000 ft) at baud rates up to 115,200. Since Ethernet cable is easy to find and is inexpensive, it will often be the cable of choice. Always use shielded cable.

Installations with high electrical interference (noise) and/or long cable lengths together with high baud rates may benefit from larger gauge cable.

### **Network Construction**

While there are a number of different ways to physically connect devices on a network, Woodward recommends that multi-drop networks be constructed using a "daisy chain" configuration or a "backbone with stubs" for best performance. In a daisy chain, wires are run from device one to device two to device three, etc. In a backbone with stubs, a main trunk line is run between the two devices that are physically farthest apart, and then stub lines are run from the intermediate devices to the trunk line. Stubs should be kept as short as possible. See Volume I, Figure 11-2 for a graphical representation.

### Termination

To achieve best performance with RS-485 serial communication networks, it is necessary to terminate the network to prevent interference caused by signal reflections. RS-232 networks are short enough that termination is not required. For ease of setup, Woodward has provided built-in network termination resistors on the SmartCore board for the RS-485 serial ports. To activate the termination resistors, an external jumper must be placed at the connector. The resistor network used is a special design intended to provide maximum noise immunity. The same design should be used at the opposite end of the network. This termination network is necessary due to limitations of the Modbus protocol. (See the information in the SmartCore chapters of Volume I.)

Termination resistors must be installed only on the two units that are at the physical ends of the network. Terminating other midpoint units can overload the network and put it into a cyclic thermal shutdown mode. As a rule, no matter how many units are on a network, there should never be more than two terminations installed. For 2-wire networks, a termination network should be used at the two physical ends of the network. For 4-wire networks, Woodward has elected to use a termination network only across the receiver lines at either end of the network. This is feasible due to the baud rate limit of 115K. In either case (2- or 4-wire configurations), a total of two termination networks are used.

### Shielding

Shielded cable is required between the AtlasPC control and any other devices. Unshielded cables and improperly shielded cables are likely to cause communication problems and unreliable control operation. The shield must always be ac-coupled (connected through a capacitor) at one end and connected directly to earth on the opposite end for proper operation. The SmartCore board has been constructed so that the serial port Shield connections are directly connected to the Atlas chassis ground (which must be tied directly to earth). Devices connected to the opposite end of the cable must provide for the accoupled shield connection.

Woodward has found that a 0.01  $\mu$ F capacitance is typically adequate for this purpose. A minimum rating of 1000 Vdc on the capacitor is required.

| Connector   | Terminal           | Signal Mnemonic     |
|-------------|--------------------|---------------------|
| PHOENIX     | SmartCore          |                     |
| 00000000000 | with               |                     |
|             | Actuator<br>Pinout |                     |
| 1           | 93                 | 232 TXD             |
| 2           | 94                 | 232 RXD             |
| 3           | 95                 | SIG GND             |
| 4           | 96                 | 422/485 (+) RECEIVE |
| 5           | 97                 | TERM RES. +         |
| 6           | 98                 | TERM RES            |
| 7           | 99                 | 422/485 (–) RECEIVE |
| 8           | 100                | 422 (+) TRANSMIT    |
| 9           | 101                | 422 (1) TRANSMIT    |
| 10          | 102                | SHLD (CHASSIS)      |

#### Connectors Pinouts SmartCore SIO # 1 Connector and Pinout

SmartCore SIO # 2 Connector and Pinout

| Connector  | Terminal           | Signal Mnemonic     |
|------------|--------------------|---------------------|
| PHOENIX    | SmartCore          |                     |
| 0000000000 | with               |                     |
|            | Actuator<br>Pinout |                     |
| 1          | 83                 | 232 TXD             |
| 2          | 84                 | 232 RXD             |
| 3          | 85                 | SIG GND             |
| 4          | 86                 | 422/485 (+) RECEIVE |
| 5          | 87                 | TERM RES. +         |
| 6          | 88                 | TERM RES            |
| 7          | 89                 | 422/485 (–) RECEIVE |
| 8          | 90                 | 422 (+) TRANSMIT    |
| 9          | 91                 | 422 (1) TRANSMIT    |
| 10         | 92                 | SHLD (CHASSIS)      |

### SmartCore SIO # 3 Connector and Pinout

| Connector                     | Signal Mnemonic                |
|-------------------------------|--------------------------------|
| DB9F                          | Shielded DB9 female receptacle |
| 5 1<br>•••••<br>•••••<br>•••• |                                |
| 1                             |                                |
| 2                             | RXD                            |
| 3                             | TXD                            |
| 4                             |                                |
| 5                             | GND                            |
| 6                             |                                |
| 7                             |                                |
| 8                             |                                |
| 9                             |                                |
| Shield                        |                                |

### **CPU Comm 1 Connector and Pinout**

| Connector | Signal Mnemonic                |
|-----------|--------------------------------|
| DB9F      | Shielded DB9 female receptacle |
|           |                                |
| 1         | DCD                            |
| 2         | RXD                            |
| 3         | TXD                            |
| 4         | DTR                            |
| 5         | SIG COM.                       |
| 6         | DSR                            |
| 7         | RTS                            |
| 8         | CTS                            |
| 9         | RI                             |
| Shield    | SHLD (CHASSIS)                 |

### CPU Comm 2 Connector and Pinout

| Connector | Signal Mnemonic                |
|-----------|--------------------------------|
| DB9F      | Shielded DB9 female receptacle |
|           |                                |
| 1         | DCD                            |
| 2         | RXD                            |
| 3         | TXD                            |
| 4         | DTR                            |
| 5         | SIG COM.                       |
| 6         | DSR                            |
| 7         | RTS                            |
| 8         | CTS                            |
| 9         | RI                             |
| Shield    | SHLD (CHASSIS)                 |

### **Network Wiring**

See Chapters 5 and 6 of Volume I for serial I/O wiring.

### **Network Length**

When choosing a transmission line for RS-232, RS-422, or RS-485, it is necessary to examine the required distance of the cable and the data rate of the system. Losses in a transmission line are a combination of AC losses (skin effect), dc conductor loss, leakage, and AC losses in the dielectric.

| Maximum Distances |                  |
|-------------------|------------------|
| RS-232            | 15 m (50 ft)     |
| RS-422, RS-485    | 1219 m (4000 ft) |

### Serial (Modbus) Slave Hardware

The AtlasPC control system may control Modbus slave modules from many different manufacturers. With the exception of Woodward-manufactured devices, Woodward makes no expressed or implied statement of suitability of these devices. It is the user's responsibility to ensure EMC compliance of their system, if necessary, by using distributed modules that are CE compliant. The following Serial Modbus slave hardware has been tested with the AtlasPC control to confirm functionality.

1) All Woodward devices designed for Modbus.

| 2) Allen-Bradley F | Flex I/O                                                        |
|--------------------|-----------------------------------------------------------------|
|                    |                                                                 |
| Part Number        | Description                                                     |
| 3170-MBS           | I/O Network Interface for Modbus (Slave) (ProSoft Technologies) |
| 1794-IB16          | Discrete Input (Sink)                                           |
| 1794-OV16          | Discrete Output (Sink)                                          |
| 1794-OW8           | Discrete Output (Relay)                                         |
| 1794-IE8/B         | Analog Input (Current)                                          |
| 1794-OE4/B         | Analog Output (Current)                                         |
| 1794-IT8           | Thermocouple Input                                              |
| 1794-CJC2          | Cold Junction                                                   |
| 1794-IR8           | RTD Input                                                       |
| 1794-TB3S          | Terminal Base                                                   |
| 1794-TB3TS         | Terminal Base                                                   |

Woodward

| 3) Automation Direct Terminator I/O                                                                                                    |                                                                                                    |  |
|----------------------------------------------------------------------------------------------------|----------------------------------------------------------------------------------------------------|--|
|                                                                                                    |                                                                                                    |  |
|                                                                                                    |                                                                                                    |  |
| Part Number                                                                                                    | Description                                                                                                    |  |
| Part Number<br>T1K-01AC                                                                                                    | Description<br>Power Supply                                                                                                    |  |
| Part Number<br>T1K-01AC<br>T1K-01DC                                                                                                    | Description<br>Power Supply<br>Power Supply                                                                                                    |  |
| Part Number<br>T1K-01AC<br>T1K-01DC<br>T1K-MODBUS                                                                                                    | Description<br>Power Supply<br>Power Supply<br>Modbus Interface                                                                                                    |  |
| Part Number<br>T1K-01AC<br>T1K-01DC<br>T1K-MODBUS<br>T1K-08ND3                                                                                           | Description<br>Power Supply<br>Power Supply<br>Modbus Interface<br>Discrete Input (Sink)                                                                                                    |  |
| Part Number     T1K-01AC     T1K-01DC     T1K-MODBUS     T1K-08ND3     T1K-16ND3                                                                         | Description<br>Power Supply<br>Power Supply<br>Modbus Interface<br>Discrete Input (Sink)<br>Discrete Input (Sink)                                                                                                    |  |
| Part Number     T1K-01AC     T1K-01DC     T1K-MODBUS     T1K-08ND3     T1K-16ND3     T1K-16TD1                                                           | Description   Power Supply   Power Supply   Modbus Interface   Discrete Input (Sink)   Discrete Output                                                                                                    |  |
| Part Number     T1K-01AC     T1K-01DC     T1K-08ND3     T1K-16ND3     T1K-16TD1     T1K-08TRS                                                            | Description   Power Supply   Power Supply   Modbus Interface   Discrete Input (Sink)   Discrete Output   Discrete Output (Relay)                                                                                                    |  |
| Part Number     T1K-01AC     T1K-01DC     T1K-MODBUS     T1K-08ND3     T1K-16ND3     T1K-16TD1     T1K-08TRS     T1F-16AD-1                              | Description   Power Supply   Power Supply   Modbus Interface   Discrete Input (Sink)   Discrete Output   Discrete Output   Discrete Output (Relay)   Analog Input (Current)                                                                       |  |
| Part Number     T1K-01AC     T1K-01DC     T1K-MODBUS     T1K-08ND3     T1K-16ND3     T1K-16TD1     T1K-08TRS     T1F-16AD-1     T1F-16DA-1               | Description   Power Supply   Power Supply   Modbus Interface   Discrete Input (Sink)   Discrete Output (Sink)   Discrete Output   Discrete Output (Relay)   Analog Input (Current)   Analog Output (Current)                                      |  |
| Part Number     T1K-01AC     T1K-01DC     T1K-MODBUS     T1K-16ND3     T1K-16ND3     T1K-16TD1     T1K-08TRS     T1F-16AD-1     T1F-16DA-1     T1F-14THM | Description   Power Supply   Power Supply   Modbus Interface   Discrete Input (Sink)   Discrete Output (Sink)   Discrete Output   Discrete Output (Relay)   Analog Input (Current)   Analog Output (Current)   Thermocouple Input                 |  |
| Part Number     T1K-01AC     T1K-01DC     T1K-MODBUS     T1K-16ND3     T1K-16TD1     T1K-08TRS     T1F-16AD-1     T1F-16DA-1     T1F-14THM     T1K-08B-1 | Description   Power Supply   Power Supply   Modbus Interface   Discrete Input (Sink)   Discrete Output (Sink)   Discrete Output   Discrete Output (Relay)   Analog Input (Current)   Analog Output (Current)   Thermocouple Input   Terminal Base |  |

### **Software for Application Developers**

#### Many end users will be purchasing pre-programmed AtlasPC units **IMPORTANT** and will not need the information in this section. The information below is aimed at programmers using the GAP programming tool provided by Woodward. The information provided here covers the basics. For more detail, refer to Woodward software manual 26103, Woodward NT Real Time Operating System Service and Interface Tools or software manual 26199, Woodward VxWorks Real Time Operating System.

Programmers will need the following:

- Device memory maps and scaling (Manuals) •
- GAP<sup>™</sup> Programming Tool (all versions) to create the application. (This can be downloaded from our website: www.woodward.com/ic/software)
- For more information on these and additional software tools mentioned in this chapter, see Woodward software manual 26103 (NT RTOS) or 26199 (VxWorks RTOS).

The AtlasPC control is configured to communicate with a Serial network by performing the following steps:

- Determine slave and I/O modules to be used. 1.
- Determine order of I/O modules. 2.
- Review the Serial Modbus slave manuals and understand the hardware 3. addressing.
- 4. Create GAP application which reads and writes to the Serial I/O.
- 5. Transfer GAP application to AtlasPC control.
- 6. Start GAP application.

### Serial (Modbus) Software Configuration (Protocol)

The AtlasPC control supports both the ASCII and RTU versions of the Modbus protocol. RTU is more widely used since it is the more efficient of the two.

- ASCII: hex coding / 7 bits per character (4 transmitted) / any parity / 1 or 2 stop bits
- RTU: 8 bit binary coding/ 8 bits per char (8 transmitted) / any parity / 1 or 2 stop bits

RTU sends data in 8-bit binary characters. ASCII firsts divides each RTU character into two 4-bit parts (high order and low order) and then represents them by their hexadecimal equivalent. The ASCII characters representing the hexadecimal characters are used to construct the message thus using twice as many characters as RTU mode. Additionally, RTU message characters are transmitted in a continuous stream, whereas ASCII can have breaks of up to one second between characters.

The following is a guideline for configuring a serial port interface from the control to a communication device.

|         | Modbus RTU     |
|---------|----------------|
| BAUD    | 10 (38400)     |
| BITS    | 2 (RTU-8 bits) |
| STOP    | 1 (1 stop)     |
| PARITY  | 1 (none)       |
| MODE    | 1 (line)       |
| FLOW    | 1 (off)        |
| ECHO    | 1 (off)        |
| ENDLINE | 3 (crlf)       |
| IGNCR   | 1 (off)        |
|         |                |

#### Serial (Modbus) Software Configuration (GAP)

See the Distributed I/O Examples later in this chapter for specific configuration examples for Allen-Bradley and Automation Direct applications.

After completing the GAP application, it must be compiled and downloaded to the AtlasPC control's PC using AppManager. Once the GAP application is started on the AtlasPC control's PC, the Serial Modbus module will automatically initialize and start the Modbus Network.

## IMPORTANT

The timing of the serial scan rate will depend on the number of groups (heads) and the number of nodes (I/O modules) in the network and will be independent of the rate group structure.

## Chapter 5. PC104 CanOpen Interface

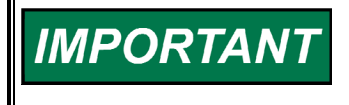

CanOpen is a protocol that uses CAN (Controller Area Network). Currently, Woodward is developing the AtlasPC<sup>™</sup> CanOpen interface module, and will document its use in this chapter in the near future.

### Chapter 6. Distributed I/O Examples

### Introduction

This chapter documents the hardware setup and software configuration for two manufacturers of Distributed I/O modules. Since there are numerous manufacturers and options available by numerous manufacturers, Woodward chose Allen-Bradley Flex I/O as a representative of a high end Distributed I/O system and Automation Direct Terminator I/O hardware as a low cost system representative. There are other good high end and low cost manufactures of Distributed I/O systems and therefore these examples should not be taken as a Woodward endorsement. The I/O configurations for each manufacturer were limited to specific I/O modules and a limited application of the possible options available with these modules.

It is the responsibility of the end user to review the options available from each distributed I/O supplier and derive the necessary software configurations needed to support their specific applications. Woodward Governor Company makes no expressed or implied statement of suitability for the Allen-Bradley, Automation Direct, or any other supplier of Distributed I/O systems. It is hoped that these specific examples of I/O module configurations can be used as a foundation for building a majority of the AtlasPC control applications where Distributed I/O is needed. Ease in applying the Woodward software interface may differ from vendor to vendor. Due to limited resources, Woodward can only supply limited technical support for those applications using other vendors or part numbers not shown in these examples. If extensive support is required, contact Woodward for setting up an application development contract.

At this writing, both Allen-Bradley and Automation Direct have Profibus, DeviceNet, and Modbus Interface Modules that are compatible with the AtlasPC interfaces. Both Allen-Bradley and Automation Direct have an Ethernet Interface Module, but neither module is presently compatible with the AtlasPC interface.

The following examples will demonstrate a step-by-step process to use in generating a distributed I/O network.

### Implementing a Distributed I/O Network

- 1. Determine the number and type of I/O channels needed.
- 2. Select the desired network protocol (Profibus, DeviceNet, Modbus, etc.).
- 3. Select the best manufacturer of I/O modules that meet the network and I/O requirements.
- 4. Layout the hardware configuration (how the modules will be arranged and wired).
- 5. Create the Applicom configuration files or Modbus addressing configuration.
- 6. Generate an address spreadsheet to track address numbers for Reads and Writes based on the specific module memory maps and/or the GSD or EDS files for Profibus and DeviceNet respectively.
- 7. Review the published documentation on the I/O modules and select the options required.
- 8. Generate the GAP I/O files.
- 9. Wire control and Distributed I/O network.
- 10. Download the GAP and Applicom files into the control.
- 11. Run application and verify functionality.

### Allen-Bradley Flex I/O Example

In this example, a specific set of Allen-Bradley Flex I/O hardware was selected to represent a typical distributed I/O system. Three different network interfaces are shown. In this example, a Profibus, DeviceNet, and Modbus interface head is connected to the I/O module string to demonstrate these three types of setups.

All three network interfaces use the same I/O module configuration and order. The Profibus and Modbus Network interface modules are manufactured by a third party manufacturer (ProSoft Technology, Inc.). Allen-Bradley manufactures the DeviceNet module.

| Quantity | Module                  | Manuf. P/N |
|----------|-------------------------|------------|
| 1 ea     | Discrete Input (Sink)   | 1794-IB16  |
| 1 ea     | Discrete Output (Sink)  | 1794-OV16  |
| 1 ea     | Discrete Output (Relay) | 1794-OW8   |
| 1 ea     | Analog Input (Current)  | 1794-IE8/B |
| 1 ea     | Analog Output (Current) | 1794-OE4/B |
| 1 ea     | Thermocouple Input      | 1794-IT8   |
| 1 ea     | Cold Junction           | 1794-CJC2  |
| 1 ea     | RTD Input               | 1794-IR8   |
| 6 ea     | Terminal Base           | 1794-TB3S  |
| 1 ea     | Terminal Base           | 1794-TB3TS |
| 1 ea     | Profibus Interface      | 3170-PDP   |
| 1 ea     | DeviceNet interface     | 1794-ADM   |
| 1 ea     | Modbus Interface        | 3170-MBS   |

### Allen-Bradley Flex I/O Profibus Configuration

Each Allen-Bradley FLEX I/O module requires a terminal base that snaps onto a DIN rail to the right of the previous I/O module. Each I/O module is then plugged into its own terminal base. Terminal bases make up a modular backplane for 1794 FLEX I/O modules and make up a modular terminal block for I/O connections. Each terminal base provides a backplane connection between the network interface adapter module and I/O modules.

In this example, one 3170-PDP PROFIBUS adapter is interfaced with seven terminal base units with installed FLEX I/O modules, forming a FLEX I/O system. A maximum of eight I/O modules may be connected to one interface module.

The 3170-PDP is a Network Interface Adapter that communicates between the FLEX I/O module backplane and AtlasPC/Master across the PROFIBUS DP network. The 3170-PDP module is a slave device to the AtlasPC control, and is a master controller of the FLEX I/O modules. The I/O data exchange occurs as follows: Output data is sent from the AtlasPC control across the PROFIBUS DP network to the 3170-PDP adapter. The network interface adapter then automatically transfers the data across the FLEX I/O backplane to the output modules. Inputs from the input modules are collected by the network interface adapter via the backplane and sent across the PROFIBUS DP network to the AtlasPC control.

In order to simplify the nomenclature used in creating the GAP application, certain naming conventions were changed with respect to the manufacturer's naming convention. In this example, Woodward refers to the node address as the Group address. The 3170-PDP node address (Group address), is set by using the 2–position thumbwheel switch. In this example the address is set to 01. Use a pen to press either the + or – buttons to change the number.

Upon power-up, the 3170-PDP goes to an initialization state and performs a selftest (memory check, data memory clear). If a failure occurs, the interface adapter transitions to a faulted state and waits for reset (cycle power). Otherwise, the adapter begins monitoring the network (run state) for messages.

In this example, the power wiring is daisy–chained to the Network Interface adapter and then to the terminal bases. See Figure 6-1 for Allen-Bradley Flex I/O configuration layout.

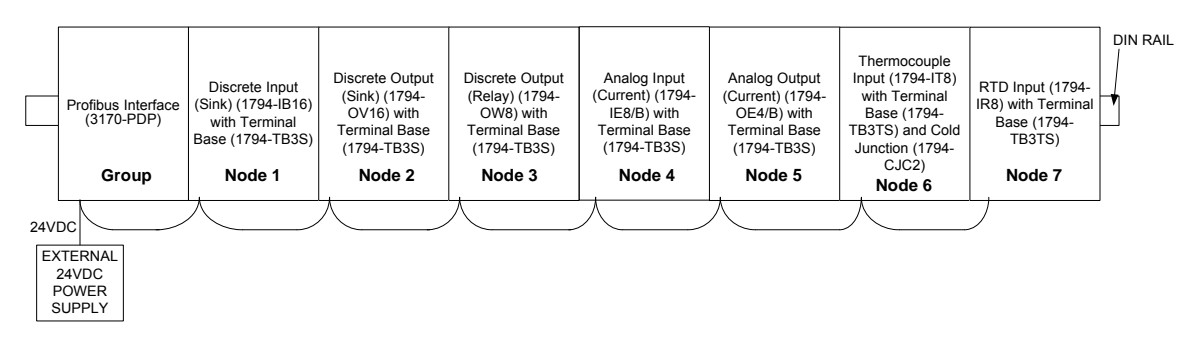

Figure 6-1. Allen-Bradley Flex I/O Configuration

#### Address Spreadsheet

The I/O map for a module is divided into read words and write words. Read words consist of input and status words, and write words consist of output and configuration words. The number of read words or writes words can be 0 or more.

In this example, the first read word received by the AtlasPC control from the Network Interface Adapter (3170-PDP) is the Adapter Status Word. This is followed by the input data from each Node, in the order of the installed I/O modules. The Input data from Node 1 is first after the status word, followed by Input data from Node 2, and so on up to slot 7. The Output data is received by the Network Interface Adapter in the order of the installed I/O modules. The Output data for Node 1 is received first, followed by the Output data for Node 2, and so on up to slot 7. All bits in the adapter write word are reserved and therefore are not used by the GAP application.

To keep track of the addressing for all of the reads and write addresses, the creation of an address spreadsheet is very useful. This address spreadsheet can be derived from the GSD file supplied by the manufacturer of the network interface module (head).

The GSD file defines how the network interface module interacts with the I/O modules being used. The GSD file can be downloaded from the Internet at the network interface module manufacturer's site. It needs to be imported into the Applicom configuration program to create the necessary configuration files.

#### **Applicom Setup Procedure**

- 1. In ApplicomIO Console, select Description, Add Board.
- 2. Select Diagnostic and Manual Configuration.
- 3. Select PC104/ISA and PC104\_DPIO.
- 4. Set the IRQ to 5.
- 5. Select OK.
- 6. Select Library, Add. Locate the ProSoft GSD file, psft0882.gsd.

## IMPORTANT

This PSFT0882.GSD file is used by ApplicomIO tool to help set up the system. The ApplicomIO configuration tool automatically reads the PSFT0882.GSD file and extracts defaults used in the data exchange. The GSD file is in ASCII format and can be viewed with any text editor.

- 7. 7) Open ProSoft Technology Inc and select 3170-PDP.
- 8. 8) Select Library, Insert in Configuration. In the Modules Configuration tab, select and add each module in the Profibus string, including the adapter and any empty slots, and verify that they are listed in the correct order. This tells how many input and output bytes are allocated to each module. In the GSD file, there are two types of configurations for each type of module (condensed and full format).

## IMPORTANT

When setting up the ApplicomIO configuration, the Big Endian and Little Endian option reverses the order of the bytes in a word for the Analog reads and writes. Big Endian is high byte first. Always use the Big Endian option. Doesn't apply to discrete read and write words.

## IMPORTANT

The condensed configuration does not use all reads and writes for all of the modules as seen in the full format configuration and on the Memory Map tables shown in the manufactures documentation. In this example, the condensed configuration was used for setting up the addressing spreadsheet. Verify the number of reads and writes for each module in GSD file. Configure the required reads and writes in the spreadsheet accordingly.

Addressing is sequential starting with the slave network interface module, which gets the first read word and the first write word. The rest are addressed according to how many read words and write words are associated with each module, and in what order the modules are installed. Addressing begins at 0, not 1. For example, an IB16 module has one read and one write word, and the OV16 module has two write words. When configuring a slave interface module with one IB16 module followed by one OV16 module, the slave interface module is assigned read bits 0 through 15 (one word) and write bits 0 through 15 (one word), the IB16 module gets read bits 16 through 31 (one word) and write bits 32 through 63 (two words).

Based on the GSD file, the address spreadsheet can be calculated. Using the configuration of the example, the following address spreadsheet was generated. See Table 6-1 for the address spreadsheet.

After creation of the address spreadsheet, the functionality associated with these addresses must be obtained. This is done by reviewing the documentation for each module supplied by the manufacturer.

# 

The number of read and write addresses between the documented Memory Map and the GSD file may not always agree. When creating the address spreadsheet, always allocate the number of addresses specified in the GSD file.

Use the following documents from the manufacturer to obtain the Memory Maps and related information.

### Module

| Discrete Input (Sink)   |
|-------------------------|
| Discrete Output (Sink)  |
| Discrete Output (Relay) |
| Analog Input (Current)  |
| Analog Output (Current) |
| Thermocouple Input      |
| RTD Input               |
| Profibus Interface      |

**Document P/N** 1794-5.4 1794-5.29 1794-5.19 1794-5.6 1794-5.5 1794-6.5.7 1794-6.5.4 FLEX-UM-PDP-1.2

| Module     | Word # | <b>Read Address Bits</b> | Write Address Bits |
|------------|--------|--------------------------|--------------------|
| 3170-PDP   | 0      | 0-15                     | 0-15               |
| 1794-IB16  | 0      | 16-31                    | 16-31              |
| 1794-OV16  | 0      | None                     | 32-47              |
|            | 1      |                          | 48-63              |
| 1794-OW8   | 0      | None                     | 64-79              |
| 1794-IE8/B | 0      | 32-47                    | 80-95              |
|            | 1      | 48-63                    |                    |
|            | 2      | 64-79                    |                    |
|            | 3      | 80-95                    |                    |
|            | 4      | 96-111                   |                    |
|            | 5      | 112-127                  |                    |
|            | 6      | 128-143                  |                    |
|            | 7      | 144-159                  |                    |
|            | 8      | 160-175                  |                    |
| 1794-OE4/B | 0      | 176-191                  | 96-111             |
|            | 1      |                          | 112-127            |
|            | 2      |                          | 128-143            |
|            | 3      |                          | 144-159            |
|            | 4      |                          | 160-175            |
|            | 5      |                          | 176-191            |
| 1794-IT8   | 0      | 192-207                  | 192-207            |
|            | 1      | 208-223                  | 208-223            |
|            | 2      | 224-239                  | 224-239            |
|            | 3      | 240-255                  | 240-255            |
|            | 4      | 256-271                  |                    |
|            | 5      | 272-287                  |                    |
|            | 6      | 288-303                  |                    |
|            | 7      | 304-319                  |                    |
|            | 8      | 320-335                  |                    |
|            | 9      | 336-351                  |                    |
|            | 10     | 352-367                  |                    |
| 1794-IR8   | 0      | 368-383                  | 256-271            |
|            | 1      | 384-399                  | 272-287            |
|            | 2      | 400-415                  | 288-303            |
|            | 3      | 416-431                  |                    |
|            | 4      | 432-447                  |                    |
|            | 5      | 448-463                  |                    |
|            | 6      | 464-479                  |                    |
|            | 7      | 480-495                  |                    |
|            | 8      | 496-511                  |                    |
|            | 9      | 512-527                  |                    |
|            | 10     | 528-543                  |                    |

Table 6-1. Profibus Bit Address Spreadsheet

#### **GAP** Application

When setting up a new GAP application, create the chassis block with the appropriate network interface configuration for the AtlasPC control chosen. In Figure 6-2, an Applicom Profibus Master Network interface adapter is located in slot 6 and an Applicom Master DeviceNet Network interface adapter in slot 7. The DeviceNet slot is not used in this example, but will be used in the DeviceNet example (see Allen-Bradley Flex I/O DeviceNet Configuration below).

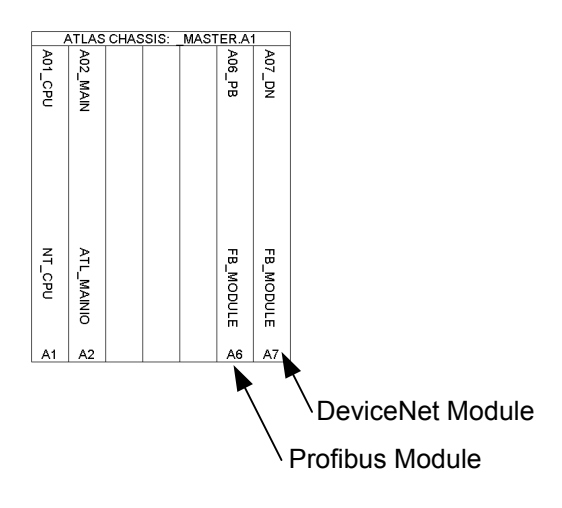

Figure 6-2. AtlasPC Chassis GAP Block

When creating a new GAP application, the Applicom Profibus module is defined with the FB\_MODULE hardware block from the FieldBus MODULES menu. It is generated automatically when "Generate channel sheet(s)" is chosen in the chassis configuration. If more than one Profibus network interface module is going to be connected to the A6 interface, then use the Append Rpt button to create additional IO\_B\_X input fields within the FB\_MODULE block. See Figure 6-3 for example of FB\_MODULE with two Profibus interface groups. Only one interface group is used in the following example.

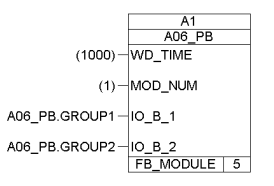

Figure 6-3. Example of GAP Application FB\_Module

The next GAP block that connects to the FB\_MODULE block is the FB\_EQUIP block. This block can be found under the Hardware Group, select the FB\_MODULES tab and then select the FB\_EQUIP block. This block is used to define the Profibus network interface adapter. Use the Append Rpt button to create additional IO\_B\_X fields within the FB\_EQUIP block. Every FB I/O block used for this distributed I/O group needs an IO\_B\_X field. If there are many I/O blocks, as in this example, the FB\_EQUIP block. IO\_B\_X fields can't all be displayed on a single FB\_EQUIP block. To simplify the block, only the first channel for each node is shown. All other input channels are hidden. See Figure 6-4 for FB\_EQUIP setup example.

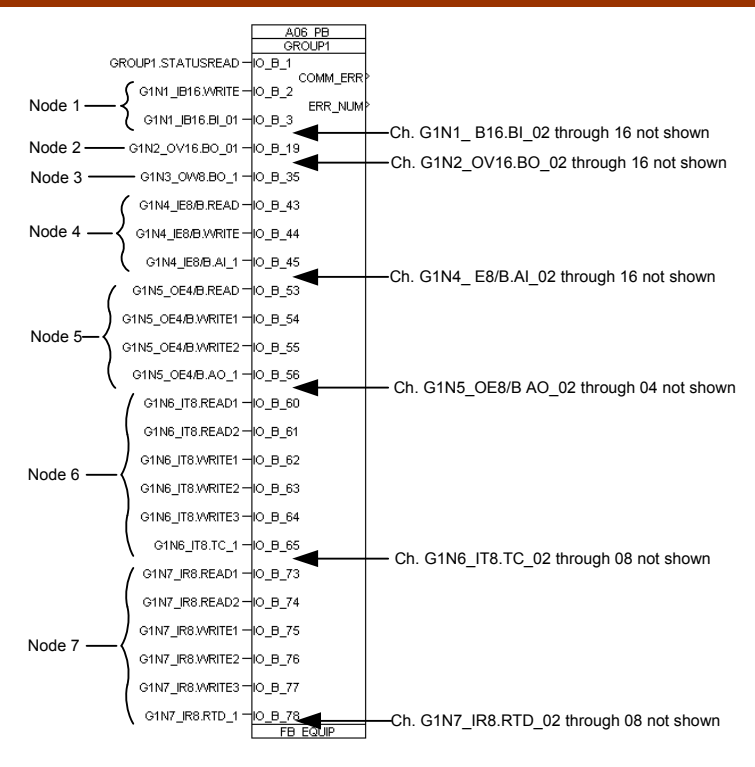

Figure 6-4. FB\_EQUIP Block Example

The COMM\_ERR output goes TRUE if there is a Communications error from the PC104 Profibus Master to the individual Profibus Slave. The ERR\_NUM output displays the error number to define the type of error the Profibus slave has detected (See Table 12.7.1.1-2, Applicom Error Num Table Definition). It has been found that if there is a loss of communications between the Profibus master and slave occurs, the COMM\_ERR will go true and ERR\_NUM will be 33. The COMM\_ERR will remain true until communications is restored.

| Error | Definition                                                                                                    |
|-------|----------------------------------------------------------------------------------------------------|
| 0     | No anomaly detected. The function took place correctly.                                                                                                    |
| 1     | Unknown function. The requested function is not supported.                                                                                                    |
| 2     | Incorrect address. The address of the variable you are soliciting is incorrect.                                                                                                    |
| 3     | Incorrect data. Further details :Profibus DP protocol :- Wrong initialization of the<br>parameters related to the configuration of the equipment - Start the configuration                                                                             |
|       | again and import the GSD file.                                                                                                    |
| 4     | Irretrievable data.                                                                                                    |
| 6     | Layer 2 negative acknowledgment from the equipment (NACK).Further details<br>:Profibus DP protocol:- NO (Not Ok) , remote equipment is missing or defective.                                                                                           |
| 10    | Layer 2 negative acknowledgment from the equipment (NACK). Further details<br>:Protocol Profibus:- UE (User Error), Error in remote equipment.                                                                                                    |
| 11    | Layer 2 negative acknowledgment from the equipment (NACK).Profibus Protocol:-<br>RR (Remote Resource), Not enough resources in remote equipment. Or invalid<br>initialization parameters.                                                              |
| 12    | Layer 2 negative acknowledgment from the equipment (NACK).Further details<br>:Profibus Protocol:- RS (Remote Service), The layer 2 service used is not<br>authorized on the SAP or the SAP is not activated.                                           |
| 13    | Layer 2 negative acknowledgment from the equipment (NACK).Further details<br>:Profibus Protocol:- RDL (Response FDL/FMA1/2 Data Low), Not enough<br>resources in remote equipment to reply in low priority.                                            |
| 14    | Layer 2 negative acknowledgment from the equipment (NACK).Further details<br>:Profibus Protocol:- RDH (Response FDL/FMA1/2 Data High), Not enough<br>resources in remote equipment to reply in high priority. Or invalid initialization<br>parameters. |
| 15    | Profibus Protocol:- LS (Local Service), local SAP not activated.                                                                                                    |
| 16    | Profibus Protocol:- NO (Not OK), Significance dependent on layer 2 service.                                                                                                    |
| 21    | Profibus Protocol:- IV (Invalid parameter in request),Further details : TS<br>ApplicomIO® = adr equipment. TS or adr equipment > to HSA                                                                                                    |
| 32    | Bad parameter passed into the function. Incorrect number of variables.                                                                                                    |
| 33    | Response time fault (Time-Out).Further details :- The remote equipment is missing- the data of the local slave DP is not polled by another master.                                                                                                    |
| 36    | Equipment not configured. Define the equipment configuration with PCCONFIO and start again the ApplicomIO® product.                                                                                                    |

Table 6-2. Applicom Error Num Table Definition

There are two approaches to configuring the I/O blocks (FB\_BI, FB\_BO, FB\_AI, and FB\_AO). One way would be to use one block and use the repeat option to create multiple fields within the block. This approach was used in this example to read status bits (FB\_BI) such as underrange, overrange, etc. and to set functions (FB\_BO) such as filter times, ranges, etc. The other way to configure the application would be to use an I/O block for every channel or every bit. This approach was used to create individual channels. Alternatively, FB\_INITA and FB\_INITB blocks could be used for writes that only need to occur on power-up. In this example, the FB\_INITA and FB\_INITB blocks are not used.

### Nomenclature

When creating a new GAP application, it is important to establish a well organized block naming convention up front. Once done, it is easier to find specific functions and I/O within a large GAP application. In this example, Woodward has formulated certain nomenclature rules to facilitate ease in navigating through the example application. Here are some rules to follow:

- 1. The AtlasPC control is always referred to as the A1 Chassis. If there were more than one AtlasPC control per system, then they would be A2, A3, etc.
- The board slots in the AtlasPC control are referred to as slots A01 A07. The Profibus slot is A06 and the DeviceNet slot is A07 in this example.
- 3. The Profibus network may consist of one or more network interface adapters, (3170-PDP). Each adapter (referred to as Nodes by Allen-Bradley) and its associated modules are listed as groups G1, G2, etc.
- 4. A group may consist of one to eight I/O modules. These modules (referred to as slots by Allen-Bradley) are listed as nodes N1\_, N2\_, etc., followed by the module type.
- 5. To designate status and config. blocks, Read or Write followed by a 1, 2, or 3 is used to delineate individual words written or read from a module.
- 6. A period is used to separate the category, block name, and block field nomenclature.
- In the table below, a GAP block that has a single channel per block is referred to as a configuration type 1. These blocks are named with Category = G1Nx\_xxxx, Block name = BI\_01, BI\_02, etc. or BO\_01, BO\_02, etc.
- A GAP block that has multiple bits per block is referred to as a configuration type 2. These blocks are named with Category = G1Nx\_xxx, Block name = READ1, READ2, etc. or WRITE1, WRITE2, etc.

For this example, the naming convention has been setup as follows.

| Module Type   | Block Type | Nomenclature           | <b>Configuration Type</b> |
|---------------|------------|------------------------|---------------------------|
| All           | FB MODULE  | A1.A06 PB              | N/A                       |
| All           | FB_EQUIP   | A06 PB.GROUP1          | N/A                       |
| IB16 (Read)   | FB BI      | G1N1 IB16.BI 01, 02, 0 | etc. 1                    |
| IB16 (Write)  | FB_BO      | G1N1 IB16.WRITE        | 2                         |
| OV16 (Write)  | FB_BO      | G1N2 OV16.BO 01, 02    | 2, etc. 1                 |
| OW8 (Write)   | FB_BO      | G1N3_OW8.BO_1, 2, e    | tc. 1                     |
| IE8/B (Read)  | FB_BI      | G1N4_IE8/B.READ        | 2                         |
| IE8/B (Write) | FB_BO      | G1N4_IE8/B.WRITE       | 2                         |
| IE8/B (Read)  | FB_AI      | G1N4_IE8/B.AI_1, 2, et | c. 1                      |
| OE4/B (Read)  | FB_BI      | G1N5_OE4/B.READ        | 2                         |
| OE4/B (Write) | FB_BO      | G1N5_OE4/B.WRITE1      | 2                         |
| OE4/B (Write) | FB_BO      | G1N5_OE4/B.WRITE2      | 2                         |
| OE4/B (Write) | FB_AO      | G1N5_OE4/B.AO_1, 2,    | etc. 1                    |
| IT8 (Read)    | FB_BI      | G1N6_IT8.READ1         | 2                         |
| IT8 (Read)    | FB_BI      | G1N6_IT8.READ2         | 2                         |
| IT8 (Write)   | FB_BO      | G1N6_IT8.WRITE1        | 2                         |
| IT8 (Write)   | FB_BO      | G1N6_IT8.WRITE2        | 2                         |
| IT8 (Write)   | FB_BO      | G1N6_IT8.WRITE3        | 2                         |
| IT8 (Read)    | FB_AI      | G1N6_IT8.TC_1, 2, etc. | . 1                       |
| IR8 (Read)    | FB_BI      | G1N7_IR8.READ1         | 2                         |
| IR8 (Read)    | FB_BI      | G1N7_IR8.READ2         | 2                         |
| IR8 (Write)   | FB_BO      | G1N7_IR8.WRITE1        | 2                         |
| IR8 (Write)   | FB_BO      | G1N7_IR8.WRITE2        | 2                         |
| IR8 (Write)   | FB_BO      | G1N7_IR8.WRITE3        | 2                         |
| IR8 (Read)    | FB_AI      | G1N7_IR8.RTD_1, 2, e   | tc. 1                     |

1 Single channel per block (Single Repeat) 2 Multiple bits per block (Multiple Repeat)

### AtlasPC Digital Control, Vol. II (Distributed I/O)

From the GSD file, the number of read and write addresses and their order were defined based on the physical order of the modules and the memory maps defined by Allen-Bradley. The GAP application is also constructed in the same order that the modules are ordered. In setting up the first I/O module in GAP, the application must read and write to the specific addresses defined in the address spreadsheet. These read and write addresses are used to extract data from the distributed I/O modules and to set certain options. In GAP, reads are done with FB\_AI and FB\_BI blocks, writes with FB\_AO and FB\_BO blocks. Al's and AO's are addressed by the byte, while BI's and BO's are addressed by the bit. The following steps will show how to set up these FB\_XX blocks to read and write to the distributed I/O modules.

## IMPORTANT

Allen-Bradley modules reverse the order of the high and low bytes of their discrete reads and writes (BI's and BO's). this has to be accommodated in the BI and BO GAP blocks as shown in Table 6-3.

| Spreadsheet | FB_BI Address | FB_BO Address | FB_BI        | FB_BO Input |
|-------------|---------------|---------------|--------------|-------------|
| Address #   | Field         | Field         | Output Field | Field       |
| 8           | BI_ADD_1      | BO_ADD_1      | BI_V_1       | BO_V_1      |
| 9           | BI_ADD_2      | BO_ADD_2      | BI_V_2       | BO_V_2      |
| 10          | BI ADD 3      | BO ADD 3      | BIV 3        | BOV3        |
| 11          | BI ADD 4      | BO ADD 4      | BIV4         | BOV4        |
| 12          | BI ADD 5      | BO ADD 5      | BIV 5        | BOV5        |
| 13          | BI_ADD_6      | BO_ADD_6      | BI_V_6       | BO_V_6      |
| 14          | BI_ADD_7      | BO_ADD_7      | BI_V_7       | BO_V_7      |
| 15          | BI_ADD_8      | BO_ADD_8      | BI_V_8       | BO_V_8      |
| 0           | BI ADD 9      | BO ADD 9      | BIV 9        | BO V 9      |
| 1           | BI ADD 10     | BO ADD 10     | BI V 10      | BO V 10     |
| 2           | BI ADD 11     | BO ADD 11     | BI V 11      | BO V 11     |
| 3           | BI_ADD_12     | BO_ADD_12     | BI_V_12      | BO_V_12     |
| 4           | BI_ADD_13     | BO_ADD_13     | BI_V_13      | BO_V_13     |
| 5           | BI_ADD_14     | BO_ADD_14     | BI_V_14      | BO_V_14     |
| 6           | BI_ADD_15     | BO_ADD_15     | BI_V_15      | BO_V_15     |
| 7           | BI ADD 16     | BO ADD 16     | BI V 16      | BO V 16     |

See Table 6-3 for example of Boolean address order for block field numbering.

Table 6-3. Example of Boolean Address Order

### ProSoft Network Interface Adapter (3170-PDP) Module

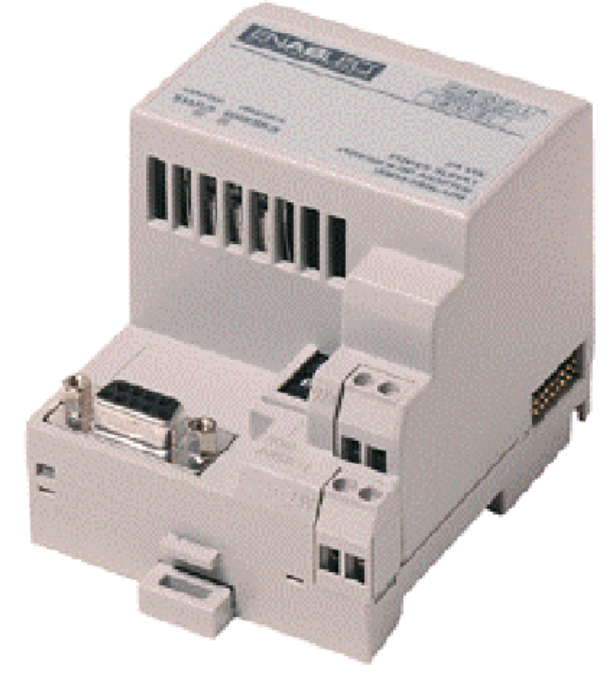

Based on the address spreadsheet, the ProSoft Network Interface Adapter 3170-PDP has one read and one write address word allocated in the memory map. According to the FLEX-UM-PDP-1.2 User Manual from ProSoft, the write word is reserved. Therefore there is no need to write to addresses 0-15. See Figure 18-5. for the read memory map for the 3170-PDP Interface Module.

| Bit Description         | Bit | Explanation                                                                                     |
|-------------------------|-----|-------------------------------------------------------------------------------------------------|
| I/O Module Fault        | 8   | This bit is set (1) when an error is detected<br>in slot position 1.                            |
|                         | 9   | This bit is set (1) when an error is detected<br>in slot position 2.                            |
|                         | 10  | This bit is set (1) when an error is detected<br>in slot position 3.                            |
|                         | 11  | This bit is set (1) when an error is detected<br>in slot position 4.                            |
|                         | 12  | This bit is set (1) when an error is detected<br>in slot position 5.                            |
|                         | 13  | This bit is set (1) when an error is detected<br>in slot position 6.                            |
|                         | 14  | This bit is set (1) when an error is detected<br>in slot position 7.                            |
|                         | 15  | This bit is set (1) when an error is detected<br>in slot position 8.                            |
| Reserved                | 1-7 | Reserved                                                                                        |
| Node Address<br>Changed | 0   | This bit is set (1) when the node address<br>switch setting has been changed since<br>power up. |

### Memory Map

Figure 6-5. 3170-PDP Network Interface Memory Map

### AtlasPC Digital Control, Vol. II (Distributed I/O)

The node address (Group address) changed bit is set when the node address switch setting has been changed since power up. The new node address does not take affect until the adapter has been powered down and then powered back up. Until this power cycling occurs, the node address switches will not match the actual node address.

Based on this memory map, an FB\_BI read block was created to allow the GAP application to read all of the used bits. See Figure 6-6 for example of setup of STATUSREAD GAP block used to read the 3170-PDP memory map.

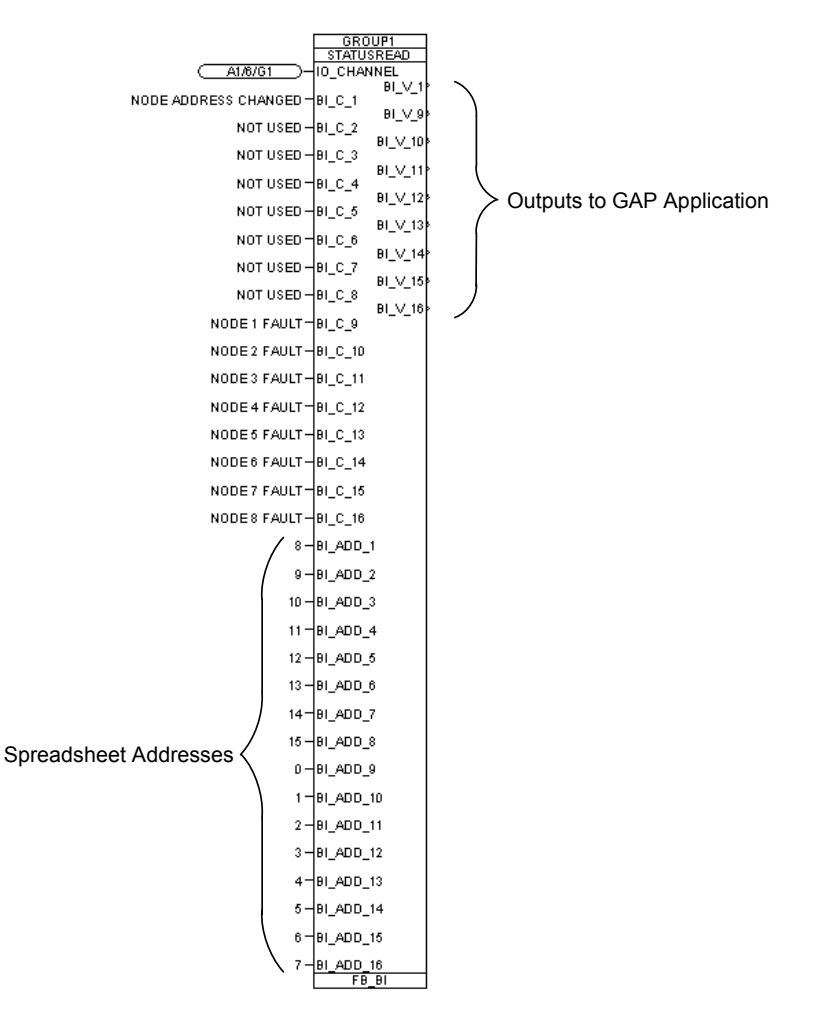

Figure 6-6. Example of 3170-PDP Memory Map Read GAP Block

### Allen-Bradley 24 Vdc Sink Input (1794-IB16) Module

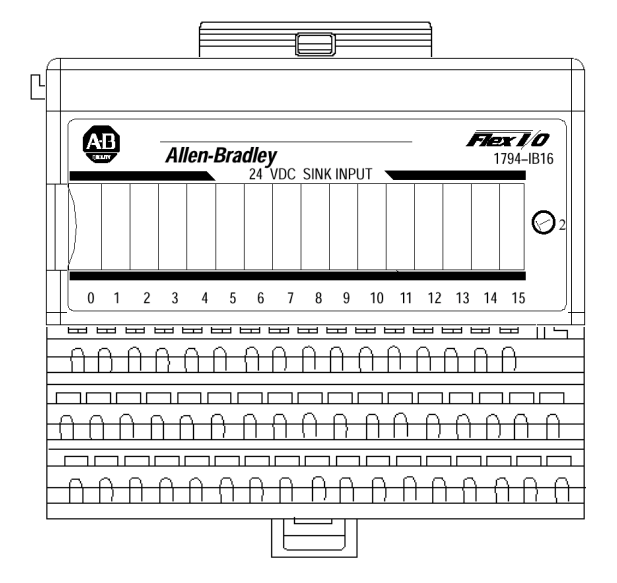

In this example, the 1794-IB16 module is plugged into a 1794-TB3S base. See Figure 6-7 for example of 1794-IB16 module wiring.

| DIST<br>Allen-Bradle     | RIBUTED I/O<br>y FLEX I/O 1794-IB1 |      | To 24VDC Com |           |
|--------------------------|------------------------------------|------|--------------|-----------|
| DISC                     | RETE INPUT                         |      |              | To +24VDC |
|                          | (-COM)                             | B16  |              |           |
|                          | (+24VDC)                           | C34  | _            | _         |
|                          | DI (+)                             | A0   |              |           |
| PBI.A1.A06.G1.N1_BI_01   | (-COM)                             | B17  | 2            |           |
|                          | (+24VDC)                           | C35  | _            |           |
|                          | DI (+)                             | A1   | <br>3        |           |
| PBI.A1.A06.G1.N1_BI_02   | (-COM)                             | B18  |              |           |
|                          | (+24VDC)                           | C36  | _            |           |
|                          | DI (+)                             | A2   |              |           |
| PBI.A1.A06.G1.N1_BI_03   | (-COM)                             | B19  |              |           |
|                          | (+24VDC)                           | 037  | _            |           |
|                          | DI (+)                             | A3   | 5            |           |
| PBI.A1.A06.G1.N1_BI_04   | (-COM)                             | B20  |              |           |
|                          | (+24VDC)                           | 0.38 |              |           |
|                          | DI (+)                             | A4   |              |           |
| PBI.A1.A06.G1.N1_BI_05   | (-COM)                             | B21  |              |           |
|                          | (+24VDC)                           | 0.39 | _            |           |
|                          |                                    | A3   | 7            |           |
| PDI.A1.A00.G1.N1_DI_00   | (-COM)                             | 622  |              |           |
|                          | (+24VDC)                           | 040  | 8            |           |
| PRI 41 406 G1 N1 BL 07   | (-COM)                             | B23  | -            |           |
|                          | (+24)/DC)                          | C41  |              |           |
|                          | DI (+)                             | A7   |              |           |
| PBI.A1.A06.G1.N1 BI 08   | (-COM)                             | B24  | 8            |           |
| 1 01.71.700.01.141_01_00 | (+24VDC)                           | C42  |              |           |
|                          | DI (+)                             | A8   | 10           |           |
| PBLA1.A06.G1.N1 BL 09    | (-COM)                             | B25  |              | _         |
|                          | (+24VDC)                           | C43  |              |           |
|                          | DI (+)                             | A9   | 1            |           |
| PBI.A1.A06.G1.N1 BI 10   | (-COM)                             | B26  |              |           |
|                          | (+24VDC)                           | C44  |              |           |
|                          | DI (+)                             | A10  | <br>1:       |           |
| PBI.A1.A06.G1.N1_BI_11   | (-COM)                             | B27  |              | _         |
|                          | (+24VDC)                           | C45  |              |           |
|                          | DI (+)                             | A11  | <br>1:       |           |
| PBI.A1.A06.G1.N1_BI_12   | (-COM)                             | B28  |              | _         |
|                          | (+24VDC)                           | C46  |              |           |
|                          | DI (+)                             | A12  | <br>1        |           |
| PBI.A1.A06.G1.N1_BI_13   | (-COM)                             | B29  |              |           |
|                          | (+24VDC)                           | C47  |              | /         |
|                          | DI (+)                             | A13  |              |           |
| PBI.A1.A06.G1.N1_BI_14   | (-COM)                             | B30  |              |           |
|                          | (+24VDC)                           | C48  |              |           |
|                          | DI (+)                             | A14  | 10           |           |
| PBI.A1.A06.G1.N1_BI_15   | (-COM)                             | B31  |              |           |
|                          | (+24VDC)                           | C49  |              |           |
|                          | DI (+)                             | A15  | <br>1        |           |
| PBI.A1.A06.G1.N1_BI_16   | (-COM)                             | B32  |              |           |
|                          | (+24VDC)                           | C50  |              |           |
|                          | (-COM)                             | B33  |              |           |
|                          | (+24VDC)                           | C51  |              |           |

Figure 6-7. Example of 1794-IB16 Module Wiring

The memory map indicates that there are two read addresses and one write address. The condensed format used to set up the address spreadsheet only uses one read and one write address. See Figure 6-8 for memory map of Allen-Bradley 1794-IB16 Discrete input module.

### Memory Map

| Dec.                                              | 15                                                                                                    | 14       | 13      | 12      | 11       | 10      | 09     | 08     | 07       | 06     | 05     | 04       | 03     | 02     | 01     | 00     |
|---------------------------------------------------|----------------------------------------------------------------------------------------------------|----------|---------|---------|----------|---------|--------|--------|----------|--------|--------|----------|--------|--------|--------|--------|
| Read 0                                            | D<br>15                                                                                                    | D<br>14  | D<br>13 | D<br>12 | D<br>11  | D<br>10 | D<br>9 | D<br>8 | D<br>7   | D<br>6 | D<br>5 | D<br>4   | D<br>3 | D<br>2 | D<br>1 | D<br>0 |
| Read 1                                            | C = 16 bit Counter Value of Input 15                                                                                                    |          |         |         |          |         |        |        |          |        |        |          |        |        |        |        |
| Write                                             | N<br>us                                                                                                    | ot<br>ed | CF      | CR      | Not used |         |        |        | FT 12–15 |        |        | FT 00–11 |        |        |        |        |
| Where: D<br>C<br>FT<br>CI<br>CI<br>NOTE: C,<br>Ac | Where: D = Data Input - 0 = input off, 1 = input on   C = Counter value for input 15   FT = Input Filter Time   CR = Counter Reset   CF = Counter Fast - where 1 = Fast Input (raw) data, 0 = Standard Input filtered data   NOTE: C, CR and CF not available when used with any series 1794-ASB or 1794-ASB2 Remote I/O   Adapter Modules |          |         |         |          |         |        |        |          |        |        |          |        |        |        |        |

Figure 6-8. 1794-IB16 Memory Map

In this example, this module was set up with filter times of 256us for all inputs, Counter Reset set to off, and Counter set to standard input filtered data. See Figure 6-9 for input filter time bit map and Figure 6-10 for example of 1794-IB16 Write GAP block.

#### **Input Filter Times**

| Bits |    |    | Description                         | Colostad                |  |  |  |
|------|----|----|-------------------------------------|-------------------------|--|--|--|
| 02   | 01 | 00 | Filter Time for Inputs 00–11(00–13) | Selected<br>Filter Time |  |  |  |
| 05   | 04 | 03 | Filter Time for Inputs 12–15(14–17) | The Thic                |  |  |  |
| 0    | 0  | 0  | Filter Time 0 (default)             | 256µs                   |  |  |  |
| 0    | 0  | 1  | Filter Time 1                       | 512µs                   |  |  |  |
| 0    | 1  | 0  | Filter Time 2                       | 1ms                     |  |  |  |
| 0    | 1  | 1  | Filter Time 3                       | 2ms                     |  |  |  |
| 1    | 0  | 0  | Filter Time 4                       | 4ms                     |  |  |  |
| 1    | 0  | 1  | Filter Time 5                       | 8ms                     |  |  |  |
| 1    | 1  | 0  | Filter Time 6                       | 16ms                    |  |  |  |
| 1    | 1  | 1  | Filter Time 7                       | 32ms                    |  |  |  |

Figure 6-9. 1794-IB16 Input Filter Time Bit Map

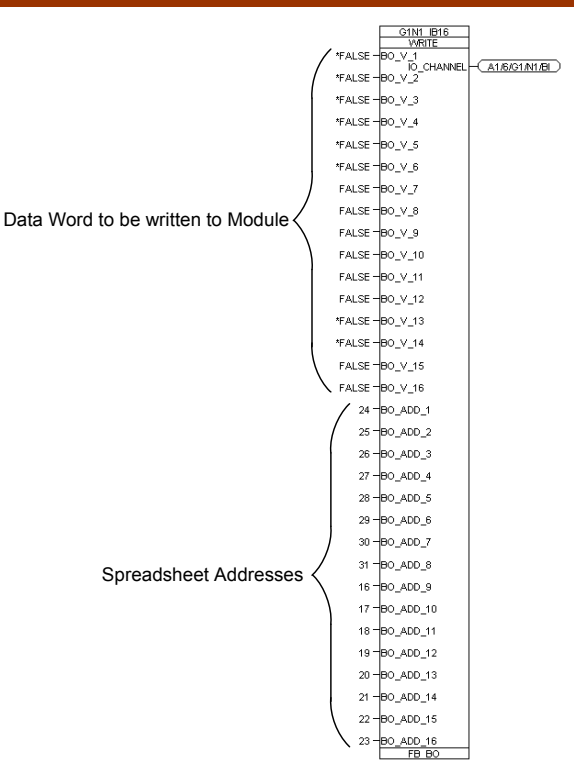

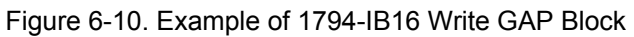

To read the discrete input bits for the 1794-IB16 module, individual FB\_BI blocks were used. See Figure 6-11 for example of GAP block configuration.

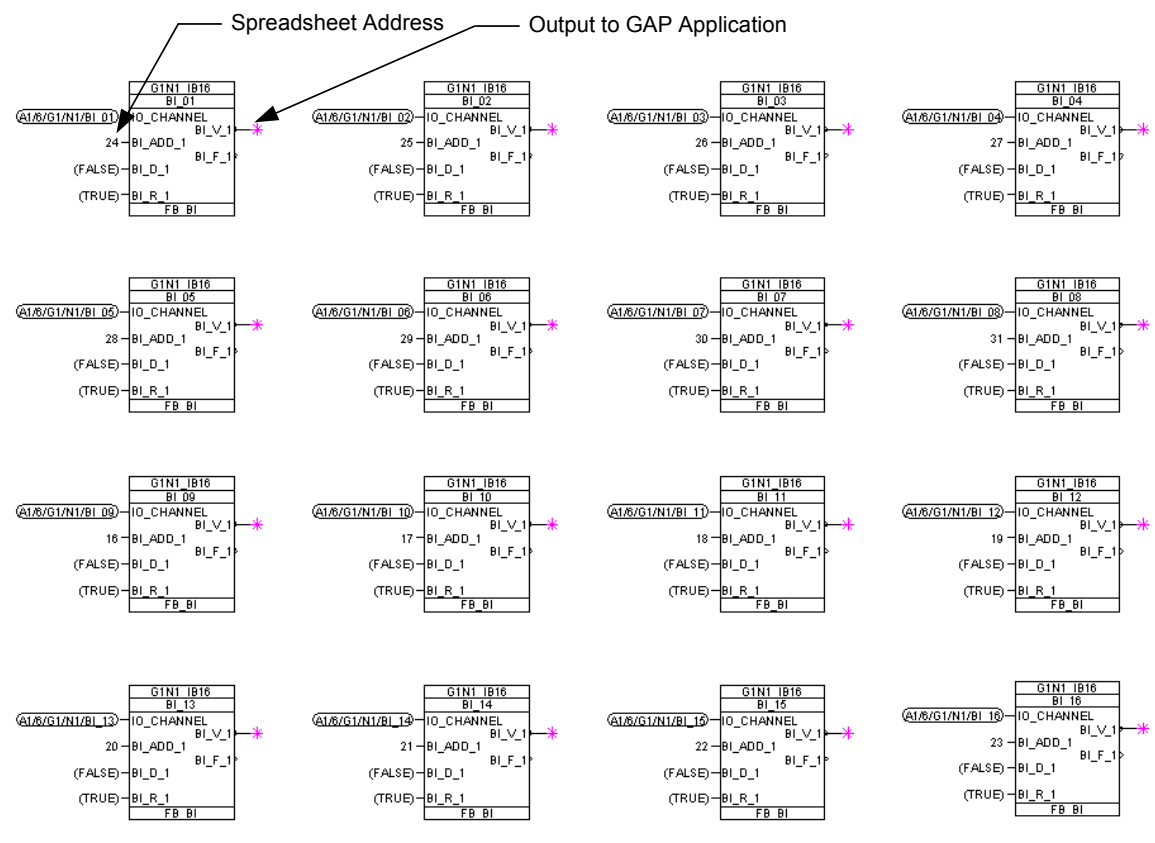

Figure 6-11. Example of 1794-IB16 Discrete Input Read GAP Blocks

### AtlasPC Digital Control, Vol. II (Distributed I/O)

Each of the FB\_BI blocks have fault indication (BI\_F\_X) and fault number (BI\_FN\_X) output fields for each channel within the block. In this example there is only one channel per block and the BI\_FN\_X field is hidden. These fault fields may be used during initial application checkout to identify programming errors. The BI\_F\_X and BI\_FN\_X fields display the same errors as the COMM\_ERR and ERR\_NUM fields in the FB\_EQUIP block. Therefore, only the FB\_EQUIP COMM\_ERR and ERR\_NUM fields need to be monitored for faults after the application and hardware has been verified to work. The FB\_BO, FB\_AI, and FB\_AO blocks also have similar fault output fields and can be treated the same as the FB\_BI block fields. The BI\_R\_X field is used to reset the fault output fields. By setting TRUE on the BI\_R\_1 input, the fault output is non-latching.

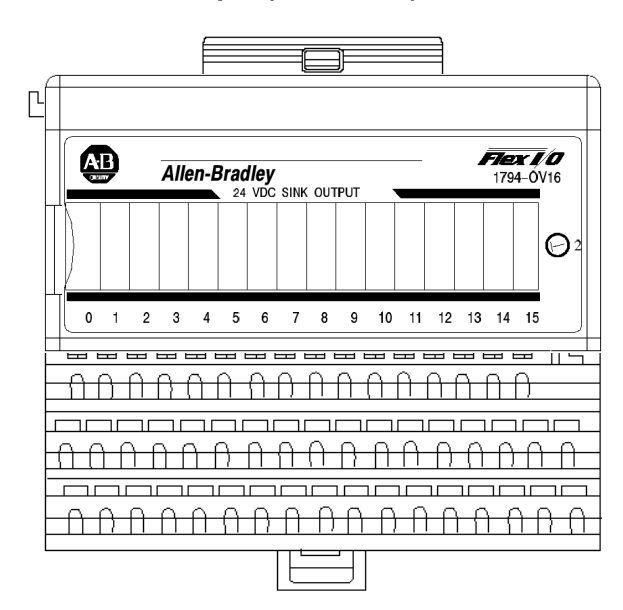

### Allen-Bradley 24 Vdc Sink Output (1794-OV16) Module

In this example, the 1794-OV16 is connected to a Woodward 16 channel relay module. See Figure 6-12 for example of 1794-OV16 module wiring.

|                                         |                      |             | +28VDC     | TB49 +            |
|-----------------------------------------|----------------------|-------------|------------|-------------------|
| DIS                                     | TRIBUTED I/O         |             | 28COM      | TB50 -            |
| Allen-Bradle                            | ey FLEX I/O 1794-OV1 | 6           | J1-23      | Woodward          |
|                                         |                      |             | J1-24      | 40 Observal Dalau |
| DISC                                    | REIEOUIPUI           | <b>D</b> 40 | J1-21      | To Channel Relay  |
|                                         | (+24)/DC)            | B16         |            | P/N 5441-691      |
|                                         | (+24VDC)             | 0.04        | J1-19      | K1 OF             |
| BBLA1 406 C1 N2 BO 01                   | DO (+)               | R17         |            | P/N 5441-419      |
| 100000000000000000000000000000000000000 | (+24VDC)             | C35         |            |                   |
|                                         | DO (+)               | A1          | J1-18      | K2                |
| PBI.A1.A06.G1.N2 BO 02                  | (-COM)               | B18         |            | 112               |
|                                         | (+24VDC)             | C36         |            |                   |
|                                         | DO (+)               | A2          | J1-17      | K3                |
| PBI.A1.A06.G1.N2_BO_03                  | (-COM)               | B19         |            | K5                |
|                                         | (+24VDC)             | C37         |            |                   |
|                                         | DO (+)               | A3          | J1-16      | KA                |
| PBI.A1.A06.G1.N2_BO_0                   | (-COM)               | B20         |            | 14                |
|                                         | (+24VDC)             | C38         | 14 45      |                   |
|                                         | DO (+)               | A4          | 31-13      | K5                |
| PBI.A1.A06.G1.N2_BO_05                  | (-COM)               | B21         |            |                   |
|                                         | (+24VDC)             | C39         | .11-14     | 1/0               |
|                                         | DO (+)               | A5          | 0114       | KG                |
| PBI.A1.A06.G1.N2_BO_06                  | (-COM)               | BZZ         |            |                   |
|                                         | (+24VDC)             | C40         | J1-13      |                   |
| BBI 61 605 C1 N2 BO 07                  | DO (+)               | R0<br>R23   |            | K/                |
| PBIX1.00.01.142_B0_07                   | (+24)/DC)            | C41         |            |                   |
|                                         | (124700)<br>DO (+)   | Δ7          | J1-12      | K8                |
| PRI A1 A06 G1 N2 BO 08                  | (-COM)               | B24         |            |                   |
|                                         | (+24VDC)             | C42         |            |                   |
|                                         | DO (+)               | A8          | J1-11      | К9                |
| PBLA1.A06.G1.N2_BO_09                   | (-COM)               | B25         |            |                   |
|                                         | (+24VDC)             | C43         |            |                   |
|                                         | DO (+)               | A9          | J1-10      | K10               |
| PBI.A1.A06.G1.N2_BO_10                  | (-COM)               | B26         |            |                   |
|                                         | (+24VDC)             | C44         | 14.0       | K11               |
|                                         | DO (+)               | A10         | 31-9       | KII               |
| PBI.A1.A06.G1.N2_BO_11                  | (-COM)               | B27         |            |                   |
|                                         | (+24VDC)             | C45         | .11-8      | K12               |
|                                         | DO (+)               | A11         |            | K1Z               |
| PBLA1.A06.G1.N2_BO_12                   | (+24)/DC)            | D20         |            |                   |
|                                         | (+24VDC)             | A12         | J1-7       | K13               |
| PBI 41 405 C1 N2 BO 13                  | (+COM)               | B29         |            |                   |
| 1000100.01112_00_10                     | (+24VDC)             | C47         |            |                   |
|                                         | DO (t)               | A13         | J1-6       | K14               |
| PBLA1.A06.G1.N2_BO_1                    | (-COM)               | B30         |            | K14               |
|                                         | (+24VDC)             | C48         |            |                   |
|                                         | DO (+)               | A14         | J1-5       | K15               |
| PBI.A1.A06.G1.N2_B0_15                  | (-COM)               | B31         |            | NI3               |
|                                         | (+24VDC)             | C49         |            | 1440              |
|                                         | DO (+)               | A15         | J1-4       | K10               |
| PBLA1.A06.G1.N2_BO_16                   | (-COM)               | B32         |            |                   |
|                                         | (+24VDC)             | C50         |            |                   |
|                                         | (-COM)               | B33         | To 24VDC   | сом               |
| L                                       | (+24VDC)             | C51         | ► 10 +24VD | U C               |

Figure 6-12. Example of 1794-OV16 Module Wiring

The memory map indicates that there are zero read addresses and one write address. The condensed format used to set up the address spreadsheet specifies zero read and two write addresses. The extra write word is not defined in the memory map therefore no GAP block is used. However this undefined address must be reserved when setting up the address spreadsheet. See Figure 6-13 for memory map of 1794-OV16 module.

#### **Memory Mapping**

| Bit⇒<br>Word <b></b> ↓ | 15                      | 14  | 13  | 12  | 11  | 10  | 09 | 80 | 07 | 06 | 05 | 04 | 03 | 02 | 01 | 00 |
|------------------------|-------------------------|-----|-----|-----|-----|-----|----|----|----|----|----|----|----|----|----|----|
| Read                   | Not used                |     |     |     |     |     |    |    |    |    |    |    |    |    |    |    |
| Write                  | 015                     | 014 | O13 | 012 | 011 | O10 | 09 | 08 | 07 | 06 | O5 | 04 | O3 | 02 | 01 | 00 |
| Where:                 | Where: O = Output value |     |     |     |     |     |    |    |    |    |    |    |    |    |    |    |

Figure 6-13. 1794-OV16 Module Memory Map

To write the discrete output bits for the 1794-OV16 module, individual FB\_BO blocks were used. See Figure 6-14 for example of GAP write block configuration.

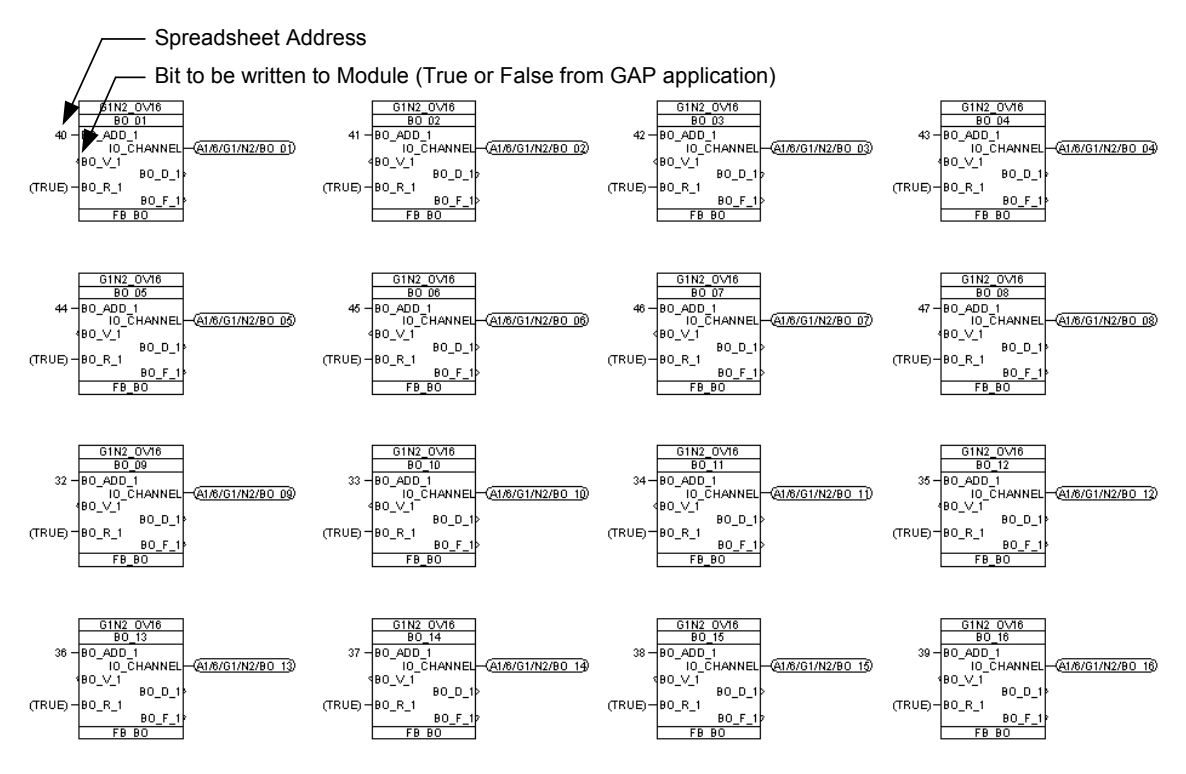

Figure 6-14. Example of 1794-OV16 GAP Write Blocks

Allen-Bradley Relay Output (1794-OW8) Module

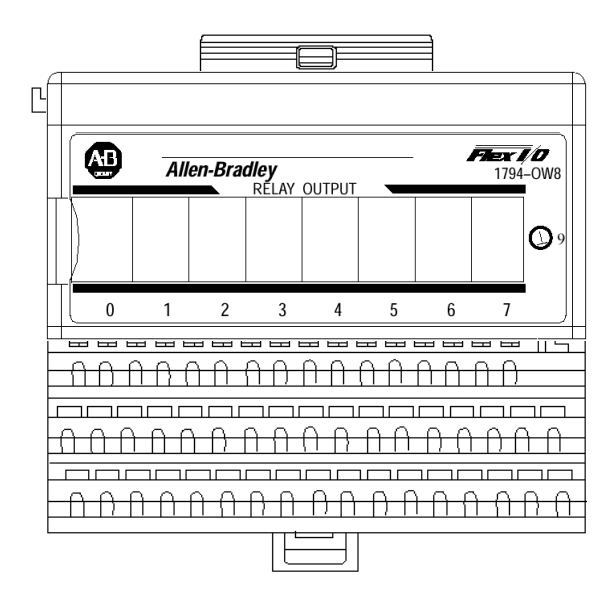
In this example, the relay outputs are individually fused to protect the module. See Figure 6-15 for example of 1794-OW8 module wiring.

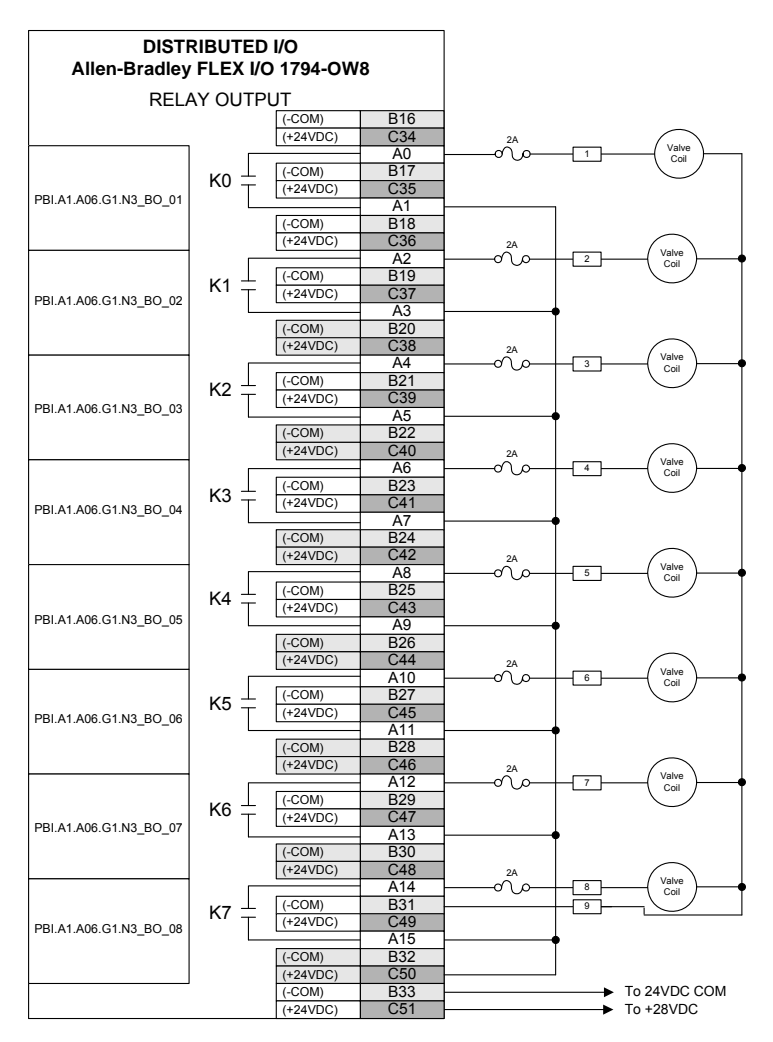

Figure 6-15. Example of 1794-OW8 Module Wiring

The memory map indicates that there are one read address and one write address. The condensed format used to set up the address spreadsheet specifies zero read and one write address. Since the read address is not used, nothing is read from this address for this example. See Figure 6-16 for memory map of 1794-OW8 module.

# Image Table Memory Map

| Word    | '  | Memo<br>Maj | ory<br>o | Dec. Bits<br>(Octal Bits) |         |       |               |                                                                                        | Description |       |    |    |    | Format                          |    |    |  |  |
|---------|----|-------------|----------|---------------------------|---------|-------|---------------|----------------------------------------------------------------------------------------|-------------|-------|----|----|----|---------------------------------|----|----|--|--|
| Read    |    | Inpu        | ıt       | 00-                       | 15 (00  | )–17) | N             | ot usec                                                                                | l – res     | erved |    |    |    |                                 |    |    |  |  |
| Write   |    | Outp        | ut       |                           | 00–0    | 7     | R<br>ci<br>ci | Relay Output data – 00<br>corresponds to output 0, 01<br>corresponds to output 1, etc. |             |       |    |    |    | 0 = Output off<br>1 = Output on |    |    |  |  |
|         |    |             |          | -80                       | 15 (10  | )–17) | Ν             | Not used                                                                               |             |       |    |    |    |                                 |    |    |  |  |
|         |    |             |          |                           |         |       |               |                                                                                        |             |       |    |    |    |                                 |    |    |  |  |
| Dec.    | 15 | 14          | 13       | 12                        | 11      | 10    | 09            | 08                                                                                     | 07          | 06    | 05 | 04 | 03 | 02                              | 01 | 00 |  |  |
| (Octal) | 17 | 16          | 15       | 14                        | 13      | 12    | 11            | 11 10 07 06 05 04                                                                      |             |       |    |    |    | 02                              | 01 | 00 |  |  |
| Write   |    |             | No       | t used                    | - set i | io 0  |               |                                                                                        | 07          | 06    | 05 | 04 | 03 | 02                              | 01 | 00 |  |  |

Where O = Output number

When bit = 0, output is off; when bit =1, output is on

Figure 6-16. 1794-OW8 Module Memory Map

To write the discrete output bits for the 1794-OW8 module, individual FB\_BO blocks were used. See Figure 6-17 for example of GAP write block configuration.

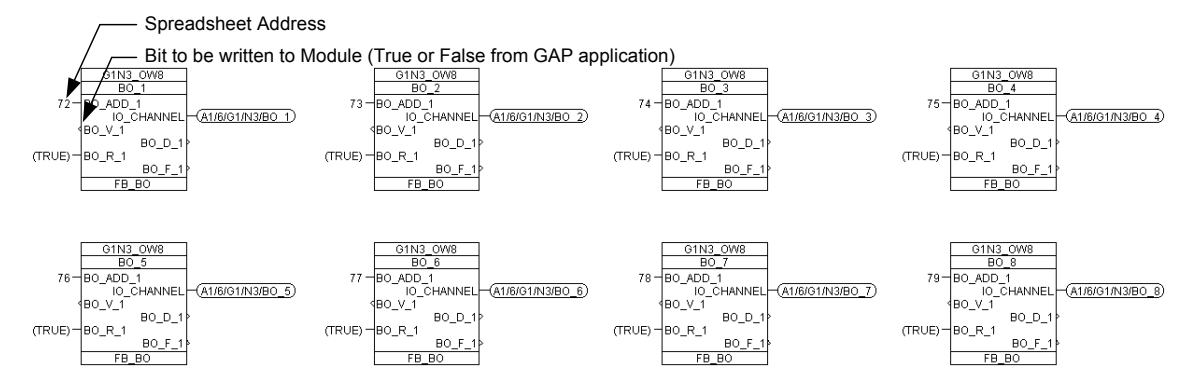

Figure 6-17. Example of 1794-OW8 GAP Write Blocks

# Allen-Bradley Analog Input (1794-IE8/B) Module

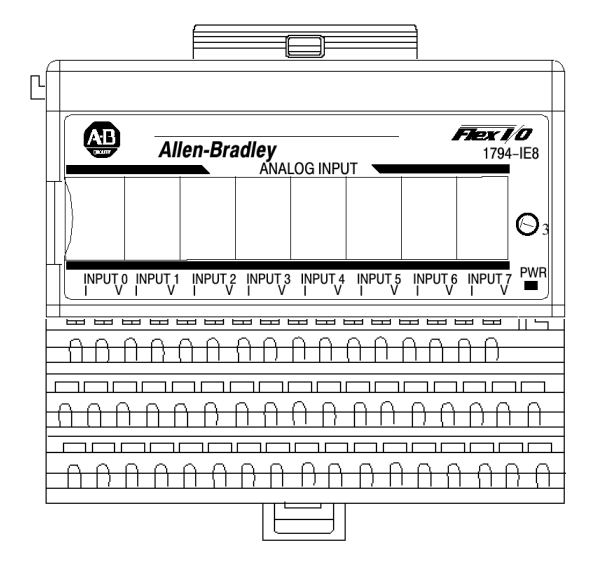

In this example, loop powered transducers are shown. See Figure 6-18 for example of 1794-IE8/B module wiring.

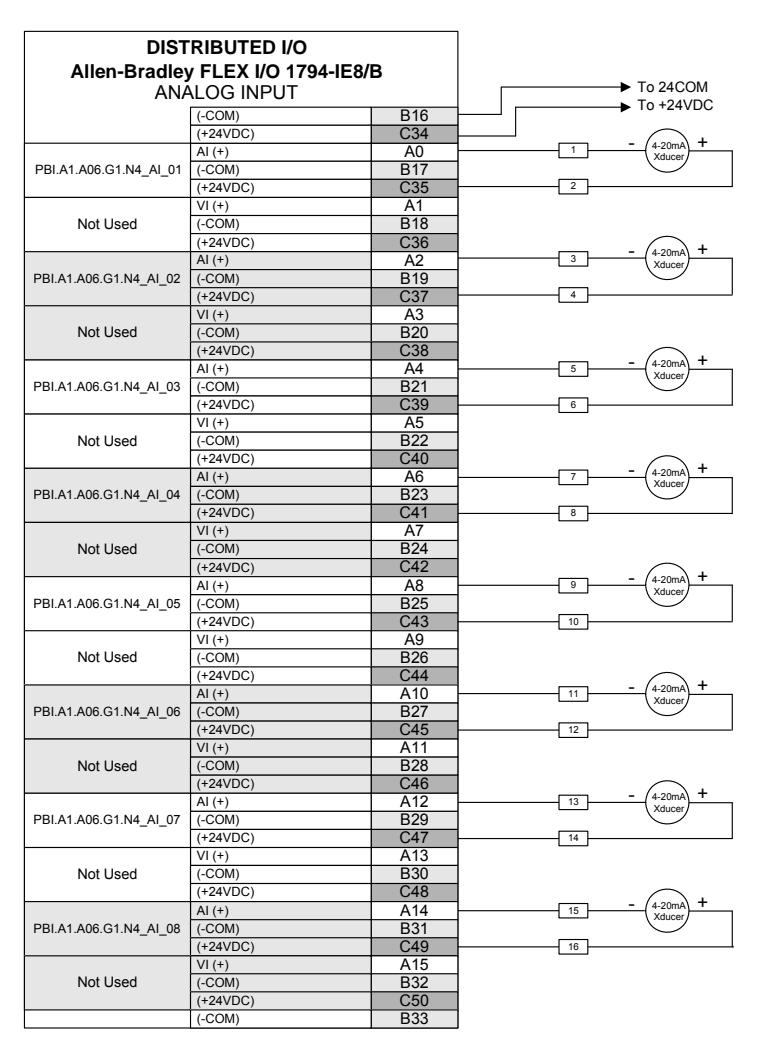

Figure 6-18. Example of 1794-IE8/B Module Wiring

The memory map indicates that there are nine read addresses and one write address. The condensed format used to set up the address spreadsheet specifies the same. See Figure 6-19 for the input memory map and Figure 6-20 for the output memory map for the 1794-IE8/B module.

# Input Map

| Bit⇒<br>Word | 15                     | 14                          | 13                                                                                                    | 12 | 11 | 10 | 09    | 08      | 07    | 06     | 05    | 04 | 03 | 02 | 01 | 00 |
|--------------|------------------------|-----------------------------|----------------------------------------------------------------------------------------------------|----|----|----|-------|---------|-------|--------|-------|----|----|----|----|----|
| ↓            |                        |                             |                                                                                                    |    |    |    |       |         |       |        |       |    |    |    |    |    |
|              |                        |                             |                                                                                                    |    |    |    | R     | ead     |       |        |       |    |    |    |    |    |
| 0            | S                      |                             |                                                                                                    |    |    | A  | nalog | Input ' | Value | for Ch | annel | 0  |    |    |    |    |
| 1            | S                      |                             | Analog Input Value for Channel 1                                                                            |    |    |    |       |         |       |        |       |    |    |    |    |    |
| 2            | S                      |                             | Analog Input Value for Channel 2                                                                            |    |    |    |       |         |       |        |       |    |    |    |    |    |
| 3            | S                      |                             | Analog Input Value for Channel 3                                                                            |    |    |    |       |         |       |        |       |    |    |    |    |    |
| 4            | S                      |                             | Analog Input Value for Channel 4                                                                            |    |    |    |       |         |       |        |       |    |    |    |    |    |
| 5            | S                      |                             |                                                                                                    |    |    | A  | nalog | Input ' | Value | for Ch | annel | 5  |    |    |    |    |
| 6            | S                      |                             |                                                                                                    |    |    | A  | nalog | Input ' | Value | for Ch | annel | 6  |    |    |    |    |
| 7            | S                      |                             |                                                                                                    |    |    | A  | nalog | Input ' | Value | for Ch | annel | 7  |    |    |    |    |
| 8            | PU                     |                             | Not used - set to 0         U7         U6         U5         U4         U3         U2         U1         U0 |    |    |    |       |         |       |        |       |    |    |    |    |    |
| Where:       | S = S<br>U = I<br>PU = | Sign bi<br>Underi<br>= Powe | ign bit (in 2's complement)<br>Inderrange bits<br>Power up bit                                              |    |    |    |       |         |       |        |       |    |    |    |    |    |

Figure 6-19. 1794-IE8/B Input Module Memory Map

**Underrange bits (U)**—These bits are set (1) when the input channel is below a preset limit as defined by the configuration selected. U0 (bit 00) corresponds to input channel 0 and U1 (bit 01) corresponds to input channel 1, etc.

**Power Up (unconfigured state) bit (PU)**—This bit is set (1) when the configuration word is all zeroes (0) due to a reset (adapter power cycle or module insertion) or a cleared configuration word (all 0). When this bit is set (1), the module status indicator flashes.

#### Output Map

| Bit⇒<br>Word∜ | 15                                           | 14 | 13 | 12 | 11 | 10 | 09 | 08 | 07 | 06 | 05 | 04 | 03 | 02 | 01 | 00 |
|---------------|----------------------------------------------|----|----|----|----|----|----|----|----|----|----|----|----|----|----|----|
|               | Write                                        |    |    |    |    |    |    |    |    |    |    |    |    |    |    |    |
| 0             | C7                                           | C6 | C5 | C4 | C3 | C2 | C1 | C0 | F7 | F6 | F5 | F4 | F3 | F2 | F1 | F0 |
| Where:        | C = Configure select bit<br>= Full rance bit |    |    |    |    |    |    |    |    |    |    |    |    |    |    |    |

#### **Range Selection Bits**

| •                        |    |     |    |     |    |            |    |     |    |     |    |     |    |     |    |     |
|--------------------------|----|-----|----|-----|----|------------|----|-----|----|-----|----|-----|----|-----|----|-----|
| Channel No.              | Ch | . 0 | Ch | . 1 | Ch | <b>.</b> 2 | Ch | . 3 | Ch | . 4 | Ch | . 5 | Ch | . 6 | Ch | . 7 |
|                          | F0 | C0  | F1 | C1  | F2 | C2         | F3 | C3  | F4 | C4  | F5 | C5  | F6 | C6  | F7 | C7  |
| Decimal Bits             | 00 | 08  | 01 | 09  | 02 | 10         | 03 | 11  | 04 | 12  | 05 | 13  | 06 | 14  | 07 | 15  |
| 0-10V dc/0-20mA          | 1  | 0   | 1  | 0   | 1  | 0          | 1  | 0   | 1  | 0   | 1  | 0   | 1  | 0   | 1  | 0   |
| 4–20mA                   | 0  | 1   | 0  | 1   | 0  | 1          | 0  | 1   | 0  | 1   | 0  | 1   | 0  | 1   | 0  | 1   |
| -10 to +10V dc           | 1  | 1   | 1  | 1   | 1  | 1          | 1  | 1   | 1  | 1   | 1  | 1   | 1  | 1   | 1  | 1   |
| Off <sup>1</sup>         | 0  | 0   | 0  | 0   | 0  | 0          | 0  | 0   | 0  | 0   | 0  | 0   | 0  | 0   | 0  | 0   |
| C = Configure select bit |    |     |    |     |    |            |    |     |    |     |    |     |    |     |    |     |

F = Full range bit

<sup>1</sup> When configured to Off, individual input channels will return 0000H.

Figure 6-20. 1794-IE8/B Output Module Memory Map

In this example, this write block is set up with Range Select bits for all channels set to 0-21mA. The read block is set up to be able to read the status of the underrange bits for all channels and the Power Up bit (PU). See Figure 6-21 for example of 1794-IE8/B Read and Write GAP blocks.

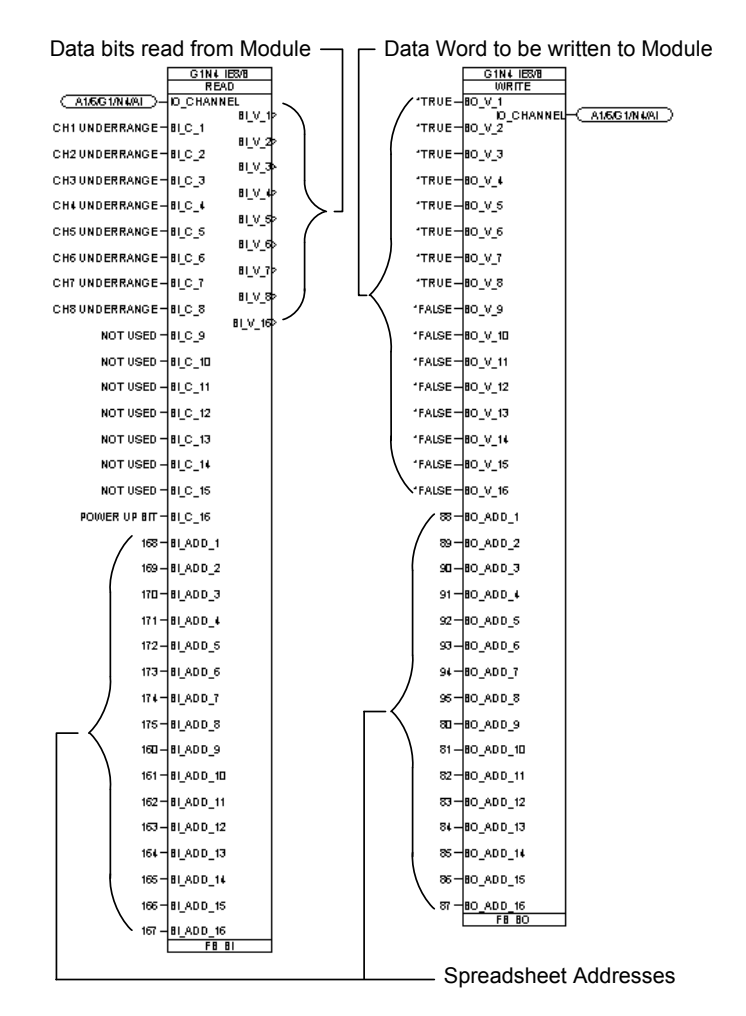

Figure 6-21. Example of 1794-IE8/B Read and Write GAP Blocks

To read the analog input words for the 1794-IE8/B module, individual FB\_AI blocks were used. The addressing for the analog input blocks needs to be in bytes rather than bits. To convert from spreadsheet bit addresses to bytes, take the first bit of the word in the spreadsheet for the 1794-IE8/B module and divide by 8bits/byte (32÷8=4). Repeat this calculation for the rest of the addresses for each channel. The relationship between raw counts and engineering units needs to be specified in the analog read block. The raw count to milliamp relationship can be found in the Allen-Bradley manual 1794-6.5.2. See Figure 6-22 for Analog Data Format Table. The table specifies counts in Hexadecimal form and the FB\_AI block requires the AI\_RL\_1 and AI\_RH\_1 fields to be entered in decimal form. Under the 0-20mA column in the Analog Data Format Table, 21mA is equivalent to 7FF8 Hexadecimal. Converting 7FF8 to decimal equals 32760 Counts High. In this example the block was scaled to 0-21mA (engineering units) for 0-32760 counts from the module. See Figure 6-23 for example of 1794-IE8/B GAP Analog Read Blocks.

| Current (m A) | 4 00mA Mada | 0 20mA Mada | Voltone (10 | +10 Vol | t Mode | 0-10 Volt |
|---------------|-------------|-------------|-------------|---------|--------|-----------|
| Current (mA)  | 4-20mA Mode | U-ZUMA Mode | voitage (v) | Input   | Output | Mode      |
|               |             |             | -10.50      | 8000    | 8000   |           |
| 0.00          |             | 0000        | -10.00      | 8620    | 8618   |           |
| 1.00          |             | 0618        | -9.00       | 9250    | 9248   |           |
| 2.00          |             | 0C30        | -8.00       | 9E80    | 9E78   |           |
| 3.00          |             | 1248        | -7.00       | AAB0    | AAA8   |           |
| 4.00          | 0000        | 1860        | -6.00       | B6E0    | B6D8   |           |
| 5.00          | 0787        | 1E78        | -5.00       | C310    | C310   |           |
| 6.00          | 0F0F        | 2490        | -4.00       | CF40    | CF40   |           |
| 7.00          | 1696        | 2AA8        | -3.00       | DB70    | DB70   |           |
| 8.00          | 1E1E        | 30C0        | -2.00       | E7A0    | E7A0   |           |
| 9.00          | 25A5        | 36D8        | -1.00       | F3D0    | F3D0   |           |
| 10.00         | 2D2D        | 3CF0        | 0.00        | 0000    | 0000   | 0000      |
| 11.00         | 34B4        | 4310        | 1.00        | 0C30    | 0C30   | 0C30      |
| 12.00         | 3C3C        | 4928        | 2.00        | 1860    | 1860   | 1860      |
| 13.00         | 43C3        | 4F40        | 3.00        | 2490    | 2490   | 2490      |
| 14.00         | 4B4B        | 5558        | 4.00        | 30C0    | 30C0   | 30C0      |
| 15.00         | 52D2        | 5B70        | 5.00        | 3CF0    | 3CF0   | 3CF0      |
| 16.00         | 5A5A        | 6188        | 6.00        | 4920    | 4928   | 4928      |
| 17.00         | 61E1        | 67A0        | 7.00        | 5550    | 5558   | 5558      |
| 18.00         | 6969        | 6DB8        | 8.00        | 6180    | 6188   | 6188      |
| 19.00         | 70F0        | 73D0        | 9.00        | 6DB0    | 6DB8   | 6DB8      |
| 20.00         | 7878        | 79E8        | 10.00       | 79E0    | 79E8   | 79E8      |
| 21.00         | 7FFF        | 7FF8        | 10.50       | 7FF0    | 7FF8   | 7FF8      |

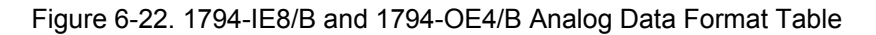

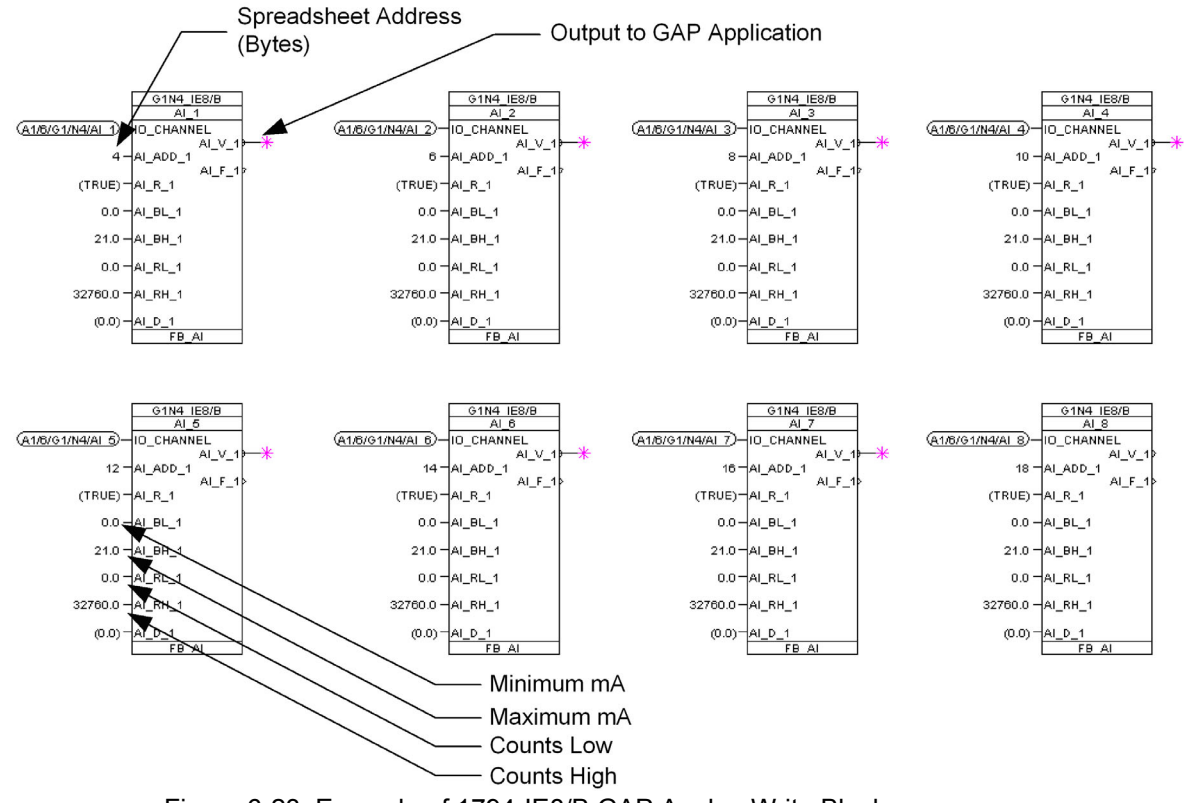

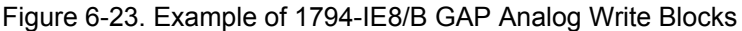

# Allen-Bradley Analog Output (1794-OE4/B) Module

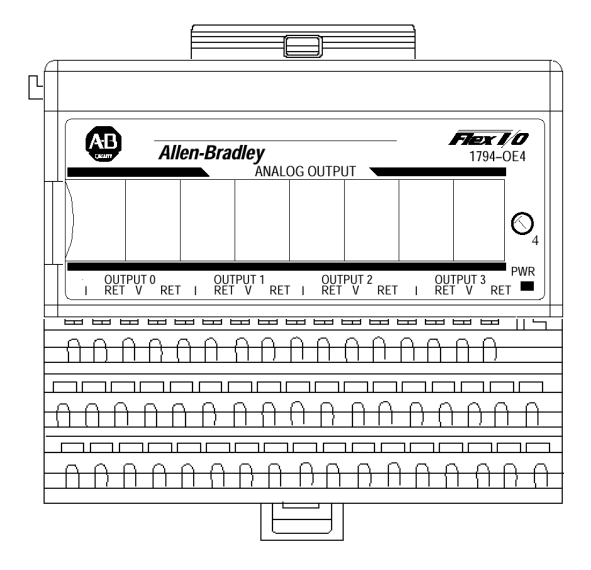

See Figure 6-24 for example of 1794-OE4/B module wiring.

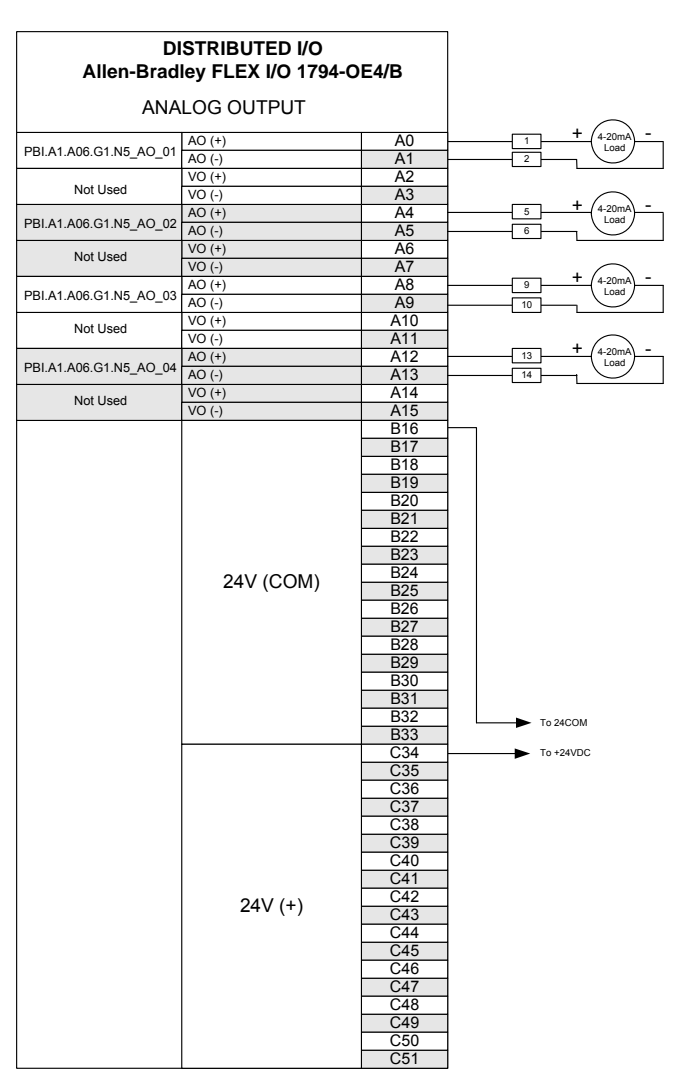

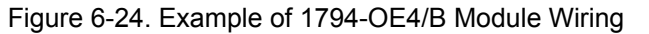

### AtlasPC Digital Control, Vol. II (Distributed I/O)

The memory map indicates that there is one read address and 13 write addresses. The condensed format used to set up the address spreadsheet specifies one read address and 6 write addresses. From the output memory map addresses 6-9 are not used and 10-13 are used to specify safe state values that are not available in the condensed format. Therefore, the output memory map words 0-5 correspond to the six write words specified in the address spreadsheet. See Figure 6-25 for the input memory map and Figure 6-26 for the output memory map for the 1794-OE4/B module.

#### Input Map

**Output Map** 

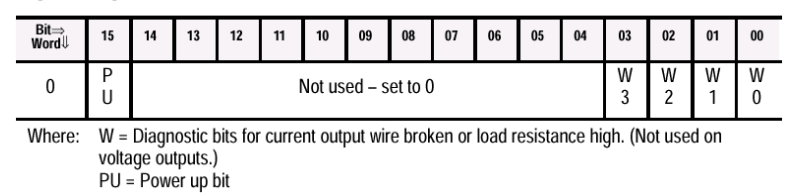

Figure 6-25. 1794-OE4/B Module Input Memory Map

#### Bit⇒ Word↓ 15 14 13 12 11 10 09 08 07 06 05 04 03 02 01 00 0 S Analog Data – Channel 0 S Analog Data – Channel 1 1 2 Analog Data – Channel 2 S S Analog Data – Channel 3 3 Μ Μ Μ Μ 4 Not used - set to 0 2 3 0 1 Not used - set to 0 C3 C2 C1 C0 Not used - set to 0 F3 F2 F0 5 F1 6-9 Not used - set to 0 10 S Safe state value for channel 0 11 S Safe state value for channel 1 12 S Safe state value for channel 2 13 S Safe state value for channel 3 Where: S = Sign bit (in 2's complement) M = Multiplex control bit C = Configure select bit F = Full range bit

Figure 6-26. 1794-OE4/B Module Output Memory Map

Multiplex control bit (M) for individual channels. These bits control the safe state analog outputs. – Bit 00 corresponds to output channel 0, bit 01 corresponds to output channel 1, and so on.

1 = use words 0,1,2 or 3 as directed by channel number n.

0 = use words 10, 11, 12 or 13 as directed by channel number n.

For definition of Fx and Cx bits, see Figure 6-27.

| Channel No.                    | Cł | n. O | Ch | n. 1 | Cł | ı. 2 | Ch | ı. 3 |  |  |  |  |
|--------------------------------|----|------|----|------|----|------|----|------|--|--|--|--|
|                                | F0 | C0   | F1 | C1   | F2 | C2   | F3 | C3   |  |  |  |  |
| Decimal Bits                   | 00 | 08   | 01 | 09   | 02 | 10   | 03 | 11   |  |  |  |  |
| 0-10V<br>dc/0-20mA             | 1  | 0    | 1  | 0    | 1  | 0    | 1  | 0    |  |  |  |  |
| 4–20mA                         | 0  | 1    | 0  | 1    | 0  | 1    | 0  | 1    |  |  |  |  |
| -10 to +10V dc                 | 1  | 1    | 1  | 1    | 1  | 1    | 1  | 1    |  |  |  |  |
| Off <sup>1</sup> 0 0 0 0 0 0 0 |    |      |    |      |    |      |    |      |  |  |  |  |

| Figure 6-27. | 1794-OE4/B | Write Range | Selection Bits |
|--------------|------------|-------------|----------------|
|--------------|------------|-------------|----------------|

In this example, the read block is set up to monitor the four broken wire addresses and the power up bit on the module. The write blocks are set up to configure the module for multiplex control and 0-20mA range. Since word addresses 10-13 are not defined with the condensed format in the GSD file, the multiplex control functionality is not relevant. Therefore all of the M bits were set to true. See Figure 6-28 for example of 1794-OE4/B Read and Write GAP blocks.

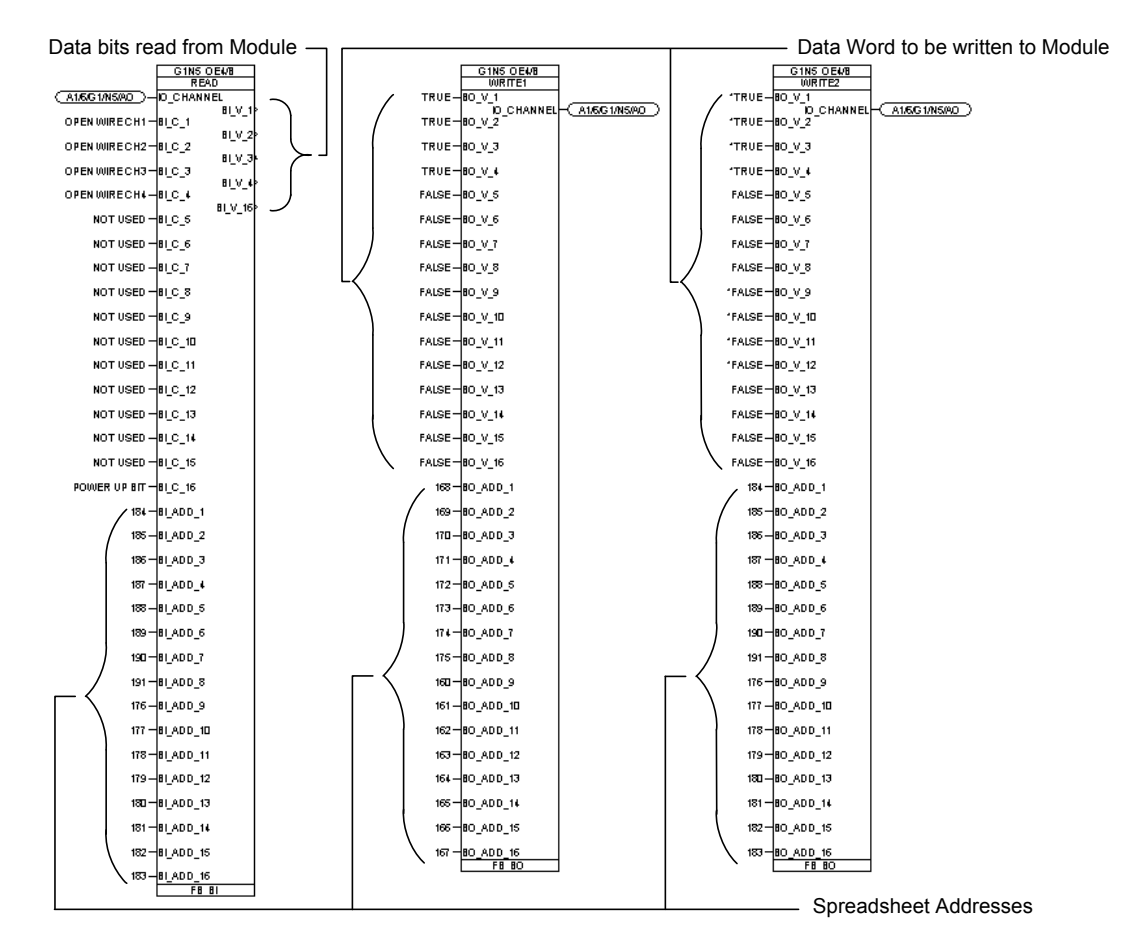

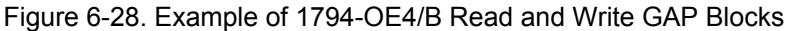

# AtlasPC Digital Control, Vol. II (Distributed I/O)

To write the analog output words for the 1794-OE4/B module, individual FB AO blocks were used. The addressing for the analog output blocks needs to be in bytes like the analog input blocks. To convert from spreadsheet bit addresses to bytes, take the first bit of the word in the spreadsheet for the 1794-OE4/B module and divide by 8 bits/byte (96+8=12). Repeat this calculation for the rest of the addresses for each channel. For the 1794-OE4/B module to output the correct current, the GAP block must convert the engineering units requested to raw counts used by the module. The milliamp to raw count relationship can be found in the Allen-Bradley manual 1794-6.5.2. See Figure 6-22 for Analog Data Format Table. The table specifies counts in Hexadecimal form and the FB AO block requires the AO\_RL\_1 and AO\_RH\_1 fields to be entered in decimal form. Under the 0-20mA column, of the Analog Data Format Table, 21mA is equivalent to 7FF8 Hexadecimal and 0mA is 0000 Hexadecimal. Converting 7FF8 to decimal equals 32760 Counts High. In this example the block was scaled to 0-21mA (engineering units) for 0-32760 counts from the module. See Figure 6-29 for example of 1794-OE4/B GAP Analog Write Blocks.

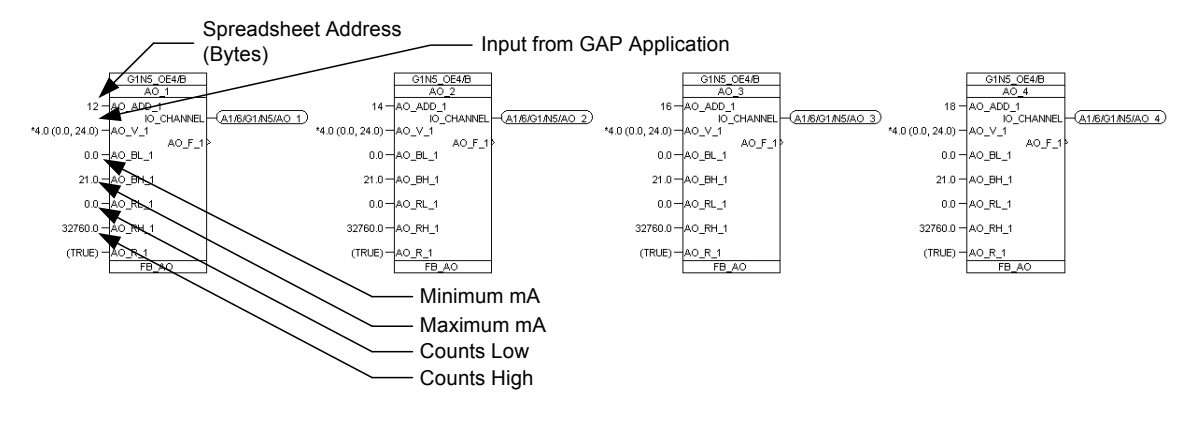

Figure 6-29. Example of 1794-OE4/B GAP Analog Write Blocks

NOTICE

An AO requires a limiter on the input value to keep it from exceeding the 21 mA value. Values above 21 mA will roll back over to zero.

# Allen-Bradley Thermocouple Input (1794-IT8) Module

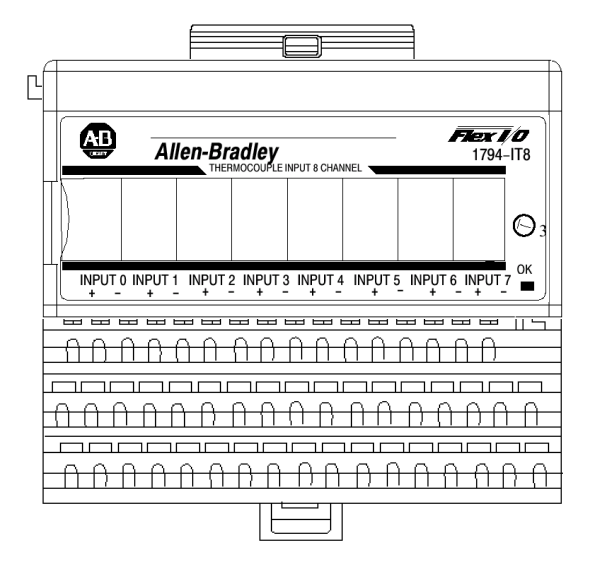

In this example, the first six channels are used for thermocouples and the last two channels are used for monitoring the reference junction temperatures. See Figure 6-30 for example of 1794-IT8 module wiring.

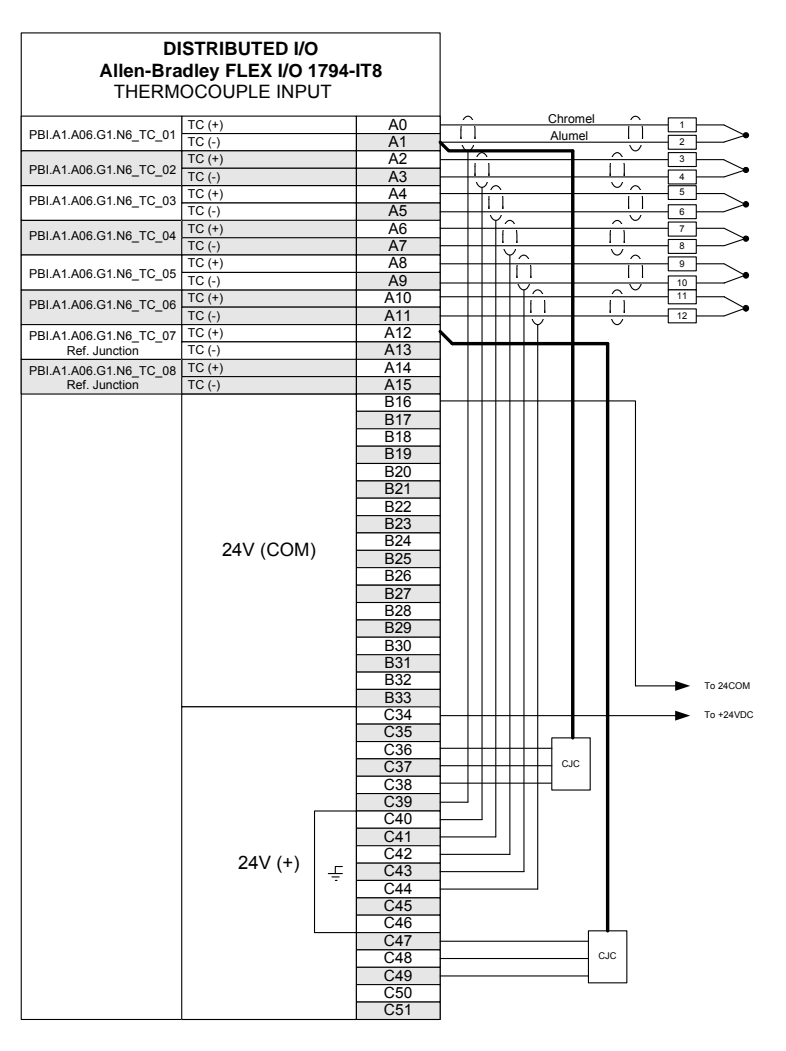

Figure 6-30. Example of 1794-IT8 Module Wiring

### AtlasPC Digital Control, Vol. II (Distributed I/O)

The memory map indicates that there are eleven read addresses and 3 write address. The condensed format used to set up the address spreadsheet specifies eleven read addresses and 4 write addresses. The extra write word is not defined in the memory map, therefore no GAP block is used. However this undefined address must be reserved when setting up the address spreadsheet. In this example the undefined write address was allocated to addresses 240 through 255. See Figure 6-31 for the input memory map and Figures 6-32 through 6-35 for the output memory map for the 1794-IT8 module.

| Thermocoup  | hermocouple/mV Input Module (1794-IT8) Read |                      |    |        |        |            |             |              |           |          |           |       |           |                  |             |              |
|-------------|---------------------------------------------|----------------------|----|--------|--------|------------|-------------|--------------|-----------|----------|-----------|-------|-----------|------------------|-------------|--------------|
| Decimal Bit | 15                                          | 14                   | 13 | 12     | 11     | 10         | 09          | 08           | 07        | 06       | 05        | 04    | 03        | 02               | 01          | 00           |
| Octal Bit   | 17                                          | 16                   | 15 | 14     | 13     | 12         | 11          | 10           | 07        | 06       | 05        | 04    | 03        | 02               | 01          | 00           |
| Read Word 0 |                                             |                      |    |        |        |            |             |              | Reserve   | ed       |           |       |           |                  |             |              |
| 1           |                                             |                      |    |        |        |            |             | Chan         | nel O Inp | out Data | l         |       |           |                  |             |              |
| 2           |                                             | Channel 1 Input Data |    |        |        |            |             |              |           |          |           |       |           |                  |             |              |
| 3           |                                             | Channel 2 Input Data |    |        |        |            |             |              |           |          |           |       |           |                  |             |              |
| 4           |                                             | Channel 3 Input Data |    |        |        |            |             |              |           |          |           |       |           |                  |             |              |
| 5           |                                             | Channel 4 Input Data |    |        |        |            |             |              |           |          |           |       |           |                  |             |              |
| 6           |                                             |                      |    |        |        |            |             | Chan         | nel 5 Inp | out Data | ı         |       |           |                  |             |              |
| 7           |                                             |                      |    |        |        |            |             | Chan         | nel 6 Ing | out Data | l         |       |           |                  |             |              |
| 8           |                                             |                      |    |        |        |            |             | Chan         | nel 7 Ing | out Data | ı         |       |           |                  |             |              |
| 9           |                                             |                      |    | Overra | ange B | its        |             |              |           |          |           | Under | range B   | its              |             |              |
| 10          | 0                                           | 0                    | 0  | 0      | 0      | Bad<br>Cal | Cal<br>Done | Cal<br>Range | 0         | Diag     | gnostic S | tatus | Pwr<br>Up | Bad<br>Structure | CJC<br>over | CJC<br>Under |

Figure 6-31. 1794-IT8 Module Input Memory Map

**Underrange bits**—These bits are set if the input signal is below the input channel's minimum range.

**Overrange bits**—These bits are set if 1) the input signal is above the input channel's maximum range, or 2) an open detector is detected.

**Cold Junction sensor underrange bit**—This bit is set if the cold junction temperature is below 0 °C.

**Cold Junction sensor overrange bit**—This bit is set if the cold junction temperature is above 70 °C.

**Bad Structure**—This bit is set if an invalid thermocouple type is selected. **Powerup bit**—This bit is set (1) until configuration data is received by the module.

**Critical Error bits**—If these bits are anything other than all zeroes, return the module to the factory for repair.

**Calibration Range bit**—Set to 1 if a reference signal is out of range during calibration

**Calibration Done bit**—Set to 1 after an initiated calibration cycle is complete. **Calibration Bad bit**—Set to 1 if the channel has not had a valid calibration.

| Thermocouple/      | mv.                                      | Inermocouple/mv input Module (1/94-118) write |    |    |    |     |    |          |                                    |                  |    |            |           |           |      |      |
|--------------------|------------------------------------------|-----------------------------------------------|----|----|----|-----|----|----------|------------------------------------|------------------|----|------------|-----------|-----------|------|------|
| Dec. Bit           | 15                                       | 14                                            | 13 | 12 | 11 | 10  | 09 | 08       | 07                                 | 06               | 05 | 04         | 03        | 02        | 01   | 00   |
| Octal Bit          | 17                                       | 7 16 15 14 13 12 11 1                         |    |    |    |     |    |          | 07                                 | 06               | 05 | 04         | 03        | 02        | 01   | 00   |
| Write Word 0       |                                          | 8-Bit Calibration Mask                        |    |    |    |     |    |          | Cal<br>Clk                         | Cal hi<br>Cal lo | F  | ilter Cuto | ff        | FDF       | Data | Туре |
| 1                  | Ther                                     | Thermocouple 3 Type Thermocouple 2 Type       |    |    |    |     |    |          | Thermocouple 1 Type Thermocouple 0 |                  |    |            |           | ole 0 Typ | e    |      |
| 2                  | 2 Thermocouple 7 Type Thermocouple 6 Typ |                                               |    |    |    | уре | Т  | 'hermoco | uple 5 Ty                          | уре              | Th | ermocoup   | ole 4 Typ | e         |      |      |
| Where: EDE - fixed | tinital filt                             | or hit                                        |    |    |    |     |    |          |                                    |                  |    |            |           |           |      |      |

Thermocouple/mV Input Module (1794-IT8) Write

Figure 6-32. 1794-IT8 Module Output Memory Map

| Word         | Decimal Bit<br>(Octal Bit) |                            |                                                                                                    |                     |                                                                                                    | Description                                                                                         |  |  |  |  |  |  |  |  |  |  |
|--------------|----------------------------|----------------------------|----------------------------------------------------------------------------------------------------|---------------------|----------------------------------------------------------------------------------------------------|----------------------------------------------------------------------------------------------------|--|--|--|--|--|--|--|--|--|--|
| Write Word 0 | 00-01 (00-01)              | Module                     | e Data T                                                                                                    | ype                 |                                                                                                    |                                                                                                    |  |  |  |  |  |  |  |  |  |  |
|              |                            | Bit                        | 01                                                                                                    | 00                  | Definit                                                                                                    | ion                                                                                                 |  |  |  |  |  |  |  |  |  |  |
|              |                            |                            | 0                                                                                                    | 0                   | °C (de                                                                                                    | fault)                                                                                              |  |  |  |  |  |  |  |  |  |  |
|              |                            |                            | 0                                                                                                    | 1                   | ٥F                                                                                                    |                                                                                                    |  |  |  |  |  |  |  |  |  |  |
|              |                            |                            | 1                                                                                                    | 0                   | Bipolar                                                                                                    | counts scaled between -32768 and +32767                                                             |  |  |  |  |  |  |  |  |  |  |
|              |                            |                            | 1                                                                                                    | 1                   | Unipola                                                                                                    | ar counts scaled between 0 and 65535                                                                |  |  |  |  |  |  |  |  |  |  |
|              | Bit 02 (02)                | Fixed 1<br>100% (<br>Defau | ixed Digital Filter - When this bit is set (1), a software digital filter is enabled. This filter settles to<br>00% of a Full Scale step input in 60 times the selected first notch filter time shown on page 4-3.<br>Jefault - filter disabled.)<br>JD Filter First Notch Frequency |                     |                                                                                                    |                                                                                                    |  |  |  |  |  |  |  |  |  |  |
|              | 03-05 (03-05)              | A/D Fil                    | A/D Filter First Notch Frequency                                                                                                    |                     |                                                                                                    |                                                                                                    |  |  |  |  |  |  |  |  |  |  |
|              |                            | Bit                        | 05                                                                                                    | 04                  | 04         03         Definition           0         0         10Hz (default)           0         1         25Hz |                                                                                                    |  |  |  |  |  |  |  |  |  |  |
|              |                            |                            | 0                                                                                                    | 0                   |                                                                                                    |                                                                                                    |  |  |  |  |  |  |  |  |  |  |
|              |                            |                            | 0                                                                                                    | 0                   |                                                                                                    |                                                                                                    |  |  |  |  |  |  |  |  |  |  |
|              |                            |                            | 0                                                                                                    | 1                   | 0                                                                                                    | 50Hz                                                                                                |  |  |  |  |  |  |  |  |  |  |
|              |                            |                            | 0                                                                                                    | 1                   | 1                                                                                                    | 60Hz                                                                                                |  |  |  |  |  |  |  |  |  |  |
|              |                            |                            | 1                                                                                                    | 0                   | 0                                                                                                    | 100Hz                                                                                               |  |  |  |  |  |  |  |  |  |  |
|              |                            |                            | 1                                                                                                    | 0                   | 1                                                                                                    | 250Hz                                                                                               |  |  |  |  |  |  |  |  |  |  |
|              |                            |                            | 1                                                                                                    | 1                   | 0                                                                                                    | 500Hz                                                                                               |  |  |  |  |  |  |  |  |  |  |
|              |                            | 1 1 1 1000hZ               |                                                                                                    |                     |                                                                                                    |                                                                                                    |  |  |  |  |  |  |  |  |  |  |
|              | 06 (06)                    | Calibra                    | tion Hig                                                                                                    | h/Low bi            | t – This                                                                                                    | bit is set during gain calibration; reset during offset calibration.                                |  |  |  |  |  |  |  |  |  |  |
|              | 07 (07)                    | Calibra<br>calibrat        | tion cloo<br>tion.                                                                                                    | k - this            | bit must                                                                                                    | be set to 1 to prepare for a calibration cycle; then reset to 0 to initiate                         |  |  |  |  |  |  |  |  |  |  |
|              | 08-15 (10-17)              | Calibra<br>corresp         | tion mas<br>conds to                                                                                                    | sk – The<br>channel | channe<br>0, bit 9                                                                                               | I, or channels, to be calibrated will have the correct mask bit set. Bit 8 to channel 1, and so on. |  |  |  |  |  |  |  |  |  |  |

Figure 6-33. 1794-IT8 Write Word 0

#### Hardware First Notch Filter

| A/D Filter First Notch<br>Frequency<br>(effective resolution) | 10Hz<br>(16-bits)  | 25Hz<br>(16-bits) | 50Hz<br>(16-bits) | 60Hz<br>(16-bits) | 100Hz<br>(16-bits) | 250Hz<br>(13-bits) | 500Hz<br>(11-bits) | 1000Hz<br>(9-bits) |
|---------------------------------------------------------------|--------------------|-------------------|-------------------|-------------------|--------------------|--------------------|--------------------|--------------------|
| Number of channels<br>scanned                                 |                    |                   | Sys               | tem Throughp      | out (in ms an      | d s)               |                    |                    |
| 1                                                             | 325                | 145               | 85                | 75                | 55                 | 37                 | 31                 | 28                 |
| 2                                                             | 650                | 290               | 170               | 150               | 110                | 74                 | 62                 | 56                 |
| 3                                                             | 975                | 435               | 255               | 225               | 165                | 111                | 93                 | 84                 |
| 4                                                             | 1.3s               | 580               | 340               | 300               | 220                | 148                | 124                | 112                |
| 5                                                             | 1.625s             | 725               | 425               | 375               | 275                | 185                | 155                | 140                |
| 6                                                             | 1.95s              | 870               | 510               | 450               | 330                | 222                | 186                | 168                |
| 7                                                             | 2.275s             | 1.015s            | 595               | 525               | 385                | 259                | 217                | 196                |
| 8                                                             | 2.60s <sup>1</sup> | 1.16s             | 680               | 600               | 440                | 296                | 248                | 224                |
| 1 Default setting                                             |                    |                   |                   |                   |                    |                    |                    |                    |

Figure 6-34. 1794-IT8 Hardware First Notch Filter

| Word         | Decimal Bit<br>(Octal Bit) |           |           |          |          | Description                                                 |
|--------------|----------------------------|-----------|-----------|----------|----------|-------------------------------------------------------------|
| Write Word 2 | 00-03 (00-03)              | Channel 0 | Thermocou | ple Type |          |                                                             |
|              |                            | Bit 0     | 3 02      | 01       | 00       | Thermocouple Type – Range                                   |
|              |                            | 0         | 0 0       | 0        | 0        | Millivolts (default)                                        |
|              |                            | 0         | ) 0       | 0        | 1        | B 300 to 1800°C (572 to 3272°F)                             |
|              |                            | 0         | ) 0       | 1        | 0        | E -270 to 1000°C (-454 to 1832°F)                           |
|              |                            | 0         | ) 0       | 1        | 1        | J -210 to 1200°C (-346 to 2192°F)                           |
|              |                            | 0         | ) 1       | 0        | 0        | K -71 to 1372°C (-95 to 2502°F)                             |
|              |                            | 0         | ) 1       | 0        | 1        | R -50 to 1768°C (-58 to 3214°F)                             |
|              |                            | 0         | ) 1       | 1        | 0        | S -50 to 1768°C (-58 to 3214°F)                             |
|              |                            | 0         | ) 1       | 1        | 1        | T -73 to 400°C (-99 to 752°F)                               |
|              |                            | 1         | 0         | 0        | 0        | C 0 to 2315°C (32 to 4199°F)                                |
|              |                            | 1         | 0         | 0        | 1        | N -270 to 1300°C (-450 to 2372°F)                           |
|              |                            | 1         | 0         | 1        | 0        | Reserved                                                    |
|              |                            | 1         | 0         | 1        | 1        | Reserved                                                    |
|              |                            | 1         | 1         | 0        | 0        | Module reports cold junction temperature for channels 00-03 |
|              |                            | 1         | 1         | 0        | 1        | Module reports cold junction temperature for channels 04-07 |
|              |                            | 1         | 1         | 1        | 0        | Reserved                                                    |
|              |                            | 1         | 1         | 1        | 1        | No sensor connected (do not scan)                           |
|              | 04-07 (04-07)              | Channel 1 | Thermocou | ple Type | (see bit | s 00-03)                                                    |
|              | 08-11 (10-13)              | Channel 2 | Thermocou | ple Type | (see bit | s 00-03)                                                    |
|              | 12-15 (14-17)              | Channel 3 | Thermocou | ple Type | (see bit | s 00-03)                                                    |
| Write Word 3 | 00-03 (00-03)              | Channel 4 | Thermocou | ple Type | (see wri | ite word 2, bits 00-03)                                     |
|              | 04-07 (04-07)              | Channel 5 | Thermocou | ple Type | (see wri | ite word 2, bits 00-03)                                     |
|              | 08-11 (10-13)              | Channel 6 | Thermocou | ple Type | (see wri | ite word 2, bits 00-03)                                     |
|              | 12-15 (14-17)              | Channel 7 | Thermocou | ple Type | (see wri | ite word 2, bits 00-03)                                     |

Figure 6-35. 1794-IT8 Write Word 1 and 2 (Note: Write Words 2 & 3 should be labeled 1 & 2)

In this example, the first read block is set up to monitor the all of the under and overrange bits on the module. The second read block monitors the Cold Junction sensor underrange bit, Cold Junction sensor overrange bit, Bad Structure, Powerup bit, Critical Error bits, Calibration Range bit, Calibration Done bit, and Calibration Bad bit. The first write word(1) sets the module for °F units, 100 Hz filtering, and no calibration. The second write word(2) sets the module for type K thermocouples on channels 0, 1, 2, and 3. The third write word(3) sets the module for type K thermocouples for channels 4 and 5, cold junction (0-3) temperature on channel 6, and cold junction (4-7) on channel 7. See Figure 6-36 for GAP read and write block example.

# AtlasPC Digital Control, Vol. II (Distributed I/O)

|                  | G1N6 IT   | 18      |                                   | G1N6 IT8<br>READ2 |         | G1N6 ITS  |                               | G1N6 IT8<br>WRITE2 |                                      | G1N6 IT8<br>WRITE3 |                   |
|------------------|-----------|---------|-----------------------------------|-------------------|---------|-----------|-------------------------------|--------------------|--------------------------------------|--------------------|-------------------|
| (A1/6/G1/N6/TC)- | IO_CHANNE | L       | (AI/8/G1/N6/TC)-                  | IO_CHANNEL        | *TRUE   | B0_V_1    | *FALSE                        | B0_V_1             | "FALSE                               | B0_V_1             |                   |
| CH1 UNDERRANGE-  | BI_C_1    | BI_V_16 | COLD JUNCTION UNDERRANGE -        | BI_C_1 BI_V_1     | *FALSE- | B0_V_2    | -(_A1/6/G1/N6/TC_)<br>*FALSE- | BO_V_2             | -( <u>A1/6/G1/N6/TC</u> )<br>*FALSE- | B0_V_2             | -(_A1/6/G1/N6/TC_ |
| CH2 UNDERRANGE-  | BI_C_2    | BI_V_2≽ | COLD JUNCTION OVERRANGE -         | BI_C_2            | *FALSE- | B0_V_3    | *TRUE-                        | B0_V_3             | *TRUE-                               | B0_V_3             |                   |
| CH3 UNDERRANGE-  | BL_C_3    | BI_V_3P | INVALID TO TYPE -                 | BI_C_3            | *FALSE- | B0_V_4    | *FALSE-                       | B0_V_4             | *FALSE-                              | B0_V_4             |                   |
| CH4 UNDERRANGE-  | BI_C_4    | BI_V_45 | POWER UP BIT -                    | BI_C_4            | "FALSE- | B0_V_6    | *FALSE-                       | BO_V_5             | "FALSE-                              | B0_V_5             |                   |
| CH5 UNDERRANGE-  | BI_C_5    | BI_V_65 | CRITICAL ERROR BITS -             | BI_C_6            | *TRUE-  | B0_V_6    | *FALSE-                       | BO_V_6             | *FALSE*                              | B0_V_6             |                   |
| CH6 UNDERRANGE-  | BL_C_6    | BI_V_65 | CRITICAL ERROR BIT -              | BI_C_6            | *FALSE- | B0_V_7    | *TRUE-                        | B0_V_7             | *TRUE-                               | B0_V_7             |                   |
| CH7 UNDERRANGE-  | BLC_7     | BI_V_7> | CRITICAL ERROR BIT -              | BI_C_7            | *FALSE- | B0_V_8    | *FALSE-                       | B0_V_8             | *FALSE-                              | B0_V_8             |                   |
| CH8 UNDERRANGE-  | BI_C_8    | BI_V_8> | NOT USED -                        | BI_C_8 BI_V_9     | *FALSE- | B0_V_9    | *FALSE-                       | BO_V_9             | *FALSE-                              | BO_V_9             |                   |
| CH1 0VERRANGE-   | BI_C_9    | BI_^_0b | OUT OF RANGE DURING CALIBRATION - | BI_C_9            | *FALSE- | BO_V_10   | *FALSE-                       | BO_V_10            | *FALSE-                              | B0_V_10            |                   |
| CH2 OVERRANGE-   | BI_C_10   |         | CALIBRATION DONE -                | BI_C_10           | *FALSE- | B0_V_11   | *TRUE-                        | B0_V_11            | *TRUE-                               | B0_V_11            |                   |
| CH3 OVERRANGE-   | BI_C_11   |         | CALIBRATION BAD -                 | BI_C_11           | *FALSE- | B0_V_12   | *FALSE-                       | B0_V_12            | *TRUE-                               | B0_V_12            |                   |
| CH4 0VERRANGE-   | BI_C_12   | LV_129  | NOT USED -                        | BI_C_12           | *FALSE- | B0_V_13   | *FALSE-                       | BO_V_13            | *TRUE-                               | B0_V_13            |                   |
| CH5 0VERRANGE-   | BI_C_13   | LV_139  | NOT USED -                        | BI_C_13           | *FALSE- | B0_V_14   | *FALSE-                       | B0_V_14            | *FALSE-                              | B0_V_14            |                   |
| CH6 OVERRANGE-   | BI_C_14   |         | NOT USED -                        | BI_C_14           | *FALSE- | B0_V_15   | *TRUE-                        | B0_V_15            | *TRUE-                               | B0_V_15            |                   |
| CH7 OVERRANGE-   | BI_C_15   | 1_V_15P | NOT USED -                        | BI_C_15           | *FALSE- | B0_V_16   | *FALSE-                       | BO_V_16            | *TRUE-                               | B0_V_16            |                   |
| CH8 OVERRANGE-   | BI_C_16   | 1_0_160 | NOT USED -                        | BI_C_16           | 200 —   | BO_ADD_1  | 216 -                         | BO_ADD_1           | 232 -                                | BO_ADD_1           |                   |
| 344 -            | BI_ADD_1  |         | 360 -                             | BI_ADD_1          | 201 -   | BO_ADD_2  | 217 -                         | BO_ADD_2           | 233 -                                | BO_ADD_2           |                   |
| 345 -            | BI_ADD_2  |         | 361 -                             | BI_ADD_2          | 202 —   | BO_ADD_3  | 218 -                         | BO_ADD_3           | 234 -                                | B0_ADD_3           |                   |
| 346 -            | BI_ADD_3  |         | 362 -                             | BI_ADD_3          | 203 —   | BO_ADD_4  | 219 —                         | BO_ADD_4           | 235 -                                | BO_ADD_4           |                   |
| 347 -            | BI_ADD_4  |         | 363 -                             | BI_ADD_4          | 204     | BO_ADD_6  | 220                           | BO_ADD_6           | 236 -                                | BO_ADD_5           |                   |
| 348 -            | BI_ADD_6  |         | 364 -                             | BI_ADD_5          | 205 —   | BO_ADD_6  | 221 -                         | BO_ADD_6           | 237 -                                | BO_ADD_6           |                   |
| 349 -            | BI_ADD_6  |         | 365 -                             | BI_ADD_6          | 206 —   | BO_ADD_7  | 222 -                         | BO_ADD_7           | 238 -                                | B0_ADD_7           |                   |
| 350 -            | BI_ADD_7  |         | 366 -                             | BI_ADD_7          | 207 —   | BO_ADD_8  | 223 -                         | BO_ADD_8           | 239 -                                | BO_ADD_8           |                   |
| 351 -            | BI_ADD_8  |         | 367 -                             | BI_ADD_8          | 192 —   | BO_ADD_9  | 208 —                         | BO_ADD_9           | 224 -                                | BO_ADD_9           |                   |
| 336 -            | 9LADD_9   |         | 362 -                             | BI_ADD_9          | 193 —   | B0_ADD_10 | 209 —                         | BO_ADD_10          | 225 -                                | B0_ADD_10          |                   |
| 337 -            | BI_ADD_10 |         | 353 -                             | BI_ADD_10         | 194 —   | B0_ADD_11 | 210 -                         | BO_ADD_11          | 226 -                                | B0_ADD_11          |                   |
| 338 -            | BI_ADD_11 |         | 354                               | BI_ADD_11         | 195 —   | BO_ADD_12 | 211 -                         | BO_ADD_12          | 227 -                                | BO_ADD_12          |                   |
| 339 -            | BI_ADD_12 |         | 365 -                             | BI_ADD_12         | 196 —   | BO_ADD_13 | 212 -                         | BO_ADD_13          | 228 -                                | B0_ADD_13          |                   |
| 340 -            | BI_ADD_13 |         | 356 -                             | BI_ADD_13         | 197 —   | BO_ADD_14 | 213 -                         | BO_ADD_14          | 229 -                                | BO_ADD_14          |                   |
| 341 -            | BI_ADD_14 |         | 357 -                             | BI_ADD_14         | 198 —   | 80_ADD_15 | 214-                          | BO_ADD_15          | 230 -                                | B0_ADD_15          |                   |
| 342 -            | BI_ADD_15 |         | 358 -                             | BI_ADD_15         | 199 —   | B0_ADD_16 | 215 -                         | 80_ADD_16          | 231 -                                | B0_ADD_16          |                   |
| 343 -            | BI_ADD_16 | _       | 359 -                             | BI_ADD_16         | 1       | 19_80     | I                             | 19_90              | I                                    | 1 19 80            |                   |
|                  | F 18 81   |         |                                   | 18_81             |         |           |                               |                    |                                      |                    |                   |

Figure 6-36. Example of 1794-IT8 Read and Write GAP Blocks

To read the analog input words for the 1794-IT8 module, individual FB\_AI blocks were used. Again, the addressing for the analog input blocks need to be in bytes. To convert from spreadsheet bit addresses to bytes, take the first bit of the word in the spreadsheet for the 1794-IT8 module and divide by 8 bits/byte (208÷8=26). Repeat this calculation for the rest of the addresses for each channel. In order to read the output from the 1794-IT8 module correctly, the FB\_AI block must be scaled appropriately. According to the 1794-IT8 manual, the AI\_RL\_1 (Minimum Temp) and AI\_RH\_1 (Maximum Temp) must be scaled to ten times the AI\_BL\_1 (Scale Low) and AI\_BH\_1 (Scale High) values. Do not use the –95 to 2502 °F range indicated in Figure 6-37 1794-IT8 Write Word 1 and 2, above, because it is in error. Use Figure 6-37 1794-IT8 Input Scaling, below, for type K thermocouple range of –454 to 2502 °F.

Manual 85586V2

| Input Type | Range              | Scaling        | Maximum<br>Resolution |
|------------|--------------------|----------------|-----------------------|
| Millivolt  | -76.50 to +76.50mV | -7650 to +7650 | 10µV                  |
| Type B     | 300 to 1800°C      | 3000 to 18000  | 0.1°C                 |
| Type E     | -270 to 1000°C     | 2700 to 10000  | 0.1ºC                 |
| Type J     | -210 to 1200°C     | -2100 to 12000 | 0.1°C                 |
| Туре К     | -270 to 1372°C     | -2700 to 13720 | 0.1°C                 |
| Type R     | -50 to 1768°C      | -500 to 17680  | 0.1°C                 |
| Type S     | -50 to 1768°C      | -500 to 17680  | 0.1ºC                 |
| Туре Т     | -270 to 400°C      | -2700 to 4000  | 0.1ºC                 |
| Type N     | -270 to 1300°C     | -2700 to 13000 | 0.1°C                 |
| Type C     | 0 to 2315°C        | 0 to 23150     | 0.1°C                 |
| Type B     | 572 to 3272°F      | 5720 to 32720  | 0.1ºF                 |
| Type E     | -454 to 1832°F     | -4540 to 18320 | 0.1ºF                 |
| Type J     | -346 to 2192°F     | -3460 to 21920 | 0.1°F                 |
| Туре К     | -454 to 2502°F     | -4540 to 25020 | 0.1°F                 |
| Type R     | -58 to 3214°F      | -580 to 32140  | 0.1ºF                 |
| Type S     | -58 to 3214°F      | -580 to 32140  | 0.1ºF                 |
| Туре Т     | -454 to 752°F      | -4540 to 7520  | 0.1ºF                 |
| Type N     | -450 to 2372°F     | -4500 to 23720 | 0.1ºF                 |
| Туре С     | 32 to 4199°F       | 320 to 41990   | 0.1ºF                 |

# Input Scaling

Note: In thermocouple mode, scaled number has an implied decimal point 1 digit from the right. For example, if reading is 18000, temperature is 1800.0. In millivolt mode, the implied decimal point is to the left of the last 2 digits. For example, if reading is 2250, actual reading is 22.50mV

Figure 6-37. 1794-IT8 Input Scaling

Again, from the 1794-IT8 manual, the range of the cold junction (reference junction) sensor is 0-70 °C. This converts to 32 to 158 °F. It has been found that the AI\_RL\_1 and AI\_RH\_1 must be scaled to one hundred times the AI\_BL\_1 and AI\_BH\_1 values. See Figure 6-38 for example of 1794-IT8 GAP Analog Read Blocks.

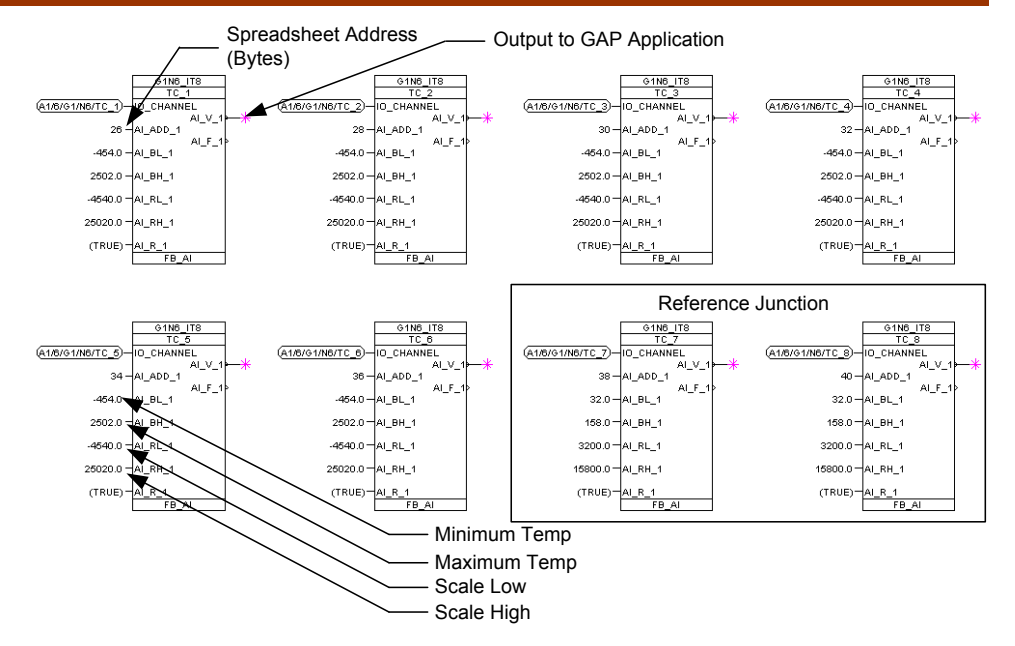

Figure 6-38. Example of 1794-IT8 GAP Analog Read Blocks

### Allen-Bradley RTD Input (1794-IR8) Module

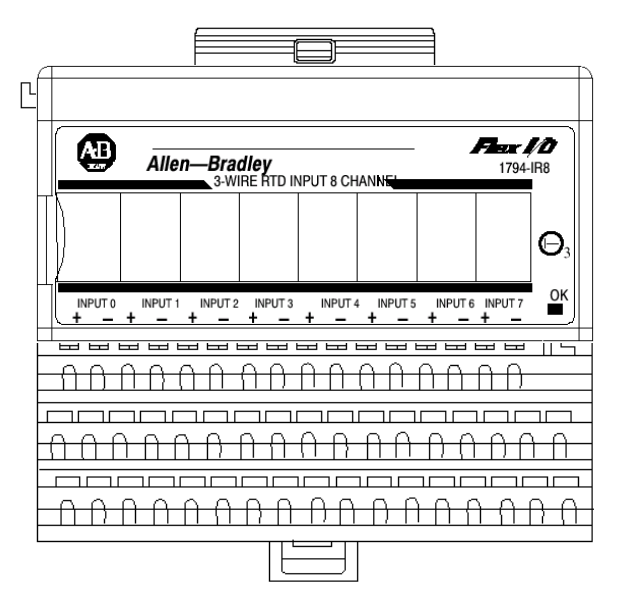

See Figure 6-39 for example of 1794-IR8 module wiring.

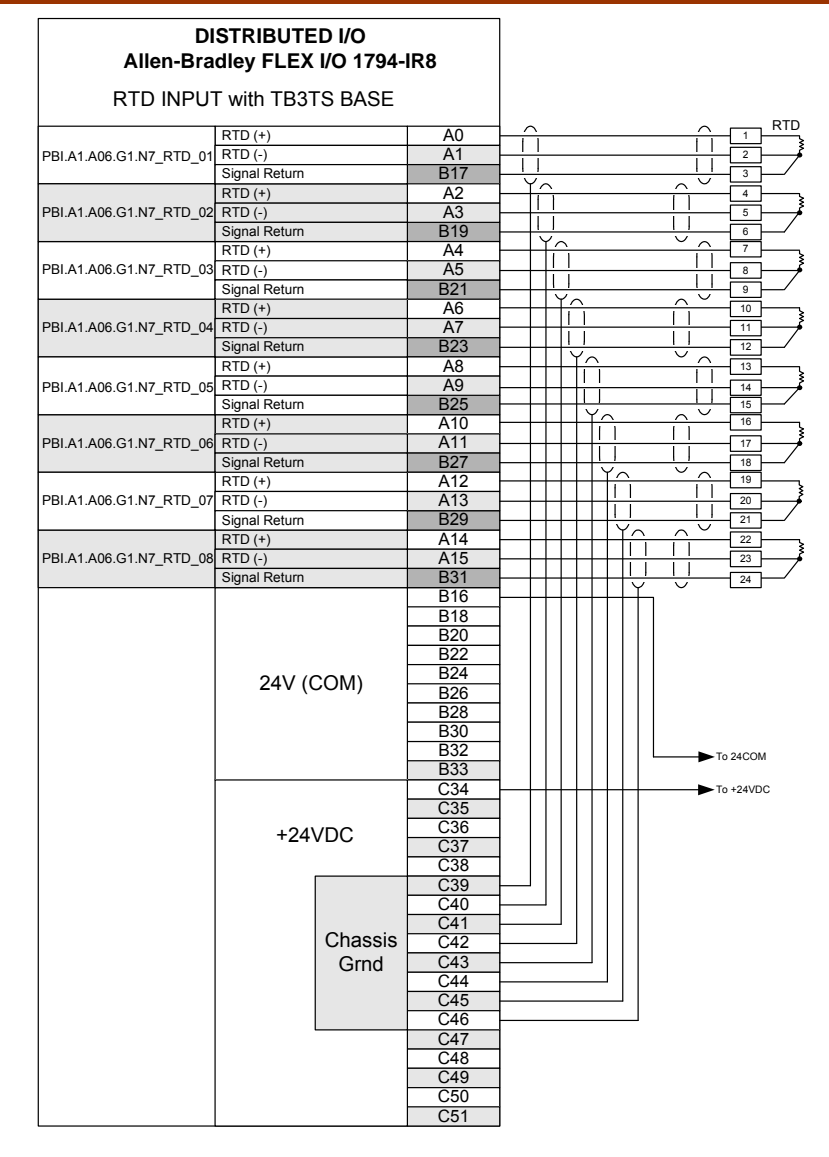

Figure 6-39. Example of 1794-IR8 Module Wiring

The memory map indicates that there are eleven read addresses and 3 write address. The condensed format used to set up the address spreadsheet specifies eleven read addresses and 3 write addresses also. See Figure 6-40 for the input memory map and Figures 6-41 through 6-44 for the output memory map for the 1794-IR8 module.

| RTD Anal    | alog Input Module (1794-IR8) Read Words |                                                                                                |    |    |    |    |    |            |         |     |    |    |    |    |    |    |
|-------------|-----------------------------------------|------------------------------------------------------------------------------------------------|----|----|----|----|----|------------|---------|-----|----|----|----|----|----|----|
| Decimal Bit | 15                                      | 14                                                                                             | 13 | 12 | 11 | 10 | 09 | 80         | 07      | 06  | 05 | 04 | 03 | 02 | 01 | 00 |
| Octal Bit   | 17                                      | 16                                                                                             | 15 | 14 | 13 | 12 | 11 | 10         | 07      | 06  | 05 | 04 | 03 | 02 | 01 | 00 |
| Word 0      |                                         | Reserved                                                                                       |    |    |    |    |    |            |         |     |    |    |    |    |    |    |
| 1           |                                         |                                                                                                |    |    |    |    | С  | hannel 0 I | nput Da | nta |    |    |    |    |    |    |
| 2           |                                         |                                                                                                |    |    |    |    | С  | hannel 1 I | nput Da | ata |    |    |    |    |    |    |
| 3           |                                         | Channel 2 Input Data                                                                           |    |    |    |    |    |            |         |     |    |    |    |    |    |    |
| 4           |                                         | Channel 3 Input Data                                                                           |    |    |    |    |    |            |         |     |    |    |    |    |    |    |
| 5           |                                         |                                                                                                |    |    |    |    | С  | hannel 4 I | nput Da | ata |    |    |    |    |    |    |
| 6           |                                         |                                                                                                |    |    |    |    | С  | hannel 5 I | nput Da | ata |    |    |    |    |    |    |
| 7           |                                         |                                                                                                |    |    |    |    | С  | hannel 6 I | nput Da | ata |    |    |    |    |    |    |
| 8           |                                         |                                                                                                |    |    |    |    | С  | hannel 7 I | nput Da | ata |    |    |    |    |    |    |
| 9           |                                         | Overrange Bits Underrange Bits                                                                 |    |    |    |    |    |            |         |     |    |    |    |    |    |    |
| 10          | 0                                       | 0 0 0 Bad Cal Cal Cal 0 Diagnostic Pwr Reserved 0 0 Cal Done Range Status Bits Up Reserved 0 0 |    |    |    |    |    |            | 0       |     |    |    |    |    |    |    |

Figure 6-40. 1794-IR8 Module Input Memory Map

Underrange bits—These bits are set if the input signal is below the input channel's minimum range.

Overrange bits—These bits are set if 1), the input signal is above the input channel's maximum range, or 2), an open detector is detected.

Powerup bit—This bit is set (1) until configuration data is received by the module.

Critical Error bits—If these bits are anything other than all zeroes, return the module to the factory for repair.

Calibration Range bit—Set to 1 if a reference signal is out of range during calibration

Calibration Done bit—Set to 1 after an initiated calibration cycle is complete. Calibration Bad bit—Set to 1 if the channel has not had a valid calibration.

| Decimal Bit           | 15                     | 14                    | 13   | 12 | 11 | 10  | 09     | 08 | 07         | 06               | 05              | 04 | 03 | 02      | 01  | 00 |
|-----------------------|------------------------|-----------------------|------|----|----|-----|--------|----|------------|------------------|-----------------|----|----|---------|-----|----|
| Octal Bit             | 17                     | 16                    | 15   | 14 | 13 | 12  | 11     | 10 | 07         | 06               | 05              | 04 | 03 | 02      | 01  | 00 |
| Word 0                | 8-bit Calibration Mask |                       |      |    |    |     |        |    | Cal<br>Clk | Cal Hi<br>Cal Lo | Filter Cutoff E |    |    | Enh     | M   | DT |
| 1                     |                        | RTD 3                 | Туре |    |    | RTD | 2 Туре |    |            | RTD 1 T          | уре             |    |    | RTD 0 T | уре |    |
| 2                     |                        | RTD 7 Type RTD 6 Type |      |    |    |     |        |    |            | RTD 5 T          | уре             |    |    | RTD 4 T | уре |    |
| Where: Enh = Enhanced |                        |                       |      |    |    |     |        |    |            |                  |                 |    |    |         |     |    |

RTD Analog Input Module (1794-IR8) Write Words

IDT = Module Data Type

Figure 6-41. 1794-IR8 Module Output Memory Map

# AtlasPC Digital Control, Vol. II (Distributed I/O)

| Word         | Dec. Bits<br>(Octal Bits) |                          | Description                                                                                                    |                          |                                                 |                                                                                                    |  |  |  |  |  |  |
|--------------|---------------------------|--------------------------|----------------------------------------------------------------------------------------------------|--------------------------|-------------------------------------------------|----------------------------------------------------------------------------------------------------|--|--|--|--|--|--|
| Write word 0 | 00-01                     | Modul                    | odule Data Type                                                                                                    |                          |                                                 |                                                                                                    |  |  |  |  |  |  |
|              |                           | Bit                      | 01 00                                                                                                    |                          |                                                 |                                                                                                    |  |  |  |  |  |  |
|              |                           |                          | 0                                                                                                    | 0                        | °C (default)                                    |                                                                                                    |  |  |  |  |  |  |
|              |                           |                          | 0                                                                                                    | 1                        | oF                                              |                                                                                                    |  |  |  |  |  |  |
|              |                           |                          | 1                                                                                                    | 0                        | Bipolar counts scaled between -32768 and +32767 |                                                                                                    |  |  |  |  |  |  |
|              |                           |                          | 1                                                                                                    | 1                        | 1 Unipolar counts scaled between 0 and 65535    |                                                                                                    |  |  |  |  |  |  |
|              | 02                        | Enhan<br>compa<br>reduce | anced mode select – measures voltage drop across a precision resistor in the module to<br>pare with the unknown input. This improves module temperature drift characteristics, but<br>ces module throughput. |                          |                                                 |                                                                                                    |  |  |  |  |  |  |
|              | 03-05                     | A/D Fi                   | Filter First Notch Frequency                                                                                                    |                          |                                                 |                                                                                                    |  |  |  |  |  |  |
|              |                           | Bit                      | it 05 04 03 Definition                                                                                                    |                          |                                                 |                                                                                                    |  |  |  |  |  |  |
|              |                           |                          | 0                                                                                                    | 0 0 10Hz (default)       |                                                 |                                                                                                    |  |  |  |  |  |  |
|              |                           |                          | 0                                                                                                    | 0                        | 1                                               | 25Hz                                                                                                    |  |  |  |  |  |  |
|              |                           |                          | 0                                                                                                    | 1                        | 0                                               | 50Hz                                                                                                    |  |  |  |  |  |  |
|              |                           |                          | 0                                                                                                    | 1                        | 1                                               | 60Hz                                                                                                    |  |  |  |  |  |  |
|              |                           |                          | 1                                                                                                    | 0                        | 0                                               | 100Hz                                                                                                   |  |  |  |  |  |  |
|              |                           |                          | 1                                                                                                    | 0                        | 1                                               | 250Hz                                                                                                   |  |  |  |  |  |  |
|              |                           |                          | 1                                                                                                    | 1                        | 0                                               | 500Hz                                                                                                   |  |  |  |  |  |  |
|              |                           |                          | 1                                                                                                    | 1000Hz                   |                                                 |                                                                                                    |  |  |  |  |  |  |
|              | 06                        | Calibra                  | s bit is set during gain calibration; reset during offset calibration.                                                                                                    |                          |                                                 |                                                                                                    |  |  |  |  |  |  |
|              | 07                        | Calibra<br>initiate      | ation clo<br>calibrati                                                                                                    | o <b>ck</b> – thi<br>on. | s bit mus                                       | st be set to 1 to prepare for a calibration cycle; then reset to 0 to                                   |  |  |  |  |  |  |
|              | 08-15 (10-17)             | Calibra<br>Bit 8 co      | ation ma                                                                                                    | lsk – Th<br>ds to ch     | e chann<br>annel 0,                             | el, or channels, to be calibrated will have the correct mask bit set.<br>bit 9 to channel 1, and so on. |  |  |  |  |  |  |

Figure 6-42. 1794-IR8 Write Word 0

#### Hardware First Notch Filter

| A/D Filter First Notch<br>Frequency<br>(effective resolution) | 10Hz<br>(16-bits)  | 25Hz<br>(16-bits) | 50Hz<br>(16-bits) | 60Hz<br>(16-bits) | 100Hz<br>(16-bits) | 250Hz<br>(13-bits) | 500Hz<br>(11-bits) | 1000Hz<br>(9-bits) |
|---------------------------------------------------------------|--------------------|-------------------|-------------------|-------------------|--------------------|--------------------|--------------------|--------------------|
| Number of channels<br>scanned                                 |                    |                   | Sys               | tem Throughp      | out (in ms an      | d s)               |                    |                    |
| 1                                                             | 325                | 145               | 85                | 75                | 55                 | 37                 | 31                 | 28                 |
| 2                                                             | 650                | 290               | 170               | 150               | 110                | 74                 | 62                 | 56                 |
| 3                                                             | 975                | 435               | 255               | 225               | 165                | 111                | 93                 | 84                 |
| 4                                                             | 1.3s               | 580               | 340               | 300               | 220                | 148                | 124                | 112                |
| 5                                                             | 1.625s             | 725               | 425               | 375               | 275                | 185                | 155                | 140                |
| 6                                                             | 1.95s              | 870               | 510               | 450               | 330                | 222                | 186                | 168                |
| 7                                                             | 2.275s             | 1.015s            | 595               | 525               | 385                | 259                | 217                | 196                |
| 8                                                             | 2.60s <sup>1</sup> | 1.16s             | 680               | 600               | 440                | 296                | 248                | 224                |
| 1 Default setting                                             |                    | -                 |                   | -                 |                    |                    |                    |                    |

Figure 6-43. 1794-IT8 Hardware First Notch Filter

| Word         | Dec. Bits<br>(Octal Bits)                                                                                                    |       | Description                    |           |           |         |                                                      |  |  |
|--------------|----------------------------------------------------------------------------------------------------|-------|--------------------------------|-----------|-----------|---------|------------------------------------------------------|--|--|
| Write Word 1 | 00-03                                                                                                    | Chann | hannel 0 RTD Type              |           |           |         |                                                      |  |  |
|              |                                                                                                    | Bit   | 03                             | 02        | 01        | 00      | RTD Type – Range                                     |  |  |
|              |                                                                                                    |       | 0                              | 0         | 0         | 0       | Resistance (default)                                 |  |  |
|              |                                                                                                    |       | 0                              | 0         | 0         | 1       | No sensor connected – do not scan                    |  |  |
|              |                                                                                                    |       | 0                              | 0         | 1         | 0       | 100 ohm Pt $\alpha$ = 0.00385 Euro (–200 to +870°C)  |  |  |
|              |                                                                                                    |       | 0                              | 0         | 1         | 1       | 100 ohm Pt $\alpha$ = 0.003916 U.S. (–200 to +630°C) |  |  |
|              |                                                                                                    |       | 0                              | 1         | 0         | 0       | 200 ohm Pt $\alpha$ = 0.00385 Euro (–200 to +630°C)  |  |  |
|              | 0         1         0         1         500 ohm Pt α = 0.00385 Euro (           0         1         1         0         Reserved |       |                                |           |           |         | 500 ohm Pt $\alpha$ = 0.00385 Euro (–200 to +630°C)  |  |  |
|              |                                                                                                    |       |                                |           |           |         | Reserved                                             |  |  |
|              |                                                                                                    |       | 0                              | 1         | 1         | 1       | 10 ohm Copper (-200 to +260°C)                       |  |  |
|              |                                                                                                    |       | 1                              | 0         | 0         | 0       | 120 ohm Nickel (-60 to +250°C)                       |  |  |
|              |                                                                                                    |       | 1                              | 0         | 0         | 1       | 100 ohm Nickel (-60 to +250°C)                       |  |  |
|              |                                                                                                    |       | 1 0 1 0 200 ohm Nickel (-60 to |           |           | 1       | 200 ohm Nickel (-60 to +250°C)                       |  |  |
|              |                                                                                                    |       | 1                              | 0         | 1         | 1       | 500 ohm Nickel (-60 to +250°C)                       |  |  |
|              |                                                                                                    |       | 1                              | 1         | 0         | 0       | Reserved                                             |  |  |
|              |                                                                                                    |       | 1101 to                        | o 1111 -  | Reserve   | ed      |                                                      |  |  |
|              | 04-07                                                                                                    | Chann | el 1 RTD                       | ) Type (s | see bits  | 00-03)  |                                                      |  |  |
|              | 08-11                                                                                                    | Chann | el 2 RTD                       | ) Type (s | see bits  | 00-03)  |                                                      |  |  |
|              |                                                                                                    |       |                                |           |           |         |                                                      |  |  |
| Write Word 2 | 00-03                                                                                                    | Chann | el 4 RTD                       | ) Type (s | ee write  | word 1, | bits 00-03)                                          |  |  |
|              | 04-07                                                                                                    | Chann | el 5 RTD                       | ) Type (s | see write | word 1, | bits 00-03)                                          |  |  |
|              | 08-11                                                                                                    | Chann | el 6 RTD                       | ) Type (s | ee write  | word 1, | bits 00-03)                                          |  |  |
|              | 12-15                                                                                                    | Chann | el 7 RTD                       | ) Type (s | ee write  | word 1, | bits 00-03)                                          |  |  |

Figure 6-44. 1794-IT8 Write Word 1 and 2

In this example, the first read block is set up to monitor the all of the under and overrange bits on the module. The second read block monitors the Powerup bit, Critical Error bits, Calibration Range bit, Calibration Done bit, and Calibration Bad bit. The first write word(1) sets the module for °F units, 100 Hz filtering, and no calibration. The second write word(2) sets the module for 100 ohm Pt Euro RTD on channels 0, 1, 2, and 3. The third write word(3) sets the module for 100 ohm Pt Euro RTD for channels 4, 5, 6, and 7. See Figure 6-45 for GAP read and write block example.

### AtlasPC Digital Control, Vol. II (Distributed I/O)

#### Manual 85586V2

| G1N7_IR8                      | G1N7_IR8<br>PEAR2               | G1N7_IR8        | G1N7_IR8<br>W/PITE2 | G1N7_IR8                                                                        |
|-------------------------------|---------------------------------|-----------------|---------------------|---------------------------------------------------------------------------------|
| (A1/6/G1/N7/RTD)-IO_CHANNEL   | (A1/6/G1/N7/RTD)-10_CHANNEL     | *TRUE-B0_V_1    | *FALSE-B0_V_1       | *FALSE-B0_V_1                                                                   |
| CHANNEL 1 UNDERRANGE BI_C_1   | NOT USED -BI_C_1                | *FALSE-B0_V_2   | *TRUE-B0_V_2        | -( <u>A1/6/G1/N7/RTD</u> ) I0_CHANNEL-( <u>A1/6/G1/N7/RTD</u> )<br>*TRUE-B0_V_2 |
| CHANNEL 2 UNDERRANGE -BI_C_2  | NOT USED -BI_C_2                | *FALSE-B0_V_3   | *FALSE-B0_V_3       | *FALSE-BO_V_3                                                                   |
| CHANNEL3 UNDERRANGE BI_C_3    | NOT USED BI_C_3                 | *FALSE-B0_V_4   | *FALSE-B0_V_4       | *FALSE-B0_V_4                                                                   |
| CHANNEL 4 UNDERRANGE - BI_C_4 | POWER UP BIT-BI_C_4             | *FALSE-B0_V_5   | *FALSE-B0_V_5       | *FALSE-B0_V_5                                                                   |
| CHANNEL 5 UNDERRANGE BI_C_5   | CRITICAL ERROR BITS - BI_C_5    | *TRUE-80_V_6    | *TRUE-B0_V_6        | *TRUE-80_V_6                                                                    |
| CHANNEL6 UNDERRANGE BI_C_6    | CRITICAL ERROR BIT-BI_C_6       | *FALSE-00_V_7   | *FALSE-B0_V_7       | "FALSE-B0_V_7                                                                   |
| CHANNEL7 UNDERRANGE-BI_C_7    | CRITICAL ERROR BIT BI_C_7       | *FALSE-B0_V_8   | *FALSE-B0_V_8       | *FALSE-B0_V_8                                                                   |
| CHANNEL® UNDERRANGE BI_C_8    | NOT USED -BI_C_8                | *FALSE-BO_V_9   | *FALSE-B0_V_9       | *FALSE-BO_V_9                                                                   |
| CHANNEL 1 OVERRANGE BI_C_9    | CALIBRATION OUT OF RANGE-BI_C_9 | *FALSE-80_V_10  | *TRUE-B0_V_10       | *TRUE-80_V_10                                                                   |
| CHANNEL 2 OVERRANGE BI_C_10   | CALIBRATION DONE-BI_C_10        | *FALSE-00_V_11  | *FALSE-B0_V_11      | *FALSE-80_V_11                                                                  |
| CHANNEL3 OVERRANGE BI_C_11    | CALIBRATION BAD -BI_C_11        | *FALSE-0_V_12   | *FALSE-B0_V_12      | *FALSE-80_V_12                                                                  |
| CHANNEL 4 OVERRANGE BI_C_12   | NOT USED BI_C_12                | *FALSE-80_V_13  | *FALSE-B0_V_13      | "FALSE-B0_V_13                                                                  |
| CHANNEL 5 OVERRANGE BI_C_13   | NOT USED -BI_C_13               | *FALSE-00_V_14  | *TRUE-80_V_14       | *TRUE-80_V_14                                                                   |
| CHANNEL® OVERRANGE BI_C_14    | NOT USED -BI_C_14               | *FALSE-80_V_16  | *FALSE-B0_V_15      | *FALSE-80_V_15                                                                  |
| CHANNEL 7 OVERRANGE BI_C_16   | NOT USED BI_C_15                | *FALSE-80_V_16  | *FALSE-B0_V_16      | "FALSE-80_V_16                                                                  |
| CHANNELS OVERRANGE BI_C_16    | NOT USED -BI_C_16               | 264-80_ADD_1    | 280 - 80_ADD_1      | 296-B0_ADD_1                                                                    |
| 520 - BI_ADD_1                | 536 - BI_ADD_1                  | 265-00_ADD_2    | 281-B0_ADD_2        | 297-80_ADD_2                                                                    |
| 521 - BI_ADD_2                | 537 - BI_ADD_2                  | 266 - 80_ADD_3  | 282 - BO_ADD_3      | 298-B0_ADD_3                                                                    |
| 522 - BI_ADD_3                | 538 - BI_ADD_3                  | 267-80_ADD_4    | 283 - B0_ADD_4      | 299-80_ADD_4                                                                    |
| 523 - BI_ADD_4                | 539 - BI_ADD_4                  | 268-00_ADD_5    | 284-80_ADD_5        | 300-B0_ADD_5                                                                    |
| 624 - BI_ADD_6                | 540 - BI_ADD_5                  | 269 - 80_ADD_6  | 285 - BO_ADD_6      | 301-B0_ADD_6                                                                    |
| 525 - BI_ADD_6                | 541 - BI_ADD_6                  | 270-80_ADD_7    | 286 - B0_ADD_7      | 302-B0_ADD_7                                                                    |
| 526 - BI_ADD_7                | 542 - BI_ADD_7                  | 271-80_ADD_8    | 287 - 80_ADD_8      | 303-80_ADD_8                                                                    |
| 627 - BI_ADD_8                | 543 - BI_ADD_8                  | 256 - 80_ADD_9  | 272 - 80_ADD_9      | 288-B0_ADD_9                                                                    |
| 512 BI_ADD_9                  | 528 - BI_ADD_9                  | 257-80_ADD_10   | 273 - BO_ADD_10     | 289-B0_ADD_10                                                                   |
| 513 - BI_ADD_10               | 529 - BI_ADD_10                 | 258-80_ADD_11   | 274-B0_ADD_11       | 290-B0_ADD_11                                                                   |
| 514-BI_ADD_11                 | 530 - BI_ADD_11                 | 259-80_ADD_12   | 275-B0_ADD_12       | 291-B0_ADD_12                                                                   |
| 515 BI_ADD_12                 | 531-BI_ADD_12                   | 260-80_ADD_13   | 276 - B0_ADD_13     | 292-B0_ADD_13                                                                   |
| 516 - BI_ADD_13               | 632 - BI_ADD_13                 | 261-80_ADD_14   | 277 - 80_ADD_14     | 293-B0_ADD_14                                                                   |
| 517 - BI_ADD_14               | 533 - BI_ADD_14                 | 262-00_ADD_15   | 278-80_ADD_15       | 294-B0_ADD_15                                                                   |
| 518 - BI_ADD_15               | 534-BI_ADD_15                   | 263 - 80_ADD_16 | 279 - 80_ADD_16     | 295-B0_ADD_16                                                                   |
| 519 BI_ADD_16<br>FB_BI        | 535 - BI_ADD_16<br>F8_BI        | F8_80           | F8_80               | <u> </u>                                                                        |

Figure 6-45. Example of 1794-IR8 Read and Write GAP Blocks

To read the analog input words for the 1794-IR8 module, individual FB\_AI blocks were used. Again, the addressing for the analog input blocks needs to be in bytes. In order to read the output from the 1794-IR8 module correctly, the FB\_AI block must be scaled appropriately. According to the 1794-IR8 manual, the AI\_RL\_1 (Minimum Temp) and AI\_RH\_1 (Maximum Temp) must be scaled to ten times the AI\_BL\_1 (Scale Low) and AI\_BH\_1 (Scale High) values. From the 1794-IR8 Input Scaling, it can be seen that the 100 ohm Pt Euro RTD range is – 328 to 1598 °F. See Figure 6-46 for Input scaling for RTDs.

| Input | Scali | ng |
|-------|-------|----|
|-------|-------|----|

| Range           | Degrees         | Counts          | Maximum<br>Resolution |
|-----------------|-----------------|-----------------|-----------------------|
| 100 ohm Pt Euro | -328 to +1598°F | -3280 to +15980 | 0.1ºF                 |
| 100 ohm Pt U.S  | -328 to +1166°F | -3280 to +11660 | 0.1ºF                 |
| 200 ohm Pt Euro | -328 to +1166°F | -3280 to +11660 | 0.1ºF                 |
| 500 ohm Pt Euro | -328 to +1166°F | -3280 to +11660 | 0.1ºF                 |
| 100 ohm Nickel  | -76 to +482°F   | -760 to +4820   | 0.1ºF                 |
| 120 ohm Nickel  | -112 to +500°F  | -1120 to +5000  | 0.1°F                 |
| 200 ohm Nickel  | -76 to +482°F   | -760 to +4820   | 0.1°F                 |
| 500 ohm Nickel  | -76 to +482°F   | -760 to +4820   | 0.1ºF                 |
| 10 ohm Copper   | -328 to +500°F  | -3280 to +5000  | 0.1°F                 |
|                 |                 |                 |                       |

Note: Temperature data has an implied decimal point 1 space to the right of the last digit. (divide by 10). For example, a readout of 1779° would actually be 177.9°.

Figure 6-46.1794-IR8 Input Scaling

#### See Figure 6-47 for example of 1794-IR8 GAP Analog Read Blocks.

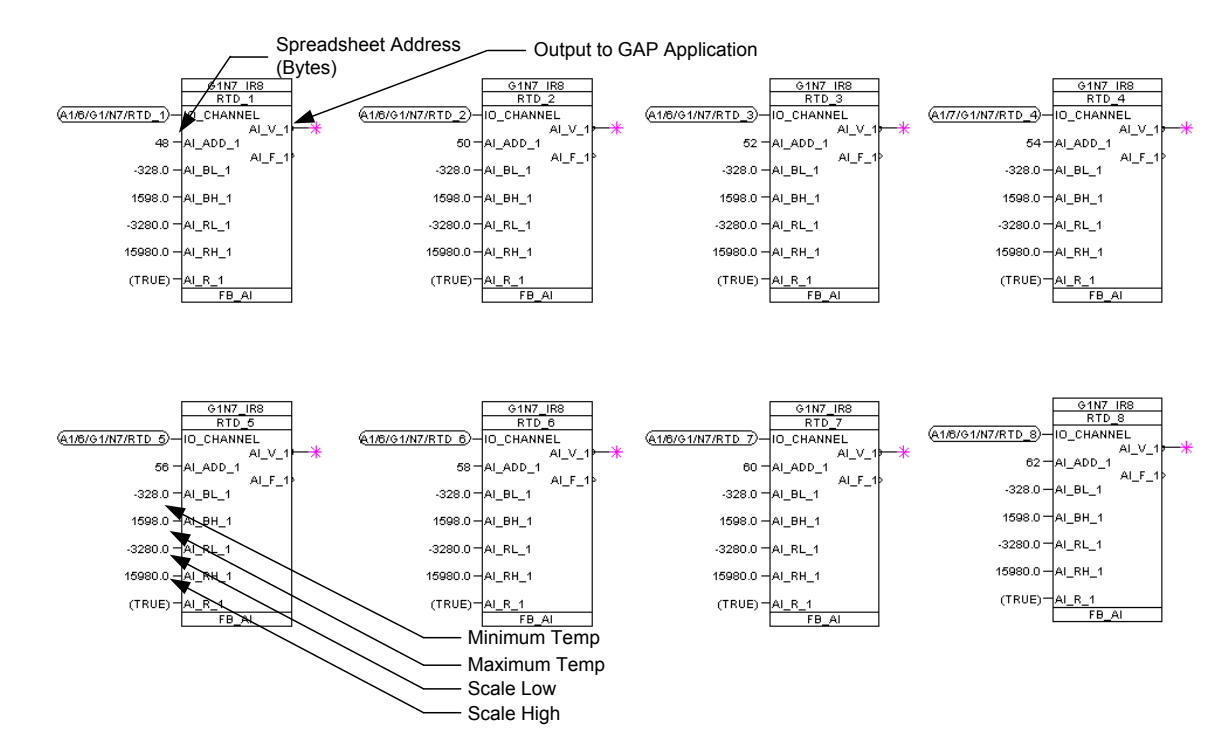

Figure 6-47. Example of 1794-IR8 GAP Analog Read Blocks

# Allen-Bradley Flex I/O Modbus Configuration

MODBUS is an application layer messaging protocol, at level 7, as defined in the OSI (Open System Interconnection) model. It provides client/server communication between devices connected on different types of buses or networks. It is a request/reply protocol and offers services specified by function codes. MODBUS function codes are elements of MODBUS request/reply PDUs (Protocol Data Unit).

Modicon developed the Modbus addressing scheme around the data table and I/O structure in Modicon PLCs. Allen-Bradley Flex I/O is a modular system which combines the functions of terminal blocks and I/O modules for distributed I/O. Each Flex I/O system has the following components: a Base Controller and one or more I/O Module(s). Flex I/O systems can contain up to 8 I/O modules per slave (node). An external +24 Vdc power supply is required.

In this example, one 3170-MBS MODBUS adapter from ProSoft Technology, Inc. is interfaced with seven terminal base units with installed FLEX I/O modules, forming a FLEX I/O system.

The 3170-MBS is a Network Interface Adapter that communicates between the FLEX I/O module backplane and AtlasPC/Master across a serial RS-485 connection. The 3170-MBS module is a slave device to the AtlasPC control, and is a master controller of the FLEX I/O modules. The I/O data exchange occurs as follows: Output data is sent from the AtlasPC control across the RS-485 connection to the 3170-MBS adapter. The network interface adapter then automatically transfers the data across the FLEX I/O backplane to the output modules. Inputs from the input modules are collected by the network interface adapter via the backplane and sent across the RS-485 connection to the AtlasPC control.

The most common data space used is the 4xxxx space using the Function Codes 3, 6 and 16. This space is used to transfer 16 bit register values and can be used to transfer bit mapped data. In this example of the Allen-Bradley configuration, only the 4xxxx address space is used, which results in all discrete communications being done in analog words.

Each Flex module has 60 words of address space (30 Input or Read addresses and 30 Output or Write addresses). Data can be mapped in two directions, horizontal or vertical. There are 15 Horizontal and 15 Vertical addresses assigned per module. With horizontal addressing, the adapter addresses the first input and output word for each module incrementally across the modules. 40001 for module 0, 40002 for module 1 and so on. Vertical addressing increments all the words for each module. For example, the vertical read words for slot 0 start with 41001 and increment to 41015.

In order to simplify the nomenclature used in creating the GAP application, certain naming conventions were changed with respect to the manufacturer's naming convention. In this example, Woodward refers to the node address as the Group address. The 3170-MBS Group address (Node address), is set by a dip switch located on the 3170-MBS module. In this example the address is set to 01.

Upon power–up, the 3170-PDP goes to an initialization state and performs a self–test (memory check, data memory clear. If a failure occurs, the interface adapter transitions to a faulted state and waits for reset (cycle power). Otherwise, the adapter begins monitoring the network (run state) for messages.

In this example, the power wiring is daisy–chained to the Network Interface adapter and then to the terminal bases. See Figure 6-48 for Allen-Bradley Flex I/O configuration layout.

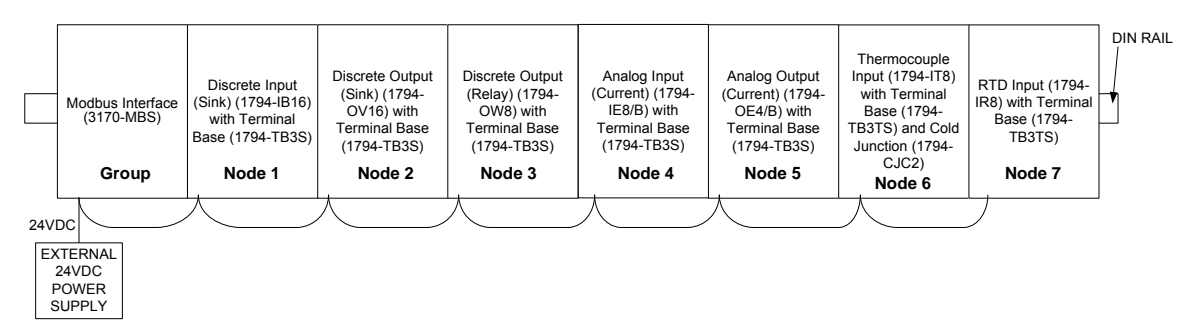

Figure 6-48. Allen-Bradley Flex I/O Configuration

### Address Spreadsheet

The I/O map for a module is divided into read words and write words. Read words consist of input and status words, and write words consist of output and configuration words. The number of read words or write words can be 0 or more.

To keep track of the addressing for all of the reads and writes, the creation of an address spreadsheet is very useful. This address spreadsheet can be derived from the network interface module (head) 3170-MBS User Manual. The Allen-Bradley I/O modules can be addressed in two ways (Horizontal or Vertical). It has been found that vertical addressing works best with the sequential nature of the MODBUS\_M GAP block repeat field functionality. See Table 12.7.1.3-1 for address spread sheet for this example.

| Vertical | Read Add  | resses  |       |       |       |       |            |
|----------|-----------|---------|-------|-------|-------|-------|------------|
| IB16     | OV16      | OW8     | IE8/B | OE4/B | IT8   | IR8   | Empty Slot |
| 41001    | 41016     | 41031   | 41046 | 41061 | 41076 | 41091 | 41106      |
| 41002    | 41017     | 41032   | 41047 | 41062 | 41077 | 41092 | 41107      |
| 41003    | 41018     | 41033   | 41048 | 41063 | 41078 | 41093 | 41108      |
| 41004    | 41019     | 41034   | 41049 | 41064 | 41079 | 41094 | 41109      |
| 41005    | 41020     | 41035   | 41050 | 41065 | 41080 | 41095 | 41110      |
| 41006    | 41021     | 41036   | 41051 | 41066 | 41081 | 41096 | 41111      |
| 41007    | 41022     | 41037   | 41052 | 41067 | 41082 | 41097 | 41112      |
| 41008    | 41023     | 41038   | 41053 | 41068 | 41083 | 41098 | 41113      |
| 41009    | 41024     | 41039   | 41054 | 41069 | 41084 | 41099 | 41114      |
| 41010    | 41025     | 41040   | 41055 | 41070 | 41085 | 41100 | 41115      |
| 41011    | 41026     | 41041   | 41056 | 41071 | 41086 | 41101 | 41116      |
| 41012    | 41027     | 41042   | 41057 | 41072 | 41087 | 41102 | 41117      |
| 41013    | 41028     | 41043   | 41058 | 41073 | 41088 | 41103 | 41118      |
| 41014    | 41029     | 41044   | 41059 | 41074 | 41089 | 41104 | 41119      |
| 41015    | 41030     | 41045   | 41060 | 41075 | 41090 | 41105 | 41120      |
| Vertical | Write Add | Iresses |       |       |       |       |            |
| IB16     | OV16      | OW8     | IE8/B | OE4/B | IT8   | IR8   | Empty Slot |
| 41201    | 41216     | 41231   | 41246 | 41261 | 41276 | 41291 | 41306      |
| 41202    | 41217     | 41232   | 41247 | 41262 | 41277 | 41292 | 41307      |
| 41203    | 41218     | 41233   | 41248 | 41263 | 41278 | 41293 | 41308      |
| 41204    | 41219     | 41234   | 41249 | 41264 | 41279 | 41294 | 41309      |
| 41205    | 41220     | 41235   | 41250 | 41265 | 41280 | 41295 | 41310      |
| 41206    | 41221     | 41236   | 41251 | 41266 | 41281 | 41296 | 41311      |
| 41207    | 41222     | 41237   | 41252 | 41267 | 41282 | 41297 | 41312      |
| 41208    | 41223     | 41238   | 41253 | 41268 | 41283 | 41298 | 41313      |
| 41209    | 41224     | 41239   | 41254 | 41269 | 41284 | 41299 | 41314      |
| 41210    | 41225     | 41240   | 41255 | 41270 | 41285 | 41300 | 41315      |
| 41211    | 41226     | 41241   | 41256 | 41271 | 41286 | 41301 | 41316      |
| 41212    | 41227     | 41242   | 41257 | 41272 | 41287 | 41302 | 41317      |
| 41213    | 41228     | 41243   | 41258 | 41273 | 41288 | 41303 | 41318      |
| 41214    | 41229     | 41244   | 41259 | 41274 | 41289 | 41304 | 41319      |
| 41015    | 41230     | 41245   | 41260 | 41275 | 41290 | 41305 | 41320      |

Table 6-4. Modbus Word Address Spreadsheet

In order to assign a specific function to each address, review each module's memory map. These memory maps define which addresses are used within the Address Spreadsheet. Not all of the 15 vertical addresses assigned to each module are used. Only the number of addresses specified in the memory map for each module are used. The remaining addresses are undefined. Those addresses defined in the individual I/O module's memory maps are highlighted in Table 12.7.1.3-1 above.

Use the following documents from the manufacturer to obtain the Memory Maps and related information.

| Module                  | Document P/N         |
|-------------------------|----------------------|
| Discrete Input (Sink)   | 1794-5.4             |
| Discrete Output (Sink)  | 1794-5.29            |
| Discrete Output (Relay) | 1794-5.19            |
| Analog Input (Current)  | 1794-5.6             |
| Analog Output (Current) | 1794-5.5             |
| Thermocouple Input      | 1794-6.5.7           |
| RTD Input               | 1794-6.5.4           |
| Modbus Interface        | 3170-MBS USER MANUAL |

### Nomenclature

When creating a new GAP application, it is important to establish a well organized block naming convention up front. Once done, it is easier to find specific functions and I/O within a large GAP application. Though not shown in this example, the Category and Block Names could follow similar nomenclature rules to those shown in Chapter 1 (Profibus).

#### **GAP** Application

In order to communicate between the Atlas serial RS-485 port and the 3170-MBS, a MOD\_PORT and MODBUS\_M block must be defined in GAP. The MOD\_PORT block defines the serial communications baud rate, stop, parity, and type of interface (RS-232, 422, 485). The MODBUS\_M block defines the addressing for Modbus communications between the Atlas and the distributed I/O. Based on the Address Spreadsheet, this block can be customized to read and write to appropriate addresses. See Figure 6-49 for MODBUS\_M/MOD\_PORT setup example.

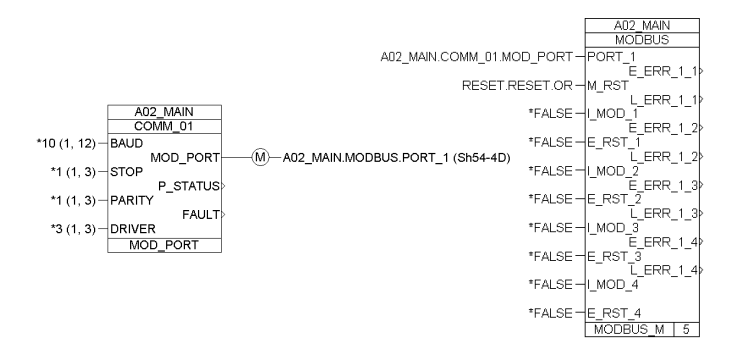

Figure 6-49. MODBUS\_M Block Example

The E\_ERR\_1\_x output field on the MODBUS\_M block is used to display Exception Error on PORT\_1 per RPTx. It latches TRUE when an exception error is detected. E\_NUM\_1\_X (hidden) displays the error number. See Table 12.7.1.3-3 for exception errors.

| CODE   | NAME                                      | MEANING                                                                                                    |  |  |  |  |  |  |  |
|--------|-------------------------------------------|----------------------------------------------------------------------------------------------------|--|--|--|--|--|--|--|
| The fo | The following are generated by the slave. |                                                                                                    |  |  |  |  |  |  |  |
| 00     | NO ERROR                                  | Error free                                                                                                    |  |  |  |  |  |  |  |
| 01     | ILLEGAL<br>FUNCTION                       | Message function received is not an allowable action for addressed slave. (Unsupported or illegal function code).                                                |  |  |  |  |  |  |  |
| 02     | ILLEGAL DATA<br>ADDRESS                   | Address referenced in data field is not an allowable address<br>for the addressed slave location. (Master requested data<br>which is not configured from slave). |  |  |  |  |  |  |  |
| 03     | ILLEGAL DATA<br>VALUEA                    | mount of data requested from slave was too large for slave to return in a single response.                                                                       |  |  |  |  |  |  |  |
| The fo | llowing are generat                       | ed by the master.                                                                                                    |  |  |  |  |  |  |  |
| 09     | CHECKSUM<br>ERROR                         | Error in checksum in message from slave. Can indicate link quality and/or noise problems.                                                                        |  |  |  |  |  |  |  |
| 10     | GARBLED<br>MESSAGE                        | Data received from the slave, but is too short to be a valid Modbus message/response.                                                                            |  |  |  |  |  |  |  |
| 20     | UNSOLICITED<br>RESPONSE                   | Unsolicited message received from slave.                                                                                                    |  |  |  |  |  |  |  |
| 21     | BAD FC IN<br>RESPONSE                     | Slave returned a message with a different function code from the command sent.                                                                                   |  |  |  |  |  |  |  |
| 22     | BAD ADD IN<br>RESPONSE                    | Slave returned a message with a different address from the command sent.                                                                                         |  |  |  |  |  |  |  |
| 23     | NO SLAVE<br>RESPONSE                      | No response from slave.                                                                                                    |  |  |  |  |  |  |  |
| 24     | MOE/CODER<br>ERROR                        | MOE/CODER error.                                                                                                    |  |  |  |  |  |  |  |
| 25     | INTERNAL SYS<br>ERROR                     | Internal system error.                                                                                                    |  |  |  |  |  |  |  |

Table 6-5. MODBUS\_M Exception Errors

The L\_ERR\_1\_x is used to display Link Error on PORT\_1 for RPTx. It goes TRUE when the slave fails to answer a data request. If a response isn't received in TIME\_OUT\_x seconds, the request is retried. If a response isn't received in TIME\_OUT\_x seconds after the request is retried, then this output is set true.

While waiting for a response from one slave, the master is not communicating with the other slaves. So, if multiple slaves fail at the same time (i.e. broken cable), the L\_ERR\_1\_x for the first slave attempted will occur at 2 x TIME\_OUT\_x. But, the second L\_ERR\_1\_x won't go true until 2 x TIME\_OUT\_x after the first failure because no communications are attempted with that slave until after the first has timed out.

The 3170-MBS RS-485 communications setup must be configured manually with two DIP switches located on the Adapter. These DIP switches must reflect the settings specified in the MOD\_PORT and MODBUS\_M blocks. The MOD\_PORT block defaults to 8 data bits per word. These setting were set as follows for this example:

| Baud Rate   | 38400 |
|-------------|-------|
| Stop Bit    | 1     |
| Parity      | Off   |
| Data Bits   | 8     |
| Modbus Mode | RTU   |
| Address     | 001   |

In order to limit the size of the MODBUS\_M address repeat groups, four repeat groups were set up. These groups consisted of:

Group 1 addresses 40121-40173 (Adapter Status Words) Group 2 addresses 41001-41120 (Analog Read), 41201-41245 (Analog Write) Group 3 addresses 41246-41290 (Analog Write) Group 4 addresses 41291-41294 (Analog Write)

The analog writes were split into small groups with no more than 45 analog write addresses each. It was found that the Allen-Bradley adapter couldn't accept more than 45 write requests per group. If more than 45 analog write addresses are listed, the 3170-MBS will not communicate with the AtlasPC control. From the Address Spreadsheet, it can be seen that the Allen-Bradley modules require all read and write addresses be in the 40000 block of addresses. The AR\_F\_CODE field specifies the Analog Read Function Code for Modbus. By setting the AR\_F\_CODE field to 3, the MODBUS\_M block will access addresses 40001-4FFFF for reads. Address offsets are specified in the AR\_ADD\_X fields in order to limit the number of repeats within each address group. See Figure 6-50 for example of MODBUS\_M repeat fields.

| Group 1          |            |      | Group 2       |        |      | Group 3       |        |      | Group 4                                    |        |
|------------------|------------|------|---------------|--------|------|---------------|--------|------|--------------------------------------------|--------|
| hide < S ADD 1   | ▲ <b>1</b> | hide | < S_ADD_2     | 1      | hide | < S_ADD_3     | 1      | hide | < S_ADD_4                                  | 1      |
| hide < S IP 1 1  |            | hide | < S_IP_1_2    | (0)    | hide | < S_IP_1_3    | (0)    | hide | < S_IP_1_4                                 | (0)    |
| hide < S IP 2 1  |            | hide | < S_IP_2_2    | (0)    | hide | < S_IP_2_3    | (0)    | hide | < S_IP_2_4                                 | (0)    |
| hide < S IP 3 1  | lm         | hide | < S_IP_3_2    | (0)    | hide | < S_IP_3_3    | (0)    | hide | < S_IP_3_4                                 | (0)    |
| hide < S IP 4 1  |            | hide | < S_IP_4_2    | (0)    | hide | < S_IP_4_3    | (0)    | hide | < S_IP_4_4                                 | (0)    |
| hide < S PORT 1  |            | hide | < S_PORT_2    | (0)    | hide | < S_PORT_3    | (0)    | hide | < S_PORT_4                                 | (0)    |
| show < I MOD 1   | *FALSE     | show | < I_MOD_2     | *FALSE | show | < I_MOD_3     | *FALSE | show | <i_mod_4< td=""><td>*FALSE</td></i_mod_4<> | *FALSE |
| show < E RST 1   |            | show | < E_RST_2     | *FALSE | show | < E_RST_3     | *FALSE | show | < E_RST_4                                  | *FALSE |
| hide < TIMEOUT 1 | [1.5]      | hide | < TIMEOUT_2   | (1.5)  | hide | < TIMEOUT_3   | (1.5)  | hide | < TIMEOUT_4                                | (1.5)  |
| hide > E NUM 1 1 |            | hide | > E_NUM_1_2   |        | hide | > E_NUM_1_3   |        | hide | > E_NUM_1_4                                |        |
| show > E ERR 1 1 |            | show | > E_ERR_1_2   |        | show | > E_ERR_1_3   |        | show | > E_ERR_1_4                                |        |
| show > L ERR 1 1 |            | show | > L_ERR_1_2   |        | show | > L_ERR_1_3   |        | show | > L_ERR_1_4                                |        |
| hide > E NUM 2 1 |            | hide | > E_NUM_2_2   |        | hide | > E_NUM_2_3   |        | hide | > E_NUM_2_4                                |        |
| show > E ERR 2 1 |            | show | > E_ERR_2_2   |        | show | > E_ERR_2_3   |        | show | > E_ERR_2_4                                |        |
| show > L ERR 2 1 |            | show | > L_ERR_2_2   |        | show | > L_ERR_2_3   |        | show | > L_ERR_2_4                                |        |
| hide < BW_ADD_1  |            | hide | < BW_ADD_2    |        | hide | < BW_ADD_3    |        | hide | < BW_ADD_4                                 |        |
| >> RPTbw1        |            | >>   | RPTbw2        |        | >>   | RPTbw3        |        | >>   | RPTbw4                                     |        |
| hide < BR F CODE | [2]        | hide | < BR_F_CODE_  | (2)    | hide | < BR_F_CODE_  | (2)    | hide | < BR_F_CODE_                               | (2)    |
| hide < BR_ADD_1  |            | hide | < BR_ADD_2    |        | hide | < BR_ADD_3    |        | hide | < BR_ADD_4                                 |        |
| >> RPTbr1        |            | >>   | RPTbr2        |        | >>   | RPTbr3        |        | >>   | RPTbr4                                     |        |
| hide < AR F CODE | 3          | hide | < AR_F_CODE_: | 3      | hide | < AR_F_CODE_: | 3      | hide | < AR_F_CODE_                               | 3      |
| hide < AR_ADD_1  | 120        | hide | < AR_ADD_2    | 1000   | hide | < AR_ADD_3    |        | hide | < AR_ADD_4                                 |        |
| >> RPTar1        |            | >>   | RPTar2        |        | >>   | RPTar3        |        | >>   | RPTar4                                     |        |
| hide < AW_ADD_1  |            | hide | < AW_ADD_2    | 1200   | hide | < AW_ADD_3    | 1245   | hide | < AW_ADD_4                                 | 1290   |
| >> RPTaw1        |            | >>   | RPTaw2        |        | >>   | RPTaw3        |        | >>   | RPTaw4 👻                                   |        |

Figure 6-50. MODBUS\_M Block RPT Window Example

Within the MODBUS M RPT window, there are four repeats for each group (RPTbw1, RPTbr1, RPTar1, and RPTaw1). Each one of these RPT fields opens another window which displays the addresses assigned for that particular group. See specific module sections below for memory map function assignment. Example for Module 1 status bits (AR\_V\_1\_1): since group one uses AR F CODE = 3, the starting address is 40000. The AR ADD 1 offset is 120. Therefore the Module 1 status word (AR V 1 1) has an address of 40000 + 120 + 1 = 40121. All of the addresses specified in the Address Spreadsheet are mapped into MODBUS M block by applying this formula. See Figures 6-51, 6-52, 6-53, 6-54, and 6-55 for Groups 1, 2, 3, and 4 read/write address windows. Only those addresses specified in the Memory map/Address Spreadsheet are shown to abbreviate the figures. Group 1 doesn't contain any RPTbw1, RPTbr1, or RPTaw1 repeat fields because it is used for the Adapter Status Words. See Prosoft Modbus Interface (3170-MBS) Module section below for memory map functionality. Figure 6-51 shows the read addresses for Group 1 (40121-40173, Adapter Status Words).

|   | hide | < AR_C_1_1 | - | MODULE FAULTS & LAST STATE BITS | <br>hide < AR_C_1_34 | MBS REVISION LEVEL       |
|---|------|------------|---|---------------------------------|----------------------|--------------------------|
|   | hide | > AR_V_1_1 |   |                                 | hide > AR_V_1_34     |                          |
|   | hide | < AR M 1 1 |   | (1.0)                           | hide < AR_M_1_34     | (1.0)                    |
|   | hide | < AR D 1 1 |   | (0.0)                           | hide < AR_D_1_34     | (0.0)                    |
| l | hide | ARC12      |   | MODULE 1 STATUS BITS            | hide < AR_C_1_35     | MBS BATCH NUMBER         |
|   | hide | > AR V 1 2 |   |                                 | hide > AR_V_1_35     |                          |
|   | hide | (AR M 1 2  |   | (1.0)                           | hide < AR_M_1_35     | (1.0)                    |
| l | hide | ABD12      |   | 0.0                             | hide < AR_D_1_35     | (0.0)                    |
|   | hide | KAR C 1 3  |   | MODULE 2 STATUS BITS            | hide < AR_C_1_36     | FUNCTION CODE 1 COUNTER  |
|   | hide | > AR V 1 3 |   |                                 | hide > AR_V_1_36     |                          |
|   | hide | KAR M 1 3  |   | (1.0)                           | hide < AR_M_1_36     | (1.0)                    |
|   | hide | KAR D 1 3  |   | io.oi                           | hide < AR_D_1_36     | (0.0)                    |
|   | hide | KAR C 1 4  |   | MODULE 3 STATUS BITS            | hide < AR_C_1_37     | FUNCTION CODE 2 COUNTER  |
|   | hide | > AB V 1 4 |   |                                 | hide > AR_V_1_37     |                          |
|   | hide | KAR M 1 4  |   | (1.0)                           | hide < AR_M_1_37     | (1.0)                    |
| l | hide | ABD14      |   | (n.m                            | hide < AR_D_1_37     | (0.0)                    |
|   | hide | ABC15      |   | MODULE 4 STATUS BITS            | hide < AR_C_1_38     | FUNCTION CODE 3 COUNTER  |
|   | hide | ARV15      |   |                                 | hide > AR_V_1_38     |                          |
|   | hide | < AR M 1 5 |   | (1.0)                           | hide < AR_M_1_38     | (1.0)                    |
|   | hide | ARD 15     |   | (0.0)                           | hide < AR_D_1_38     | (0.0)                    |
|   | hide | ARC16      |   | MODULE 5 STATUS BITS            | hide < AR_C_1_39     | FUNCTION CODE 4 COUNTER  |
|   | hide | ABV16      |   |                                 | hide > AR_V_1_39     |                          |
|   | hide | < AR M 1 6 |   | (1.0)                           | hide < AR_M_1_39     | (1.0)                    |
|   | hide | ARD 16     |   | (0.0)                           | hide < AR_D_1_39     | (0.0)                    |
|   | hide | < AR C 1 7 |   | MODULE 6 STATUS BITS            | hide < AR_C_1_40     | FUNCTION CODE 5 COUNTER  |
|   | hide | > AR V 1 7 |   |                                 | hide > AR_V_1_40     |                          |
|   | hide | < AR M 1 7 |   | (1.0)                           | hide < AR_M_1_40     | (1.0)                    |
|   | hide | < AR D 1 7 |   | (0.0)                           | hide < AR_D_1_40     | (0.0)                    |
|   | hide | ARC18      |   | MODULE 7 STATUS BITS            | hide < AR_C_1_41     | FUNCTION CODE 6 COUNTER  |
|   | hide | > AR V 1 8 |   |                                 | hide > AR_V_1_41     |                          |
|   | hide | < AR_M_1_8 |   | (1.0)                           | hide < AR_M_1_41     | (1.0)                    |
|   | hide | < AR_D_1_8 |   | (0.0)                           | hide < AR_D_1_41     | (0.0)                    |
|   | hide | < AR_C_1_9 |   | MODULE 8 STATUS BITS            | hide < AR_C_1_42     | FUNCTION CODE 15 COUNTER |
|   | hide | > AR_V_1_9 |   |                                 | hide > AR_V_1_42     |                          |
| 1 | hide | < AR_M_1_9 |   | (1.0)                           | hide < AR_M_1_42     | (1.0)                    |
| I | hide | < AR_D_1_9 |   | (0.0)                           | hide < AR_D_1_42     | (0.0)                    |
| ĺ |      |            |   |                                 | hide < AR_C_1_43     | FUNCTION CODE 16 COUNTER |
|   |      |            |   |                                 | hide > AR_V_1_43     |                          |
|   |      |            |   |                                 | hide < AR_M_1_43     | (1.0)                    |
|   |      |            |   |                                 | 111 1 40 0 1 42      | 100.00                   |

| ide | < AR_C_1_51   | RESPONSES TO HOST    |
|-----|---------------|----------------------|
| ide | > AR_V_1_51   |                      |
| ide | < AR_M_1_51   | (1.0)                |
| ide | < AR_D_1_51   | (0.0)                |
| ide | < AR_C_1_52   | NO RESPONSES TO HOST |
| ide | > AR_V_1_52   |                      |
| ide | < AR_M_1_52   | (1.0)                |
| ide | < AR_D_1_52   | (0.0)                |
| ide | < AR_C_1_53   | LAST DETECTED ERROR  |
| ide | > AR_V_1_53   |                      |
| ide | < AR_M_1_53   | (1.0)                |
| ide | < AR D 1 53 🖵 | (0.0)                |

Figure 6-51. MODBUS\_M Block Group 1 Analog Read RPT Example

Figure 6-52 shows all of the used read addresses for Group 2 (41001-41120, Analog Read)

| I | hide                                                         | < AR_C_2_1 🔺                                                                                                    | IB16 CHANNELS                                                                                                    | hide < AR_C_2_61                                                                                                    | 0E4/B OPEN WIRE & POWER UP BITS                                                                                                    | hide | < AR_C_2_97    | IR8 CH6                         |
|---|--------------------------------------------------------------|----------------------------------------------------------------------------------------------------|----------------------------------------------------------------------------------------------------|----------------------------------------------------------------------------------------------------|----------------------------------------------------------------------------------------------------|------|----------------|---------------------------------|
| I | hide                                                         | > AR_V_2_1                                                                                                    |                                                                                                    | hide > AR_V_2_61                                                                                                    |                                                                                                    | hide | > AR_V_2_97    |                                 |
| I | hide                                                         | < AR M 2 1                                                                                                    | (1.0)                                                                                                    | hide < AR_M_2_61                                                                                                    | (1.0)                                                                                                    | hide | < AR_M_2_97    | (1.0)                           |
| I | hide                                                         | < AR D 2 1                                                                                                    | (0.0)                                                                                                    | hide < AR_D_2_61                                                                                                    | (0.0)                                                                                                    | hide | < AR_D_2_97    | (0.0)                           |
| Ĩ | hide                                                         | (ABC 2.46                                                                                                    | IE8/B CH1                                                                                                    | hide < AR_C_2_76                                                                                                    | IT8 READ 1 (NOT USED)                                                                                                    | hide | < AR_C_2_98    | IR8 CH7                         |
| I | hide                                                         | XAR V 2 46                                                                                                    | 12010 0111                                                                                                    | hide $> AR_V_2_76$                                                                                                    |                                                                                                    | hide | > AR_V_2_98    |                                 |
| I | hide                                                         | AD M 2 46                                                                                                    | rt m                                                                                                    | hide < AR M 2 76                                                                                                    | [1.0]                                                                                                    | hide | < AR_M_2_98    | (1.0)                           |
| I | hide                                                         | (AB D 2 46                                                                                                    | 0.0                                                                                                    | hide < AR_D_2_76                                                                                                    | (0.0)                                                                                                    | hide | < AR_D_2_98    | (0.0)                           |
| I | hide                                                         | (AR C 2 47                                                                                                    | IF8/B CH2                                                                                                    | bide (AD C 2.85                                                                                                    | ITS UNDERDANCE & OVERDANCE BITS                                                                                                    | hide | < AR_C_2_99    | IR8 CH8                         |
| I | hide                                                         | AR V 2 47                                                                                                    | LOID ONE                                                                                                    | hide AR V 2.85                                                                                                    | In ondera while a overa while bird                                                                                                    | hide | > AR_V_2_99    |                                 |
| I | hide                                                         | (AR M 2 47                                                                                                    | (1 M                                                                                                    | hide AD M 2.85                                                                                                    | n m                                                                                                    | hide | < AR_M_2_99    | (1.0)                           |
| I | hide                                                         |                                                                                                    | (0.0)                                                                                                    |                                                                                                    | (1.0)                                                                                                    | hide | < AR_D_2_99    | (0.0)                           |
| I | hide                                                         | (AR_0_2_47                                                                                                    |                                                                                                    |                                                                                                    |                                                                                                    | hide | < AR_C_2_100   | IR8 UNDERRANGE & OVERRANGE BITS |
| I | hide                                                         | AD V 2 48                                                                                                    | 120/0 0113                                                                                                    |                                                                                                    | IN OTHER STRIOS BITS                                                                                                    | hide | > AR_V_2_100   |                                 |
| I | hide                                                         | AR M 2 48                                                                                                    | (1 ())                                                                                                    |                                                                                                    | (1 m)                                                                                                    | hide | < AR_M_2_100   | (1.0)                           |
| I | hide                                                         | (AR D 2 40                                                                                                    | (1.0)<br>(0.0)                                                                                                    | 111UE CAR_M_2_00                                                                                                    | (1.0)                                                                                                    | hide | < AR_D_2_100   | (0.0)                           |
| I | hide                                                         | CAR_D_2_40                                                                                                    |                                                                                                    | nide  < AR_D_2_86                                                                                                    |                                                                                                    | hide | < AR_C_2_101   | IR8 OTHER STATUS BITS           |
| I | hide                                                         | AR V 2 40                                                                                                    |                                                                                                    | hide < AR_C_2_91                                                                                                    | IR8 READ T [NUT USED]                                                                                                    | hide | > AR_V_2_101   |                                 |
| I | hide                                                         | / AR_V_2_43                                                                                                    | a w                                                                                                    | hide > AH_V_2_91                                                                                                    | 4.0                                                                                                    | hide | < AR_M_2_101   | [1.0]                           |
| I | hide                                                         | (AR_M_2_45                                                                                                    | (1.0)<br>(0.0)                                                                                                    | hide < AR_M_2_91                                                                                                    | [1.0]                                                                                                    | hide | < AR_D_2_101 🔽 | (0.0)                           |
|   | muc                                                          | IN AN D 6 43                                                                                                    | 10.0                                                                                                    |                                                                                                    |                                                                                                    |      | -              |                                 |
| Ш | bide                                                         | ( AD C 2 E0                                                                                                    | IE OID CHE                                                                                                    | Inde CAR_D_2_31                                                                                                    | [0.0]                                                                                                    |      |                |                                 |
| l | hide<br>bide                                                 | < AR_C_2_50                                                                                                    | IE8/B CH5                                                                                                    | hide $\langle AR_D_2 \rangle$                                                                                                    | IR8 CH1                                                                                                    | -    |                | ·                               |
| l | hide<br>hide<br>bide                                         | < AR_C_2_50<br>> AR_V_2_50                                                                                                    | IE8/В CH5                                                                                                    | hide $\langle AR_0_2_3 \rangle$<br>hide $\langle AR_0_2_9 \rangle$<br>hide $\rangle AR_v_2_9 \rangle$                                                                                                    | IR8 CH1                                                                                                    |      |                |                                 |
|   | hide<br>hide<br>hide                                         | < AR_C_2_50<br>> AR_V_2_50<br>< AR_M_2_50<br>< AR_D_2_50                                                                                                    | 1E8/B CH5<br>[1.0]                                                                                                    | hide $\langle AR_B_2 = 31$<br>hide $\langle AR_C_2 = 92$<br>hide $\rangle AR_V = 2$                                                                                                    | (1.0)<br>(1.0)                                                                                                    |      |                |                                 |
|   | hide<br>hide<br>hide<br>hide                                 | < AR_C_2_50<br>> AR_V_2_50<br>< AR_M_2_50<br>< AR_D_2_50<br>< AR_D_2_50                                                                                                    | IE8/B CH5<br>(1.0)<br>(0.0)<br>IE8/B CH5                                                                                                    | hide (AR_D_2_31<br>hide (AR_C_2_92<br>hide ) AR_V_2_92<br>hide (AR_M_2_92<br>hide (AR_M_2_92                                                                                                    | (0.0)<br>IR8 CH1<br>(1.0)<br>(0.0)                                                                                                    |      |                |                                 |
|   | hide<br>hide<br>hide<br>hide<br>hide                         | <pre>&lt; AR_C_2_50 &gt; AR_V_2_50 &lt; AR_M_2_50 &lt; AR_M_2_50 &lt; AR_D_2_50 &lt; AR_C_2_51 </pre>                                                                                                    | IE8/8 CH5<br>(1.0)<br>(0.0)<br>IE8/8 CH6                                                                                                    | hide (AA_D_2_31<br>hide (AA_C_2_92<br>hide ) AA_V_2_92<br>hide (AA_M_2_92<br>hide (AA_D_2_92<br>hide (AA_C_2_93)                                                                                                    | (0-0)<br>(1-0)<br>(0-0)<br>IR8 CH2                                                                                                    |      |                |                                 |
|   | hide<br>hide<br>hide<br>hide<br>hide<br>hide                 | <pre>&lt; AR_C_2_50 &gt; AR_V_2_50 &lt; AR_M_2_50 &lt; AR_D_2_50 &lt; AR_C_2_51 &lt; AR_C_2_51 &gt; AR_V_2_51 </pre>                                                                                                    | iE8/95 CH5<br>(1.0)<br>(0.0)<br>IE8/95 CH6<br>(2.0)                                                                                                    |                                                                                                    | (0.3)<br>(1.0)<br>(0.0)<br>(R8 CH2                                                                                                    |      |                |                                 |
|   | hide<br>hide<br>hide<br>hide<br>hide<br>hide                 | <pre>&lt; AR_C_2_50 &gt; AR_V_2_50 &lt; AR_M_2_50 &lt; AR_D_2_50 &lt; AR_C_2_51 &gt; AR_V_2_51 &lt; AR_W_2_51 &lt; AR_M_2_51 &lt; AR_M_2_51 </pre>                                                                                                    | 1E8/8 CH5<br>(1.0)<br>(0.0)<br>1E8/8 CH6<br>(1.0)<br>0.0                                                                                                    |                                                                                                    | (0.0)<br>(RB CH1<br>(0.0)<br>(RB CH2<br>(1.0)                                                                                                    |      |                | ~                               |
|   | hide<br>hide<br>hide<br>hide<br>hide<br>hide<br>hide         | <pre>&lt; AR_C_2_50 &gt; AR_V_2_50 &lt; AR_M_2_50 &lt; AR_D_2_50 &lt; AR_C_2_51 &gt; AR_V_2_51 &lt; AR_M_2_51 &lt; AR_M_2_51 &lt; AR_D_2_51 &lt; AR_D_2_51 &lt; AR_D_2_51 </pre>                                                                                                    | iE8/8 CHS<br>(1.0)<br>(0.0)<br>IE8/8 CH6<br>(1.0)<br>(0.0)<br>IE8/8 CH7                                                                                                    | hide         AR_0_2_31           hide         AR_C_2_92           hide         AR_W2_92           hide         AR_M2_92           hide         AR_M2_92           hide         AR_M2_92           hide         AR_M2_92           hide         AR_M2_92           hide         AR_M2_92           hide         AR_M2_93           hide         AR_M2_93                                                                                                    | (0.5)<br>(R6 CH1<br>(0.0)<br>(R8 CH2<br>(1.0)<br>(0.0)<br>(0.0)                                                                                                    |      |                |                                 |
|   | hide<br>hide<br>hide<br>hide<br>hide<br>hide<br>hide<br>hide | <pre>&lt; AR_C_2_50 &gt; AR_V_2_50 &lt; AR_D_2_50 &lt; AR_D_2_50 &lt; AR_D_2_50 &lt; AR_C_2_51 &gt; AR_V_2_51 &lt; AR_M_2_51 &lt; AR_M_2_51 &lt; AR_D_2_51 &lt; AR_D_2_51 &lt; AR_C_2_52 </pre>                                                                                                    | IE8(8 CH5<br>(1.0)<br>(0.0)<br>IE8(8 CH6<br>(1.0)<br>(0.0)<br>IE8(8 CH7                                                                                                    | $ \begin{array}{l} \text{hide} < AR\_C\_2\_31\\ \text{hide} < AR\_C\_2\_92\\ \text{hide} > AR\_V\_2\_92\\ \text{hide} < AR\_M\_2\_92\\ \text{hide} < AR\_D\_2\_92\\ \text{hide} < AR\_C\_2\_93\\ \text{hide} > AR\_V\_2\_93\\ \text{hide} < AR\_M\_2\_93\\ \text{hide} < AR\_C\_2\_93\\ \text{hide} < AR\_C\_2\_93\\ \text{hide} < AR\_C\_2\_94\\ \end{array} $                                                                                                    | (0.9)<br>(R8 CH1<br>(0.0)<br>(R8 CH2<br>(1.0)<br>(0.0)<br>(R8 CH3                                                                                                    |      |                |                                 |
|   | hide<br>hide<br>hide<br>hide<br>hide<br>hide<br>hide<br>hide | <pre>&lt; AR_C_2_50 &gt; AR_V_2_50 &lt; AR_M_2_50 &lt; AR_D_2_50 &lt; AR_C_2_51 &gt; AR_V_2_51 &lt; AR_M_2_51 &lt; AR_M_2_51 &lt; AR_C_2_51 &lt; AR_C_2_51 &lt; AR_C_2_52 &gt; AR_V_2_52 &lt; AR_V_2_52 </pre>                                                                                                    | iE8/8 CHS<br>(1.0)<br>(0.0)<br>IE8/8 CH6<br>(1.0)<br>(0.0)<br>IE8/8 CH7<br>0 00                                                                                                    | $ \begin{array}{l} \text{inde} & \langle AR_{-}C_{-}2, 3 \rangle \\ \text{hide} & \langle AR_{-}V_{-}2, 92 \rangle \\ \text{hide} & \langle AR_{-}N_{-}2, 92 \rangle \\ \text{hide} & \langle AR_{-}0, 2, 92 \rangle \\ \text{hide} & \langle AR_{-}C_{-}2, 93 \rangle \\ \text{hide} & \langle AR_{-}V_{-}2, 93 \rangle \\ \text{hide} & \langle AR_{-}D_{-}2, 93 \rangle \\ \text{hide} & \langle AR_{-}D_{-}2, 93 \rangle \\ \text{hide} & \langle AR_{-}D_{-}2, 93 \rangle \\ \text{hide} & \langle AR_{-}C_{-}2, 94 \rangle \\ \text{hide} & \langle AR_{-}V_{-}2, 94 \rangle \\ \text{hide} & \langle AR_{-}V_{-}2, 94 \rangle \\ \end{array} $ | (0.0)<br>(R8 CH1<br>(0.0)<br>(R8 CH2<br>(1.0)<br>(0.0)<br>(R9 CH3<br>(7.0)                                                                                                    |      |                |                                 |
|   | hide<br>hide<br>hide<br>hide<br>hide<br>hide<br>hide<br>hide | <pre>&lt; AR_C_2_50 &gt; AR_V_2_50 &lt; AR_D_2_50 &lt; AR_D_2_50 &lt; AR_C_2_51 &gt; AR_V_2_51 &lt; AR_C_2_51 &lt; AR_D_2_51 &lt; AR_D_2_51 &lt; AR_D_2_51 &lt; AR_C_2_52 &gt; AR_V_2_52 &lt; AR_M_2_52 &lt; AR_M_2_52 </pre>                                                                                                    | IE8/8 CH5<br>(1.0)<br>(0.0)<br>IE8/8 CH6<br>(1.0)<br>(0.0)<br>IE8/8 CH7<br>(1.0)<br>(0.0)<br>IE8/8 CH7<br>(1.0)<br>(0.0)                                                                                                    | hide         AR_U_2_92           hide         AR_U_2_92           hide         AR_U_2_92           hide         AR_U_2_93           hide         AR_U_2_93           hide         AR_U_2_93           hide         AR_U_2_93           hide         AR_U_2_93           hide         AR_U_2_93           hide         AR_U_2_93           hide         AR_U_2_93           hide         AR_U_2_93           hide         AR_U_2_93                                                                                                    | (0.9)<br>(R8 CH1<br>(0.0)<br>(R8 CH2<br>(1.0)<br>(0.0)<br>(R8 CH3<br>(1.9)                                                                                                    |      |                |                                 |
|   | hide<br>hide<br>hide<br>hide<br>hide<br>hide<br>hide<br>hide | <pre>&lt; AR_C_2_50 &gt; AR_V_2_50 &lt; AR_M_2_50 &lt; AR_D_2_50 &lt; AR_C_2_51 &gt; AR_V_2_51 &lt; AR_M_2_51 &lt; AR_D_2_51 &lt; AR_D_2_51 &lt; AR_D_2_52 &lt; AR_M_2_52 &lt; AR_M_2_52 &lt; AR_M_2_52 &lt; AR_M_2_52 &lt; AR_M_2_52 &lt; AR_M_2_52 </pre>                                                                                                    | E8/8 CHS<br>(1.0)<br>(0.0)<br>16/9 CH6<br>(1.0)<br>16/9 CH6<br>(1.0)<br>16/9 CH6<br>10.0)<br>10.0)<br>10.0)<br>10.0)<br>10.0)<br>10.0)                                                                                                    | $\begin{array}{llllllllllllllllllllllllllllllllllll$                                                                                                    | (0.9)<br>(RE CH1<br>(0.0)<br>(RE CH2<br>(1.0)<br>(RE CH2<br>(1.0)<br>(RE CH3<br>(1.0)<br>(0.0)<br>(RE CH3                                                                                                    |      |                |                                 |
|   | hide<br>hide<br>hide<br>hide<br>hide<br>hide<br>hide<br>hide | <pre>&lt; AR_C_2_50 &gt; AR_V_2_50 &lt; AR_M_2_50 &lt; AR_C_2_51 &lt; AR_C_2_51 &gt; AR_V_2_51 &lt; AR_M_2_51 &lt; AR_M_2_51 &lt; AR_M_2_51 &lt; AR_D_2_51 &lt; AR_C_2_52 &lt; AR_V_2_52 &lt; AR_V_2_52 &lt; AR_V_2_52 &lt; AR_0_2_52 &lt; AR_0_2_52 &lt; AR_0_2_52 &lt; AR_0_2_52 &lt; AR_0_2_52 &lt; AR_0_2_52 &lt; AR_0_2_52 &lt; AR_0_2_52 &lt; AR_0_2_52 </pre>                                                                                                    | IE8/8 CHS<br>(1.0)<br>(0.0)<br>IE8/8 CH6<br>(1.0)<br>IE8/8 CH7<br>(1.0)<br>IE8/8 CH7<br>IE8/8 CH8                                                                                                    | $ \begin{array}{llllllllllllllllllllllllllllllllllll$                                                                                                    | (0.0)<br>(1.0)<br>(0.0)<br>(0.0)<br>(0.0)<br>(0.0)<br>(0.0)<br>(R8 CH4                                                                                                    |      |                |                                 |
|   | hide<br>hide<br>hide<br>hide<br>hide<br>hide<br>hide<br>hide |                                                                                                    | IE8/8 CH5<br>(1.0)<br>IE8/8 CH6<br>(1.0)<br>IE8/8 CH7<br>(1.0)<br>IE8/8 CH7<br>(1.0)<br>IE8/8 CH8<br>(1.0)<br>IE8/8 CH8<br>(1.0)<br>IE8/8 CH8                                                                                                    | $ \begin{array}{llllllllllllllllllllllllllllllllllll$                                                                                                    | (0.0)<br>(RB CH1<br>(1.0)<br>(0.0)<br>(RB CH2<br>(1.0)<br>(0.0)<br>(RB CH3<br>(1.0)<br>(0.0)<br>(RB CH4                                                                                                    |      |                |                                 |
|   | hide<br>hide<br>hide<br>hide<br>hide<br>hide<br>hide<br>hide | <ul> <li>AR_C_2_50</li> <li>AR_V_2_50</li> <li>AR_V_2_50</li> <li>AR_D_2_50</li> <li>AR_D_2_51</li> <li>AR_V_2_51</li> <li>AR_V_2_51</li> <li>AR_V_2_51</li> <li>AR_V_2_51</li> <li>AR_V_2_51</li> <li>AR_C_2_51</li> <li>AR_V_2_52</li> <li>AR_C_2_52</li> <li>AR_C_2_52</li> <li>AR_D_2_52</li> <li>AR_D_2_52</li> <li>AR_V_2_52</li> <li>AR_V_2_52</li> </ul> | IE8/8 CHS<br>(1.0)<br>(0.0)<br>IE8/8 CH6<br>(1.0)<br>IE8/8 CH7<br>(1.0)<br>IE8/8 CH8<br>IE8/8 CH8<br>(1.0)<br>IE8/8 CH8<br>IE8/8 CH8                                                                                                    | $ \begin{array}{llllllllllllllllllllllllllllllllllll$                                                                                                    | (0.0)<br>(1.0)<br>(0.0)<br>(0.8)<br>(0.8)<br>(0.0)<br>(0.0)<br>(1.0)<br>(0.0)<br>(1.0)<br>(1.0)                                                                                                    |      |                |                                 |
|   | hide<br>hide<br>hide<br>hide<br>hide<br>hide<br>hide<br>hide | <ul> <li>AR_C 2_50</li> <li>AR_V 2_50</li> <li>AR_V 2_50</li> <li>AR_V 2_50</li> <li>AR_D 2_50</li> <li>AR_D 2_51</li> <li>AR_V 2_51</li> <li>AR_V 2_51</li> <li>AR_V 2_51</li> <li>AR_V 2_51</li> <li>AR_V 2_52</li> <li>AR_V 2_52</li> <li>AR_V 2_52</li> <li>AR_V 2_52</li> <li>AR_V 2_52</li> <li>AR_V 2_53</li> <li>AR_V 2_53</li> </ul>                                                                                                    | IE8/8 CH5<br>(1.0)<br>(0.0)<br>IE8/8 CH5<br>(1.0)<br>(0.0)<br>IE8/8 CH7<br>(1.0)<br>(0.0)<br>IE8/8 CH8<br>(1.0)<br>(0.0)<br>IE8/8 CH8<br>(1.0)<br>(0.0)<br>(0.0)                                                                                                    | $ \begin{array}{llllllllllllllllllllllllllllllllllll$                                                                                                    | (0.0)<br>(R8 CH1<br>(0.0)<br>(R8 CH2<br>(1.0)<br>(0.0)<br>(R8 CH3<br>(1.0)<br>(R8 CH4<br>(1.0)<br>(0.0)                                                                                                    |      |                |                                 |
|   | hide<br>hide<br>hide<br>hide<br>hide<br>hide<br>hide<br>hide | <ul> <li>AR_C 2 50</li> <li>AR_V 2 50</li> <li>AR_V 2 50</li> <li>AR_V 2 50</li> <li>AR_D 2 50</li> <li>AR_D 2 50</li> <li>AR_V 2 51</li> <li>AR_V 2 51</li> <li>AR_V 2 51</li> <li>AR_V 2 51</li> <li>AR_V 2 52</li> <li>AR_V 2 52</li> <li>AR_V 2 52</li> <li>AR_V 2 52</li> <li>AR_V 2 52</li> <li>AR_V 2 53</li> <li>AR_V 2 53</li> <li>AR_V 2 54</li> <li>AR_V 2 54</li> <li>AR_V 2 54</li> </ul>                                                                                                    | IE8/8 CHS<br>(1-0)<br>(0-0)<br>IE8/8 CH6<br>(1-0)<br>IE8/8 CH7<br>(1-0)<br>(0-0)<br>IE8/8 CH7<br>IC0)<br>IE8/8 CH8<br>IC0)<br>IE8/8 CH8<br>IC0)<br>IE8/8 CH8<br>IC0)<br>IC0)<br>IC0)<br>IC0)<br>IE8/8 CH8<br>IC0)<br>IC0)<br>IC0 | $\begin{array}{llllllllllllllllllllllllllllllllllll$                                                                                                    | (I.0)<br>(I.0)<br>(I |      |                |                                 |
|   | hide<br>hide<br>hide<br>hide<br>hide<br>hide<br>hide<br>hide | <ul> <li>AR_C 2_50</li> <li>AR_V 2_50</li> <li>AR_V 2_50</li> <li>(AR_D 2_50</li> <li>(AR_D 2_50</li> <li>(AR_C 2_51</li> <li>&gt;AR_V 2_51</li> <li>(AR_D 2_51</li> <li>(AR_D 2_51</li> <li>(AR_D 2_51</li> <li>(AR_D 2_51</li> <li>(AR_D 2_52</li> <li>(AR_C 2_52</li> <li>(AR_C 2_52</li> <li>(AR_C 2_53</li> <li>&gt;AR_V 2_53</li> <li>&gt;AR_V 2_53</li> <li>(AR_D 2_52</li> <li>(AR_D 2_52</li> <li>(AR_D 2_53</li> <li>&gt;AR_V 2_53</li> <li>&gt;AR_V 2_53</li> <li>&gt;AR_V 2_53</li> <li>&gt;AR_V 2_53</li> <li>&gt;AR_V 2_53</li> <li>&gt;AR_V 2_53</li> <li>&gt;AR_V 2_53</li> <li>&gt;AR_V 2_53</li> <li>&gt;AR_V 2_53</li> <li>&gt;AR_V 2_53</li> <li>&gt;AR_V 2_53</li> <li>&gt;AR_V 2_54</li> <li>&gt;AR_V 2_54</li> </ul>                                                                                                    | IE8/8 CHS<br>[1:0]<br>[0:0]<br>IE8/8 CH5<br>[1:0]<br>[0:0]<br>IE8/8 CH7<br>[1:0]<br>IE8/8 CH9<br>[1:0]<br>IE8/8 CH9<br>[1:0]<br>IE8/8 CH9<br>[1:0]<br>IE8/8 CH9<br>[1:0]<br>IE8/8 CH9<br>[1:0]<br>IE8/8 CH9<br>[1:0]<br>IE8/8 CH5<br>[1:0]<br>IE8/8 CH5<br>[1:0]<br>[1:0]                                                                                                    | $ \begin{array}{llllllllllllllllllllllllllllllllllll$                                                                                                    | (I.0)<br>(I.0)<br>(I |      |                |                                 |
|   | hide<br>hide<br>hide<br>hide<br>hide<br>hide<br>hide<br>hide | <ul> <li>AR C 2 50</li> <li>AR V 2 50</li> <li>AR M 2 50</li> <li>AR M 2 50</li> <li>AR M 2 50</li> <li>AR M 2 51</li> <li>AR V 2 51</li> <li>AR V 2 51</li> <li>AR V 2 51</li> <li>AR M 2 51</li> <li>AR M 2 51</li> <li>AR V 2 52</li> <li>AR V 2 52</li> <li>AR V 2 52</li> <li>AR V 2 52</li> <li>AR V 2 52</li> <li>AR V 2 52</li> <li>AR V 2 52</li> <li>AR V 2 53</li> <li>AR V 2 53</li> <li>AR C 2 54</li> <li>AR V 2 54</li> <li>AR V 2 54</li> <li>AR M 2 51</li> </ul>                                                                                                    | IE8/8 CHS<br>(1-0)<br>(0-0)<br>IE8/8 CH6<br>(1-0)<br>IE8/8 CH7<br>(1-0)<br>(0-0)<br>IE8/8 CH7<br>(1-0)<br>IE8/8 CH8<br>II.0)<br>IE8/8 CH8<br>II.0)<br>II.0)<br>II.0)                                                                                                    | $ \begin{array}{llllllllllllllllllllllllllllllllllll$                                                                                                    | (I.0)<br>(I.0)<br>(I |      |                |                                 |

Figure 6-52. MODBUS\_M Block Group 2 Analog Read RPT Example

Figure 6-53 shows the used write addresses for Group 2 (41201-41245, Analog Write).

| hide | < AW_C_2_1    | IB16 FILTER TIME & COUNTER BITS |
|------|---------------|---------------------------------|
| hide | < AW_V_2_1    | IB16.WRITE.OUT_1                |
| hide | < AW_M_2_1    | (1.0)                           |
| hide | < AW_C_2_16   | OV16 CHANNELS                   |
| hide | < AW_V_2_16   | OV16.CHANNELS.OUT_1             |
| hide | < AW_M_2_16   | (1.0)                           |
| hide | < AW_C_2_31   | OW8 CHANNELS                    |
| hide | < AW_V_2_31   | OW8.CHANNELS.OUT_1              |
| hide | < AW_M_2_31 👻 | (1.0)                           |

Figure 6-53. MODBUS\_M Block Group 2 Analog Write RPT Example

Figure 6-54 shows all of the used write addresses for Group 3 (41246-41290, Analog Write)

| hide | < AW_C_3_1    | IE8/B FULL RANGE & CONFIGURE BITS |
|------|---------------|-----------------------------------|
| hide | < AW_V_3_1    | IE8/B.WRITE.OUT_1                 |
| hide | < AW_M_3_1    | (1.0)                             |
| hide | < AW_C_3_16   | OE4/B CH1                         |
| hide | < AW_V_3_16   | OE4/B.AO_1.CALCULATE              |
| hide | < AW_M_3_16   | (1.0)                             |
| hide | < AW_C_3_17   | OE4/B CH2                         |
| hide | < AW_V_3_17   | OE4/B.AO_2.CALCULATE              |
| hide | < AW_M_3_17   | (1.0)                             |
| hide | < AW_C_3_18   | OE4/B CH3                         |
| hide | < AW_V_3_18   | OE4/B.AO_3.CALCULATE              |
| hide | < AW_M_3_18   | (1.0)                             |
| hide | < AW_C_3_19   | OE4/B CH4                         |
| hide | < AW_V_3_19   | OE4/B.AO_4.CALCULATE              |
| hide | < AW_M_3_19   | (1.0)                             |
| hide | < AW_C_3_20   | OE4/B OUTPUT ENABLE BITS          |
| hide | < AW_V_3_20   | 0E4/B.WRITE1.0UT_1                |
| hide | < AW_M_3_20   | (1.0)                             |
| hide | < AW_C_3_21   | OE4/B FULL RANGE & CONFIGURE BITS |
| hide | < AW_V_3_21   | 0E4/B.WRITE2.0UT_1                |
| hide | < AW_M_3_21   | (1.0)                             |
| hide | < AW_C_3_31   | IT8 UNITS, FILTER & CAL BITS      |
| hide | < AW_V_3_31   | IT8.WRITE1.0UT_1                  |
| hide | < AW_M_3_31   | (1.0)                             |
| hide | < AW_C_3_32   | IT8 TC TYPE BITS                  |
| hide | < AW_V_3_32   | IT8.WRITE2.0UT_1                  |
| hide | < AW_M_3_32   | (1.0)                             |
| hide | < AW_C_3_33   | IT8 TC TYPE BITS                  |
| hide | < AW_V_3_33   | IT8.WRITE3.0UT_1                  |
| hide | < AW_M_3_33 🖵 | (1.0)                             |

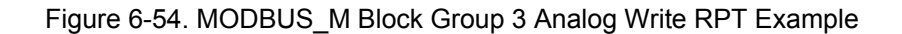

Figure 6-55 shows all of the used write addresses for Group 4 (41291-41294, Analog Write).

| hide | < AW_C_4_1 | IR8 UNITS, MODE, FILTER & CAL BITS |
|------|------------|------------------------------------|
| hide | < AW_V_4_1 | IR8.WRITE1.0UT_1                   |
| hide | < AW_M_4_1 | (1.0)                              |
| hide | < AW_C_4_2 | IR8 RTD TYPE BITS                  |
| hide | < AW_V_4_2 | IR8.WRITE2.OUT_1                   |
| hide | < AW_M_4_2 | (1.0)                              |
| hide | < AW_C_4_3 | IR8 RTD TYPE BITS                  |
| hide | < AW_V_4_3 | IR8.WRITE3.OUT_1                   |
| hide | < AW_M_4_3 | (1.0)                              |

Figure 6-55. MODBUS\_M Block Group 4 Analog Write RPT Example

# ProSoft Modbus Interface (3170-MBS) Module

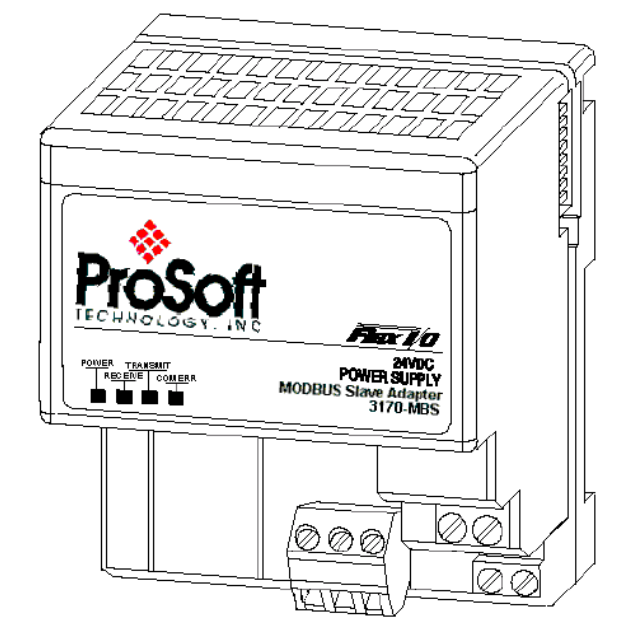

In addition to the individual I/O module read and write addresses, there are several status read addresses provided by the 3170-MBS Interface module. These status words can be used to monitor the condition of the I/O modules via the GAP application. See Figure 6-56 for 3170-MBS Status Information addresses from the 3170-MBS User Manual.

| Adapter Status   | Word 4012 | 1                                                                 |
|------------------|-----------|-------------------------------------------------------------------|
| Bit Description  | Bit       | Explanation                                                       |
|                  | 0         | This bit is set (1) when an error is detected in slot position 0. |
|                  | 1         | This bit is set (1) when an error is detected in slot position 1. |
|                  | 2         | This bit is set (1) when an error is detected in slot position 2. |
| I/O Module Fault | 3         | This bit is set (1) when an error is detected in slot position 3. |
|                  | 4         | This bit is set (1) when an error is detected in slot position 4. |
|                  | 5         | This bit is set (1) when an error is detected in slot position 5. |
|                  | 6         | This bit is set (1) when an error is detected in slot position 6. |
|                  | 7         | This bit is set (1) when an error is detected in slot position 7. |
| I/O Last State   | 8         | = 1 for hold last state = 0 for off                               |
|                  |           |                                                                   |
|                  | 9 - 15    | Not used set to 0                                                 |

Module Status Words Address 40122 to 40129

| Bit: | 15 | 14    | 13 | 12          | 11 | 10   | 9    | 8 | 7 | 6 | 5   | 4     | 3     | 2 | 1 | 0 |
|------|----|-------|----|-------------|----|------|------|---|---|---|-----|-------|-------|---|---|---|
|      | 97 | Statu | s  | Total Words | Re | ad V | Vord | s |   |   | Тур | e Ide | ntity |   |   |   |

| Module Information                          |         |
|---------------------------------------------|---------|
| 3170-MBS Information                        | Address |
| 3170-MBS Product Revision Level             | 40154   |
| 3170-MBS Product Batch Number               | 40155   |
| Modbus Function Counters                    |         |
| Modbus Port Function Code Counter           | Address |
| Function Code 1                             | 40156   |
| Function Code 2                             | 40157   |
| Function Code 3                             | 40158   |
| Function Code 4                             | 40159   |
| Function Code 5                             | 40160   |
| Function Code 6                             | 40161   |
| Function Code 15                            | 40162   |
| Function Code 16                            | 40163   |
| Modbus                                      |         |
| Modbus Status                               | Address |
| Modbus Port - Responses to Host             | 40171   |
| Modbus Port - No Responses to Host          | 40172   |
| Modbus Port - Last Detected Error Condition | 40173   |

Figure 6-56. 3170-MBS Status Information Addresses

Addresses 40121 to 40129 are all status words that represent 16 individual Boolean output conditions. For the GAP application to read the individual bits associated with the 16 bit words in the status addresses above, an A\_TO\_16B GAP Block is used. These blocks convert the 16 bit word from the addresses in the MODBUS\_M group 1 entries to individual Boolean states that can be used by the GAP application. See Figure 6-57 for example of setup of the discrete Status Word GAP blocks used to read the 3170-MBS memory map.

| Adapter                              | Module 1                                   | Module 2                                | Module 3                                   | Module 4                                   |
|--------------------------------------|--------------------------------------------|-----------------------------------------|--------------------------------------------|--------------------------------------------|
| Status word                          | Status word                                | Status word                             | Status Word                                | Status Word                                |
| ADAPTRSTAT                           | HIBS<br>MODEL STAT                         | MBS<br>MOD2 STAT                        | MBS<br>MOD3 STAT                           | MBS<br>MOD4 STAT                           |
| AD2 MAIN HODRUSAR V 1 1-00-IN 1      | AT2 BAIN HODEUSAR V 1 2-00-N 1             | ATZ HAIN HODAUSAR V 1 3-00-IN 1         | ATZ HAN HODRUSAR V 1 4-00-N 1              | AD2 MAIN HODRUSAR V 15-00-IN 1             |
|                                      | HODILE 1 TYPE ID -COUL 1 1                 |                                         | UCDILESTYREID COUL 1                       | NULL NULL OUT 2.1                          |
| NODULE 2 FAULT - COUL 2 1            |                                            |                                         | HODULESTYRE D-COULS 1                      |                                            |
| HODULE3EAULT-COULS 1                 |                                            |                                         |                                            | NODILLEATYREID -COULS 1                    |
| HODULEA RAWT-CON A 1                 |                                            |                                         | NODULETTYRED CON ( )                       |                                            |
| HODULESFAULT-COM S 1                 |                                            |                                         |                                            |                                            |
| NODULESTINGT CON 6 1                 |                                            |                                         |                                            |                                            |
| NODULESTANCE OUT_S_1                 |                                            |                                         |                                            |                                            |
| NODULETINCT COM_T_OUT_9_1            |                                            |                                         | NODULESTIVE D COM TO UT_9_1                | HODULE (TITLE DOWOUT_9_1                   |
| OUT_10_1                             |                                            |                                         |                                            |                                            |
| OUT_11_1                             | OUT_11_1                                   | OUT_11_1                                | OUT_11_1                                   | OUT_11_1                                   |
| 10-16 NOT 05ED -COM_10_1<br>OUT_12_1 | OUT_12_1                                   | 0000122 READ VIOLADS -COM_10_1          | OUT_12_1                                   | OUT_12_1                                   |
| NOT USED -COM_11_1<br>OUT_13_1       | MODULE1 READ WORDS-COM_11_1<br>OUT_13_1    | DUT_13_1                                | DUT_13_1                                   | MODULE 4 READ WORDS - COM_11_1<br>DUT_13_1 |
| NOT 05ED -COM_12_1<br>OUT_14_1       | OUT_14_1                                   | DUT_14_1                                | DUT_14_1                                   | OUT_14_1                                   |
| NOT USED COM_13_1<br>OUT_15_1        | NODULE 1 TOTAL WORDS -COM_13_1<br>OUT_15_1 | DUT_15_1                                | MODULES TOTAL WORDS - COM_13_1<br>DUT_15_1 | DUT_15_1                                   |
| NOT USED -COM_14_1<br>OUT_16_1       | MODULE 1 BAD DATA -COM_14_1<br>OUT_16_1    | NODULE 2 BAD DATA -CON_14_1<br>OUT_16_1 | MODULE3 BAD DATA -COM_14_1<br>OUT_16_1     | MODULE 4 BAD DATA -COM_14_1<br>OUT_16_1    |
| NOT USED -CON_15_1                   | MODULE 1 FAULT OR -COM_15_1                | MODULE2 FAULT OR -COM_15_1              | MODULE3 FAULTOR -COM_15_1                  | MODULE 4 FAULT OR - COM_15_1               |
| NOT USED -CON 15 1<br>A TO 168 5     | MODULE 1 EMPTY -COM 16 1<br>A TO 168 S     | MODULE 2 EMPTY -COM_16_1<br>A TO 168 S  | MODULE3EMPTY-COM_15_1<br>A TO 168 5        | NODULE 4 EMPTY-COM_16_1<br>A TO 168 S      |
| MBS<br>MOD5 STAT                     | MODE STAT                                  | MBS<br>MOD7 STAT                        | MBS<br>MOD8 STAT                           |                                            |
| (LSB) -SENSE                         | (LSB) -SENSE                               | (LSE) -SENSE                            | (LSB) SENSE                                | From MODDUO M                              |
| A02_MAIN.MODBUSAR_V_1_6              | AD2_MAIN.MODBUSAR_V_17 - 0 - N_1 OUT 2 1   | AD2_MAIN.MODBUSAR_V_1_8-00-IN_1 OUT 2.1 | AZZ_MAIN.MODBUSAR_V_1.9-00-00-001-011      | From MODBUS_M                              |
| MODULESTYPE ID - COM_1_1 OUT 3 1     | MODULESTYPE ID -COM_1_1 OUT 3 1N           | MODULE? TYPE ID -COM_1_1 OUT 3 1        | MODULESTYPE ID -COM_1_1 OUT 3 1            | (Address 40129)                            |
| MODULES TYPE ID - COM_2_1            | MODULES TYPE ID -COM_2_1 OUT 4 1           | MODULET TYPE ID -COM_2_1                | MODULES TYPE ID -COM_2_1                   |                                            |
| MODULESTYPE ID - COM_3_1             | MODULESTYPE ID -COM_3_1 OUT 5 1            | MODULE? TYPE ID -COM_3_1 OUT 5 1        | MODULESTYPE ID -COM_3_1 OUT & 1            |                                            |
| MODULESTYPE ID - COM_4_1             | MODULESTYPE ID -COM_4_1 OUT_5_1            | MODULET TYPE ID - COM_4_1               | MODULES TYPE ID -COM_4_1 OUT_6_1           |                                            |
| MODULESTYPE ID -COM_5_1              | MODULESTYPE ID -COM_S_1                    | MODULE? TYPE ID -COM_S_1                | MODULESTYPE ID -COM_S_1                    |                                            |
| MODULES TYPE ID -COM_6_1             | MODULES TYPE ID -COM_6_1                   | MODULET TYPE ID -COM_6_1                | MODULES TYPE ID -COM_6_1                   |                                            |
| MODULES TYPE ID - COM_7_1            | MODULESTYPEID -COM_7_1                     | MODULE? TYPE ID -COM_7_1                | MODULES TYPE ID -COM_7_1                   | Discrete Outputs                           |
| MODULES TYPE ID - COM_8_1            | MODULES TYPE ID -COM_8_1                   | MODULE? TYPE ID -COM_8_1                | MODULES TYPE ID -COM_S_1                   |                                            |
| MODULES READ WORDS-COM_9_1           | MODULES READ WORDS-COM_9_1                 | HODULE? READ WORDS -COM_9_1             | MODULES READ WORDS - COM_9_1               | (                                          |
| MODULES READ WORDS -COM_10_1         | MODULES READ WORDS-COM_10_1                | MODULET READ WORDS - COM_10_1           | MODULES READ WORDS - COM_10_1              |                                            |
| MODULES READ WORDS-COM_11_1          | MODULES READ WORDS-COM_11_1                | HODULE? READ WORDS -COM_11_1            | MODULES READ WORDS - COM_11_1              |                                            |
| MODULES READ WORDS-COM_12_1          | MODULES READ WORDS-COM_12_1                | MODULET READ WORDS-COM_12_1             | MODULES READ WORDS -COM_12_1               |                                            |
| MODULES TOTAL WORDS-COM_13_1         | MODULE 6 TOTAL WORDS -COM_13_1             | MODULE? TOTAL WORDS - COM_13_1          | MODULES TOTAL WORDS - COM_13_1             |                                            |
| MODULES BAD DATA -COM_14_1           | MODULE6 BAD DATA -COM_14_1                 | NODULET BAD DATA-CON_14_1               | NODULES BAD DATA -CON_14_1                 | /                                          |
| MODULES FAULT OR - COM_15_1          | MODULES FAULT OR -COM_15_1                 | NODULE? FAULT OR -CON_15_1              | MODULES FAULT OR - CON_15_1                | /                                          |
| MODULES EMPTY-COM_16_1               | MODULES EMPTY -CON 15 1                    | NODULET ENPTY-CON 16 1                  | MODULES EMPTY-COM 16 1                     |                                            |
| LA 10 168 [ 6 ]                      | A 10 168   5                               | LA 10 168 [5]                           |                                            |                                            |
| Module 5                             | Module 6                                   | Module 7                                | Module 8                                   |                                            |
| Status Word                          | Status Word                                | Status Word                             | Status Word                                |                                            |

Figure 6-57. Example of 3170-MBS Memory Map Discrete Read GAP Blocks

The remaining Adapter status words (40154 - 40163 and 40171 - 40173) are all 16 bit words and can be handled by the GAP application as an analog values. An A\_NAME block is used to connect the specific status function with the addresses entered in the MODBUS\_M block. See Figure 6-58 for an example of the 3170-MBS Status Word monitoring.

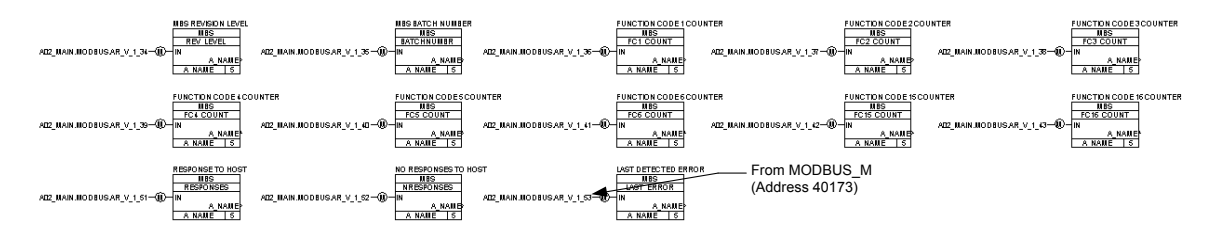

Figure 6-58. Example of 3170-MBS Memory Map Analog Read GAP Blocks

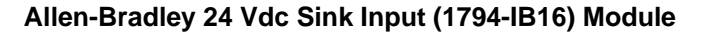

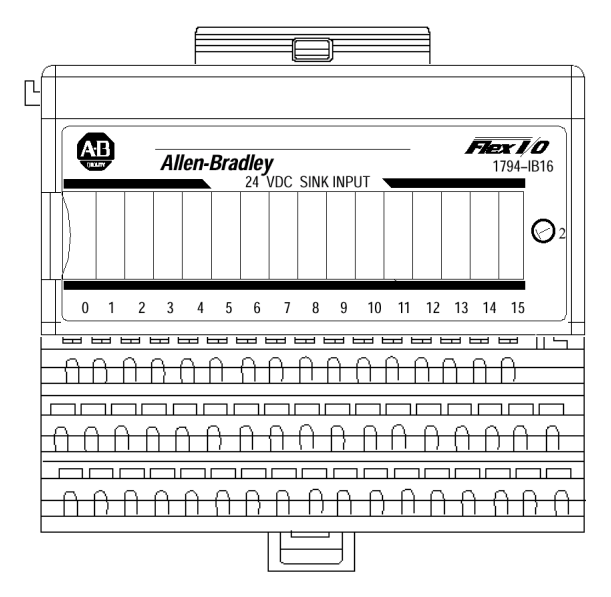

In this example, the 1794-IB16 module is plugged into a 1794-TB3S base. See Figure 6-59 for example of 1794-IB16 module wiring.

| DIST<br>Allen-Bradle    | RIBUTED I/O<br>y FLEX I/O 1794-IB1 | 16        |          | → To 24VDC Com |
|-------------------------|------------------------------------|-----------|----------|----------------|
| DISC                    | RETE INPUT                         |           |          | → To +24VDC    |
|                         | (-COM)                             | B16       |          |                |
|                         | (+24VDC)                           | C34       |          |                |
|                         | DI (+)                             | A0        | $\vdash$ |                |
| MBI.A1.A02.G1.N1_BI_01  | (-COM)                             | B17       | $\vdash$ |                |
|                         | (+24VDC)                           | C35       |          |                |
|                         | DI (+)                             | A1        |          | <u></u> • • •  |
| MBI.A1.A02.G1.N1_BI_02  | (-COM)                             | B18       |          |                |
|                         | (+24VDC)                           | C36       |          |                |
|                         | DI (+)                             | A2        |          |                |
| MBI.A1.A02.G1.N1_BI_03  | (-COM)                             | B19       |          |                |
|                         | (+24VDC)                           | 0.37      |          |                |
|                         | DI (+)                             | A3<br>B20 |          |                |
| MBI.A1.A02.G1.N1_BI_04  | (-COM)                             | 620       |          |                |
|                         | (+24VDC)                           | 0.38      |          |                |
|                         | DI (+)                             | P01       |          |                |
| MBI.A1.A02.G1.N1_BI_05  | (-COM)                             | B21       |          |                |
|                         | (+24VDC)                           | 039       |          |                |
| MPLA1 A02 C1 N1 PL 06   |                                    | A3        |          |                |
| WIDI.A1.A02.G1.N1_DI_00 | (-COM)                             | 640       |          |                |
|                         | (+24VDC)                           | 040       |          |                |
| MPLA1 A02 C1 N1 PL 07   |                                    | P23       |          |                |
| WDI.A1.A02.01.W1_DI_0/  | (+24)/DC)                          | C41       |          |                |
|                         | (+24VBC)                           | Δ7        |          |                |
| MBLA1 A02 G1 N1 BL 08   | (-COM)                             | B24       |          |                |
|                         | (+24VDC)                           | C42       |          |                |
|                         | DI (+)                             | A8        |          |                |
| MBLA1.A02.G1.N1 BL 09   | (-COM)                             | B25       |          |                |
|                         | (+24VDC)                           | C43       |          |                |
|                         | DI (+)                             | A9        |          |                |
| MBI.A1.A02.G1.N1 BI 10  | (-COM)                             | B26       |          |                |
|                         | (+24VDC)                           | C44       |          |                |
|                         | DI (+)                             | A10       |          |                |
| MBI.A1.A02.G1.N1_BI_11  | (-COM)                             | B27       |          |                |
|                         | (+24VDC)                           | C45       |          |                |
|                         | DI (+)                             | A11       |          |                |
| MBI.A1.A02.G1.N1_BI_12  | (-COM)                             | B28       |          |                |
|                         | (+24VDC)                           | C46       |          | -              |
|                         | DI (+)                             | A12       |          |                |
| MBI.A1.A02.G1.N1_BI_13  | (-COM)                             | B29       |          |                |
|                         | (+24VDC)                           | C47       |          | _              |
|                         | DI (+)                             | A13       |          |                |
| MBI.A1.A02.G1.N1_BI_14  | (-COM)                             | B30       |          |                |
|                         | (+24VDC)                           | C48       |          |                |
|                         | DI (+)                             | A14       |          |                |
| MBI.A1.A02.G1.N1_BI_15  | (-COM)                             | B31       |          |                |
|                         | (+24VDC)                           | C49       |          |                |
|                         | DI (+)                             | A15       |          |                |
| MBI.A1.A02.G1.N1_BI_16  | (-COM)                             | B32       |          |                |
|                         | (+24VDC)                           | C50       |          |                |
|                         | (-COM)                             | B33       |          |                |
| 1                       | (+24VDC)                           | C51       |          |                |

Figure 6-59. Example of 1794-IB16 Module Wiring

The 1794-IB16 memory map indicates that there are two read addresses and one write address. See Figure 6-60 for memory map of Allen-Bradley 1794-IB16 Discrete input module.

#### Memory Map

| Dec.                                                                                                    | 15                                   | 14       | 13      | 12      | 11       | 10      | 09     | 08     | 07       | 06     | 05     | 04       | 03     | 02     | 01     | 00     |
|----------------------------------------------------------------------------------------------------|--------------------------------------|----------|---------|---------|----------|---------|--------|--------|----------|--------|--------|----------|--------|--------|--------|--------|
| Read 0                                                                                                    | D<br>15                              | D<br>14  | D<br>13 | D<br>12 | D<br>11  | D<br>10 | D<br>9 | D<br>8 | D<br>7   | D<br>6 | D<br>5 | D<br>4   | D<br>3 | D<br>2 | D<br>1 | D<br>0 |
| Read 1                                                                                                    | C = 16 bit Counter Value of Input 15 |          |         |         |          |         |        |        |          |        |        |          |        |        |        |        |
| Write                                                                                                    | N<br>us                              | ot<br>ed | CF      | CR      | Not used |         |        |        | FT 12–15 |        |        | FT 00–11 |        |        |        |        |
| Where: D = Data Input – 0 = input off, 1 = input on<br>C = Counter value for input 15<br>FT = Input Filter Time<br>CR = Counter Reset<br>CF = Counter Fast – where 1 = Fast Input (raw) data, 0 = Standard Input filtered data<br>NOTE: C, CR and CF not available when used with any series 1794-ASB or 1794-ASB2 Remote I/O<br>Adapter Modules |                                      |          |         |         |          |         |        |        |          |        |        |          |        |        |        |        |

Figure 6-60. 1794-IB16 Memory Map

In this example, this module was set up with filter times of 256us for all inputs, Counter Reset set to off, and Counter set to standard input filtered data. See Figure 6-61 for input filter time bit map.

| Bits |    |    | Description                         |          |  |  |  |
|------|----|----|-------------------------------------|----------|--|--|--|
| 02   | 01 | 00 | Filter Time for Inputs 00–11(00–13) | Selected |  |  |  |
| 05   | 04 | 03 | Filter Time for Inputs 12–15(14–17) |          |  |  |  |
| 0    | 0  | 0  | Filter Time 0 (default)             | 256µs    |  |  |  |
| 0    | 0  | 1  | Filter Time 1                       | 512µs    |  |  |  |
| 0    | 1  | 0  | Filter Time 2                       | 1ms      |  |  |  |
| 0    | 1  | 1  | Filter Time 3                       | 2ms      |  |  |  |
| 1    | 0  | 0  | Filter Time 4                       | 4ms      |  |  |  |
| 1    | 0  | 1  | Filter Time 5                       | 8ms      |  |  |  |
| 1    | 1  | 0  | Filter Time 6                       | 16ms     |  |  |  |
| 1    | 1  | 1  | Filter Time 7                       | 32ms     |  |  |  |

#### **Input Filter Times**

Figure 6-61. 1794-IB16 Input Filter Time Bit Map

In this example only one read address (41001) is monitored. Again, an A\_TO\_16B block is used to convert the word to 16 individual discrete input states. The memory map for this module requires discrete bits to be set for the filter times and counter functions in the write address. This is done by using an B16\_TO\_A block to write to the 1794-IB16 write address 41201. See Figure 6-62 for example of 1794-IB16 Read and Write GAP blocks

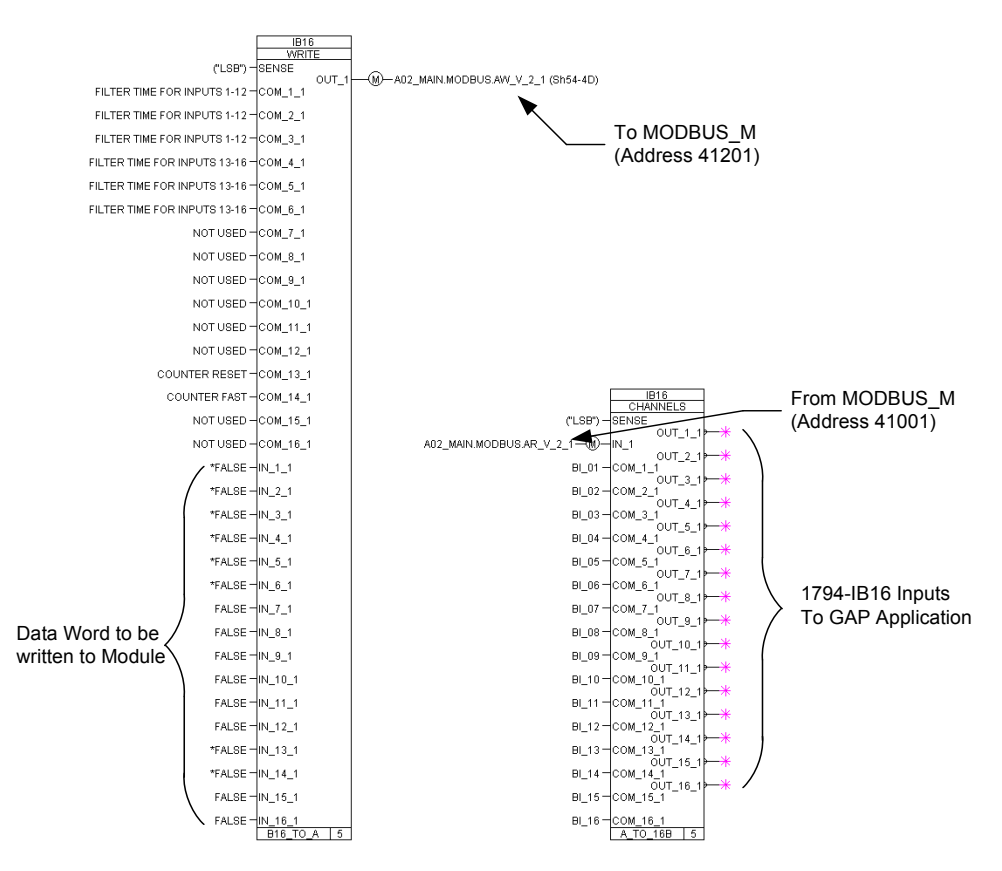

Figure 6-62. Example of 1794-IB16 Read and Write GAP Blocks
## Allen-Bradley 24 Vdc Sink Output (1794-OV16) Module

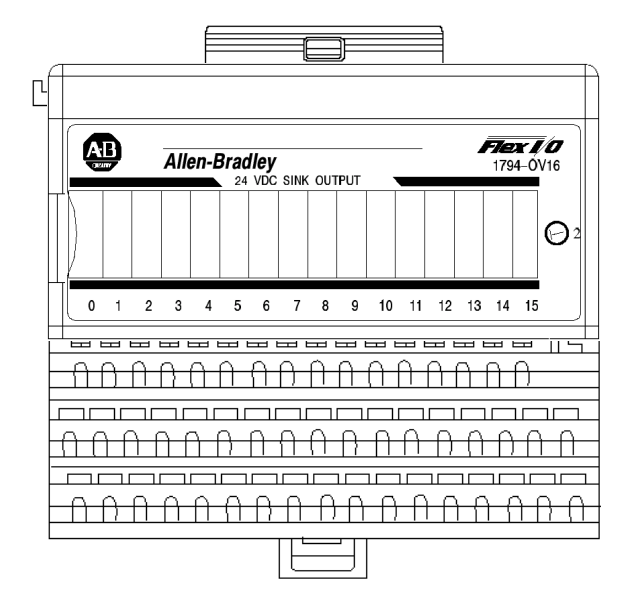

In this example, the 1794-OV16 is connected to a Woodward 16 channel relay module. See Figure 6-63 for example of 1794-OV16 module wiring.

| r                      |                      |      | ,<br>,   | +28 | VDC        | TB49 + |                 |
|------------------------|----------------------|------|----------|-----|------------|--------|-----------------|
| DIS                    | TRIBUTED I/O         |      |          | 28  | COM        | TDEO   | ב<br>ר          |
| Allen-Bradle           | V FI FX I/O 1794-OV1 | 6    |          | 20  | 14.22      | 1850 - |                 |
|                        | ,,                   | •    |          |     | J1-24      | 1      | Woodward        |
| DISC                   | RETE OUTPUT          |      |          | Г   |            | 1 10   | 6 Channel Relav |
|                        | (-COM)               | B16  |          |     | J1-21      | -      | P/N 5441-691    |
|                        | (+24VDC)             | C34  |          |     | 31-22      | 1      | 1/11/0441-001   |
|                        | DO (+)               | A0   | 1        | +   | J1-19      | K1     | Or              |
| MBI.A1.A02 G1.N2_BO_01 | (-COM)               | B17  |          |     |            |        | P/N 5441-419    |
|                        | (+24VDC)             | C35  |          | -   | 14.40      |        |                 |
|                        | DO (+)               | A1   |          |     | J1-10      | K2     |                 |
| MBI.A1.A02 G1.N2_B0_02 | (-COM)               | B18  |          |     |            |        |                 |
|                        | (+24VDC)             | C36  |          |     | 11-17      |        |                 |
|                        | DO (+)               | A2   | -        |     | 51-17      | K3     |                 |
| MBI.A1.A02 G1.N2_B0_03 | (-COM)               | B19  |          |     |            |        |                 |
|                        | (+24VDC)             | 037  |          |     | J1-16      |        |                 |
|                        | DO (+)               | A3   |          |     |            | 1 K4   |                 |
| MBLA1.A02 G1.N2_BO_0   | (-COM)               | B20  | -        |     |            |        |                 |
|                        | (+24VDC)             | 0.30 | -        |     | J1-15      | VE     |                 |
|                        | DO (+)               | A4   |          |     |            | 1 42   |                 |
| MBLAT A02 G1.142_B0_00 | (+24)/DC)            | C30  | •        |     |            |        |                 |
|                        | (124VBC)             | 45   |          |     | J1-14      | Ke     |                 |
| MBLA1 A02 G1 N2 BO 08  | (-COM)               | B22  | 1        |     |            |        |                 |
|                        | (+24VDC)             | C40  | 1        |     |            |        |                 |
|                        | DO (+)               | A6   |          |     | J1-13      | K7     |                 |
| MBI.A1.A02 G1.N2 BO 07 | (-COM)               | B23  |          |     |            |        |                 |
|                        | (+24VDC)             | C41  |          |     |            |        |                 |
|                        | DO (+)               | A7   | <b> </b> |     | J1-12      | K8     |                 |
| MBI.A1.A02 G1.N2_BO_08 | (-COM)               | B24  | 1        |     |            |        |                 |
|                        | (+24VDC)             | C42  |          |     | 14.44      |        |                 |
|                        | DO (+)               | A8   |          |     | J1-11      | K9     |                 |
| MBI.A1.A02 G1.N2_BO_09 | (-COM)               | B25  |          |     |            |        |                 |
|                        | (+24VDC)             | C43  |          |     | 11-10      |        |                 |
|                        | DO (+)               | A9   |          |     | 31-10      | K10    |                 |
| MBI.A1.A02 G1.N2_B0_10 | (-COM)               | B26  | -        |     |            |        |                 |
|                        | (+24VDC)             | C44  |          |     | J1-9       | K11    |                 |
|                        | D0 (+)               | A10  |          |     |            | 1      |                 |
| MBLALAUZ GLNZ_BO_TT    | (+24)(DC)            | D27  | -        |     |            |        |                 |
|                        | (+24VBC)             | A11  |          |     | J1-8       | K12    |                 |
| MBI 41 402 G1 N2 BO 12 | (COM)                | B28  | -        |     |            |        |                 |
|                        | (+24VDC)             | C46  |          |     |            |        |                 |
|                        | DO (+)               | A12  |          |     | J1-7       | K13    |                 |
| MBLA1.A02 G1.N2 BO 13  | (-COM)               | B29  | 1        |     |            |        |                 |
|                        | (+24VDC)             | C47  | 1        |     |            |        |                 |
|                        | DO (+)               | A13  |          |     | J1-6       | K14    |                 |
| MBI.A1.A02 G1.N2_BO_1  | (-COM)               | B30  |          |     |            |        |                 |
|                        | (+24VDC)             | C48  | 1        |     |            |        |                 |
|                        | DO (+)               | A14  |          |     | J1-5       | K15    |                 |
| MBI.A1.A02 G1.N2_BO_15 | (-COM)               | B31  |          |     |            |        |                 |
|                        | (+24VDC)             | C49  |          |     | 14.4       | 1/16   |                 |
|                        | DO (+)               | A15  |          |     | J1-4       | 10     |                 |
| MBLA1.A02 G1.N2_B0_16  | (-COM)               | B32  | 1        |     |            | L      |                 |
|                        | (+24VDC)             | C50  |          |     |            |        |                 |
|                        | (-COM)               | B33  | -        |     | To 24VDC   | COM    |                 |
|                        | (+24VDC)             | C51  | J        |     | → 10 +24VD | C      |                 |

Figure 6-63. Example of 1794-OV16 Module Wiring

The memory map indicates that there are zero read addresses and one write address. See Figure 6-64 for memory map of 1794-OV16 module.

## **Memory Mapping**

| Bit⇒<br>Word <b></b> ↓ | 15       | 14       | 13   | 12  | 11  | 10  | 09 | 08 | 07 | 06 | 05 | 04 | 03 | 02 | 01 | 00 |
|------------------------|----------|----------|------|-----|-----|-----|----|----|----|----|----|----|----|----|----|----|
| Read                   | Not used |          |      |     |     |     |    |    |    |    |    |    |    |    |    |    |
| Write                  | 015      | 014      | O13  | 012 | 011 | O10 | 09 | 08 | 07 | O6 | O5 | O4 | O3 | 02 | 01 | 00 |
| Where:                 | 0 = Ou   | itput va | alue |     |     | -   |    |    |    |    |    |    |    |    |    |    |

Figure 6-64. 1794-OV16 Module Memory Map

To write the discrete output bits for the 1794-OV16 module, a B16\_TO\_A block is used. See Figure 6-65 for example of GAP write block configuration.

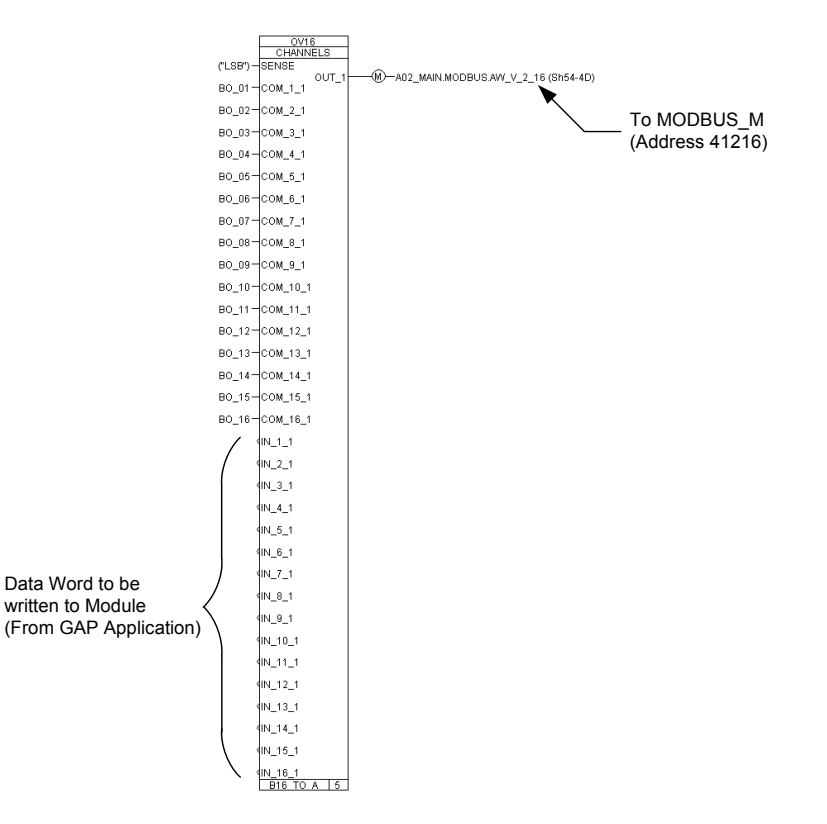

Figure 6-65. Example of 1794-OV16 GAP Write Blocks

## Allen-Bradley Relay Output (1794-OW8) Module

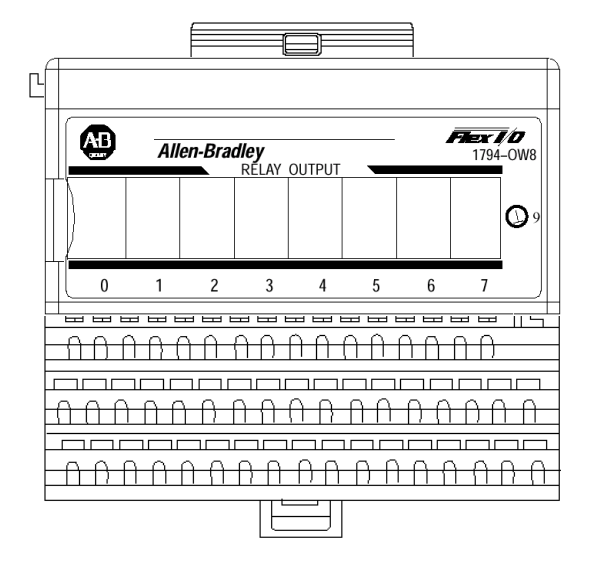

In this example, the relay outputs are individually fused to protect the module. See Figure 6-66 for example of 1794-OW8 module wiring.

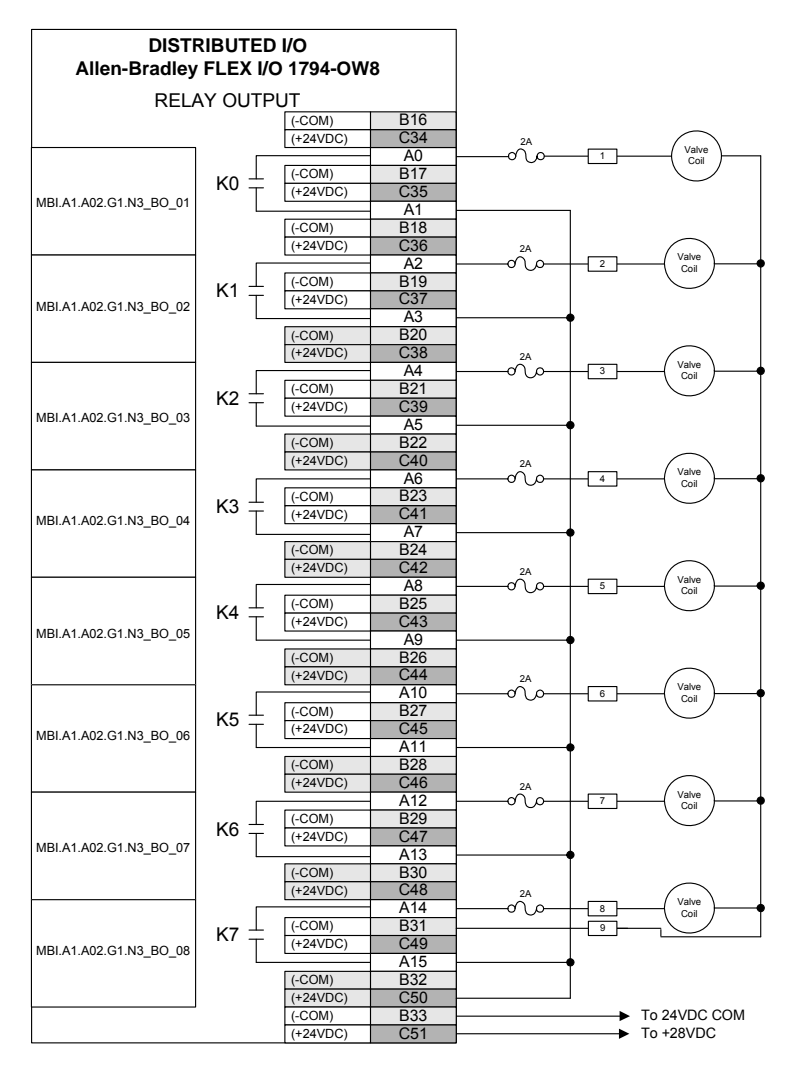

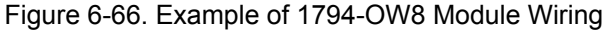

00 00 00

The memory map indicates that there is one read address and one write address. See Figure 6-67 for memory map of 1794-OW8 module.

|   | inage   | Tak |           | CIII     | J' J' J' | Map             |               |                |                            |                               |                                |                            |         |            |                |                 |
|---|---------|-----|-----------|----------|----------|-----------------|---------------|----------------|----------------------------|-------------------------------|--------------------------------|----------------------------|---------|------------|----------------|-----------------|
|   | Word    |     | Mem<br>Ma | ory<br>p | D<br>(0  | ec. B<br>ctal E | lits<br>Bits) |                |                            | Des                           | cripti                         | on                         |         |            | For            | mat             |
|   | Read    |     | Inpu      | ıt       | 00-      | 15 (00          | )–17)         | No             | ot used                    | d – res                       | erved                          |                            |         |            |                |                 |
|   | Write   |     | Outp      | ut       |          | 00–0            | 7             | Re<br>co<br>co | elay O<br>rrespo<br>rrespo | utput o<br>onds to<br>onds to | data – (<br>o outpu<br>o outpu | 00<br>it 0, 01<br>it 1, et | l<br>c. | 0 =<br>1 = | Outpu<br>Outpu | ıt off<br>ıt on |
|   |         |     |           |          | -80      | 15 (10          | 0–17)         | No             | ot used                    | d                             |                                |                            |         |            |                |                 |
|   |         |     | -         | -        | -        | -               | -             | -              |                            | -                             | -                              | -                          |         |            |                |                 |
|   | Dec.    | 15  | 14        | 13       | 12       | 11              | 10            | 09             | 08                         | 07                            | 06                             | 05                         | 04      | 03         | 02             | 01              |
| Ī | (Octal) | 17  | 16        | 15       | 14       | 13              | 12            | 11             | 10                         | 07                            | 06                             | 05                         | 04      | 03         | 02             | 01              |
|   | Write   |     |           | No       | ot used  | - set i         | to O          |                |                            | 07                            | 06                             | 05                         | 04      | 03         | 02             | 01              |
|   | Write   |     |           | No       | t used   | - set i         | to O          |                |                            | 07                            | 06                             | 05                         | 04      | 03         | 02             | 01              |

## Image Table Memory Map

Where O = Output number

When bit = 0, output is off; when bit =1, output is on

Figure 6-67. 1794-OW8 Module Memory Map

To write the discrete output bits for the 1794-OW8 module, again a B16\_TO\_A block is used. Since there are only eight outputs, only the first eight block inputs are used. See Figure 6-68 for example of GAP write block configuration.

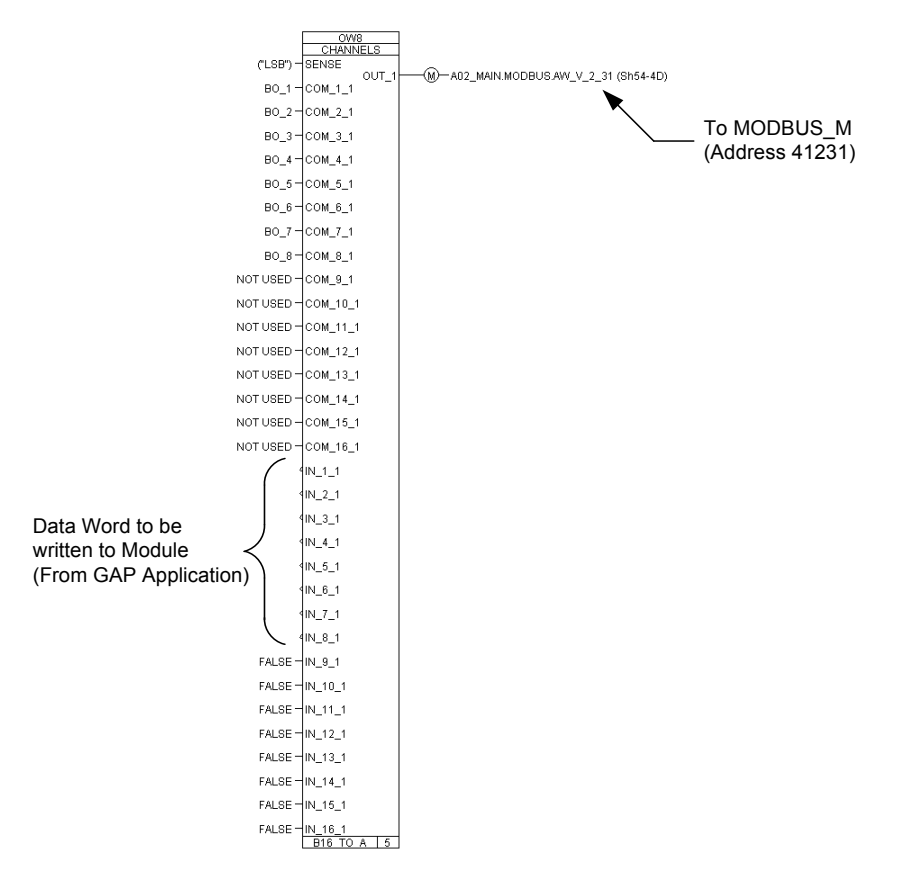

Figure 6-68. Example of 1794-OW8 GAP Write Blocks

## Allen-Bradley Analog Input (1794-IE8/B) Module

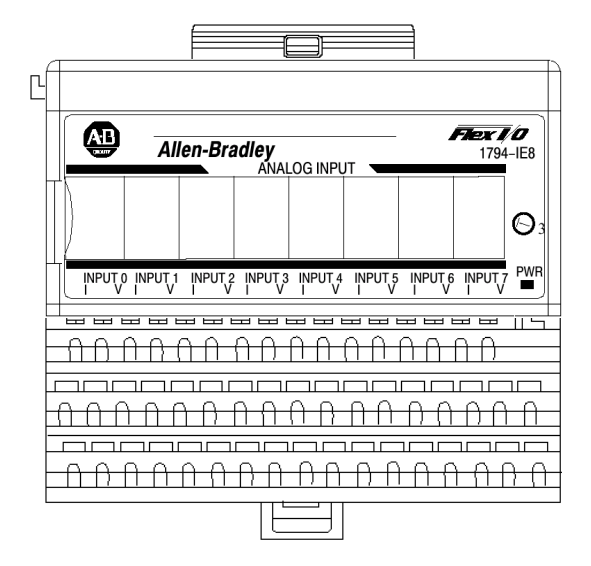

In this example, loop powered transducers are shown. See Figure 6-69 for example of 1794-IE8/B module wiring.

| DIST<br>Allen-Bradley<br>ANA | RIBUTED I/O<br>/ Flex I/O 1794-Ie8/<br>Alog Input | В           | [ |    | ► To 24COM   |
|------------------------------|---------------------------------------------------|-------------|---|----|--------------|
|                              | (-COM)                                            | B16         |   |    | ▶ To +24VDC  |
|                              | (+24)/DC)                                         | C34         |   |    | $\frown$     |
|                              |                                                   | <br>        |   |    | - (4-20mA +  |
| MBLA1 A02 G1 N4 AL 01        |                                                   | B17         |   |    | Xducer       |
| MDI.AT.A02.01.144_AI_01      | (+24)/DC)                                         | C35         |   |    | <u> </u>     |
|                              | (124000)                                          | Δ1          |   |    |              |
| Not Lleed                    | (COM)                                             | R18         |   |    |              |
| Not Obeu                     | (+24)/DC)                                         | C36         |   |    | $\frown$     |
|                              | (124VDC)<br>AI (+)                                | Δ2          |   |    | - (4-20mA +  |
| MBI 41 402 G1 N4 41 02       | (-COM)                                            | B19         |   |    | Xducer       |
| MDI.A1.A02.01.14_AI_02       | (+24)/DC)                                         | C37         |   | 4  | _            |
|                              | (124780)<br>VI (+)                                | Δ3          |   |    |              |
| Not Lleed                    | (-COM)                                            | B20         |   |    |              |
| Not Osed                     | (+24)/DC)                                         | C38         |   |    | $\sim$       |
|                              |                                                   | 0.30        |   |    | - (4-20mA) + |
| MRI A1 A02 G1 N4 AL 03       |                                                   | P21         |   |    | Xducer       |
| MDI.A1.A02.01.N4_AI_00       | (+24)/DC)                                         | C30         |   |    | $\smile$     |
|                              | (+24VDC)                                          | 039         |   |    |              |
| Not Lload                    |                                                   | AU<br>PDD   |   |    |              |
| Not Used                     | (-COM)                                            | D22         |   |    | _            |
|                              | (+24VDC)                                          | 040         |   |    | - (4-20mA) + |
|                              |                                                   | A0          |   |    | Xducer       |
| WIDI.A1.A02.G1.IN4_AI_04     | (-COM)                                            | D23         |   |    | $\smile$     |
|                              | (+24VDC)                                          | A7          |   |    |              |
| Not Llood                    |                                                   | R/          |   |    |              |
| Not Used                     | (-COM)                                            | D24         |   |    |              |
|                              |                                                   | <br>        |   |    | - (4-20mA) + |
|                              |                                                   | R0          |   |    | Xducer       |
| WIDI.AT.AU2.GT.IN4_AI_05     | (-COM)                                            | D23         |   |    | $\smile$     |
|                              | (+24VDC)                                          | 043         |   |    |              |
| Not Llood                    |                                                   | A9<br>D26   |   |    |              |
| Not Used                     | (-COM)                                            | 620<br>C44  |   |    | ~            |
|                              | (+24VDC)                                          | 044<br>A10  |   |    | - (4-20mA) + |
|                              |                                                   | R10         |   |    | Xducer       |
| WIDI.AT.AU2.GT.IN4_AI_00     | (-COM)                                            | D21         |   |    | $\smile$     |
|                              | (+24VDC)                                          | 045<br>A11  |   |    |              |
| Not Llood                    |                                                   | P29         |   |    |              |
| Not Used                     | (+24)/DC)                                         | D20         |   |    | $\sim$       |
|                              | (+24VDC)                                          | A12         |   |    | - (4-20mA) + |
| MRI A1 A02 G1 N4 AL 07       |                                                   | R20         |   |    | Xducer       |
| MDI.A1.A02.01.N4_AI_0/       | (+24)/DC)                                         | C47         |   |    | $\smile$     |
|                              | (124000)                                          | A13         |   |    |              |
| Not Llood                    | (COM)                                             | R30         |   |    |              |
| Not Used                     | (+24)/DC)                                         | C48         |   |    |              |
|                              | (127700)<br>AI (+)                                | Δ14         |   | 15 | - (4-20mA +  |
| MRI 41 402 G1 N/4 41 09      |                                                   | R14<br>R31  |   |    | Xducer       |
| WDI.AT.A02.GT.IN4_AI_08      | (124)(DC)                                         | C40         |   | 60 | $\smile$     |
|                              | (124000)                                          | A15         |   |    |              |
| Not Llood                    |                                                   | A IU<br>D22 |   |    |              |
| NUL USEU                     | (+24)/DC)                                         | C50         |   |    |              |
|                              | (+24VDC)                                          | D22         |   |    |              |
|                              | (-COIVI)                                          | 000         |   |    |              |

Figure 6-69. Example of 1794-IE8/B Module Wiring

The memory map indicates that there are nine read addresses and one write address. See Figure 6-70 for the input memory map and Figure 6-71 for the output memory map for the 1794-IE8/B module.

| Input I           | Map                  |                             |                            |                       |        |         |       |       |       |        |       |    |    |    |    |    |
|-------------------|----------------------|-----------------------------|----------------------------|-----------------------|--------|---------|-------|-------|-------|--------|-------|----|----|----|----|----|
| Bit⇒<br>Word<br>↓ | 15                   | 14                          | 13                         | 12                    | 11     | 10      | 09    | 08    | 07    | 06     | 05    | 04 | 03 | 02 | 01 | 00 |
|                   |                      |                             |                            |                       |        |         | R     | ead   |       |        |       |    |    |    |    |    |
| 0                 | S                    |                             |                            |                       |        | A       | nalog | Input | Value | for Ch | annel | 0  |    |    |    |    |
| 1                 | S                    |                             |                            |                       |        | A       | nalog | Input | Value | for Ch | annel | 1  |    |    |    |    |
| 2                 | S                    |                             |                            |                       |        | A       | nalog | Input | Value | for Ch | annel | 2  |    |    |    |    |
| 3                 | S                    |                             |                            |                       |        | A       | nalog | Input | Value | for Ch | annel | 3  |    |    |    |    |
| 4                 | S                    |                             |                            |                       |        | A       | nalog | Input | Value | for Ch | annel | 4  |    |    |    |    |
| 5                 | S                    |                             |                            |                       |        | A       | nalog | Input | Value | for Ch | annel | 5  |    |    |    |    |
| 6                 | S                    |                             |                            |                       |        | A       | nalog | Input | Value | for Ch | annel | 6  |    |    |    |    |
| 7                 | S                    |                             |                            |                       |        | A       | nalog | Input | Value | for Ch | annel | 7  |    |    |    |    |
| 8                 | PU                   |                             |                            | Not us                | ed - s | et to O | )     |       | U7    | U6     | U5    | U4 | U3 | U2 | U1 | U0 |
| Where:            | S = 3<br>U =<br>PU = | Sign bi<br>Underi<br>= Powe | it (in 2<br>range<br>er up | 's com<br>bits<br>bit | pleme  | nt)     |       |       |       |        |       |    |    |    |    |    |

Figure 6-70. 1794-IE8/B Input Module Memory Map

**Underrange bits (U)**—These bits are set (1) when the input channel is below a preset limit as defined by the configuration selected. U0 (bit 00) corresponds to input channel 0 and U1 (bit 01) corresponds to input channel 1, etc. **Power Up (unconfigured state) bit (PU)**—This bit is set (1) when the configuration word is all zeroes (0) due to a reset (adapter power cycle or module insertion) or a cleared configuration word (all 0). When this bit is set (1), the module status indicator flashes.

### **Output Map**

| Bit⇒<br>Word∜ | 15              | 14                 | 13                | 12      | 11 | 10 | 09 | 08  | 07 | 06 | 05 | 04 | 03 | 02 | 01 | 00 |
|---------------|-----------------|--------------------|-------------------|---------|----|----|----|-----|----|----|----|----|----|----|----|----|
|               |                 |                    |                   |         |    |    | Wr | ite |    |    |    |    |    |    |    |    |
| 0             | C7              | C6                 | C5                | C4      | C3 | C2 | C1 | C0  | F7 | F6 | F5 | F4 | F3 | F2 | F1 | F0 |
| Where:        | C = C<br>F = Fi | onfigu<br>ıll ranı | re sele<br>ge bit | ect bit |    |    |    |     |    |    |    |    |    |    |    |    |

#### **Range Selection Bits**

| •                   |       |     |    |     |    |     |    |     |    |     |    |     |    |     |    |     |
|---------------------|-------|-----|----|-----|----|-----|----|-----|----|-----|----|-----|----|-----|----|-----|
| Channel No.         | Ch    | . 0 | Ch | . 1 | Ch | . 2 | Ch | . 3 | Ch | . 4 | Ch | . 5 | Ch | . 6 | Ch | . 7 |
|                     | F0    | C0  | F1 | C1  | F2 | C2  | F3 | C3  | F4 | C4  | F5 | C5  | F6 | C6  | F7 | C7  |
| Decimal Bits        | 00    | 08  | 01 | 09  | 02 | 10  | 03 | 11  | 04 | 12  | 05 | 13  | 06 | 14  | 07 | 15  |
| 0-10V dc/0-20mA     | 1     | 0   | 1  | 0   | 1  | 0   | 1  | 0   | 1  | 0   | 1  | 0   | 1  | 0   | 1  | 0   |
| 4-20mA              | 0     | 1   | 0  | 1   | 0  | 1   | 0  | 1   | 0  | 1   | 0  | 1   | 0  | 1   | 0  | 1   |
| -10 to +10V dc      | 1     | 1   | 1  | 1   | 1  | 1   | 1  | 1   | 1  | 1   | 1  | 1   | 1  | 1   | 1  | 1   |
| Off <sup>1</sup>    | 0     | 0   | 0  | 0   | 0  | 0   | 0  | 0   | 0  | 0   | 0  | 0   | 0  | 0   | 0  | 0   |
| C = Configure selec | t bit |     |    |     |    |     |    |     |    |     |    |     |    |     |    |     |

F = Full range bit

<sup>1</sup> When configured to Off, individual input channels will return 0000H.

Figure 6-71. 1794-IE8/B Output Module Memory Map

In this example, the write block is set up with Range Select bits for all channels set to 0-21mA. The read block is set up to be able to read the status of the underrange bits for all channels and the Power Up bit (PU). See Figure 6-72 for example of 1794-IE8/B Read and Write GAP blocks.

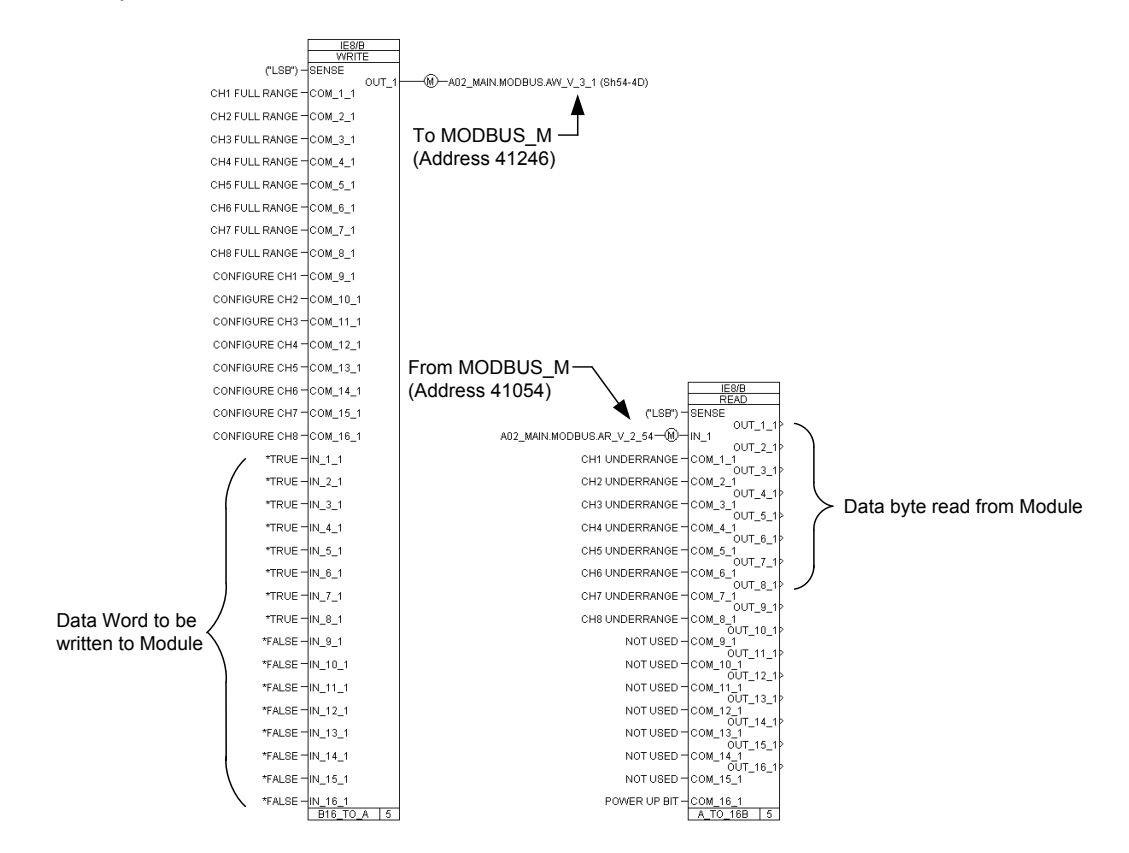

Figure 6-72. Example of 1794-IE8/B Read and Write GAP Blocks

To read and scale the analog input words for the 1794-IE8/B module, CALCULATE blocks were used. For the GAP block to convert the raw counts read from the 1794-IE8/B module to engineering units, the relationship between raw counts and engineering units needs to be specified in the CALCULATE block. The raw count to milliamp relationship can be found in the Allen-Bradley manual 1794-6.5.2. See Figure 6-73 for Analog Data Format Table. The table specifies counts in hexadecimal form and the CALCULATE block requires the RAW\_LOW and RAW\_HIGH fields to be entered in decimal form. Under the 0-20mA column in the Analog Data Format Table, 21mA is equivalent to 7FF8 hexadecimal. Converting 7FF8 to decimal equals 32760 Counts RAW\_HIGH. In this example the CALCULATE block scales the 0-32760 counts for 0-21mA (engineering units) for the module. The output of the CALCULATE block is in engineering units (milliamps) and is used by the GAP application as the milliamp value read from the 1794-IE8/B module. See Figure 6-74 for example of 1794-IE8/B GAP CALCULATE scaling blocks.

| 0            | A com A Mada | A com A Mada | Vallana (10 | +10 Vol | t Mode | 0-10 Volt |
|--------------|--------------|--------------|-------------|---------|--------|-----------|
| Current (mA) | 4-20mA Mode  | U-20MA Mode  | voitage (v) | Input   | Output | Mode      |
|              |              |              | -10.50      | 8000    | 8000   |           |
| 0.00         |              | 0000         | -10.00      | 8620    | 8618   |           |
| 1.00         |              | 0618         | -9.00       | 9250    | 9248   |           |
| 2.00         |              | 0C30         | -8.00       | 9E80    | 9E78   |           |
| 3.00         |              | 1248         | -7.00       | AAB0    | AAA8   |           |
| 4.00         | 0000         | 1860         | -6.00       | B6E0    | B6D8   |           |
| 5.00         | 0787         | 1E78         | -5.00       | C310    | C310   |           |
| 6.00         | 0F0F         | 2490         | -4.00       | CF40    | CF40   |           |
| 7.00         | 1696         | 2AA8         | -3.00       | DB70    | DB70   |           |
| 8.00         | 1E1E         | 30C0         | -2.00       | E7A0    | E7A0   |           |
| 9.00         | 25A5         | 36D8         | -1.00       | F3D0    | F3D0   |           |
| 10.00        | 2D2D         | 3CF0         | 0.00        | 0000    | 0000   | 0000      |
| 11.00        | 34B4         | 4310         | 1.00        | 0C30    | 0C30   | 0C30      |
| 12.00        | 3C3C         | 4928         | 2.00        | 1860    | 1860   | 1860      |
| 13.00        | 43C3         | 4F40         | 3.00        | 2490    | 2490   | 2490      |
| 14.00        | 4B4B         | 5558         | 4.00        | 30C0    | 30C0   | 30C0      |
| 15.00        | 52D2         | 5B70         | 5.00        | 3CF0    | 3CF0   | 3CF0      |
| 16.00        | 5A5A         | 6188         | 6.00        | 4920    | 4928   | 4928      |
| 17.00        | 61E1         | 67A0         | 7.00        | 5550    | 5558   | 5558      |
| 18.00        | 6969         | 6DB8         | 8.00        | 6180    | 6188   | 6188      |
| 19.00        | 70F0         | 73D0         | 9.00        | 6DB0    | 6DB8   | 6DB8      |
| 20.00        | 7878         | 79E8         | 10.00       | 79E0    | 79E8   | 79E8      |
| 21.00        | 7FFF         | 7FF8         | 10.50       | 7FF0    | 7FF8   | 7FF8      |

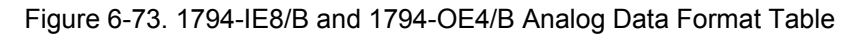

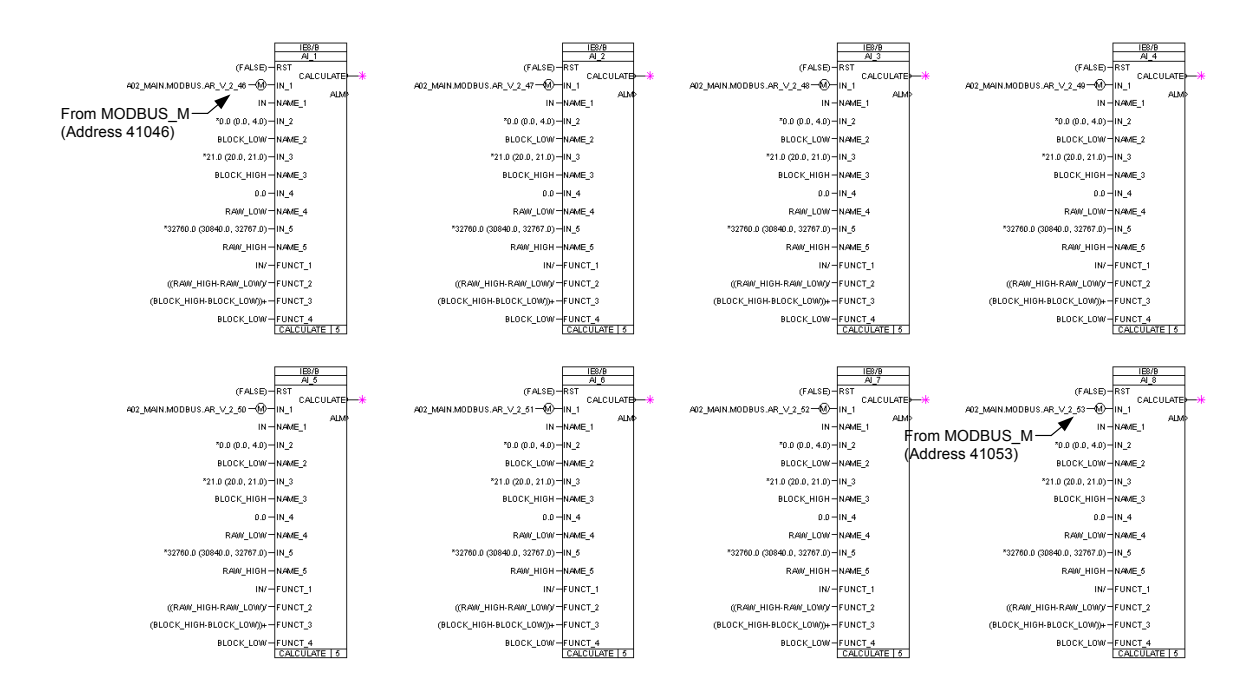

Figure 6-74. Example of 1794-IE8/B GAP CALCULATE Scaling Blocks

## Allen-Bradley Analog Output (1794-OE4/B) Module

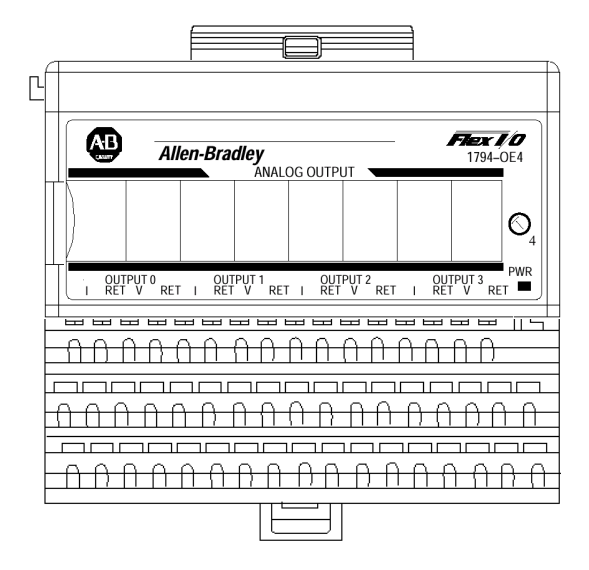

See Figure 6-75 for example of 1794-OE4/B module wiring.

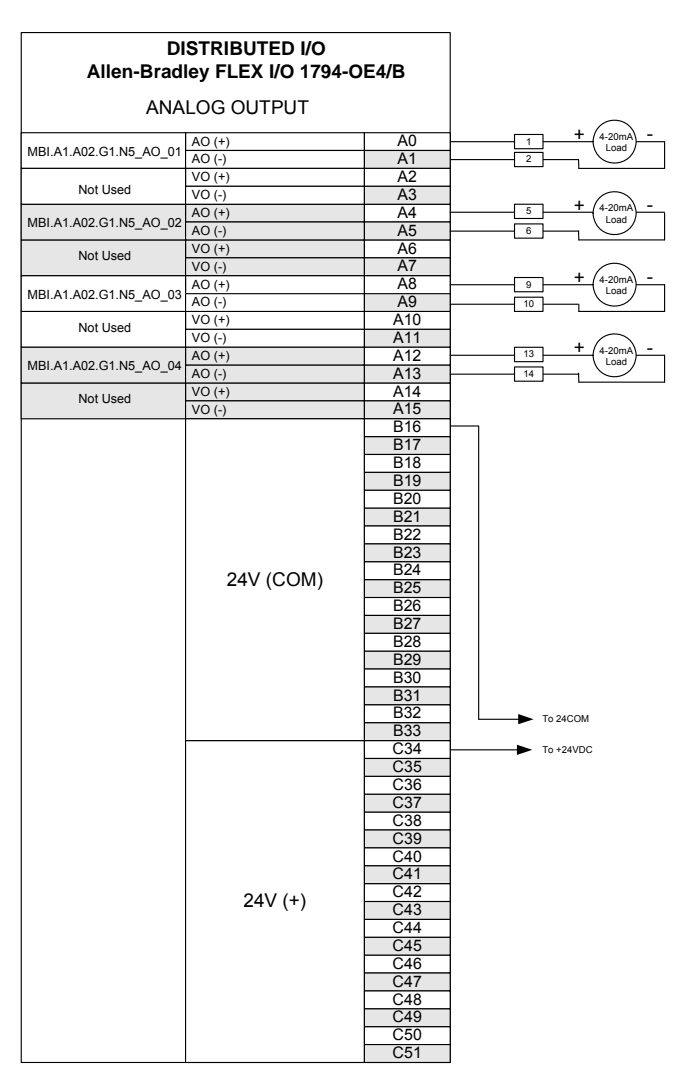

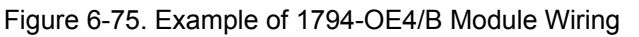

Output Man

The memory map indicates that there is one read address and 13 write addresses. Output memory map addresses 6-9 are not used and 10-13 are used to specify safe state values that are not used in this example. Therefore, the output memory map words 0-5 correspond to the first six write words specified in the address spreadsheet. See Figure 6-76 for the input memory map and Figure 6-77 for the output memory map for the 1794-OE4/B module.

| Input I       | Map                  |                          |                                |                      |                    |        |         |         |        |        |        |        |        |        |        |        |
|---------------|----------------------|--------------------------|--------------------------------|----------------------|--------------------|--------|---------|---------|--------|--------|--------|--------|--------|--------|--------|--------|
| Bit⇒<br>Word↓ | 15                   | 14                       | 13                             | 12                   | 11                 | 10     | 09      | 08      | 07     | 06     | 05     | 04     | 03     | 02     | 01     | 00     |
| 0             | P<br>U               |                          |                                |                      | I                  | Not us | ed – s  | et to C | )      |        |        |        | W<br>3 | W<br>2 | W<br>1 | W<br>0 |
| Where:        | W =<br>volta<br>PU = | Diagn<br>ige ou<br>= Pow | iostic I<br>tputs.)<br>er up I | bits for<br>)<br>bit | <sup>r</sup> curre | nt out | put wii | e broł  | ken or | load r | esista | nce hi | gh. (N | ot use | d on   |        |

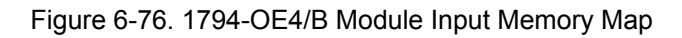

| Outpu         | l Ivia                       | μ                                     |                                         |                                    |                    |      |         |         |         |        |         |     |        |        |        |        |
|---------------|------------------------------|---------------------------------------|-----------------------------------------|------------------------------------|--------------------|------|---------|---------|---------|--------|---------|-----|--------|--------|--------|--------|
| Bit⇒<br>Word↓ | 15                           | 14                                    | 13                                      | 12                                 | 11                 | 10   | 09      | 08      | 07      | 06     | 05      | 04  | 03     | 02     | 01     | 00     |
| 0             | S                            |                                       |                                         |                                    |                    |      | Ana     | alog Da | ata – ( | Chann  | el O    |     |        |        |        |        |
| 1             | S                            |                                       |                                         |                                    |                    |      | Ana     | alog Da | ata – ( | Chann  | el 1    |     |        |        |        |        |
| 2             | S                            |                                       |                                         |                                    |                    |      | Ana     | alog Da | ata – ( | Chann  | el 2    |     |        |        |        |        |
| 3             | S                            |                                       |                                         |                                    |                    |      | Ana     | alog Da | ata – ( | Chann  | el 3    |     |        |        |        |        |
| 4             |                              |                                       |                                         |                                    | Not                | used | – set I | 0 0     |         |        |         |     | M<br>3 | M<br>2 | M<br>1 | M<br>0 |
| 5             | Not                          | used                                  | – set t                                 | 0 0                                | C3                 | C2   | C1      | C0      | Not     | used   | – set I | 0 0 | F3     | F2     | F1     | F0     |
| 6–9           |                              |                                       |                                         |                                    |                    |      | Not     | used    | – set l | to 0   |         |     |        |        |        |        |
| 10            | S                            |                                       |                                         |                                    |                    |      | Safe    | state v | alue fo | or cha | nnel 0  |     |        |        |        |        |
| 11            | S                            |                                       |                                         |                                    |                    |      | Safe    | state v | alue fo | or cha | nnel 1  |     |        |        |        |        |
| 12            | S                            |                                       |                                         |                                    |                    |      | Safe    | state v | alue fo | or cha | nnel 2  |     |        |        |        |        |
| 13            | S                            |                                       |                                         |                                    |                    |      | Safe    | state v | alue fo | or cha | nnel 3  |     |        |        |        |        |
| Where:        | S = 5<br>M =<br>C =<br>F = 1 | Sign b<br>Multip<br>Config<br>Full ra | it (in 2<br>lex co<br>jure se<br>nge bi | 's com<br>ntrol b<br>elect bi<br>t | ipleme<br>it<br>it | ent) |         |         |         |        |         |     |        |        |        |        |

Figure 6-77. 1794-OE4/B Module Output Memory Map

Multiplex control bit (M) for individual channels. These bits control the safe state analog outputs. - Bit 00 corresponds to output channel 0, bit 01 corresponds to output channel 1, and so on.

1 = use words 0,1,2 or 3 as directed by channel number n.

0 = use words 10, 11, 12 or 13 as directed by channel number n.

For definition of Fx and Cx bits, see Figure 6-78.

| unge Seleette      |         | 3          |    |     |    |            |    |      |
|--------------------|---------|------------|----|-----|----|------------|----|------|
| Channel No.        | Ch      | <b>. 0</b> | Ch | . 1 | Ch | . <b>2</b> | Ch | ı. 3 |
|                    | F0      | C0         | F1 | C1  | F2 | C2         | F3 | C3   |
| Decimal Bits       | 00      | 08         | 01 | 09  | 02 | 10         | 03 | 11   |
| 0-10V<br>dc/0-20mA | 1       | 0          | 1  | 0   | 1  | 0          | 1  | 0    |
| 4–20mA             | 0       | 1          | 0  | 1   | 0  | 1          | 0  | 1    |
| -10 to +10V dc     | 1       | 1          | 1  | 1   | 1  | 1          | 1  | 1    |
| Off <sup>1</sup>   | 0       | 0          | 0  | 0   | 0  | 0          | 0  | 0    |
| C = Configure sel  | ect bit |            |    |     |    |            |    |      |

**Range Selection Bits** 

F = Full range bit

<sup>1</sup> When configured to Off, individual channels will drive 0V/0mA.

Figure 6-78. 1794-OE4/B Write Range Selection Bits

In this example, the read block is set up to monitor the four broken wire bits and the power up bit on the module. The write blocks are set up to configure the module for multiplex control and 0-20mA range. Since all of the multiplex control (M) bits are set to true, the safe state words in addresses 10-13 are not relevant. See Figure 6-79 for example of 1794-OE4/B Read and Write GAP blocks.

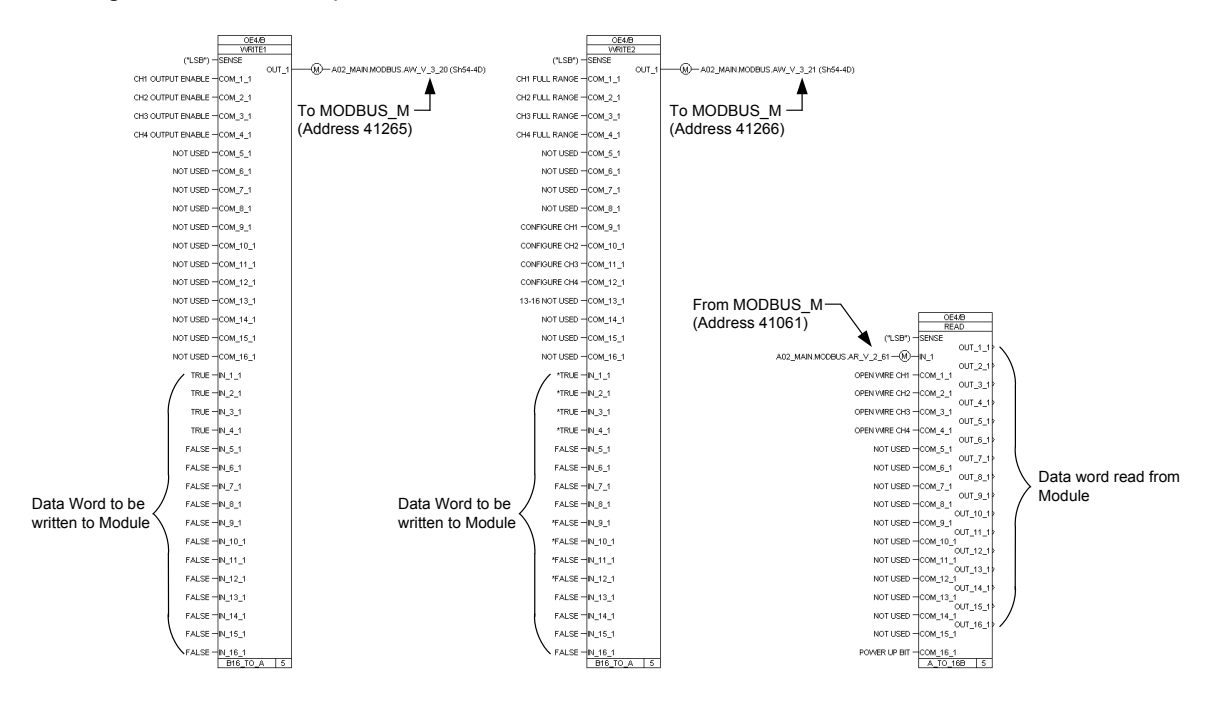

Figure 6-79. Example of 1794-OE4/B Read and Write GAP Blocks

### AtlasPC Digital Control, Vol. II (Distributed I/O)

To write the analog output words for the 1794-OE4/B module, CALCULATE blocks were again used. For the 1794-OE4/B module to output the correct current, the GAP block must convert the engineering units requested to raw counts used by the module. The milliamp to raw count relationship can be found in Allen-Bradley manual 1794-6.5.2. See Figure 6-73 for Analog Data Format Table. The table specifies counts in hexadecimal form and the CALCULATE block requires the RAW\_LOW and RAW\_HIGH fields to be entered in decimal form. Under the 0-20mA column, of the Analog Data Format Table, 21mA is equivalent to 7FF8 hexadecimal and 0mA is 0000 hexadecimal. Converting 7FF8 to decimal equals 32760 counts high. In this example, the block scales 0-21mA (engineering units) for 0-32760 counts for the module. The CALCULATE block output is connected to the MODBUS\_M block address associated with the correct memory map address. In this example a 0 to 24 mA tunable set for 4mA is shown for the input to the CALCULATE block. See Figure 6-80 for example of 1794-OE4/B GAP Analog Write Blocks.

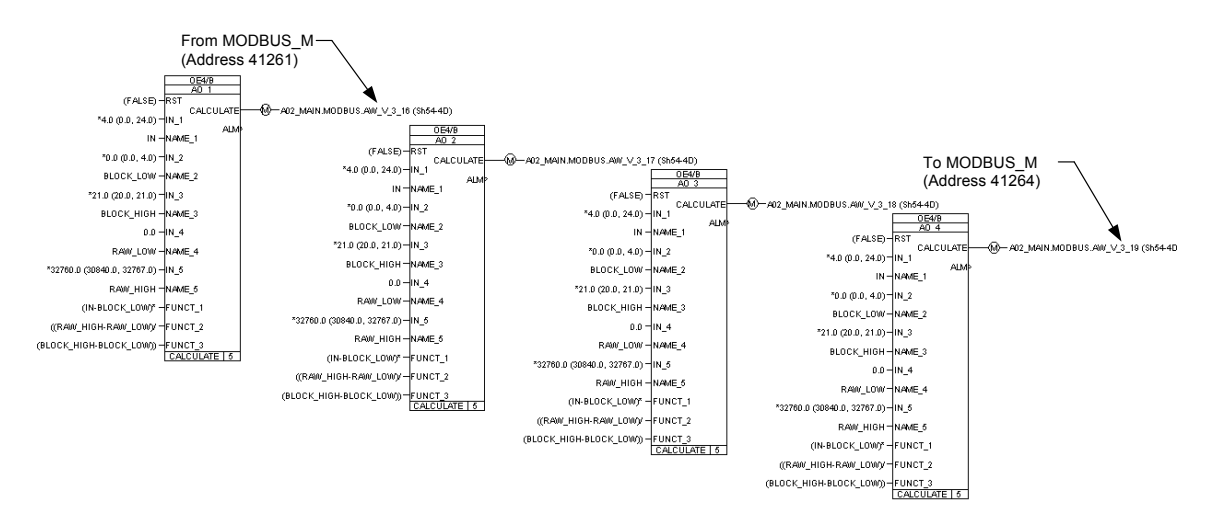

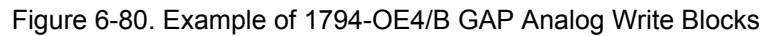

An AO requires a limiter on the input value to keep it from exceeding the 21 mA value. Values above 21 mA will roll back over to zero.

NOTICE

## Allen-Bradley Thermocouple Input (1794-IT8) Module

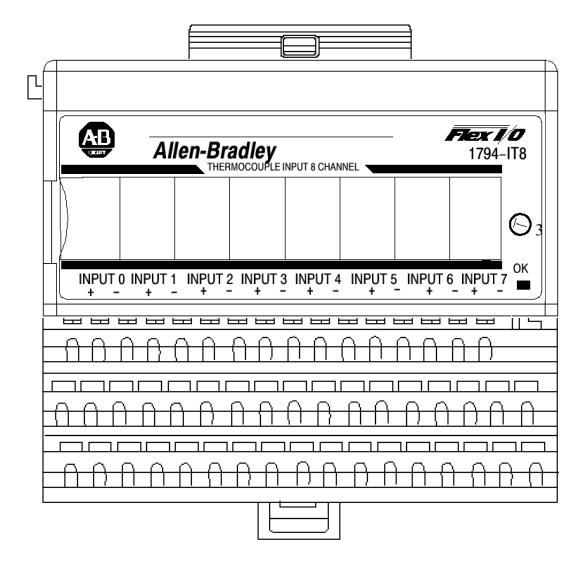

In this example, the first six channels are used for thermocouples and the last two channels are used for monitoring the reference junction temperatures. See Figure 6-81 for example of 1794-IT8 module wiring.

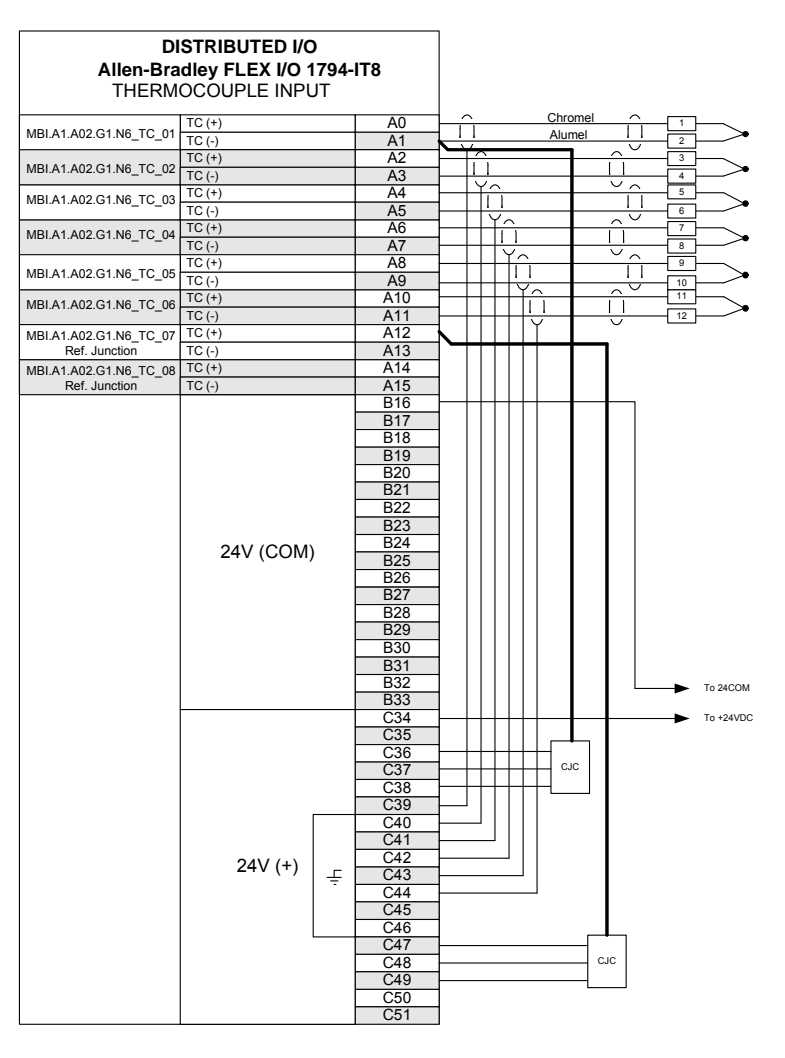

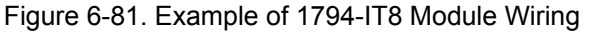

The memory map indicates that there are eleven read addresses and 3 write address. See Figure 6-82 for the input memory map and Figures 6-83 through 6-86 for the output memory map for the 1794-IT8 module.

| Thermocoup  | ole/m                                        | V Inj                                        | put N | lodu   | le (17 | 94-I       | T8) R       | ead          |           |          |           |        |           |                  |             |              |
|-------------|----------------------------------------------|----------------------------------------------|-------|--------|--------|------------|-------------|--------------|-----------|----------|-----------|--------|-----------|------------------|-------------|--------------|
| Decimal Bit | 15                                           | 14                                           | 13    | 12     | 11     | 10         | 09          | 08           | 07        | 06       | 05        | 04     | 03        | 02               | 01          | 00           |
| Octal Bit   | 17                                           | 16                                           | 15    | 14     | 13     | 12         | 11          | 10           | 07        | 06       | 05        | 04     | 03        | 02               | 01          | 00           |
| Read Word 0 |                                              |                                              |       |        |        |            |             |              | Reserve   | ed       |           |        |           |                  |             |              |
| 1           |                                              |                                              |       |        |        |            |             | Chan         | nel O Inp | out Data | l         |        |           |                  |             |              |
| 2           |                                              | Channel 1 Input Data<br>Channel 2 Input Data |       |        |        |            |             |              |           |          |           |        |           |                  |             |              |
| 3           |                                              | Channel 2 Input Data<br>Channel 2 Input Data |       |        |        |            |             |              |           |          |           |        |           |                  |             |              |
| 4           | Channel 2 Input Data<br>Channel 3 Input Data |                                              |       |        |        |            |             |              |           |          |           |        |           |                  |             |              |
| 5           |                                              |                                              |       |        |        |            |             | Chan         | nel 4 Inp | out Data | l         |        |           |                  |             |              |
| 6           |                                              |                                              |       |        |        |            |             | Chan         | nel 5 Inp | out Data | l         |        |           |                  |             |              |
| 7           |                                              |                                              |       |        |        |            |             | Chan         | nel 6 Inp | out Data | L         |        |           |                  |             |              |
| 8           |                                              |                                              |       |        |        |            |             | Chan         | nel 7 Inp | out Data | l         |        |           |                  |             |              |
| 9           |                                              |                                              |       | Overra | ange B | its        |             |              |           |          |           | Under  | range B   | iits             |             |              |
| 10          | 0                                            | 0                                            | 0     | 0      | 0      | Bad<br>Cal | Cal<br>Done | Cal<br>Range | 0         | Diaç     | gnostic S | Status | Pwr<br>Up | Bad<br>Structure | CJC<br>over | CJC<br>Under |

Figure 6-82. 1794-IT8 Module Input Memory Map

**Underrange bits**—These bits are set if the input signal is below the input channel's minimum range.

**Overrange bits**—These bits are set if 1), the input signal is above the input channel's maximum range, or 2), an open detector is detected.

**Cold Junction sensor underrange bit**—This bit is set if the cold junction temperature is below 0 °C.

**Cold Junction sensor overrange bit**—This bit is set if the cold junction temperature is above 70 °C.

**Bad Structure**—This bit is set if an invalid thermocouple type is selected. **Powerup bit**—This bit is set (1) until configuration data is received by the module.

**Critical Error bits**—If these bits are anything other than all zeroes, return the module to the factory for repair.

**Calibration Range bit**—Set to 1 if a reference signal is out of range during calibration.

**Calibration Done bit**—Set to 1 after an initiated calibration cycle is complete. **Calibration Bad bit**—Set to 1 if the channel has not had a valid calibration.

| Dec. Bit             | 15                     | 14      | 13    | 12   | 11 | 10                                      | 09         | 08               | 07                  | 06 | 05  | 04                  | 03                  | 02   | 01 | 00 |
|----------------------|------------------------|---------|-------|------|----|-----------------------------------------|------------|------------------|---------------------|----|-----|---------------------|---------------------|------|----|----|
| Octal Bit            | 17                     | 16      | 15    | 14   | 13 | 12                                      | 11         | 10               | 07                  | 06 | 05  | 04                  | 03                  | 02   | 01 | 00 |
| Write Word 0         | 8-Bit Calibration Mask |         |       |      |    |                                         | Cal<br>Clk | Cal hi<br>Cal lo | Filter Cutoff       |    |     | FDF                 | Data                | Туре |    |    |
| 1                    | Therr                  | mocou   | ple 3 | Туре | Th | ermocou                                 | uple 2 T   | уре              | Thermocouple 1 Type |    |     | /pe                 | Thermocouple 0 Type |      |    |    |
| 2                    | Therr                  | mocou   | ple 7 | Туре | Th | Thermocouple 6 Type Thermocouple 5 Type |            |                  |                     |    | /pe | Thermocouple 4 Type |                     |      |    |    |
| Where: FDF = fixed ( | digital filt           | ler bit |       |      |    |                                         |            |                  |                     |    |     |                     |                     |      |    |    |

Thermocouple/mV Input Module (1794-IT8) Write

Figure 6-83. 1794-IT8 Module Output Memory Map

| Word         | Decimal Bit<br>(Octal Bit) |                                                                                                    | Description                           |                                    |                                                                                                    |                                                                                                    |  |  |  |  |  |  |  |  |
|--------------|----------------------------|----------------------------------------------------------------------------------------------------|---------------------------------------|------------------------------------|----------------------------------------------------------------------------------------------------|----------------------------------------------------------------------------------------------------|--|--|--|--|--|--|--|--|
| Write Word 0 | 00-01 (00-01)              | Module                                                                                                    | e Data T                              | уре                                |                                                                                                    |                                                                                                    |  |  |  |  |  |  |  |  |
|              |                            | Bit                                                                                                    | 01                                    | 00                                 | Definit                                                                                                    | ion                                                                                                    |  |  |  |  |  |  |  |  |
|              |                            |                                                                                                    | 0                                     | 0 °C (default)                     |                                                                                                    |                                                                                                    |  |  |  |  |  |  |  |  |
|              |                            |                                                                                                    | 0                                     | 1                                  |                                                                                                    |                                                                                                    |  |  |  |  |  |  |  |  |
|              |                            |                                                                                                    | 1                                     | 0                                  | counts scaled between -32768 and +32767                                                                                                    |                                                                                                    |  |  |  |  |  |  |  |  |
|              |                            |                                                                                                    | 1                                     | 1                                  | Unipola                                                                                                    | ar counts scaled between 0 and 65535                                                                                                    |  |  |  |  |  |  |  |  |
|              | Bit 02 (02)                | Fixed 1<br>100% of 100% of 100\% of 100\% of 100\% o | Digital F<br>of a Full<br>It – filter | filter – V<br>Scale st<br>r disabl | Vhen this<br>ep input<br>ed.)                                                                                                    | s bit is set (1), a software digital filter is enabled. This filter settles to<br>in 60 times the selected first notch filter time shown on page 4–3. |  |  |  |  |  |  |  |  |
|              | 03-05 (03-05)              | A/D Fil                                                                                                    | lter First                            | t Notch                            | Frequer                                                                                                    | ncy                                                                                                    |  |  |  |  |  |  |  |  |
|              |                            | Bit                                                                                                    | 05                                    | 04                                 | 03                                                                                                    | Definition                                                                                                    |  |  |  |  |  |  |  |  |
|              |                            |                                                                                                    | 0                                     | 0                                  | 0                                                                                                    | 10Hz (default)                                                                                                    |  |  |  |  |  |  |  |  |
|              |                            |                                                                                                    | 0                                     | 0                                  | 1                                                                                                    | 25Hz                                                                                                    |  |  |  |  |  |  |  |  |
|              |                            |                                                                                                    | 0                                     | 1                                  | 0                                                                                                    | 50Hz                                                                                                    |  |  |  |  |  |  |  |  |
|              |                            |                                                                                                    | 0                                     | 1                                  | 1                                                                                                    | 60Hz                                                                                                    |  |  |  |  |  |  |  |  |
|              |                            |                                                                                                    | 1                                     | 0                                  | 0                                                                                                    | 100Hz                                                                                                    |  |  |  |  |  |  |  |  |
|              |                            |                                                                                                    | 1                                     | 0                                  | 1                                                                                                    | 250Hz                                                                                                    |  |  |  |  |  |  |  |  |
|              |                            |                                                                                                    | 1                                     | 1                                  | 0                                                                                                    | 500Hz                                                                                                    |  |  |  |  |  |  |  |  |
|              |                            |                                                                                                    | 1                                     | 1                                  | 1                                                                                                    | 1000hZ                                                                                                    |  |  |  |  |  |  |  |  |
|              | 06 (06)                    | Calibra                                                                                                    | tion High                             | h/Low bi                           | t - This I                                                                                                    | bit is set during gain calibration; reset during offset calibration.                                                                                  |  |  |  |  |  |  |  |  |
|              | 07 (07)                    | Calibra<br>calibrat                                                                                                    | tion cloc<br>tion.                    | k – this                           | bit must                                                                                                    | be set to 1 to prepare for a calibration cycle; then reset to 0 to initiate                                                                           |  |  |  |  |  |  |  |  |
|              | 08-15 (10-17)              | Calibra<br>corresp                                                                                                    | tion mas<br>conds to                  | sk – The<br>channe                 | Calibration mask - The channel, or channels, to be calibrated will have the correct mask bit set. Bit 8<br>corresponds to channel 0, bit 9 to channel 1, and so on. |                                                                                                    |  |  |  |  |  |  |  |  |

Figure 6-84. 1794-IT8 Write Word 0

### Hardware First Notch Filter

| A/D Filter First Notch<br>Frequency<br>(effective resolution) | 10Hz<br>(16-bits)               | 25Hz<br>(16-bits) | 50Hz<br>(16-bits) | 60Hz<br>(16-bits) | 100Hz<br>(16-bits) | 250Hz<br>(13-bits) | 500Hz<br>(11-bits) | 1000Hz<br>(9-bits) |  |  |  |  |
|---------------------------------------------------------------|---------------------------------|-------------------|-------------------|-------------------|--------------------|--------------------|--------------------|--------------------|--|--|--|--|
| Number of channels<br>scanned                                 | System Throughput (in ms and s) |                   |                   |                   |                    |                    |                    |                    |  |  |  |  |
| 1                                                             | 325                             | 145               | 85                | 75                | 55                 | 37                 | 31                 | 28                 |  |  |  |  |
| 2                                                             | 650                             | 290               | 170               | 150               | 110                | 74                 | 62                 | 56                 |  |  |  |  |
| 3                                                             | 975                             | 435               | 255               | 225               | 165                | 111                | 93                 | 84                 |  |  |  |  |
| 4                                                             | 1.3s                            | 580               | 340               | 300               | 220                | 148                | 124                | 112                |  |  |  |  |
| 5                                                             | 1.625s                          | 725               | 425               | 375               | 275                | 185                | 155                | 140                |  |  |  |  |
| 6                                                             | 1.95s                           | 870               | 510               | 450               | 330                | 222                | 186                | 168                |  |  |  |  |
| 7                                                             | 2.275s                          | 1.015s            | 595               | 525               | 385                | 259                | 217                | 196                |  |  |  |  |
| 8                                                             | 2.60s <sup>1</sup>              | 1.16s             | 680               | 600               | 440                | 296                | 248                | 224                |  |  |  |  |
| 1 Default setting                                             |                                 |                   |                   |                   |                    |                    |                    |                    |  |  |  |  |

Figure 6-85. 1794-IT8 Hardware First Notch Filter

### AtlasPC Digital Control, Vol. II (Distributed I/O)

| Word         | Decimal Bit<br>(Octal Bit) |         | Description                                  |        |         |           |                                                             |  |  |  |  |  |
|--------------|----------------------------|---------|----------------------------------------------|--------|---------|-----------|-------------------------------------------------------------|--|--|--|--|--|
| Write Word 2 | 00-03 (00-03)              | Channel | l 0 Ther                                     | mocoup | le Type |           |                                                             |  |  |  |  |  |
|              |                            | Bit     | 03                                           | 02     | 01      | 00        | Thermocouple Type – Range                                   |  |  |  |  |  |
|              |                            |         | 0                                            | 0      | 0       | 0         | Millivolts (default)                                        |  |  |  |  |  |
|              |                            |         | 0                                            | 0      | 0       | 1         | B 300 to 1800°C (572 to 3272°F)                             |  |  |  |  |  |
|              |                            |         | 0                                            | 0      | 1       | 0         | E -270 to 1000°C (-454 to 1832°F)                           |  |  |  |  |  |
|              |                            |         | 0                                            | 0      | 1       | 1         | J -210 to 1200°C (-346 to 2192°F)                           |  |  |  |  |  |
|              |                            |         | 0                                            | 1      | 0       | 0         | K -71 to 1372°C (-95 to 2502°F)                             |  |  |  |  |  |
|              |                            |         | 0                                            | 1      | 0       | 1         | R -50 to 1768°C (-58 to 3214°F)                             |  |  |  |  |  |
|              |                            |         | 0                                            | 1      | 1       | 0         | S -50 to 1768°C (-58 to 3214°F)                             |  |  |  |  |  |
|              |                            |         | 0                                            | 1      | 1       | 1         | T -73 to 400°C (-99 to 752°F)                               |  |  |  |  |  |
|              |                            |         | 1                                            | 0      | 0       | 0         | C 0 to 2315°C (32 to 4199°F)                                |  |  |  |  |  |
|              |                            |         | 1                                            | 0      | 0       | 1         | N -270 to 1300°C (-450 to 2372°F)                           |  |  |  |  |  |
|              |                            |         | 1                                            | 0      | 1       | 0         | Reserved                                                    |  |  |  |  |  |
|              |                            |         | 1                                            | 0      | 1       | 1         | Reserved                                                    |  |  |  |  |  |
|              |                            |         | 1                                            | 1      | 0       | 0         | Module reports cold junction temperature for channels 00-03 |  |  |  |  |  |
|              |                            |         | 1                                            | 1      | 0       | 1         | Module reports cold junction temperature for channels 04-07 |  |  |  |  |  |
|              |                            |         | 1                                            | 1      | 1       | 0         | Reserved                                                    |  |  |  |  |  |
|              |                            |         | 1                                            | 1      | 1       | 1         | No sensor connected (do not scan)                           |  |  |  |  |  |
|              | 04-07 (04-07)              | Channel | l 1 Ther                                     | mocoup | le Type | (see bits | s 00–03)                                                    |  |  |  |  |  |
|              | 08-11 (10-13)              | Channel | 2 Ther                                       | mocoup | le Type | (see bits | s 00-03)                                                    |  |  |  |  |  |
|              | 12-15 (14-17)              | Channel | Channel 3 Thermocouple Type (see bits 00–03) |        |         |           |                                                             |  |  |  |  |  |
| Write Word 3 | 00-03 (00-03)              | Channel | 4 Ther                                       | mocoup | le Type | (see wri  | te word 2, bits 00-03)                                      |  |  |  |  |  |
|              | 04-07 (04-07)              | Channel | l 5 Ther                                     | mocoup | le Type | (see wri  | te word 2, bits 00-03)                                      |  |  |  |  |  |
|              | 08-11 (10-13)              | Channel | i 6 Ther                                     | mocoup | le Type | (see wri  | te word 2, bits 00-03)                                      |  |  |  |  |  |
|              | 12-15 (14-17)              | Channel | l 7 Ther                                     | mocoup | le Type | (see wri  | te word 2, bits 00-03)                                      |  |  |  |  |  |

Figure 6-86. 1794-IT8 Write Word 1 and 2 (Note: Write Words 2 & 3 should be labeled 1 & 2)

In this example, the first read block is set up to monitor the underrange and overrange bits on the module. The second read block monitors the Cold Junction sensor underrange bit, Cold Junction sensor overrange bit, Bad Structure, Powerup bit, Critical Error bits, Calibration Range bit, Calibration Done bit, and Calibration Bad bit. The first write word (0) sets the module for °F units, 100 Hz filtering, and no calibration. The second write word (1) sets the module for type K thermocouples on channels 0, 1, 2, and 3. The third write word (2) sets the module for type K thermocouples for channels 4 and 5, cold junction (channels 0-3) temperature on channel 6, and cold junction (channels 4-7) on channel 7. See Figure 6-87 for GAP read and write block example.

Manual 85586V2

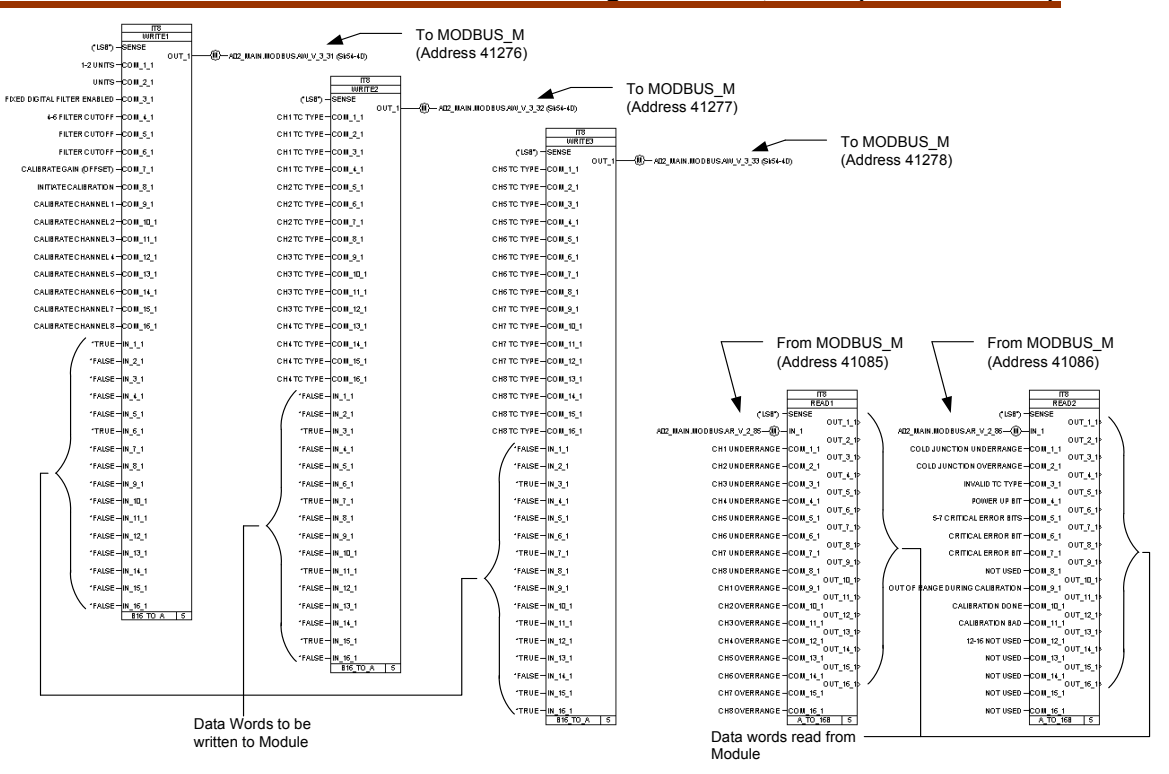

Figure 6-87. Example of 1794-IT8 Read and Write GAP Blocks

To read the analog input words for the 1794-IT8 module, DIVIDE blocks were used. According to the 1794-IT8 manual, the thermocouple module's output must be scaled to one tenth the value read by the 3170-MBS interface module. See Figure 6-88 for Input scaling of the thermocouples.

| Input Type                                                                                         | Range              | Scaling        | Maximum<br>Resolution |  |  |  |  |  |  |
|----------------------------------------------------------------------------------------------------|--------------------|----------------|-----------------------|--|--|--|--|--|--|
| Millivolt                                                                                          | -76.50 to +76.50mV | -7650 to +7650 | 10µV                  |  |  |  |  |  |  |
| Туре В                                                                                             | 300 to 1800°C      | 3000 to 18000  | 0.1°C                 |  |  |  |  |  |  |
| Type E                                                                                             | -270 to 1000°C     | 2700 to 10000  | 0.1ºC                 |  |  |  |  |  |  |
| Туре Ј                                                                                             | -210 to 1200°C     | -2100 to 12000 | 0.1ºC                 |  |  |  |  |  |  |
| Туре К                                                                                             | -270 to 1372°C     | -2700 to 13720 | 0.1°C                 |  |  |  |  |  |  |
| Type R                                                                                             | -50 to 1768°C      | -500 to 17680  | 0.1°C                 |  |  |  |  |  |  |
| Type S                                                                                             | -50 to 1768°C      | -500 to 17680  | 0.1ºC                 |  |  |  |  |  |  |
| Туре Т                                                                                             | -270 to 400°C      | -2700 to 4000  | 0.1ºC                 |  |  |  |  |  |  |
| Type N                                                                                             | -270 to 1300°C     | -2700 to 13000 | 0.1°C                 |  |  |  |  |  |  |
| Туре С                                                                                             | 0 to 2315°C        | 0 to 23150     | 0.1°C                 |  |  |  |  |  |  |
| Туре В                                                                                             | 572 to 3272°F      | 5720 to 32720  | 0.1ºF                 |  |  |  |  |  |  |
| Type E                                                                                             | -454 to 1832°F     | -4540 to 18320 | 0.1ºF                 |  |  |  |  |  |  |
| Туре Ј                                                                                             | -346 to 2192°F     | -3460 to 21920 | 0.1ºF                 |  |  |  |  |  |  |
| Туре К                                                                                             | -454 to 2502°F     | -4540 to 25020 | 0.1°F                 |  |  |  |  |  |  |
| Type R                                                                                             | -58 to 3214°F      | -580 to 32140  | 0.1ºF                 |  |  |  |  |  |  |
| Type S                                                                                             | -58 to 3214°F      | -580 to 32140  | 0.1ºF                 |  |  |  |  |  |  |
| Туре Т                                                                                             | -454 to 752°F      | -4540 to 7520  | 0.1ºF                 |  |  |  |  |  |  |
| Type N                                                                                             | -450 to 2372°F     | -4500 to 23720 | 0.1ºF                 |  |  |  |  |  |  |
| Туре С                                                                                             | 32 to 4199°F       | 320 to 41990   | 0.1ºF                 |  |  |  |  |  |  |
| Note: In thermocouple mode, scaled number has an implied decimal point 1 digit from the right. For |                    |                |                       |  |  |  |  |  |  |

# Input Scaling

Note: In thermocouple mode, scaled number has an implied decimal point 1 digit from the right. For example, if reading is 18000, temperature is 1800.0. In millivolt mode, the implied decimal point is to the left of the last 2 digits. For example, if reading is 2250, actual reading is 22.50mV

Figure 6-88. 1794-IT8 Input Scaling

A divide by 10 block is used to scale the thermocouple outputs. Again, from the 1794-IT8 manual, the range of the cold junction (reference junction) sensor is 0-70 °C. It has been found that the output must be scaled to one hundredth the value output by the 3170-MBS interface module. A divide by 100 block is used to accomplish this. The output of the DIVIDE block will be in engineering units (°F). See Figure 6-89 for example of 1794-IT8 GAP Analog Read Blocks.

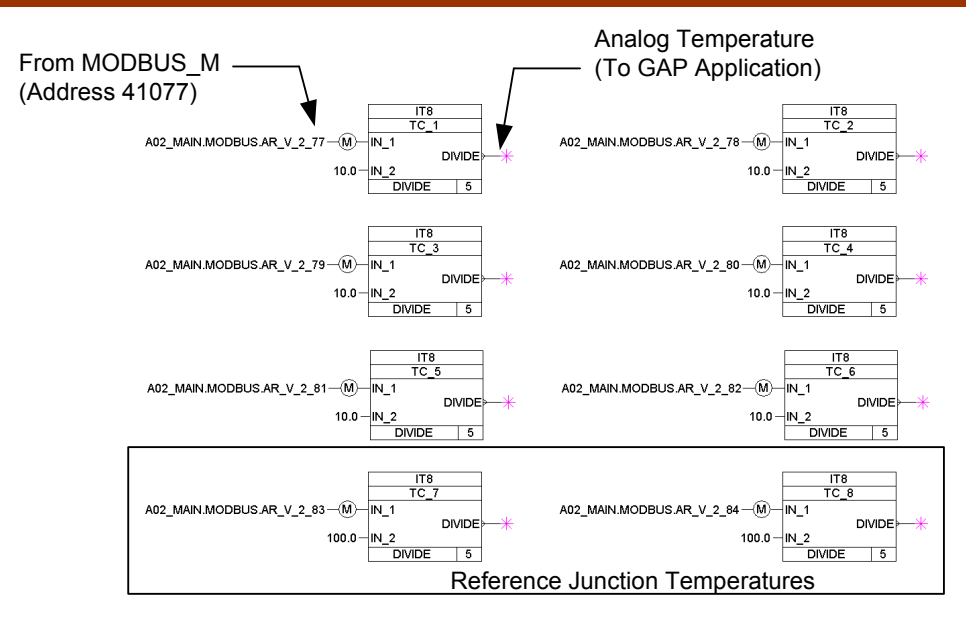

Figure 6-89. Example of 1794-IT8 GAP Analog Read Blocks

## Allen-Bradley RTD Input (1794-IR8) Module

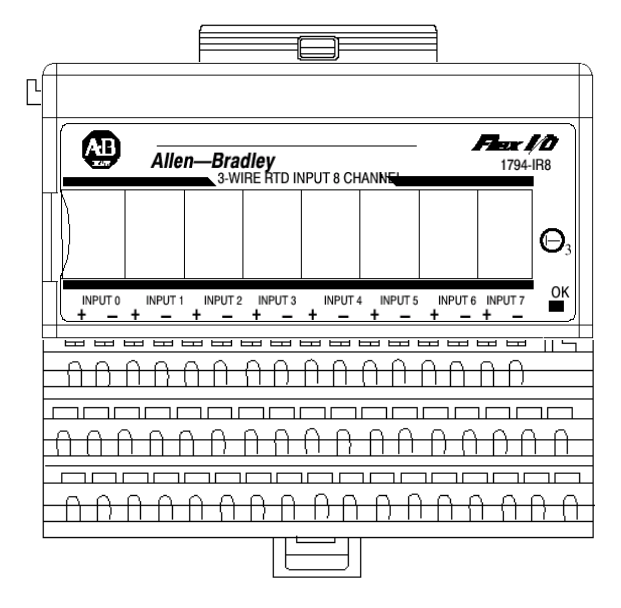

See Figure 6-90 for example of 1794-IR8 module wiring.

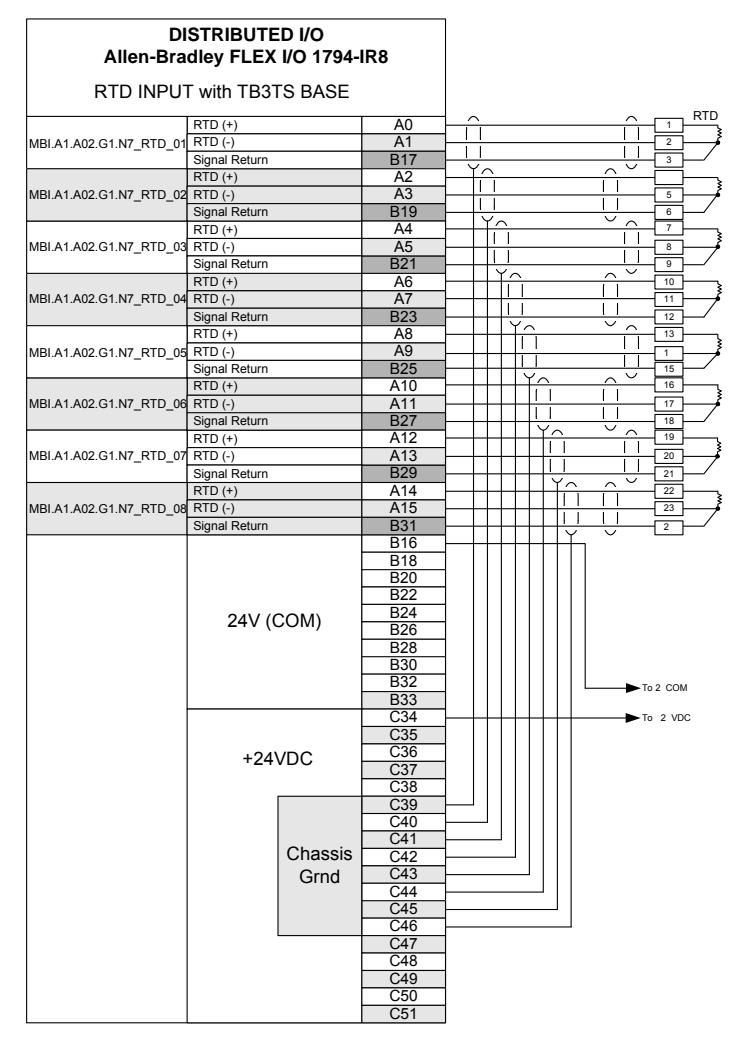

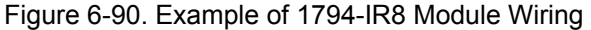

The memory map indicates that there are eleven read addresses and 3 write address. See Figure 6-91 for the input memory map and Figures 6-92 through 6-95 for the output memory map for the 1794-IR8 module.

| <b>RTD Analog Inpu</b> | t Module (1794-IR | 3) Read Words |
|------------------------|-------------------|---------------|
|------------------------|-------------------|---------------|

|             | · ·            |                      |    |    |    |            |             |              |                 |          |                       |    |           |          |    |    |
|-------------|----------------|----------------------|----|----|----|------------|-------------|--------------|-----------------|----------|-----------------------|----|-----------|----------|----|----|
| Decimal Bit | 15             | 14                   | 13 | 12 | 11 | 10         | 09          | 08           | 07              | 06       | 05                    | 04 | 03        | 02       | 01 | 00 |
| Octal Bit   | 17             | 16                   | 15 | 14 | 13 | 12         | 11          | 10           | 07              | 06       | 05                    | 04 | 03        | 02       | 01 | 00 |
| Word 0      |                | Reserved             |    |    |    |            |             |              |                 |          |                       |    |           |          |    |    |
| 1           |                | Channel 0 Input Data |    |    |    |            |             |              |                 |          |                       |    |           |          |    |    |
| 2           |                | Channel 1 Input Data |    |    |    |            |             |              |                 |          |                       |    |           |          |    |    |
| 3           |                | Channel 2 Input Data |    |    |    |            |             |              |                 |          |                       |    |           |          |    |    |
| 4           |                | Channel 3 Input Data |    |    |    |            |             |              |                 |          |                       |    |           |          |    |    |
| 5           |                | Channel 4 Input Data |    |    |    |            |             |              |                 |          |                       |    |           |          |    |    |
| 6           |                |                      |    |    |    |            | C           | hannel 5 l   | nput Da         | ata      |                       |    |           |          |    |    |
| 7           |                |                      |    |    |    |            | C           | hannel 6 I   | nput Da         | ata      |                       |    |           |          |    |    |
| 8           |                | Channel 7 Input Data |    |    |    |            |             |              |                 |          |                       |    |           |          |    |    |
| 9           | Overrange Bits |                      |    |    |    |            |             |              | Underrange Bits |          |                       |    |           |          |    |    |
| 10          | 0              | 0                    | 0  | 0  | 0  | Bad<br>Cal | Cal<br>Done | Cal<br>Range | 0               | Di<br>St | agnostic<br>atus Bits | 5  | Pwr<br>Up | Reserved | 0  | 0  |

Figure 6-91. 1794-IR8 Module Input Memory Map

**Underrange bits**—These bits are set if the input signal is below the input channel's minimum range.

**Overrange bits**—These bits are set if 1) the input signal is above the input channel's maximum range, or 2) an open detector is detected.

**Powerup bit**—This bit is set (1) until configuration data is received by the module.

**Critical Error bits**—If these bits are anything other than all zeroes, return the module to the factory for repair.

**Calibration Range bit**—Set to 1 if a reference signal is out of range during calibration

**Calibration Done bit**—Set to 1 after an initiated calibration cycle is complete. **Calibration Bad bit**—Set to 1 if the channel has not had a valid calibration.

| iti D Tinuio     | TD manog mpar module (1794 mo) while words      |                         |      |    |                         |     |        |  |                       |                  |               |    |    |         |    |    |
|------------------|-------------------------------------------------|-------------------------|------|----|-------------------------|-----|--------|--|-----------------------|------------------|---------------|----|----|---------|----|----|
| Decimal Bit      | 15                                              | 15 14 13 12 11 10 09 08 |      |    |                         |     |        |  | 07                    | 06               | 05            | 04 | 03 | 02      | 01 | 00 |
| Octal Bit        | 17                                              | 16                      | 15   | 14 | 13 12 11 10 07 06 05 04 |     |        |  |                       |                  |               | 03 | 02 | 01      | 00 |    |
| Word 0           | 8-bit Calibration Mask                          |                         |      |    |                         |     |        |  | Cal<br>Clk            | Cal Hi<br>Cal Lo | Filter Cutoff |    |    | Enh MDT |    | от |
| 1                |                                                 | RTD 3                   | Туре |    |                         | RTD | 2 Туре |  | RTD 1 Type RTD 0 Type |                  |               |    |    |         |    |    |
| 2                | RTD 7 Type RTD 6 Type                           |                         |      |    |                         |     |        |  | RTD 5 Type RTD 4 Type |                  |               |    |    | уре     |    |    |
| Where: Enh<br>MD | Where: Enh = Enhanced<br>MDT = Module Data Type |                         |      |    |                         |     |        |  |                       |                  |               |    |    |         |    |    |

RTD Analog Input Module (1794-IR8) Write Words

Figure 6-92. 1794-IR8 Module Output Memory Map

## AtlasPC Digital Control, Vol. II (Distributed I/O)

| Word         | Dec. Bits<br>(Octal Bits) |                                                                                                    |                                                                                                    |                  |                                                   | Description                                                             |                |  |   |  |  |  |  |  |  |  |   |   |   |      |
|--------------|---------------------------|----------------------------------------------------------------------------------------------------|----------------------------------------------------------------------------------------------------|------------------|---------------------------------------------------|-------------------------------------------------------------------------|----------------|--|---|--|--|--|--|--|--|--|---|---|---|------|
| Write word 0 | 00-01                     | Modul                                                                                                    | e Data T                                                                                                    | уре              |                                                   |                                                                         |                |  |   |  |  |  |  |  |  |  |   |   |   |      |
|              |                           | Bit                                                                                                    | 01                                                                                                    | 00               |                                                   |                                                                         |                |  |   |  |  |  |  |  |  |  |   |   |   |      |
|              |                           |                                                                                                    | 0                                                                                                    | 0                | °C (default)                                      |                                                                         |                |  |   |  |  |  |  |  |  |  |   |   |   |      |
|              |                           |                                                                                                    | 0                                                                                                    | 1 <sup>o</sup> F |                                                   |                                                                         |                |  |   |  |  |  |  |  |  |  |   |   |   |      |
|              |                           |                                                                                                    | 1                                                                                                    | 0                | 0 Bipolar counts scaled between -32768 and +32767 |                                                                         |                |  |   |  |  |  |  |  |  |  |   |   |   |      |
|              |                           |                                                                                                    | 1 1 Unipolar counts scaled between 0 and 65535                                                                                                    |                  |                                                   |                                                                         |                |  |   |  |  |  |  |  |  |  |   |   |   |      |
|              | 02                        | Enhan<br>compa<br>reduce                                                                                                    | thanced mode select – measures voltage drop across a precision resistor in the module to<br>impare with the unknown input. This improves module temperature drift characteristics, but<br>duces module throughput. |                  |                                                   |                                                                         |                |  |   |  |  |  |  |  |  |  |   |   |   |      |
|              | 03-05                     | A/D Fil                                                                                                    | √D Filter First Notch Frequency                                                                                                    |                  |                                                   |                                                                         |                |  |   |  |  |  |  |  |  |  |   |   |   |      |
|              |                           | Bit                                                                                                    | 05                                                                                                    | 04               | Definition                                        |                                                                         |                |  |   |  |  |  |  |  |  |  |   |   |   |      |
|              |                           |                                                                                                    |                                                                                                    | 0                | 0                                                 | 0                                                                       | 10Hz (default) |  |   |  |  |  |  |  |  |  |   |   |   |      |
|              |                           |                                                                                                    |                                                                                                    |                  |                                                   |                                                                         |                |  | ĺ |  |  |  |  |  |  |  | 0 | 0 | 1 | 25Hz |
|              |                           |                                                                                                    |                                                                                                    | 0                | 1                                                 | 0                                                                       | 50Hz           |  |   |  |  |  |  |  |  |  |   |   |   |      |
|              |                           |                                                                                                    | 0                                                                                                    | 1                | 1                                                 | 60Hz                                                                    |                |  |   |  |  |  |  |  |  |  |   |   |   |      |
|              |                           |                                                                                                    | 1                                                                                                    | 1                | 0                                                 | 0                                                                       | 100Hz          |  |   |  |  |  |  |  |  |  |   |   |   |      |
|              |                           |                                                                                                    | 1                                                                                                    | 0                | 1                                                 | 250Hz                                                                   |                |  |   |  |  |  |  |  |  |  |   |   |   |      |
|              |                           |                                                                                                    | 1                                                                                                    | 1                | 0                                                 | 500Hz                                                                   |                |  |   |  |  |  |  |  |  |  |   |   |   |      |
|              |                           |                                                                                                    | 1000Hz                                                                                                    |                  |                                                   |                                                                         |                |  |   |  |  |  |  |  |  |  |   |   |   |      |
|              | 06                        | Calibra                                                                                                    | ation Hig                                                                                                    | gh/Low           | bit - Thi                                         | is bit is set during gain calibration; reset during offset calibration. |                |  |   |  |  |  |  |  |  |  |   |   |   |      |
|              | 07                        | Calibra<br>initiate                                                                                                    | Calibration clock – this bit must be set to 1 to prepare for a calibration cycle; then reset to 0 to<br>initiate calibration.                                                                                      |                  |                                                   |                                                                         |                |  |   |  |  |  |  |  |  |  |   |   |   |      |
|              | 08-15 (10-17)             | Calibration mask - The channel, or channels, to be calibrated will have the correct mask bit set.<br>Bit 8 corresponds to channel 0, bit 9 to channel 1, and so on. |                                                                                                    |                  |                                                   |                                                                         |                |  |   |  |  |  |  |  |  |  |   |   |   |      |

Figure 6-93. 1794-IR8 Write Word 0

#### Hardware First Notch Filter

| A/D Filter First Notch<br>Frequency<br>(effective resolution) | 10Hz<br>(16-bits)               | 25Hz<br>(16-bits) | 50Hz<br>(16-bits) | 60Hz<br>(16-bits) | 100Hz<br>(16-bits) | 250Hz<br>(13-bits) | 500Hz<br>(11-bits) | 1000Hz<br>(9-bits) |  |  |  |  |
|---------------------------------------------------------------|---------------------------------|-------------------|-------------------|-------------------|--------------------|--------------------|--------------------|--------------------|--|--|--|--|
| Number of channels<br>scanned                                 | System Throughput (in ms and s) |                   |                   |                   |                    |                    |                    |                    |  |  |  |  |
| 1                                                             | 325                             | 145               | 85                | 75                | 55                 | 37                 | 31                 | 28                 |  |  |  |  |
| 2                                                             | 650                             | 290               | 170               | 150               | 110                | 74                 | 62                 | 56                 |  |  |  |  |
| 3                                                             | 975                             | 435               | 255               | 225               | 165                | 111                | 93                 | 84                 |  |  |  |  |
| 4                                                             | 1.3s                            | 580               | 340               | 300               | 220                | 148                | 124                | 112                |  |  |  |  |
| 5                                                             | 1.625s                          | 725               | 425               | 375               | 275                | 185                | 155                | 140                |  |  |  |  |
| 6                                                             | 1.95s                           | 870               | 510               | 450               | 330                | 222                | 186                | 168                |  |  |  |  |
| 7                                                             | 2.275s                          | 1.015s            | 595               | 525               | 385                | 259                | 217                | 196                |  |  |  |  |
| 8                                                             | 2.60s <sup>1</sup>              | 1.16s             | 680               | 600               | 440                | 296                | 248                | 224                |  |  |  |  |
| 1 Default setting                                             |                                 | •                 |                   |                   |                    | -                  |                    |                    |  |  |  |  |

Figure 6-94. 1794-IT8 Hardware First Notch Filter

| Word         | Dec. Bits<br>(Octal Bits) |       | Description |                      |           |         |                                                      |  |  |  |
|--------------|---------------------------|-------|-------------|----------------------|-----------|---------|------------------------------------------------------|--|--|--|
| Write Word 1 | 00-03                     | Chann | el 0 RTD    | Туре                 |           |         |                                                      |  |  |  |
|              |                           | Bit   | 03          | 02                   | 01        | 00      | RTD Type – Range                                     |  |  |  |
|              |                           |       | 0           | Resistance (default) |           |         |                                                      |  |  |  |
|              |                           |       | 0           | 0                    | 0         | 1       | No sensor connected – do not scan                    |  |  |  |
|              |                           |       | 0           | 0                    | 1         | 0       | 100 ohm Pt $\alpha$ = 0.00385 Euro (–200 to +870°C)  |  |  |  |
|              |                           |       | 0           | 0                    | 1         | 1       | 100 ohm Pt $\alpha$ = 0.003916 U.S. (–200 to +630°C) |  |  |  |
|              |                           |       | 0           | 1                    | 0         | 0       | 200 ohm Pt $\alpha$ = 0.00385 Euro (–200 to +630°C)  |  |  |  |
|              |                           |       | 0           | 1                    | 0         | 1       | 500 ohm Pt $\alpha$ = 0.00385 Euro (-200 to +630°C)  |  |  |  |
|              |                           |       | 0           | 1                    | 1         | 0       | Reserved                                             |  |  |  |
|              |                           |       | 0           | 1                    | 1         | 1       | 10 ohm Copper (-200 to +260°C)                       |  |  |  |
|              |                           |       | 1           | 0                    | 0         | 0       | 120 ohm Nickel (-60 to +250°C)                       |  |  |  |
|              |                           |       | 1           | 0                    | 0         | 1       | 100 ohm Nickel (-60 to +250°C)                       |  |  |  |
|              |                           |       | 1           | 0                    | 1         | 0       | 200 ohm Nickel (-60 to +250°C)                       |  |  |  |
|              |                           |       | 1           | 0                    | 1         | 1       | 500 ohm Nickel (-60 to +250°C)                       |  |  |  |
|              |                           |       | 1           | 1                    | 0         | 0       | Reserved                                             |  |  |  |
|              |                           |       | 1101 to     | o 1111 -             | Reserve   | ed      |                                                      |  |  |  |
|              | 04-07                     | Chann | el 1 RTD    | ) Type (s            | see bits  | 00-03)  |                                                      |  |  |  |
|              | 08-11                     | Chann | el 2 RTD    | ) Type (s            | see bits  | 00-03)  |                                                      |  |  |  |
|              | 12-15                     | Chann |             |                      |           |         |                                                      |  |  |  |
| Write Word 2 | 00-03                     | Chann | el 4 RTD    | Type (s              | see write | word 1, | bits 00-03)                                          |  |  |  |
|              | 04-07                     | Chann | el 5 RTD    | ) Type (s            | see write | word 1, | bits 00-03)                                          |  |  |  |
|              | 08-11                     | Chann | el 6 RTD    | ) Type (s            | see write | word 1, | bits 00-03)                                          |  |  |  |
|              | 12-15                     | Chann | el 7 RTD    | ) Type (s            | see write | word 1, | bits 00-03)                                          |  |  |  |

Figure 6-95. 1794-IT8 Write Word 1 and 2

In this example, the first read block is set up to monitor the underrange and overrange bits on the module. The second read block monitors the Powerup bit, Critical Error bits, Calibration Range bit, Calibration Done bit, and Calibration Bad bit. The first write word (0) sets the module for °F units, 100 Hz filtering, and no calibration. The second write word (1) sets the module for 100 ohm Pt Euro RTD on channels 0, 1, 2, and 3. The third write word (2) sets the module for 100 ohm Pt Euro RTD for channels 4, 5, 6, and 7. See Figure 6-96 for GAP read and write block example.

#### AtlasPC Digital Control, Vol. II (Distributed I/O)

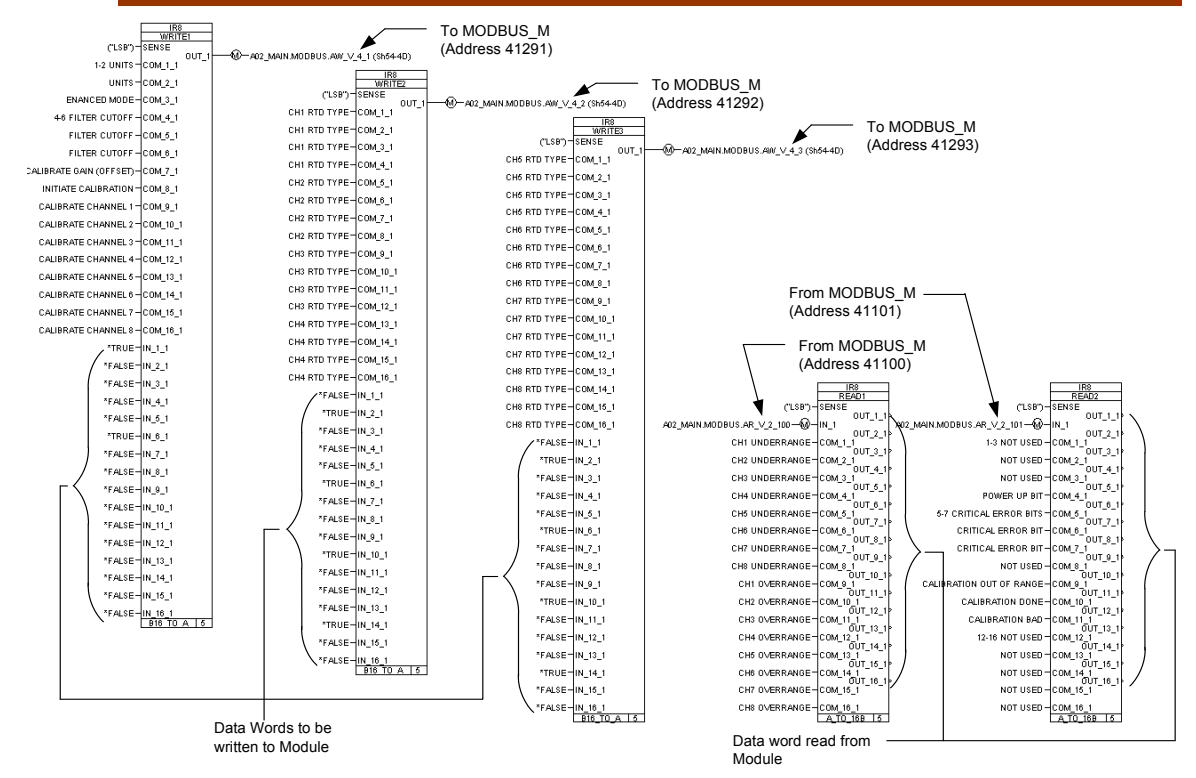

Figure 6-96. Example of 1794-IR8 Read and Write GAP Blocks

To read the analog input words for the 1794-IR8 module, DIVIDE blocks were used. According to the 1794-IR8 manual, the RTD module's output must be scaled to one tenth the value read by the 3170-MBS interface module. From the 1794-IR8 Input Scaling, it can be seen that the 100 ohm Pt Euro RTD range is – 328 to 1598 °F. The output of the DIVIDE block will be in engineering units (°F). See Figure 6-97 for Input scaling for RTDs.

| Range                                 | Degrees                              | Counts                                 | Maximum<br>Resolution |
|---------------------------------------|--------------------------------------|----------------------------------------|-----------------------|
| 100 ohm Pt Euro                       | -328 to +1598°F                      | -3280 to +15980                        | 0.1ºF                 |
| 100 ohm Pt U.S                        | -328 to +1166°F                      | -3280 to +11660                        | 0.1ºF                 |
| 200 ohm Pt Euro                       | -328 to +1166°F                      | -3280 to +11660                        | 0.1ºF                 |
| 500 ohm Pt Euro                       | -328 to +1166°F                      | -3280 to +11660                        | 0.1ºF                 |
| 100 ohm Nickel                        | -76 to +482°F                        | -760 to +4820                          | 0.1ºF                 |
| 120 ohm Nickel                        | -112 to +500°F                       | -1120 to +5000                         | 0.1°F                 |
| 200 ohm Nickel                        | -76 to +482°F                        | -760 to +4820                          | 0.1°F                 |
| 500 ohm Nickel                        | -76 to +482°F                        | -760 to +4820                          | 0.1°F                 |
| 10 ohm Copper                         | -328 to +500°F                       | -3280 to +5000                         | 0.1°F                 |
| Note: Temperature data has an implied | d decimal point 1 space to the right | of the last digit. (divide by 10). For | example, a            |

#### Input Scaling

Note: Temperature data has an implied decimal point 1 space to the right of the last digit. (divide by 10). For example, a readout of 1779° would actually be 177.9°.

Figure 6-97. 1794-IR8 Input Scaling

See Figure 6-98 for example of 1794-IR8 GAP Analog Read Blocks.

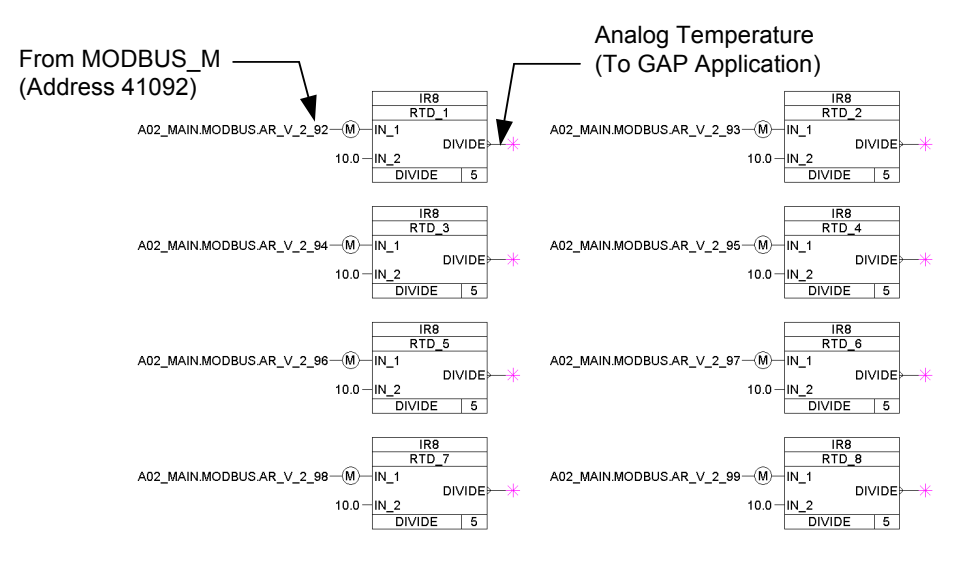

Figure 6-98. Example of 1794-IR8 GAP Analog Read Blocks

# Automation Direct Terminator I/O Example

## Automation Direct Terminator I/O Modbus Configuration

MODBUS is an application layer messaging protocol, at level  $\overline{7}$ , as defined in the OSI (Open System Interconnection) model. It provides client/server communication between devices connected on different types of buses or networks. It is a request/reply protocol and offers services specified by function codes. MODBUS function codes are elements of MODBUS request/reply PDUs (Protocol Data Unit).

Modicon developed the Modbus addressing scheme around the data table and I/O structure in Modicon PLCs. Terminator I/O is a modular system which combines the functions of terminal blocks and I/O modules for distributed I/O. Each Terminator I/O system has the following components: a Power Supply, a Base Controller, and one or more I/O Module(s). Terminator I/O systems can contain up to 16 I/O modules per slave (node). Each slave (node) system can be divided into one row of base I/O plus two rows of local expansion I/O using a base expansion cable.

In this example, one T1K-MODBUS adapter and two power supplies from Automation Direct are interfaced with seven terminal base units with installed Terminator I/O modules, forming a Terminator I/O system.

The T1K-MODBUS is a Network Interface Adapter that communicates between the Terminator I/O modules backplane and the AtlasPC/Master across a serial RS-232 connection. The T1K-MODBUS module is a slave device to the AtlasPC control, and is a master controller of the Terminator I/O modules. The I/O data exchange occurs as follows. Output data is sent from the AtlasPC control across the RS-232 connection to the T1K-MODBUS adapter. The network interface adapter then automatically transfers the data across the Terminator I/O backplane to the output modules. Inputs from the input modules are collected by the network interface adapter via the backplane and sent across the RS-232 connection to the AtlasPC control.

### AtlasPC Digital Control, Vol. II (Distributed I/O)

In order to simplify the nomenclature used in creating the GAP application, certain naming conventions were changed with respect to the manufacturer's naming convention. In this example, Woodward refers to the node address as the Group address. The T1K-MODBUS Group address, (Node address), is set by two rotary switches located on the front of the T1K-MODBUS module. In this example the address is set to 01.

The Automation Direct Terminator I/O system requires DIN rail mounted power supplies to power the individual I/O module over the Terminator I/O back plane. In this example, a 120 Vac unit (T1K\_01AC) was used to power the Discrete I/O modules and a 24 Vdc unit (T1K-01DC was used to power the Analog I/O modules.

In this example, the power supplies were also used to generate the needed current for the external power requirements of the circuits. See Figure 6-99 for Automation Direct Terminator I/O configuration layout.

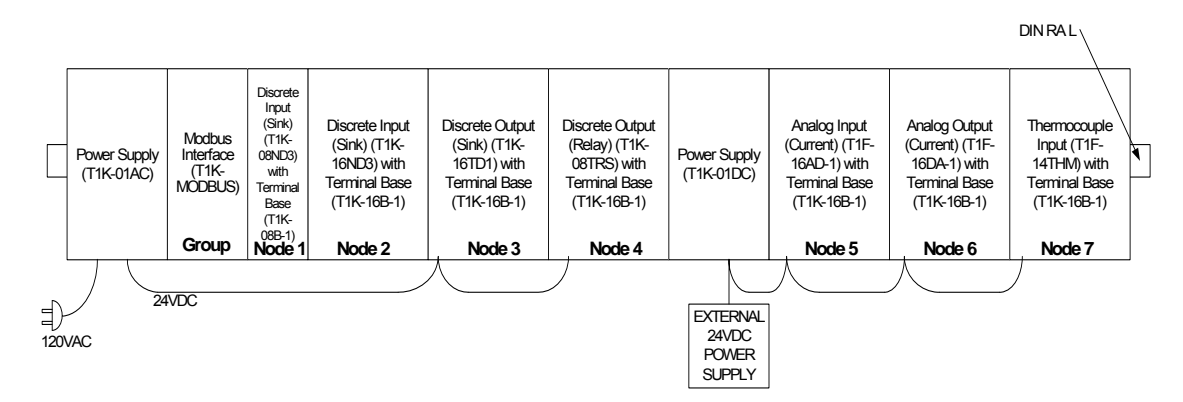

Figure 6-99. Automation Direct Terminator I/O Configuration

### Address Spreadsheet

The I/O map for a module is divided into read words and write words. Read words consist of input and status words, and write words consist of output and configuration words. The number of read words or write words can be 0 or more.

To keep track of the addressing for all of the reads and writes, an address spreadsheet is very useful. This address spreadsheet can be derived from memory maps in the I/O modules User Manual and the network interface module (head) T1K-MODBUS User Manual. These memory maps define which addresses to allocate within the Address Spreadsheet. Not all of the addresses allocated to each module are written to or read from. Some addresses are either not used or reserved. See specific I/O module memory maps for detail functionality used to define the GAP reads and writes. The Automation Direct Terminator I/O system addresses its discrete I/O by bits and analog I/O by words. See Table 6-6 for the address spreadsheet for this example.

| Module     | Byte # | Read Address Bits | Write Address Bits |
|------------|--------|-------------------|--------------------|
| T1K-MODBUS | 0      | None              | None               |
| T1K-08ND3  | 0      | 10000-10008       | None               |
| T1K-16ND3  | 0      | 10009-10016       | None               |
|            | 1      | 10017-10024       | None               |
| T1K-16TD1  | 0      | None              | 00000-00008        |
|            | 1      | None              | 00009-00016        |
| T1K-08TRS  | 0      | None              | 00017-00024        |
| Module     | Word # | Read Addr. Words  | Write Addr. Words  |
| T1F-16AD-1 | 0      | 30001             | None               |
|            | 1      | 30002             |                    |
|            | 2      | 30003             |                    |
|            | 3      | 30004             |                    |
|            |        |                   |                    |
|            |        |                   |                    |
|            |        |                   |                    |
|            | 29     | 30030             |                    |
|            | 30     | 30031             |                    |
|            | 31     | 30032             |                    |
| T1F-16DA-1 | 0      | None              | 40001              |
|            | 1      |                   | 40002              |
|            | 2      |                   | 40003              |
|            | 3      |                   | 40004              |
|            |        |                   |                    |
|            |        |                   |                    |
|            |        |                   |                    |
|            | 29     |                   | 40030              |
|            | 30     |                   | 40031              |
|            | 31     |                   | 40032              |
| T1F-14THM  | 0      | 30033             | None               |
|            | 1      | 30034             |                    |
|            | 2      | 30035             |                    |
|            | 3      | 30036             |                    |
|            |        |                   |                    |
|            |        |                   |                    |
|            |        |                   |                    |
|            | 29     | 30062             |                    |
|            | 30     | 30063             |                    |
|            | 31     | 30064             |                    |

Table 6-6. Modbus Word Address Spreadsheet

Use the following documents from the manufacturer to obtain the Memory Maps and related information.

Module Document P/N I/O modules T1K-INST-M Modbus Interface T1K-MODBUS-M

#### Nomenclature

When creating a new GAP application, it is important to establish a well organized block naming convention up front. Once done, it is easier to find specific functions and I/O within a large GAP application. Though not shown in this example, the Category and Block Names could follow similar nomenclature rules to those shown in Chapter 1 (Profibus).

#### GAP Application

In order to communicate between the Atlas serial RS-232 port and the T1K-MODBUS, a MOD\_PORT and MODBUS\_M block must be defined in GAP. The MOD\_PORT block defines the serial communications baud rate, stop, parity, and type of interface (RS-232, 422, 485). The MODBUS\_M block defines the addressing for Modbus communications between the Atlas and the distributed I/O. Based on the Address Spreadsheet, this block can be customized to read and write to appropriate addresses. See Figure 6-100 for MODBUS\_M/MOD\_PORT setup example.

|             |          |                            | A02_MAIN   |
|-------------|----------|----------------------------|------------|
| ]           | A02_MAIN |                            | MODBUS2    |
|             | COMM_02  | A02_MAIN.COMM_02.MOD_PORT- | PORT_1     |
| 10 (1, 12)- | BAUD     |                            | E_ERR_1_1  |
|             | MOD_PORT |                            | M_RST      |
| *1 (1, 3)-  | STOP     |                            | L_ERR_1_1  |
|             | P_STATUS | *FALSE-                    | I_MOD_1    |
| *1 (1, 3)-  | PARITY   |                            | E_NUM_1_1  |
|             | FAULT    | *FALSE-                    | E_RST_1    |
| *1 (1, 3)-  | DRIVER   |                            |            |
| [           | MOD_PORT | *2 (1, 2)-                 | ASCII_RTU  |
|             |          |                            | MODBUS M 5 |

Figure 6-100. MODBUS\_M Block Example

The E\_ERR\_1\_x output field on the MODBUS\_M block is used to display Exception Error on PORT\_1 per RPTx. It latches TRUE when an exception error is detected. E\_NUM\_1\_X (hidden) displays the error number. See Table 6-7 for exception errors.

| CODE   | NAME                                                                                                    | MEANING                                                                                                    |  |  |  |  |  |  |  |
|--------|----------------------------------------------------------------------------------------------------|----------------------------------------------------------------------------------------------------|--|--|--|--|--|--|--|
| The fo | The following are generated by the slave.                                                                              |                                                                                                    |  |  |  |  |  |  |  |
| 00     | NO ERROR                                                                                                    | Error free                                                                                                    |  |  |  |  |  |  |  |
| 01     | ILLEGAL<br>FUNCTION                                                                                                    | Message function received is not an allowable action for addressed slave. (Unsupported or illegal function code).                                                |  |  |  |  |  |  |  |
| 02     | ILLEGAL DATA<br>ADDRESS                                                                                                | Address referenced in data field is not an allowable address<br>for the addressed slave location. (Master requested data<br>which is not configured from slave). |  |  |  |  |  |  |  |
| 03     | ILLEGAL DATA mount of data requested from slave was too large for slave to value   VALUEA return in a single response. |                                                                                                    |  |  |  |  |  |  |  |
| The fo | llowing are generat                                                                                                    | ed by the master.                                                                                                    |  |  |  |  |  |  |  |
| 09     | CHECKSUM<br>ERROR                                                                                                    | Error in checksum in message from slave. Can indicate link quality and/or noise problems.                                                                        |  |  |  |  |  |  |  |
| 10     | GARBLED<br>MESSAGE                                                                                                    | Data received from the slave, but is too short to be a valid Modbus message/response.                                                                            |  |  |  |  |  |  |  |
| 20     | UNSOLICITED<br>RESPONSE                                                                                                | Unsolicited message received from slave.                                                                                                    |  |  |  |  |  |  |  |
| 21     | BAD FC IN<br>RESPONSE                                                                                                  | Slave returned a message with a different function code from the command sent.                                                                                   |  |  |  |  |  |  |  |
| 22     | BAD ADD IN<br>RESPONSE                                                                                                 | Slave returned a message with a different address from the command sent.                                                                                         |  |  |  |  |  |  |  |
| 23     | NO SLAVE<br>RESPONSE                                                                                                   | No response from slave.                                                                                                    |  |  |  |  |  |  |  |
| 24     | MOE/CODER<br>ERROR                                                                                                    | MOE/CODER error.                                                                                                    |  |  |  |  |  |  |  |
| 25     | INTERNAL SYS<br>ERROR                                                                                                  | Internal system error.                                                                                                    |  |  |  |  |  |  |  |

Table 6-7. MODBUS\_M Exception Errors

The L\_ERR\_1\_x is used to display Link Error on PORT\_1 for RPTx. It goes TRUE when the slave fails to answer a data request. If a response isn't received in TIME\_OUT\_x seconds, the request is retried. If a response isn't received in TIME\_OUT\_x seconds after the request is retried, then this output is set true.

While waiting for a response from one slave, the master is not communicating with the other slaves. So, if multiple slaves fail at the same time (i.e. broken cable), the L\_ERR\_1\_x for the first slave attempted will occur at 2 x TIME\_OUT\_x. But, the second L\_ERR\_1\_x won't go true until 2 x TIME\_OUT\_x after the first failure because no communications are attempted with that slave until after the first has timed out.

In this example, the TIK-MODBUS adapter is configured for the 584 / 984 Addressing mode (Dip switch 7). See Figure 6-101 for the full T1K-MODBUS adapter addressing table.

| Mo             | dbus<br>Turne          | T1K-MODBUS      |                    |                      |                                 |  |  |  |
|----------------|------------------------|-----------------|--------------------|----------------------|---------------------------------|--|--|--|
| Dat            | атуре                  | Range (Decimal) | Poi                | nts                  | Memory Type                     |  |  |  |
|                | Coll                   | 1 – 1024        | 1024               |                      | Discrete Output                 |  |  |  |
|                | 2011                   | 1025 – 9999     | -                  |                      | not supported                   |  |  |  |
|                | amut                   | 10001 – 11024   | 1024               |                      | Discrete Input                  |  |  |  |
|                | iput                   | 11025 – 19999   | -                  |                      | not supported                   |  |  |  |
| Madhur         | Data Tura              |                 | V Memo             | ry Range             |                                 |  |  |  |
| Modbus         | bata Type              | Range (Decimal) | Words<br>(16– bit) | Channel<br>(32– bit) | Memory Type                     |  |  |  |
|                | Analog Input           | 30001 - 30128   | 128 64             |                      | Analog Input Register           |  |  |  |
|                | Input Register         | 30129 - 38999   | -                  | -                    | not supported                   |  |  |  |
| Input Register | Bit Input Register     | 30201 - 30264   | 64                 | -                    | Discrete Input Bit<br>Register  |  |  |  |
|                | Input Register         | 39129 - 39999   | -                  | -                    | not supported                   |  |  |  |
|                | Analog output          | 40001 – 40128   | 128                | 64                   | Analog Output<br>Register       |  |  |  |
|                | Hold Register          | 40129 - 40200   | -                  | -                    | not supported                   |  |  |  |
| Hold Register  | Bit Output<br>Register | 40201 – 40264   | 64                 |                      | Discrete Output Bit<br>Register |  |  |  |
|                | Hold Register          | 40265 - 49000   | -                  | -                    | not supported                   |  |  |  |
|                | Hold Register          | 49001 - 49128   | 128                | -                    | Special Register                |  |  |  |
|                | Hold Register          | 49129 - 49999   | -                  | -                    | not supported                   |  |  |  |

Figure 6-101. T1K-MODBUS Adapter Addressing Table

In the RPT window for the MODBUS\_M block, the BR\_F\_CODE and AR\_F\_CODE fields specify the Boolean and Analog read Function Codes for Modbus. The Boolean Read Function Code input defines the Boolean read and write addresses as follows:

1 = 00001-0FFFF Input Coils (Boolean READ/WRITE) 2 = 10001-1FFFF Input Status (Boolean READ ONLY)

The Analog Read Function Code input defines the Analog read and write addresses as follows:

3 = 40001-4FFFF Holding Registers (Analog READ/WRITE)

4 = 30001-3FFFF Input Registers (Analog READ ONLY)

By setting the BR\_F\_CODE to 2 and the AR\_F\_CODE field to 4 (defaults), the MODBUS\_M block will access the following addresses as specified by the 584 / 984 Addressing mode of the T1K-MODBUS adapter:

1 – 1024 Discrete Outputs 10001 – 11024 Discrete Inputs 30001 – 30128 Analog Input Registers 30201 – 30264 Bit Input Registers 40001 – 40128 Analog Output Registers 40201 – 40264 Bit Output Registers

The S\_ADD\_1 field must agree with the Group or Node address for the T1K-MODBUS adapter. In this example, the address is set to 01 which matches the two rotary switch settings on the adapter. See Figure 6-102 for example of MODBUS\_M repeat fields.

| _ |      |               |        |
|---|------|---------------|--------|
|   | hide | < S_ADD_1     | 1      |
|   | hide | < S_IP_1_1    | (0)    |
|   | hide | < S_IP_2_1    | (0)    |
|   | hide | < S_IP_3_1    | (0)    |
|   | hide | < S_IP_4_1    | (0)    |
|   | hide | < S_PORT_1    | (0)    |
|   | show | < I_MOD_1     | *FALSE |
|   | show | < E_RST_1     | *FALSE |
|   | hide | < TIMEOUT_1   | (1.5)  |
|   | show | > E_NUM_1_1   |        |
|   | show | > E_ERR_1_1   |        |
|   | show | > L_ERR_1_1   |        |
|   | hide | > E_NUM_2_1   |        |
|   | hide | > E_ERR_2_1   |        |
|   | hide | > L_ERR_2_1   |        |
|   | hide | < BW_ADD_1    | 0      |
|   | >>   | RPTbw1        |        |
|   | hide | < BR_F_CODE_1 | (2)    |
|   | hide | < BR_ADD_1    | 0      |
|   | >>   | RPTbr1        |        |
|   | hide | < AR_F_CODE_1 | (4)    |
|   | hide | < AR_ADD_1    |        |
|   | >>   | RPTar1        |        |
|   | hide | < AW_ADD_1    | 0      |
| 1 | >>   | RPTaw1        |        |
|   |      |               | ,      |

Figure 6-102. MODBUS\_M Block RPT Example

Within the MODBUS\_M RPT window, there are four repeats (RPTbw1, RPTbr1, RPTar1, and RPTaw1). Each one of these RPT fields opens another window which displays the addresses assigned for that particular RPT. See specific module sections below for memory map function assignment. Example for the T1K-08ND3 module bits (BR\_V\_1\_1): since the starting address is 10000, the BR\_F\_CODE = 2. The BR\_ADD\_1 offset is 0. Therefore the T1K-08ND3 module bit (BR\_V\_1\_1) has an address of 10000 + 0 + 1 = 10001. All of the addresses specified in the address spreadsheet are mapped into the MODBUS\_M block by applying this formula. See Figures 6-103, 6-104, 6-105, and 6-106 for all read/write address windows. Figure 6-107 shows the write addresses for the discrete output modules (T1K-16TD1 and T1K-08TRS), addresses 00001 to 00024.

| hide < BY | V_C_1_1  | 16TD1 CH1            | hide | < BW_C_1_13   | 16TD1 CH13           |
|-----------|----------|----------------------|------|---------------|----------------------|
| hide < BY | V V 1 1  | AD16TD1.BO_01.B_NAME | hide | < BW_V_1_13   | AD16TD1.BO_13.B_NAME |
| hide < BY | V_C_1_2  | 16TD1 CH2            | hide | < BW_C_1_14   | 16TD1 CH14           |
| hide < BY | V V 1 2  | AD16TD1.BO 02.B NAME | hide | < BW_V_1_14   | AD16TD1.BO_14.B_NAME |
| hide < BY | V C 1 3  | 16TD1 CH3            | hide | < BW_C_1_15   | 16TD1 CH15           |
| hide < BY | v v 1 3  | AD16TD1.BO 03.B NAME | hide | < BW_V_1_15   | AD16TD1.BO_15.B_NAME |
| hide < BY | V C 1 4  | 16TD1 CH4            | hide | < BW_C_1_16   | 16TD1 CH16           |
| hide < BY | v v 1 4  | AD16TD1.BO 04.B NAME | hide | < BW_V_1_16   | AD16TD1.BO_16.B_NAME |
| hide < BY | V C 1 5  | 16TD1 CH5            | hide | < BW_C_1_17   | 08TRS CH1            |
| hide < BY | V V 1 5  | AD16TD1.BO 05.B NAME | hide | < BW_V_1_17   | AD08TRS.BO_1.B_NAME  |
| hide < BY | V C 1 6  | 16TD1 CH6            | hide | < BW_C_1_18   | 08TRS CH2            |
| hide < BY | V V 1 6  | AD16TD1.BO 06.B NAME | hide | < BW_V_1_18   | AD08TRS.BO_2.B_NAME  |
| hide < BY | Y C 1 7  | 16TD1 CH7            | hide | < BW_C_1_19   | 08TRS CH3            |
| hide < BY | V V 1 7  | AD16TD1.BO 07.B NAME | hide | < BW_V_1_19   | AD08TRS.BO_3.B_NAME  |
| hide < BY | Y C 1 8  | 16TD1 CH8            | hide | < BW_C_1_20   | 08TRS CH4            |
| hide < BY | V V 1 8  | AD16TD1.BO 08.B NAME | hide | < BW_V_1_20   | AD08TRS.BO_4.B_NAME  |
| hide < BY | V C 1 9  | 16TD1 CH9            | hide | < BW_C_1_21   | 08TRS CH5            |
| hide < BY | V V 1 9  | AD16TD1.BO 09.B NAME | hide | < BW_V_1_21   | AD08TRS.BO_5.B_NAME  |
| hide < BY | V C 1 10 | 16TD1 CH10           | hide | < BW_C_1_22   | 08TRS CH6            |
| hide < BY | V V 1 10 | AD16TD1.BO 10.B NAME | hide | < BW_V_1_22   | AD08TRS.BO_6.B_NAME  |
| hide < BY | V C 1 11 | 16TD1 CH11           | hide | < BW_C_1_23   | 08TRS CH7            |
| hide < BY | V V 1 11 | AD16TD1.BO 11.B NAME | hide | < BW_V_1_23   | AD08TRS.BO_7.B_NAME  |
| hide < BY | Y C 1 12 | 16TD1 CH12           | hide | < BW_C_1_24   | 08TRS CH8            |
| hide < BY | V_V_1_12 | AD16TD1.B0_12.B_NAME | hide | < BW_V_1_24 👻 | AD08TRS.BO_8.B_NAME  |

Figure 6-103. MODBUS\_M Block Boolean Write RPT Example

| Figure 6-104 shows all of the used read input addresses for Discrete Input |
|----------------------------------------------------------------------------|
| modules (T1K-08ND3 and T1K-16ND3), addresses 10001 to 10024.               |

| hide | < BR C 1 1 | 08ND3 CH1 | hide | < BR_C_1_9    | 16ND3 CH1 | hide | < BR_C_1_17   | 16ND3 CH9  |
|------|------------|-----------|------|---------------|-----------|------|---------------|------------|
| hide | > BR V 1 1 |           | hide | > BR_V_1_9    |           | hide | > BR_V_1_17   |            |
| hide | < BR D 1 1 | (FALSE)   | hide | < BR_D_1_9    | (FALSE)   | hide | < BR_D_1_17   | (FALSE)    |
| hide | < BR C 1 2 | 08ND3 CH2 | hide | < BR_C_1_10   | 16ND3 CH2 | hide | < BR_C_1_18   | 16ND3 CH10 |
| hide | > BR V 1 2 |           | hide | > BR_V_1_10   |           | hide | > BR_V_1_18   |            |
| hide | < BR D 1 2 | (FALSE)   | hide | < BR_D_1_10   | (FALSE)   | hide | < BR_D_1_18   | (FALSE)    |
| hide | < BR C 1 3 | 08ND3 CH3 | hide | < BR_C_1_11   | 16ND3 CH3 | hide | < BR_C_1_19   | 16ND3 CH11 |
| hide | > BR V 1 3 |           | hide | > BR_V_1_11   |           | hide | > BR_V_1_19   |            |
| hide | < BR D 1 3 | (FALSE)   | hide | < BR_D_1_11   | (FALSE)   | hide | < BR_D_1_19   | (FALSE)    |
| hide | < BR C 1 4 | 08ND3 CH4 | hide | < BR_C_1_12   | 16ND3 CH4 | hide | < BR_C_1_20   | 16ND3 CH12 |
| hide | > BR V 1 4 |           | hide | > BR_V_1_12   |           | hide | > BR_V_1_20   |            |
| hide | < BR D 1 4 | (FALSE)   | hide | < BR_D_1_12   | (FALSE)   | hide | < BR_D_1_20   | (FALSE)    |
| hide | < BR C 1 5 | 08ND3 CH5 | hide | < BR_C_1_13   | 16ND3 CH5 | hide | < BR_C_1_21   | 16ND3 CH13 |
| hide | > BR_V_1_5 |           | hide | > BR_V_1_13   |           | hide | > BR_V_1_21   |            |
| hide | < BR D 1 5 | (FALSE)   | hide | < BR_D_1_13   | (FALSE)   | hide | < BR_D_1_21   | (FALSE)    |
| hide | < BR C 1 6 | 08ND3 CH6 | hide | < BR_C_1_14   | 16ND3 CH6 | hide | < BR_C_1_22   | 16ND3 CH14 |
| hide | > BR V 1 6 |           | hide | > BR_V_1_14 🚽 |           | hide | > BR_V_1_22   |            |
| hide | < BR_D_1_6 | (FALSE)   | hide | < BR_D_1_14   | (FALSE)   | hide | < BR_D_1_22   | (FALSE)    |
| hide | < BR_C_1_7 | 08ND3 CH7 | hide | < BR_C_1_15   | 16ND3 CH7 | hide | < BR_C_1_23   | 16ND3 CH15 |
| hide | > BR_V_1_7 |           | hide | > BR_V_1_15   |           | hide | > BR_V_1_23   |            |
| hide | < BR_D_1_7 | (FALSE)   | hide | < BR_D_1_15   | (FALSE)   | hide | < BR_D_1_23   | (FALSE)    |
| hide | < BR_C_1_8 | 08ND3 CH8 | hide | < BR_C_1_16   | 16ND3 CH8 | hide | < BR_C_1_24   | 16ND3 CH16 |
| hide | > BR_V_1_8 | l l       | hide | > BR_V_1_16   |           | hide | > BR_V_1_24   |            |
| hide | < BR_D_1_8 | (FALSE)   | hide | < BR_D_1_16   | (FALSE)   | hide | < BR_D_1_24 👻 | (FALSE)    |

Figure 6-104. MODBUS\_M Block Boolean Read RPT Example

Figure 6-105 shows all of the used read input addresses for analog Input modules (T1F-16AD-1 and T1F-14THM), addresses 30001 to 30060.

**IMPORTANT** The Automation Direct analog modules use two address words per channel. The first word is used, and the second is not used. The unused address must be accounted for when addressing the modules and therefore requires each channel to increment by two

modules and therefore requires each channel to increment by two addresses. Example: 2X16 addresses for the T1F-AD-1 module + 2X14 addresses for the T1F-14THM module = 60 addresses total.

| hide < AR C 1 1  | 16AD-1 CH1  | hide < AR_C_1_11   | 16AD-1 CH6  | hide < AR_C_1_21   | 16AD-1 CH11 | hide < AR_C_1_31 | 16AD-1 CH16 | hide < AR_C_1_41 | 14THM CH5 | hide < AR_C_1_51 | 14THM CH10   |
|------------------|-------------|--------------------|-------------|--------------------|-------------|------------------|-------------|------------------|-----------|------------------|--------------|
| hide > AR V 1 1  |             | hide > AR_V_1_11   |             | hide > AR_V_1_21   |             | hide > AR_V_1_31 |             | hide > AR_V_1_41 |           | hide > AR_V_1_51 |              |
| hide KAR M 1 1   | 1.0         | hide < AR_M_1_11   | (1.0)       | hide < AR_M_1_21   | (1.0)       | hide < AR_M_1_31 | (1.0)       | hide < AR_M_1_41 | (1.0)     | hide < AR_M_1_51 | (1.0)        |
| hide < AR D 1 1  | lio.oi      | hide < AR_D_1_11   | (0.0)       | hide < AR_D_1_21   | (0.0)       | hide < AR_D_1_31 | (0.0)       | hide < AR_D_1_41 | (0.0)     | hide < AR_D_1_51 | (0.0)        |
| hide < AB C 1 2  |             | hide < AR_C_1_12   |             | hide < AR_C_1_22   |             | hide < AR C 1 32 |             | hide < AR C 1 42 | · ·       | hide < AR_C_1_52 |              |
| hide > AB V 1.2  |             | hide > AR_V_1_12   |             | hide > AR_V_1_22   |             | hide > AR V 1 32 |             | hide > AR V 1 42 |           | hide > AR_V_1_52 |              |
| hide < AB M 1.2  | 1.0         | hide < AR_M_1_12   | (1.0)       | hide < AR_M_1_22   | (1.0)       | hide < AR M 1 32 | [1.0]       | hide < AR M 1 42 | (1.0)     | hide < AR_M_1_52 | (1.0)        |
| hide (AB D 1 2   |             | hide < AR_D_1_12   | (0.0)       | hide < AR_D_1_22   | (0.0)       | hide < AR D 1 32 | (0.0)       | hide < AR D 1 42 | n.on      | hide < AR D 1 52 | (0.0)        |
| hide CAB C 1 3   | 164D-1 CH2  | hide < AR_C_1_13   | 16AD-1 CH7  | hide < AR_C_1_23   | 16AD-1 CH12 | hide < AR C 1 33 | 14THM CH1   | hide < AR C 1 43 | 14THM CH6 | hide < AR C 1 53 | 14THM CH11   |
| hide AB V 1 3    | TOND TONE   | hide > AR_V_1_13   |             | hide $> AR_V_1_23$ |             | hide > AR V 1 33 |             | hide > AR V 1 43 |           | hide > AR V 1 53 |              |
| hide CAB M 1 3   | n n         | hide < AR_M_1_13   | (1.0)       | hide < AR_M_1_23   | (1.0)       | hide < AR M 1 33 | r1.01       | hide < AR M 1 43 | r1.01     | hide < AR M 1 53 | (1.0)        |
| hide CAB D 1 3   | 0.0         | hide < AR_D_1_13   | (0.0)       | hide < AR_D_1_23   | (0.0)       | hide < AR D 1 33 | io.oi       | hide < AR D 1 43 | 10.01     | hide < AR D 1 53 | (0.0)        |
| hide CAB C 1 4   | (0.0)       | hide < AR_C_1_14   | II          | hide < AR_C_1_24   |             | hide < AR C 1 34 | l í         | hide < AR C 1 44 | (=:=)     | hide < AR C 1 54 |              |
|                  |             | hide > AR V 1 14 - | 1           | hide > AR V 1 24   | 1           | hide > AB V 1 34 |             | hide > AB V 1 44 |           | hide > AR V 1 54 |              |
|                  | n n         | hide < AR M 1 14   | (1.0)       | hide < AR M 1 24   | (1.0)       | hide (AB M 1 34  | r1.01       | hide CAB M 1 44  | r1.01     | hide < AR M 1 54 | n.0          |
|                  | (1.0)       | hide < AR D 1 14   | 0.0         | hide < AR D 1 24   | 10.0        | hide (AR D 1 34  | (0.0)       | hide (AB D 1 44  | 0.0       | hide < AR D 1 54 | n.oi         |
|                  | 16AD-1 CH3  | hide < AR C 1 15   | 16AD-1 CH8  | hide < AR C 1 25   | 16AD-1 CH13 | hide (AB C 1 35  | 14THM CH2   | hide CAB C 1 45  | 14THM CH7 | hide < AR C 1 55 | 14THM CH12   |
|                  | TOND I CITS | hide > AR V 1 15   |             | hide > AR V 1 25   |             | hide > AB V 1 35 |             | hide > AB V 1 45 |           | hide > AR V 1 55 |              |
| hide (AD M 1.5   | n m         | hide < AR M 1 15   | (1.0)       | hide < AR M 1 25   | (1.0)       | hide (AB M 1 35  | r1.01       | hide (AB M 1 45  | r1.01     | hide < AR M 1 55 | n.0          |
|                  | (1.0)       | hide < AR D 1 15   | 0.0         | hide < AR D 1 25   | 0.0         | hide (AR D 1 35  | (0.0)       | hide (AB D 1 45  | 0.0       | hide < AR D 1 55 | 10.01        |
| hide (AP C 1 6   | (010)       | hide < AR C 1 16   |             | hide < AR C 1 26   | - I         | hide < AB C 1 36 |             | hide < AB C 1 46 | (,        | hide < AR C 1 56 |              |
| hide AB V 1.6    |             | hide > AR_V_1_16   |             | hide > AR_V_1_26   |             | hide > AR V 1 36 |             | hide > AR V 1 46 |           | hide > AR V 1 56 |              |
| hide ( AP M 1.6  | r1 m        | hide < AR M 1 16   | (1.0)       | hide < AR M 1 26   | (1.0)       | hide < AB M 1 36 | 1.0         | hide < AB M 1 46 | r1.m      | hide < AR M 1 56 | n.0          |
| hide CAB D 1.6   | 0.0         | hide < AR_D_1_16   | (0.0)       | hide < AR_D_1_26   | (0.0)       | hide < AR D 1 36 | 0.0         | hide < AR D 1 46 | 10.01     | hide < AR D 1 56 | 0.0          |
| hide (AP C 1 7   | 16AD-1 CH4  | hide < AR C 1 17   | 16AD-1 CH9  | hide < AR C 1 27   | 16AD-1 CH14 | hide < AB C 1 37 | 14THM CH3   | hide < AB C 1 47 | 14THM CH8 | hide < AR C 1 57 | 14THM CH13   |
| hide AB V 1 7    |             | hide > AR_V_1_17   |             | hide > $AR_V_1_27$ |             | hide > AR V 1 37 |             | hide > AR V 1 47 |           | hide > AR V 1 57 |              |
| hide CAB M 1.7   | n m         | hide < AR_M_1_17   | (1.0)       | hide < AR_M_1_27   | (1.0)       | hide < AR M 1 37 | n.0         | hide < AR M 1 47 | . 11.01   | hide < AR M 1 57 | r1.01        |
| hide CAB D 1 7   | 0.0         | hide < AR_D_1_17   | (0.0)       | hide < AR_D_1_27   | (0.0)       | hide < AR D 1 37 | 0.0         | hide < AR D 1 47 | 10.01     | hide < AR D 1 57 | io.oj        |
| hide CAB C 1 8   | (010)       | hide < AR_C_1_18   |             | hide < AR_C_1_28   | 1 · ·       | hide < AR C 1 38 | l í         | hide < AR C 1 48 | (=:=;     | hide < AR C 1 58 | l í          |
| hide AB V 1.8    |             | hide > AR_V_1_18   |             | hide > AR_V_1_28   |             | hide > AR V 1 38 |             | hide > AR V 1 48 |           | hide > AR V 1 58 |              |
| hide CAB M 1.8   | n m         | hide < AR_M_1_18   | (1.0)       | hide < AR_M_1_28   | [1.0]       | hide < AR M 1 38 | r1.01       | hide < AR M 1 48 | 11.01     | hide < AR M 1 58 | r1.01        |
| hide CAB D 1 8   | 0.0         | hide < AR_D_1_18   | (0.0)       | hide < AR_D_1_28   | [0.0]       | hide < AR D 1 38 | io.oi       | hide < AR D 1 48 | 10.01     | hide < AR D 1 58 | 10.0         |
| hide CAB C 1 9   | 164D-1 CH5  | hide < AR_C_1_19   | 16AD-1 CH10 | hide < AR_C_1_29   | 16AD-1 CH15 | hide < AR C 1 39 | 14THM CH4   | hide < AR C 1 49 | 14THM CH9 | hide < AR C 1 59 | 1 14THM CH14 |
| hide AB V 1 9    |             | hide > AR_V_1_19   |             | hide > AR_V_1_29   |             | hide > AR V 1 39 |             | hide > AR V 1 49 |           | hide > AR V 1 59 |              |
| hide CAB M 1.9   | n m         | hide < AR_M_1_19   | [1.0]       | hide < AR_M_1_29   | [1.0]       | hide < AR M 1 39 | r1.01       | hide < AR M 1 49 | n.0       | hide < AR M 1 59 | n.n          |
| hide CAB D 1 9   | 0.0         | hide < AR_D_1_19   | (0.0)       | hide < AR D 1 29   | [0.0]       | hide < AR D 1 39 | io.oi       | hide < AR D 1 49 | 10.01     | hide < AR D 1 59 | lio.oi       |
| hide CAB C 1 10  | ,           | hide < AR_C_1_20   |             | hide < AR_C_1_30   |             | hide < AR C 1 40 |             | hide < AR C 1 50 |           | hide < AR C 1 60 |              |
| hide > AB V 1 10 |             | hide > AR_V_1_20   |             | hide $> AR_V_1_30$ |             | hide > AR V 1 40 |             | hide > AR V 1 50 |           | hide > AR V 1 60 |              |
| hide CAB M 1 10  | (1.0)       | hide < AR_M_1_20   | (1.0)       | hide < AR_M_1_30   | (1.0)       | hide < AR M 1 40 | [1.0]       | hide < AR M 1 50 | (1.0)     | hide < AR M 1 60 | [[1.0]       |
| hide (AB D 1 10  | 10.01       | hide < AR_D_1_20   | (0.0)       | hide < AR_D_1_30   | (0.0)       | hide < AR D 1 40 | [0.0]       | hide < AR D 1 50 | (0.0)     | hide < AR D 1 60 | [[0.0]       |

Figure 6-105. MODBUS\_M Block Analog Read RPT Example

Figure 6-106 shows all of the used write output addresses for the analog output module (T1F-16DA-1), addresses 40001 to 40032.

Note: The Automation Direct analog modules use two address words per channel. The first word is used, and the second is not used. The un-used address must be accounted for when addressing the modules and therefore requires each channel to increment by two addresses.

## AtlasPC Digital Control, Vol. II (Distributed I/O)

## Manual 85586V2

| hide | < AW_C_1_1  | 16DA-1 CH1                 | hide | < AW_C_1_13 | 16DA-1 CH7              | hide | < AW_C_1_25   | 16DA-1 CH13             |
|------|-------------|----------------------------|------|-------------|-------------------------|------|---------------|-------------------------|
| hide | < AW_V_1_1  | AD16DA-1.AO_01.CURVE_2D    | hide | < AW_V_1_13 | AD16DA-1.AO_07.CURVE_2D | hide | < AW_V_1_25   | AD16DA-1.AO_13.CURVE_2D |
| hide | < AW_M_1_1  | (1.0)                      | hide | < AW_M_1_13 | (1.0)                   | hide | < AW_M_1_25   | (1.0)                   |
| hide | < AW_C_1_2  | 16DA-1 MODULE CONTROL BYTE | hide | < AW_C_1_14 |                         | hide | < AW_C_1_26   |                         |
| hide | < AW_V_1_2  | AD16DA-1.MODCTLBYTE.OUT_1  | hide | < AW_V_1_14 |                         | hide | < AW_V_1_26   |                         |
| hide | < AW M 1 2  | [1.0]                      | hide | < AW_M_1_14 | (1.0)                   | hide | < AW_M_1_26   | (1.0)                   |
| hide | < AW_C_1_3  | 16DA-1 CH2                 | hide | < AW_C_1_15 | 16DA-1 CH8              | hide | < AW_C_1_27   | 16DA-1 CH14             |
| hide | < AW V 1 3  | AD16DA-1.AO 02.CURVE 2D    | hide | < AW_V_1_15 | AD16DA-1.AO_08.CURVE_2D | hide | < AW_V_1_27   | AD16DA-1.AO_14.CURVE_2D |
| hide | < AW_M_1_3  | (1.0)                      | hide | < AW_M_1_15 | (1.0)                   | hide | < AW_M_1_27   | (1.0)                   |
| hide | < AW_C_1_4  |                            | hide | < AW_C_1_16 |                         | hide | < AW_C_1_28   |                         |
| hide | < AW_V_1_4  |                            | hide | < AW_V_1_16 |                         | hide | < AW_V_1_28   |                         |
| hide | < AW M 1 4  | (1.0)                      | hide | < AW_M_1_16 | (1.0)                   | hide | < AW_M_1_28   | (1.0)                   |
| hide | < AW_C_1_5  | 16DA-1 CH3                 | hide | < AW_C_1_17 | 16DA-1 CH9              | hide | < AW_C_1_29   | 16DA-1 CH15             |
| hide | < AW V 1 5  | AD16DA-1.AO_03.CURVE_2D    | hide | < AW_V_1_17 | AD16DA-1.AO_09.CURVE_2D | hide | < AW_V_1_29   | AD16DA-1.AO_15.CURVE_2D |
| hide | < AW_M_1_5  | (1.0)                      | hide | < AW_M_1_17 | (1.0)                   | hide | < AW_M_1_29   | (1.0)                   |
| hide | < AW_C_1_6  |                            | hide | < AW_C_1_18 |                         | hide | < AW_C_1_30   |                         |
| hide | < AW V 1 6  |                            | hide | < AW_V_1_18 |                         | hide | < AW_V_1_30   |                         |
| hide | < AW_M_1_6  | (1.0)                      | hide | < AW_M_1_18 | (1.0)                   | hide | < AW_M_1_30   | (1.0)                   |
| hide | < AW C 1 7  | 16DA-1 CH4                 | hide | < AW_C_1_19 | 16DA-1 CH10             | hide | < AW_C_1_31   | 16DA-1 CH16             |
| hide | < AW V 1 7  | AD16DA-1.AO 04.CURVE 2D    | hide | < AW_V_1_19 | AD16DA-1.AO_10.CURVE_2D | hide | < AW_V_1_31   | AD16DA-1.AO_16.CURVE_2D |
| hide | < AW M 1 7  | [1.0]                      | hide | < AW_M_1_19 | (1.0)                   | hide | < AW_M_1_31   | (1.0)                   |
| hide | < AW C 1 8  |                            | hide | < AW_C_1_20 |                         | hide | < AW_C_1_32   |                         |
| hide | < AW V 1 8  |                            | hide | < AW_V_1_20 |                         | hide | < AW_V_1_32   |                         |
| hide | < AW M 1 8  | (1.0)                      | hide | < AW_M_1_20 | (1.0)                   | hide | < AW_M_1_32 👻 | (1.0)                   |
| hide | < AW C 1 9  | 16DA-1 CH5                 | hide | < AW_C_1_21 | 16DA-1 CH11             | ,    | ,             | ,                       |
| hide | < AW V 1 9  | AD16DA-1.AO 05.CURVE 2D    | hide | < AW_V_1_21 | AD16DA-1.AO_11.CURVE_2D |      |               |                         |
| hide | < AW M 1 9  | [1.0]                      | hide | < AW_M_1_21 | (1.0)                   |      |               |                         |
| hide | < AW_C_1_10 |                            | hide | < AW_C_1_22 |                         |      |               |                         |
| hide | < AW V 1 10 |                            | hide | < AW_V_1_22 |                         |      |               |                         |
| hide | < AW M 1 10 | (1.0)                      | hide | < AW_M_1_22 | (1.0)                   |      |               |                         |
| hide | < AW_C 1 11 | 16DA-1 CH6                 | hide | < AW_C_1_23 | 16DA-1 CH12             |      |               |                         |
| hide | < AW V 1 11 | AD16DA-1.AO 06.CURVE 2D    | hide | < AW_V_1_23 | AD16DA-1.AO_12.CURVE_2D |      |               |                         |
| hide | < AW_M_1_11 | [1.0]                      | hide | < AW_M_1_23 | (1.0)                   |      |               |                         |
| hide | < AW C 1 12 |                            | hide | < AW_C_1_24 |                         |      |               |                         |
| hide | < AW V 1 12 |                            | hide | < AW_V_1_24 |                         |      |               |                         |
| hide | < AW M 1 12 | (1.0)                      | hide | < AW_M_1_24 | (1.0)                   |      |               |                         |
|      |             |                            |      |             |                         |      |               |                         |

Figure 6-106. MODBUS\_M Block Analog Write RPT Example

## Automation Direct Modbus Interface (T1K-MODBUS) Module

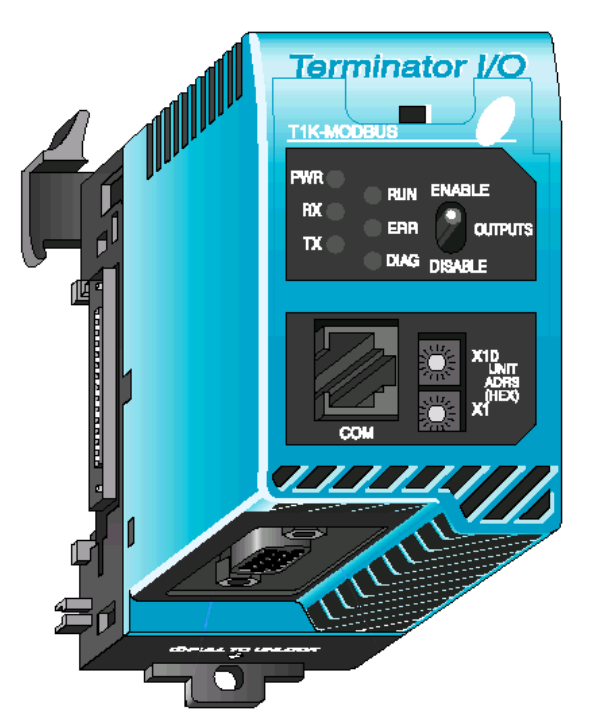

In this example, the T1K-MODBUS adapter was set up for RS-232 communications. The T1K-MODBUS RS-232 communications setup must be configured manually with DIP switches located on the Adapter. These DIP switches must agree with the settings specified in the MOD\_PORT and MODBUS\_M blocks. The MOD\_PORT block uses 8 data bits per word. The settings for this example are shown in Figure 6-107, T1K-MODBUS Dip Switch Settings.

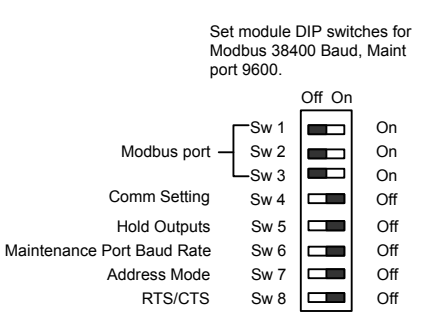

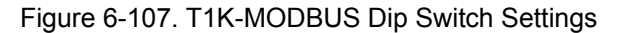

This configures the module for 38,400 Baud rate (Sw1-3), default communication setting mode (Sw4), hold outputs off (Sw5), 9600 bps for RJ12 connection (Sw6), 584/984 Modbus slave addressing mode (Sw7), and disable the CTS pin on the RJ12 connector (Sw8). Because the default communications mode is selected, the RJ12 connection is not used. The default communications mode is set for 8 bit communications data, 1 start bit, 1 stop bit, odd parity, 1second communication timeout, and 0 ms RTS Delay time. The MOD\_PORT GAP block settings must match these communication settings when configured.

The T1K-MODBUS adapter will support RS-232, RS-422, and RS-485 connections. In this example, the connection between the AtlasPC control communications port (Comm 02) and the T1K-MODBUS adapter was wired as a RS-232 connection. See Figure 6-108 for example of RS-232 connection.

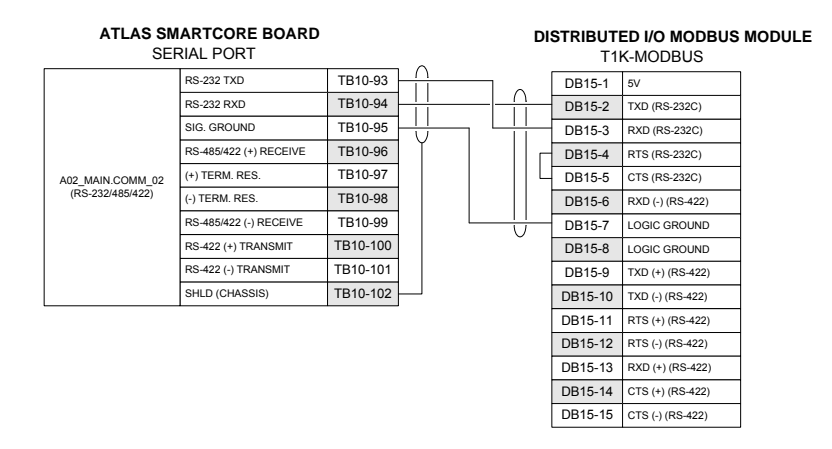

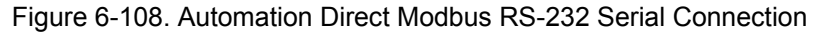

The Automation Direct T1K-MODBUS adapter doesn't reserve any read or write addresses for status words as the Allen-Bradley unit did.

## Automation Direct Discrete Input (Sink) (T1K-08ND3) Module

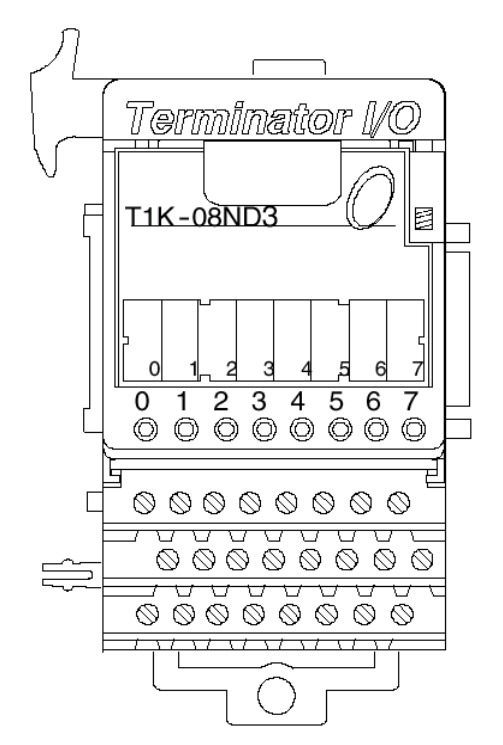

The T1K-08ND3 can be configured for sink or source detection with internal or external power. In this example, the unit is configured for sink mode with external power. This configuration is set up with jumpers located on the module. See Figure 6-109 for T1K-08ND3 Sink/External Power Configuration.

| Sink Module |    |       |     |  |  |  |  |
|-------------|----|-------|-----|--|--|--|--|
| MODULE      |    |       | 1   |  |  |  |  |
| SOURCE      | 00 | 00000 | INT |  |  |  |  |
| SINK        |    |       | EXT |  |  |  |  |

Figure 6-109. T1K-08ND3 Sink/External Power Configuration

See Figure 6-110 for example of T1K-08ND3 module wiring.
| DIST<br>Automation     | RIBUTED I/O<br>n Direct T1K-08ND | 3       |
|------------------------|----------------------------------|---------|
| Disc                   |                                  |         |
|                        | Input                            | Input 0 |
| MBI.A1.A02.G1.N1_BI_01 | Common                           | Com0-0  |
|                        | Internal Supply Voltage          | V0-0    |
|                        | Input                            | Input 1 |
| MBI.A1.A02.G1.N1_BI_02 | Common                           | Com0-1  |
|                        | Internal Supply Voltage          | V0-1    |
|                        | Input                            | Input 2 |
| MBI.A1.A02.G1.N1_BI 03 | Common                           | Com0-2  |
|                        | Internal Supply Voltage          | V0-2    |
|                        | Input                            | Input 3 |
| MBI.A1.A02.G1.N1_BI_04 | Common                           | Com0-3  |
|                        | Internal Supply Voltage          | V0-3    |
|                        | Input                            | Input 4 |
| MBI.A1.A02.G1.N1_BI_05 | Common                           | Com1-4  |
|                        | Internal Supply Voltage          | V1-4    |
|                        | Input                            | Input 5 |
| MBI.A1.A02.G1.N1_BI_06 | Common                           | Com1-5  |
|                        | Internal Supply Voltage          | V1-5    |
|                        | Input                            | Input 6 |
| MBI.A1.A02.G1.N1_BI_07 | Common                           | Com1-6  |
|                        | Internal Supply Voltage          | V1-6    |
|                        | Input                            | Input 7 |
| MBI.A1.A02.G1.N1_BI_08 | Common                           | Com1-7  |
|                        | Internal Supply Voltage          | V1-7    |

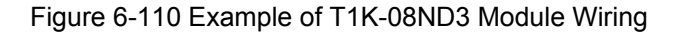

The T1K-08ND3 memory map indicates that there is one read byte (8 bits) address and no write addresses. See Figure 6-111 for memory map of Automation Direct T1K-08ND3 Discrete input module.

| Memo        | Memory Map of 8-Point Discrete Input Modules<br>(T1K–08NA–1 and T1K–08ND3) |    |    |    |    |    |    |    |      |  |  |  |  |
|-------------|----------------------------------------------------------------------------|----|----|----|----|----|----|----|------|--|--|--|--|
| Decimal Bit | 07                                                                         | 06 | 05 | 04 | 03 | 02 | 01 | 00 | Sizo |  |  |  |  |
| Octal Bit   | Octal Bit 07 06 05 04 03 02 01 00                                          |    |    |    |    |    |    |    |      |  |  |  |  |
|             | X7 X6 X5 X4 X3 X2 X1 X0 Read Byte                                          |    |    |    |    |    |    |    |      |  |  |  |  |
|             | Write Byte 1                                                               |    |    |    |    |    |    |    |      |  |  |  |  |

| Figure 6-111 | . T1K-08ND3 | Memory Map |
|--------------|-------------|------------|
|--------------|-------------|------------|

The Automation Direct T1K-08ND3 doesn't have any filter or other options to set, therefore there are no write addresses assigned. In this example, each bit is displayed using a B\_NAME block. Each block is connected to the specific address in the MODBUS\_M block RPT window shown above. See Figure 6-112 for example of T1K-08ND3 Read GAP blocks.

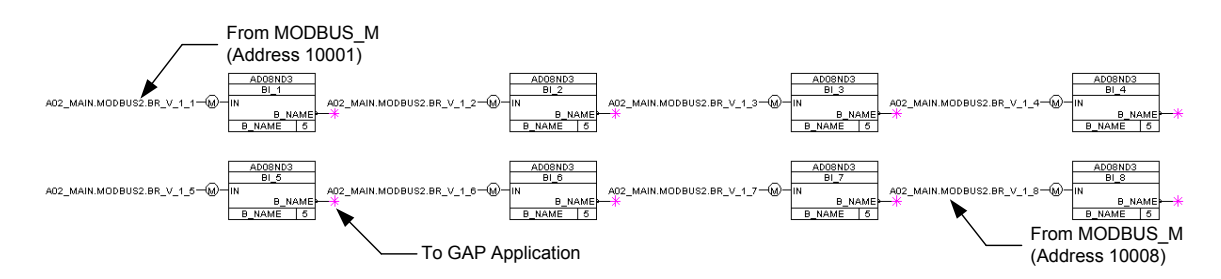

Figure 6-112. Example of T1K-08ND3 Read GAP Blocks

## Automation Direct Discrete Input (Sink) (T1K-16ND3) Module

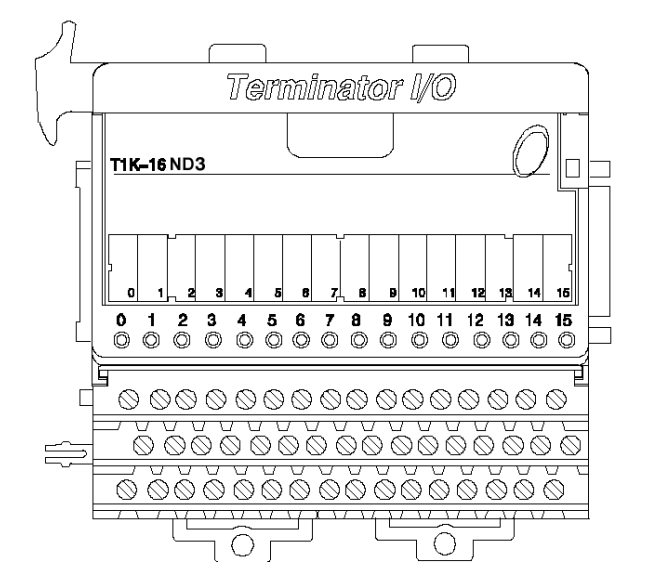

The T1K-16ND3 can be configured for sink or source detection with internal or external power. In this example, the unit is configured for sink mode with external power. This configuration is set up with jumpers located on the module. See Figure 6-113 for T1K-16ND3 Sink/External Power Configuration.

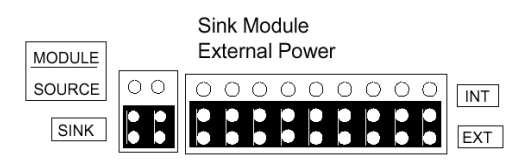

Figure 6-113. T1K-16ND3 Sink/External Power Configuration

See Figure 6-114 for example of T1K-16ND3 module wiring.

| DIST<br>Automation     | RIBUTED I/O<br>n Direct T1K-16ND | 3        |
|------------------------|----------------------------------|----------|
| DISC                   | RETE INPUT                       |          |
|                        | Input                            | Input 0  |
| MBI.A1.A02.G1.N2_BI_01 | Common                           | Com0-0   |
|                        | Internal Supply Voltage          | V0-0     |
|                        | Input                            | Input 1  |
| MBI.A1.A02.G1.N2 BI 02 | Common                           | Com0-1   |
|                        | Internal Supply Voltage          | V0-1     |
|                        | Input                            | Input 2  |
| MBLA1.A02.G1.N2_BL.03  | Common                           | Com0-2   |
|                        | Internal Supply Voltage          | V0-2     |
|                        | Incitial Supply Voltage          | Input 3  |
|                        | Operation                        | Corro 2  |
| MBI.A1.A02.G1.N2_B1_04 | Common                           | Como-3   |
|                        | Internal Supply voltage          | VU-3     |
|                        | input                            | Input 4  |
| MBI.A1.A02.G1.N2_BI_05 | Common                           | Com1-4   |
| ļ                      | Internal Supply Voltage          | V1-4     |
|                        | Input                            | Input 5  |
| MBI.A1.A02.G1.N2_BI_06 | Common                           | Com1-5   |
|                        | Internal Supply Voltage          | V1-5     |
|                        | Input                            | Input 6  |
| MBI.A1.A02.G1.N2_BI_07 | Common                           | Com1-6   |
|                        | Internal Supply Voltage          | V1-6     |
|                        | Input                            | Input 7  |
| MBI A1 A02 G1 N2 BL 08 | Common                           | Com1-7   |
|                        | Internal Supply Voltage          | V1-7     |
|                        | Incitial Supply Voltage          |          |
| MPLA1 A02 C1 N2 PL 00  | Common                           | Com2.8   |
| MBI.A1.A02.G1.N2_D1_09 | Late and Quere hub/alte as       | 00112-0  |
|                        | Internal Supply Voltage          | V2-0     |
|                        | Input                            | Input 9  |
| MBI.A1.A02.G1.N2_BI_10 | Common                           | Com2-9   |
|                        | Internal Supply Voltage          | V2-9     |
| 1                      | Input                            | Input 10 |
| MBI.A1.A02.G1.N2_BI_11 | Common                           | Com2-10  |
|                        | Internal Supply Voltage          | V2-10    |
|                        | Input                            | Input 11 |
| MBI.A1.A02.G1.N2 BI 12 | Common                           | Com2-11  |
|                        | Internal Supply Voltage          | V2-11    |
|                        | Input                            | Input 12 |
| MBLA1.A02.G1.N2_BL_13  | Common                           | Com3-12  |
|                        | Internal Supply Voltage          | 1/3-12   |
|                        | Input                            | Input 13 |
| MBL 41 402 C1 N2 BL 14 | Common                           | Com2 12  |
| MBI.A1.A02.G1.N2_BI_14 | Common                           | 0000-13  |
|                        | Internal Supply Voltage          | V3-13    |
|                        | Input                            | Input 14 |
| MBI.A1.A02.G1.N2_BI_15 | Common                           | Com3-14  |
|                        | Internal Supply Voltage          | V3-14    |
|                        | Input                            | Input 15 |
| MBI.A1.A02.G1.N2_BI_16 | Common                           | Com3-15  |
|                        | Internal Supply Voltage          | V3-15    |

Figure 6-114 Example of T1K-16ND3 Module Wiring

The T1K-16ND3 memory map indicates that there are two read byte (16 bits) addresses and no write addresses. See Figure 6-115 for memory map of Automation Direct T1K-16ND3 Discrete input module.

|             | Memory Map of 16-Point Discrete Input Modules<br>(T1K–16NA–1 and T1K–16ND3) |     |     |     |     |     |     |     |             |  |  |  |  |  |
|-------------|-----------------------------------------------------------------------------|-----|-----|-----|-----|-----|-----|-----|-------------|--|--|--|--|--|
| Decimal Bit | 07                                                                          | 06  | 05  | 04  | 03  | 02  | 01  | 00  | Sizo        |  |  |  |  |  |
| Octal Bit   | Octal Bit 07 06 05 04 03 02 01 00                                           |     |     |     |     |     |     |     |             |  |  |  |  |  |
|             | X7                                                                          | X6  | X5  | X4  | X3  | X2  | X1  | X0  | Read Byte 1 |  |  |  |  |  |
|             | X17                                                                         | X16 | X15 | X14 | X13 | X12 | X11 | X10 | Read Byte 2 |  |  |  |  |  |
|             | Write Byte 1                                                                |     |     |     |     |     |     |     |             |  |  |  |  |  |

Figure 6-115. T1K-16ND3 Memory Map

The Automation Direct T1K-16ND3 doesn't have any filter or other options to set, therefore there are no write addresses assigned. In this example, each bit is displayed using a B\_NAME block. Each block is connected to the specific address in the MODBUS\_M block RPT window shown above. See Figure 6-116 for example of T1K-16ND3 Read GAP blocks.

### AtlasPC Digital Control, Vol. II (Distributed I/O)

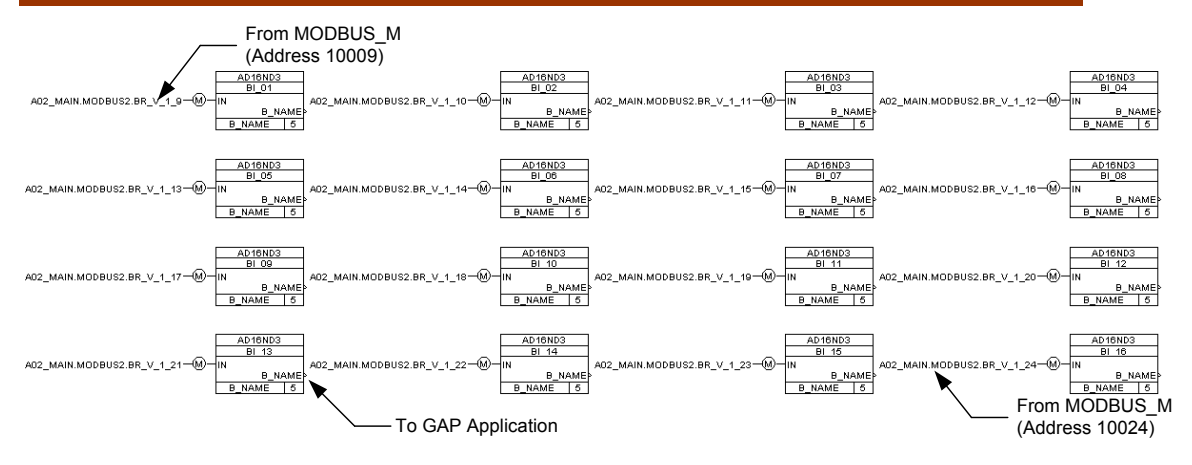

Figure 6-116. Example of T1K-16ND3 Read GAP Blocks

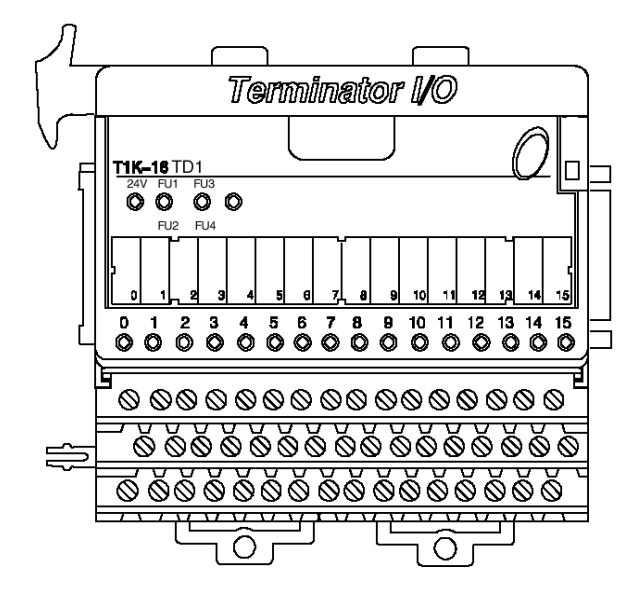

Automation Direct Discrete Output (Sink) (T1K-16TD1) Module

In this example the T1K-16ND3 was connected to a Woodward 16 channel relay module. See Figure 6-117 for example of T1K-16ND3 module wiring.

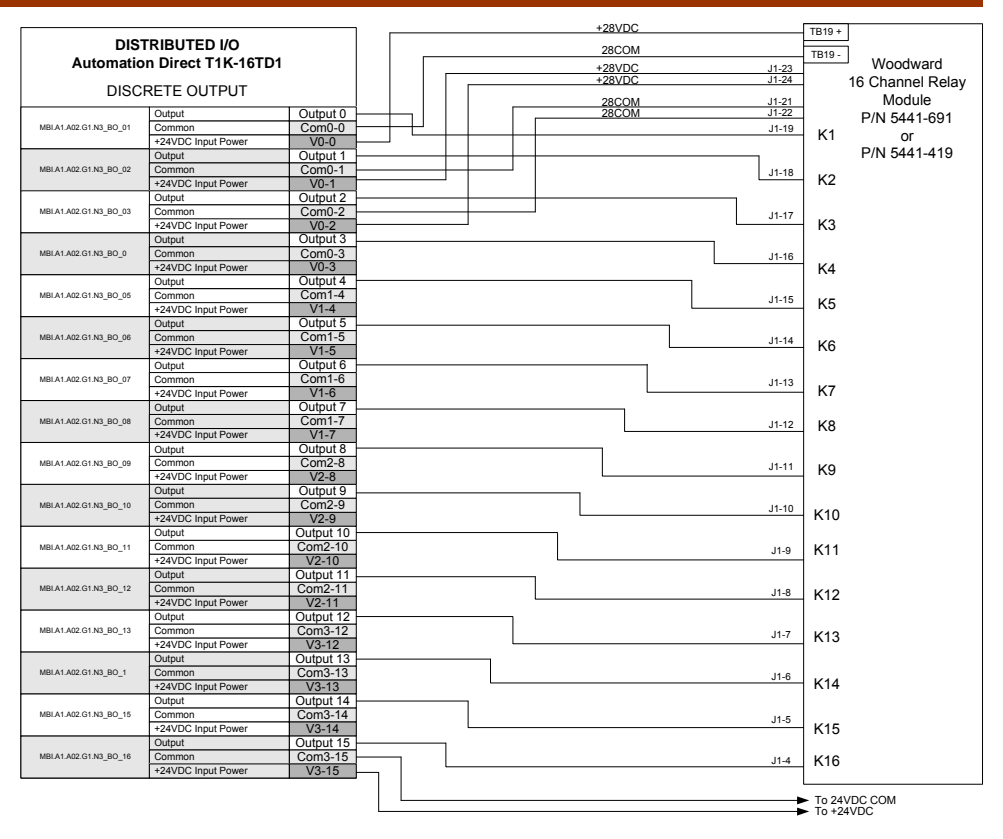

Figure 6-117. Example of T1K-16ND3 Module to Relay Module Wiring

The T1K-16TD1 memory map indicates that there are no read byte (8 bits) addresses and two write byte (16 bits) addresses. See Figure 6-118 for memory map of Automation Direct T1K-16TD1 Discrete Output module.

| ר)                   | Memory Map of 16-Point Discrete Input Modules<br>(T1K–16TA, T1K–16TD1, T1K–16TD2 and T1K–16TR) |     |     |     |     |     |     |     |              |  |  |  |  |
|----------------------|------------------------------------------------------------------------------------------------|-----|-----|-----|-----|-----|-----|-----|--------------|--|--|--|--|
| Decimal Bit          | 07                                                                                             | 06  | 05  | 04  | 03  | 02  | 01  | 00  | Sizo         |  |  |  |  |
| Octal Bit            | 07                                                                                             | 06  | 05  | 04  | 03  | 02  | 01  | 00  | 5126         |  |  |  |  |
| Not Used Read Byte 1 |                                                                                                |     |     |     |     |     |     |     |              |  |  |  |  |
|                      | Y7                                                                                             | Y6  | Y5  | Y4  | Y3  | Y2  | Y1  | Y0  | Write Byte 1 |  |  |  |  |
|                      | Y17                                                                                            | Y16 | Y15 | Y14 | Y13 | Y12 | Y11 | Y10 | Write Byte 2 |  |  |  |  |

Figure 6-118. T1K-16TD1 Module Memory Map

The Automation Direct T1K-16TD1 module doesn't have any status words to read, therefore there are no read addresses assigned. In this example, each bit is written using a B\_NAME block. Each block is connected to the specific address in the MODBUS\_M block RPT window shown above. See Figure 6-119 for example of T1K-16TD1 write GAP blocks.

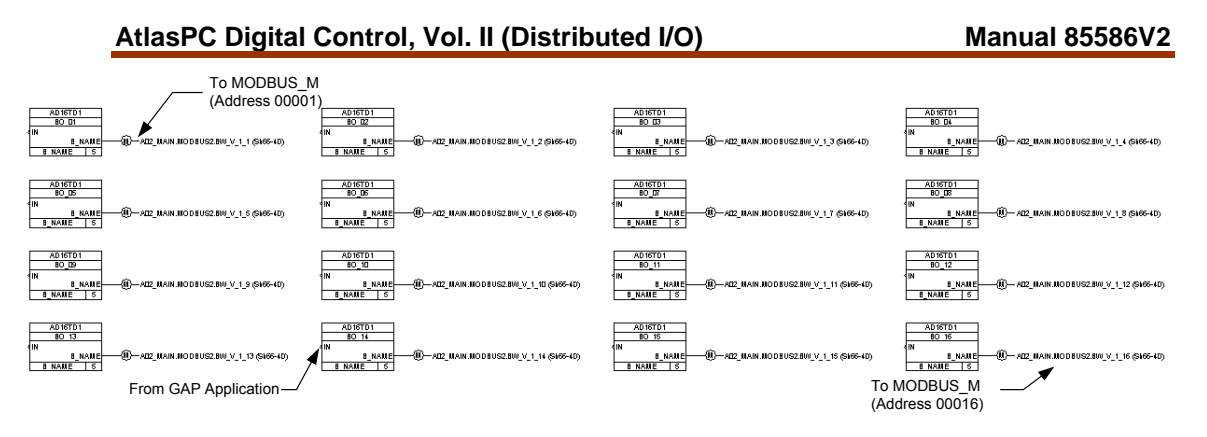

Figure 6-119. Example of T1K-16TD1 GAP Write Blocks

# Automation Direct Relay Output (T1K-08TRS) Module

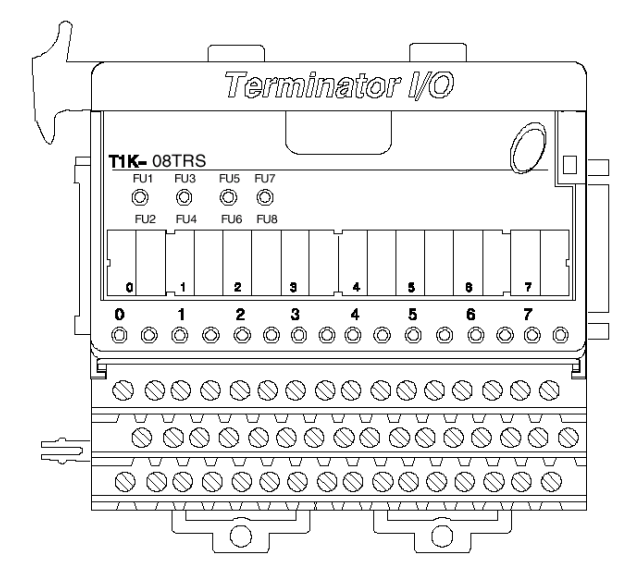

See Figure 6-120 for example of T1K-08TRS module wiring.

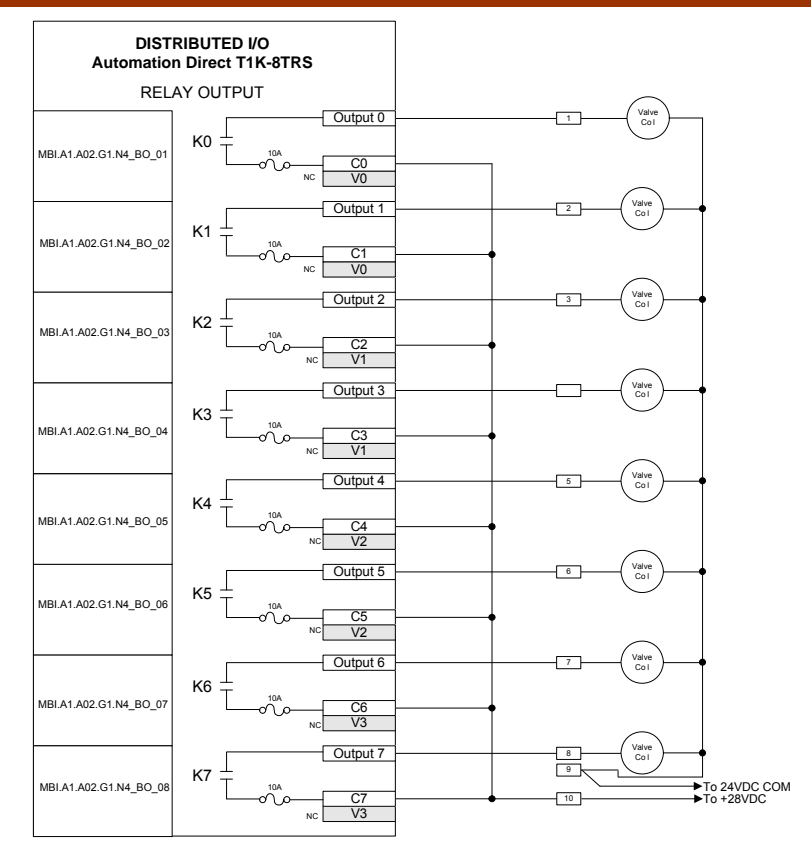

Figure 6-120. Example of T1K-08TRS Module Wiring

The T1K-08TRS memory map indicates that there are no read byte addresses and one write byte (8 bits) address. See Figure 6-121 for memory map of Automation Direct T1K-08TRS Relay Output module.

| Memo<br>(1  | Memory Map of 8-Point Discrete Output Modules<br>(T1K–08TA, T1K–08TD1 and T1K–08TR) |    |    |    |    |    |    |    |      |  |  |  |  |
|-------------|-------------------------------------------------------------------------------------|----|----|----|----|----|----|----|------|--|--|--|--|
| Decimal Bit | 07                                                                                  | 06 | 05 | 04 | 03 | 02 | 01 | 00 | Sizo |  |  |  |  |
| Octal Bit   | Octal Bit 07 06 05 04 03 02 01 00                                                   |    |    |    |    |    |    |    |      |  |  |  |  |
|             | Not Used Read Byte 1                                                                |    |    |    |    |    |    |    |      |  |  |  |  |
|             | Write Byte 1                                                                        |    |    |    |    |    |    |    |      |  |  |  |  |

Figure 6-121. T1K-08TRS Module Memory Map

The Automation Direct T1K-08TRS module doesn't have any status words to read, therefore there are no read addresses assigned. In this example, each bit is written using a B\_NAME block. Each block is connected to the specific address in the MODBUS\_M block RPT window shown above. See Figure 6-122 for example of T1K-08TRS write GAP blocks.

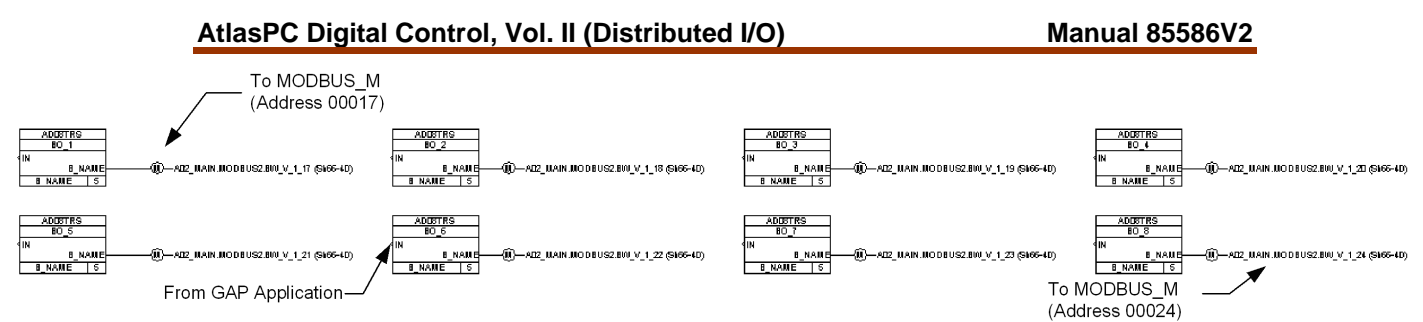

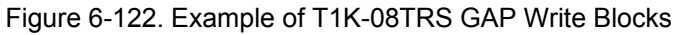

# Automation Direct Analog Input (T1F-16AD-1) Module

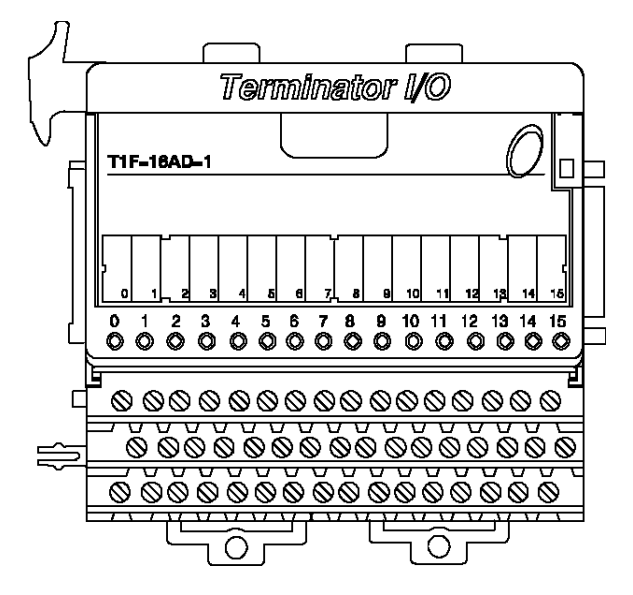

In this example, the T1F-16AD-1 is wired with loop powered transducers. See Figure 6-123 for example of T1F-16AD-1 module wiring.

| DIST<br>Automation         | RIBUTED I/O<br>Direct T1F-16AD-1 | I        |   |   |           |                     |     |
|----------------------------|----------------------------------|----------|---|---|-----------|---------------------|-----|
| ANA                        | LOG INPUT                        |          |   |   |           | $\cap$              |     |
|                            | Input                            | Input 0  |   | [ | 1 -       | -( -20mA<br>Source) | -   |
| MBI.A1.A02.G1.N5_AI_01     | Common                           | Com0-0   |   | _ |           |                     |     |
|                            | External Supply Voltage          | V0-0     |   |   | 2         |                     | +   |
|                            | Input                            | Input 1  |   | [ | 3         | -{ -20mA<br>Source/ |     |
| MBI.A1.A02.G1.N5_AI_02     | Common                           | Com0-1   |   |   |           | $\bigcirc$          |     |
|                            | External Supply Voltage          | V0-1     |   | _ |           | 2000                | +   |
|                            | Input                            | Input 2  |   |   | 5         | Source              |     |
| MBI.A1.A02.G1.N5_AI_03     | Common                           | Com0-2   |   |   |           | $\bigcirc$          |     |
|                            | External Supply Voltage          | V0-2     | 1 | _ |           |                     | +   |
|                            | Input                            | Input 3  |   |   | 7         | -{ Source/          | · · |
| MBI.A1.A02.G1.N5_AI_04     | Common                           | Com0-3   |   |   |           | $\bigcirc$          |     |
|                            | External Supply Voltage          | V0-3     |   | _ |           |                     | +   |
|                            | Input                            | Input 4  |   |   | 9         | -{ -20mA<br>Source  | · · |
| MBI.A1.A02.G1.N5_AI_05     | Common                           | Com1-4   |   |   |           | $\bigcirc$          |     |
|                            | External Supply Voltage          | V1-4     |   |   |           |                     | +   |
|                            | Input                            | Input 5  |   | [ | 11 -      | -{ Source}          | · · |
| MBI.A1.A02.G1.N5_AI_06     | Common                           | Com1-5   |   |   |           | $\bigcirc$          |     |
|                            | External Supply Voltage          | V1-5     |   | _ |           | (                   | +   |
|                            | Input                            | Input 6  |   |   | 13        | Source/             |     |
| MBI.A1.A02.G1.N5_AI_07     | Common                           | Com1-6   |   |   |           | $\bigcirc$          |     |
|                            | External Supply Voltage          | V1-6     |   | _ |           | 2000                | +   |
|                            | Input                            | Input 7  |   |   | 15        | Source              |     |
| MBI.A1.A02.G1.N5_AI_08     | Common                           | Com1-7   |   |   |           | $\bigcirc$          |     |
|                            | External Supply Voltage          | V1-7     |   | _ |           | 2000                | +   |
|                            | Input                            | Input 8  |   |   | 17        | Source              |     |
| MBI.A1.A02.G1.N5_AI_09     | Common                           | Com2-8   |   |   |           | $\bigcirc$          |     |
|                            | Common Supply Voltage            | V2-8     |   | _ |           | -20m4               | +   |
|                            | Input                            | Input 9  |   |   | 19        | Source              |     |
| MBI.A1.A02.G1.N5_AI_10     | Common                           | Com2-9   |   |   |           | $\sim$              |     |
|                            | Common Supply Voltage            | V2-9     |   | _ |           | -20mA               | +   |
|                            | Input                            | Input 10 |   |   | 21        | Source              |     |
| MBI.A1.A02.G1.N5_AI_11     | Common                           | Com2-10  |   |   |           | $\leq$              |     |
|                            | Common Supply Voltage            | V2-10    |   | - |           | -20mA               | +   |
|                            | Input                            | Input II |   | L | 23        | Source              |     |
| MBI.A1.A02.G1.N5_AI_12     | Common                           | Com2-11  |   |   |           | $\leq$              |     |
|                            | Common Supply Voltage            | V2-11    |   | - | -         | -20mA               | +   |
|                            | Input                            | Com2 12  |   |   | 25        | Source              |     |
| WIDI.A 1.AUZ.G 1.IN5_AI_13 | Common Sunniu Voltage            | V2 12    |   |   |           | $\leq$              |     |
|                            | Common Supply Voltage            | V3-12    |   | - | -         | -20mA               | +   |
|                            | Input                            | Com2 12  |   |   | 2/        | Source              |     |
| WBI.A1.A02.01.N0_AI_14     | Common Sunniu Voltage            | V2 12    |   |   |           | $\sim$              |     |
|                            | Common Supply Vollage            | V3-13    |   | - |           | (-20mA              | +   |
| MBI &1 &02 G1 N5 AL 15     | Common                           | Com3-14  |   |   | 20        | Source              |     |
| MIDI.A 1.A02.0 1.N0_AI_15  | Common Supply Volters            | V2 14    |   |   |           | $\sim$              |     |
|                            | Input                            | 100ut 15 |   | Г | 21 -      |                     | +   |
| MBLA1 A02 G1 N5 AL 16      | Common                           | Com3-15  |   |   |           | Source              |     |
| MDI.A 1.A02.01.N0_AI_10    | Common Supply Voltage            | V3-15    |   |   | ►To +24VF | ົ້ວແ                |     |
|                            | Common Supply Voltage            | VJ-15    |   | - | To 24CO   | М                   |     |

Figure 6-123. Example of T1F-16AD-1 Module Wiring

The T1F-16AD-1 memory map indicates that there are 64 read byte (32 words) addresses and no write byte addresses. See Figure 6-124 for memory map of Automation Direct T1F-16AD-1 Analog Input module.

#### AtlasPC Digital Control, Vol. II (Distributed I/O)

| Memo        | ory N | lap o | of 1 | 6-C  | har   | nel    | Anal   | og Ir | nput | Module       | Decimal Bit 07 06 05 04 03 02 01 0 |                         |                         |       |        | 00     | Cine         |        |        |              |
|-------------|-------|-------|------|------|-------|--------|--------|-------|------|--------------|------------------------------------|-------------------------|-------------------------|-------|--------|--------|--------------|--------|--------|--------------|
|             |       |       |      | (T   | 1F-   | -16A   | D)     |       |      |              | Octal Bit                          | 07                      | 06                      | 05    | 04     | 03     | 02           | 01     | 00     | Size         |
| Decimal Bit | 07    | 06    | 0    | 5 (  | 04    | 03     | 02     | 01    | 00   | Size         |                                    |                         | A                       | nalog | y Valu | e Ch   | anne         | 19     |        | Read Byte 33 |
| Octal Bit   | 07    | 06    | 0    | 5 (  | 04    | 03     | 02     | 01    | 00   |              |                                    |                         | A                       | nalog | g Valu | e Ch   | anne         | 19     |        | Read Byte 34 |
|             |       | Ar    | nal  | og V | /alu  | e Ch   | anne   | 1     |      | Read Byte 1  |                                    | not used                |                         |       |        |        |              |        | Byte35 |              |
|             |       | Ar    | nal  | og V | alu   | e Cł   | anne   | 1     |      | Read Byte 2  |                                    |                         | ň                       | eserv | /ed fo | r futu | ire us       | 5e     |        | Byte36       |
|             |       |       |      | n    | iot i | used   |        |       |      | Byte3        |                                    |                         | An                      | alog  | Value  | e Cha  | annel        | 10     |        | Read Byte 37 |
|             |       | re    | 354  | rve  | d for | r futi | ure u: | se    |      | Byte4        |                                    |                         | Ar                      | alog  | Value  | e Cha  | annel        | 10     |        | Read Byte 38 |
|             |       | Ar    | nal  | og V | /alu  | e Cł   | anne   | 12    |      | Read Byte 5  |                                    |                         |                         |       | not u  | used   |              |        |        | Byte39       |
|             |       | Ar    | nal  | og V | /alu  | e Cł   | anne   | 12    |      | Read Byte 6  |                                    |                         | n                       | eserv | /ed fo | r futu | ire us       | se     |        | Byte40       |
|             |       |       |      | n    | iot i | used   |        |       |      | Byte7        |                                    |                         | Ar                      | nalog | Value  | e Cha  | annel        | 11     |        | Read Byte 41 |
|             |       | re    | 356  | rve  | d fo  | r futi | ure u: | se    |      | Byte8        |                                    |                         | Ar                      | alog  | Value  | e Cha  | annel        | 11     |        | Read Byte 42 |
|             |       | Ar    | nal  | og V | /alu  | e Cł   | anne   | 13    |      | Read Byte 9  |                                    |                         |                         |       | not u  | used   |              |        |        | Byte43       |
|             |       | Ar    | nal  | og V | /alu  | e Cł   | anne   | 13    |      | Read Byte 10 |                                    |                         | n                       | eserv | /ed fo | r futu | ire us       | 5e     |        | Byte44       |
|             |       |       |      | n    | iot i | Jsed   |        |       |      | Byte11       |                                    |                         | An                      | alog  | Value  | e Cha  | annel        | 12     |        | Read Byte 45 |
|             |       | re    | 356  | rve  | d fo  | r futi | ure u: | se    |      | Byte12       |                                    |                         | An                      | alog  | Value  | e Cha  | annel        | 12     |        | Read Byte 46 |
|             |       | Ar    | nal  | og V | /alu  | e Cł   | anne   | 4     |      | Read Byte 13 |                                    |                         | not used                |       |        |        |              | Byte47 |        |              |
|             |       | Ar    | nal  | og V | /alu  | e Cł   | anne   | 4     |      | Read Byte 14 |                                    |                         | reserved for future use |       |        |        | Byte48       |        |        |              |
|             |       |       |      | n    | ιot ι | used   |        |       |      | Byte15       |                                    |                         | An                      | alog  | Value  | e Cha  | annel        | 13     |        | Read Byte 49 |
|             |       | re    | 356  | rve  | i fo  | r futi | ure u: | se    |      | Byte16       |                                    |                         | An                      | alog  | Value  | e Cha  | annel        | 13     |        | Read Byte 50 |
|             |       | Ar    | nəl  | og V | /alu  | e Ch   | anne   | 15    |      | Read Byte 17 |                                    |                         |                         |       | not u  | used   |              |        |        | Byte51       |
|             |       | Ar    | nal  | og V | /alu  | e Cł   | anne   | 15    |      | Read Byte 18 |                                    |                         | n                       | eserv | /ed fo | r futu | ire us       | se     |        | Byte52       |
|             |       |       |      | n    | ιot ι | used   |        |       |      | Byte19       |                                    |                         | An                      | alog  | Value  | e Cha  | annel        | 14     |        | Read Byte 53 |
|             |       | re    | 356  | rve  | i fo  | r futi | ure us | se    |      | Byte20       |                                    |                         | An                      | alog  | Value  | e Cha  | annel        | 14     |        | Read Byte 54 |
|             |       | Ar    | nal  | og V | /alu  | e Cł   | anne   | el 6  |      | Read Byte 21 |                                    |                         |                         |       | not u  | used   |              |        |        | Byte55       |
|             |       | Ar    | nal  | og V | /alu  | e Cł   | anne   | el 6  |      | Read Byte 22 |                                    |                         | n                       | eserv | /ed fo | r futu | ire us       | se     |        | Byte56       |
|             |       |       |      | n    | iot i | used   |        |       |      | Byte23       |                                    |                         | An                      | alog  | Value  | e Cha  | annel        | 15     |        | Read Byte 57 |
|             |       | re    | 356  | rve  | i fo  | r futi | ure u: | se    |      | Byte24       |                                    |                         | An                      | alog  | Value  | e Cha  | annel        | 15     |        | Read Byte 58 |
|             |       | Ar    | nal  | og V | /alu  | e Cł   | anne   | 17    |      | Read Byte 25 |                                    | not used                |                         |       |        |        | Byte59       |        |        |              |
|             |       | Ar    | nal  | og V | /alu  | e Cł   | anne   | el 7  |      | Read Byte 26 |                                    | reserved for future use |                         |       |        |        | Byte60       |        |        |              |
|             |       |       |      | n    | iot i | used   |        |       |      | Byte27       |                                    | Analog Value Channel 16 |                         |       |        |        | Read Byte 61 |        |        |              |
|             |       | re    | 356  | rve  | d fo  | r futi | ure u: | se    |      | Byte28       |                                    |                         | An                      | alog  | Value  | e Cha  | annel        | 16     |        | Read Byte 62 |
|             |       | Ar    | nəl  | og V | /alu  | e Ch   | anne   | 8 18  |      | Read Byte 29 |                                    |                         |                         | -     | not u  | used   |              |        |        | Byte63       |
|             |       | Ar    | nal  | og V | /alu  | e Ch   | anne   | 8 18  |      | Read Byte 30 |                                    | 1                       | n                       | eser  | /ed fo | r futu | ire us       | se     |        | Byte64       |
|             |       |       |      | n    | iot i | used   |        |       |      | Byte31       |                                    |                         | N                       | ot Us | ed     |        |              |        |        | Write Byte 1 |
|             |       | re    | 204  | erve | i fo  | r futi | ire us | se    |      | Byte32       |                                    |                         |                         |       |        |        |              |        |        |              |

Figure 6-124. T1F-16AD-1 Analog Input Module Memory Map

To scale the analog input for the T1F-16AD-1 module, CURVE 2D blocks were used. For the GAP block to convert the raw counts read from the T1F-16AD-1 module to engineering units, the relationship between raw counts and engineering units is specified in the CURVE\_2D block. The raw count to milliamp relationship can be found in the Automation Direct manual T1K-INST-M. See Figure 6-125 for Current Input Module Resolution. The charts specify counts in decimal form. In this example, the 0-20mA scaling graph was used. The CURVE 2D block can be scaled to output any engineering units desired. In this example, the CURVE 2D block was scaled to output 0-20mA when 0-20mA is seen by the module. The X\_1 field specifies the module output counts when the module input is at zero mA. The X 2 field specifies the module output counts when the input is at 20mA. The Y 1 field specifies the block output in milliamps when the input counts are 0. The  $\overline{Y}$  2 field specifies the block output in milliamps when the input is at maximum counts (8191). The CURVE 2D X 1 and Y 1 fields have been set up as tunable so that the block can be set for a 4-20mA scale if desired. See Figure 6-126 for example of T1F-16AD-1 GAP CURVE\_2D scaling blocks.

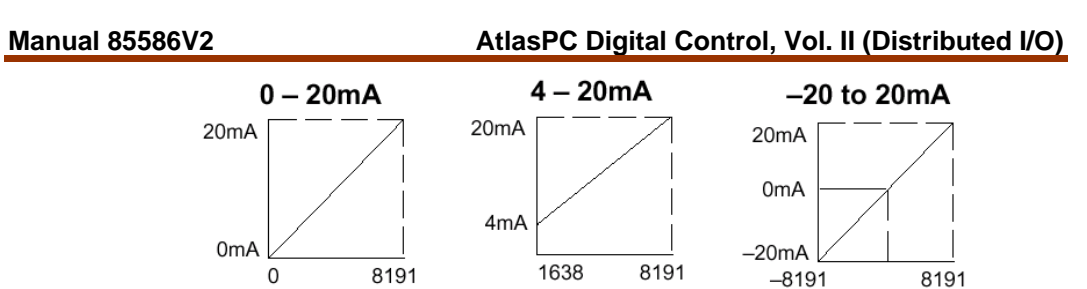

Figure 6-125. T1F-16AD-1 Current Input Module Resolution

Since each channel has two read words, each block address is incremented by two, starting at 30001 and going to 30031.

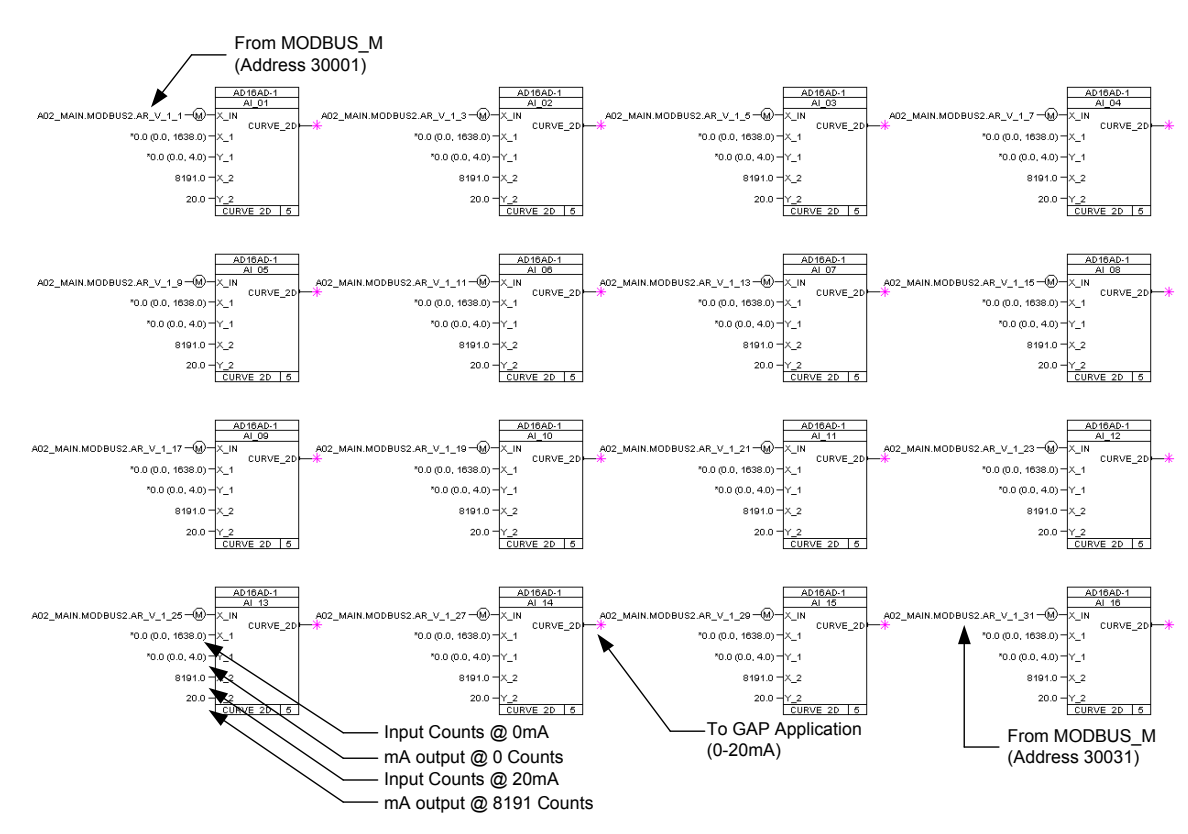

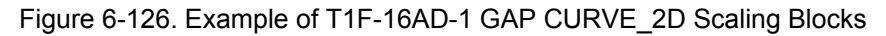

# Automation Direct Analog Output (T1F-16DA-1) Module

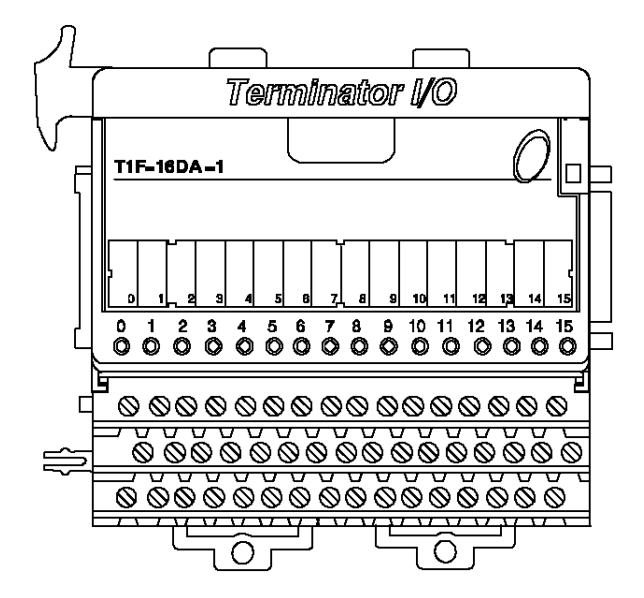

See Figure 6-127 for example of T1F-16DA-1 module wiring.

| Automation Direct T1F-16DA-1 ANALOG OUTPUT  MBI A1 A02 G1 NE_A0_01  Output Output 0  Output 0  O | DIST                                    | RIBUTED I/O             |           |      |         |              |
|----------------------------------------------------------------------------------------------------|-----------------------------------------|-------------------------|-----------|------|---------|--------------|
| ANALOG OUTPUT         MBIA1.A02.G1 N6_A0_02         Common         Common <th>Automation</th> <th>Direct T1F-16DA-</th> <th>1</th> <th></th> <th></th> <th></th>                                                                                                    | Automation                              | Direct T1F-16DA-        | 1         |      |         |              |
| ANALOG OUTPUT           MBIA1A02.G1N6_A0_01         Output         Output 0         Output 0         Output 0           MBIA1A02.G1N6_A0_02         Common         Com0-0         2                                                                                                    |                                         |                         | -         |      |         |              |
| Output         Output         Output         Output           MBI A1.402.G1 NB_AO_01         Common         Common         Common         Common           MBI A1.402.G1 NB_AO_02         Common         Common         Common         Common         Common           MBI A1.402.G1 NB_AO_02         Common         Common <t< th=""><th>ANAI</th><th>LOG OUTPUT</th><th></th><th></th><th></th><th><math>\frown</math></th></t<>                                                                                                    | ANAI                                    | LOG OUTPUT              |           |      |         | $\frown$     |
| MBI A1 A02. G1 NE, AO, D1         Common         Com0-0           MBI A1 A02. G1 NE, AO, D2         Common         Com0-1           External Supply Voltage         VO-0         2           MBI A1 A02. G1 NE, AO, D2         Common         Com0-1           Output         Output         Output         S           MBI A1 A02. G1 NE, AO, D3         Common         Com0-2           Output         Output         Output         S           MBI A1 A02. G1 NE, AO, D4         Common         Common         Com0-3           Output         Output         Output         Output         S           MBI A1 A02. G1 NE, AO, D6         Common         Common         Com1-4         B         Common           MBI A1 A02. G1 NE, AO, D6         Common         Com1-5         S         S         Common           MBI A1 A02. G1 NE, AO, D6         Common         Com1-5         S         S </th <th></th> <th>Output</th> <th>Output 0</th> <th><br/></th> <th></th> <th>- (-20mA) +</th>                                                                                                    |                                         | Output                  | Output 0  | <br> |         | - (-20mA) +  |
| External Supply Voltage         V0-0         2           MBI A1 A02. G1 N6_A0_02         Common         Common         Com0-1           MBI A1 A02. G1 N6_A0_02         Common         Com0-1         S         Common           MBI A1 A02. G1 N6_A0_02         Common         Com0-2         S         Common         Com0-3           MBI A1 A02. G1 N6_A0_04         Common         Common         Com0-3         S         Common         Com0-4           MBI A1 A02. G1 N6_A0_05         Common         Common         Com1-4         P         Common         Com0-7           MBI A1 A02. G1 N6_A0_06         Common         Com1-4         P         Common         Com0-7           MBI A1 A02. G1 N6_A0_06         Common         Com1-4         P         Common         Com0-7           MBI A1 A02. G1 N6_A0_06         Common         Com1-6         T         Common         Com0-7           MBI A1 A02. G1 N6_A0_06         Common         Com1-6         T         Common         Com0+ +           MBI A1 A02. G1 N6_A0_06         Common         Com7-7         Com0+ +         Com0+ +         Com0+ +           MBI A1 A02. G1 N6_A0_06         Common         Com7-7         Com0+ +         Com+ +         Com+ +           M                                                                                                    | MBI.A1.A02.G1.N6_AO_01                  | Common                  | Com0-0    |      |         |              |
| Output         Output         Output           MBI A1 A02. G1 N6_AO_02         Common         Common                                                                                                    |                                         | External Supply Voltage | V0-0      |      |         |              |
| MBIA1.402.G1 N6_A0_02       Common       Com0-1         ABIA1.402.G1 N6_A0_02       Common       Com0-2         MBIA1.402.G1 N6_A0_04       Output       Output         Common       Com0-3       Com0-4         MBIA1.402.G1 N6_A0_04       Output       Output         Common       Com0-3       Com0-4         MBIA1.402.G1 N6_A0_04       Output       Output         Common       Com1-4       Com0-7         MBIA1.402.G1 N6_A0_06       Common       Common         Common       Com1-4       Common         MBIA1.402.G1 N6_A0_06       Common       Common         Common       Com1-5       Toternal Supply Voltage       V1-4         MBIA1.402.G1 N6_A0_06       Common       Com1-5       Toternal Supply Voltage       V1-6         MBIA1.402.G1 N6_A0_08       Output       Output       Output 6       Toternal Supply Voltage       V1-6         MBIA1.402.G1 N6_A0_08       Common Com2-8       Common Com2-8       Common Supply Voltage       V2-9         Output       Output 0       Output 10       Output 10       Com2-11       Com+ +         MBIA1.402.G1 N6_A0_10       Common Supply Voltage       V2-9       Com+ +       Com+ +         MBIA1.402.G1 N6_A0_11 </td <td></td> <td>Output</td> <td>Output 1</td> <td></td> <td>- 3</td> <td>- ( -20mA) +</td>                                                                                                    |                                         | Output                  | Output 1  |      | - 3     | - ( -20mA) + |
| External Supply Voltage         V0-1           MBI A1 A02.G1 N6_A0_03         Common         Com0-2           External Supply Voltage         V0-3         7         Com0+           MBI A1 A02.G1 N6_A0_04         Common         Com0-3         7         Com++           MBI A1 A02.G1 N6_A0_04         Common         Com0-3         7         Com++           MBI A1 A02.G1 N6_A0_04         Common         Com0-3         7         Com++           MBI A1 A02.G1 N6_A0_05         Common         Com1-4         External Supply Voltage         V1-4           MBI A1 A02.G1 N6_A0_06         Common         Com1-6         11         Com++           MBI A1 A02.G1 N6_A0_07         Common         Com1-7         External Supply Voltage         V1-5           MBI A1 A02.G1 N6_A0_08         Common         Com1-7         External Supply Voltage         V1-7         Com++           MBI A1 A02.G1 N6_A0_08         Common         Com1-7         External Supply Voltage         V1-7         Com++           MBI A1 A02.G1 N6_A0_08         Common         Com1-7         External Supply Voltage         V2-8         Common         Com++           MBI A1 A02.G1 N6_A0_09         Common         Com2-9         Common         Com++         Com++                                                                                                    | MBI.A1.A02.G1.N6_AO_02                  | Common                  | Com0-1    |      |         |              |
| Output         Output         Output           MBI A1.A02.G1.N6_A0.03         Common         Common         Common         Common           MBI A1.A02.G1.N6_A0.04         Output         Output <td></td> <td>External Supply Voltage</td> <td>V0-1</td> <td></td> <td></td> <td><math>\frown</math></td>                                                                                                    |                                         | External Supply Voltage | V0-1      |      |         | $\frown$     |
| MBIA1.402.G1.N6_A0_03       Common       Com0-2         External Supply Voltage       V0-2         MBIA1.402.G1.N6_A0_04       Common       Com0-3         MBIA1.402.G1.N6_A0_05       Output       Output         Output       Output 4       0         MBIA1.402.G1.N6_A0_05       Common       Com1-3         External Supply Voltage       V1-4       0         MBIA1.402.G1.N6_A0_05       Common       Com1-5         Common       Com1-6       11       - 20m) +         MBIA1.A02.G1.N6_A0_06       Common       Com1-6         Common       Com1-7       -       20m) +         MBIA1.A02.G1.N6_A0_07       Common       Com1-6         External Supply Voltage       V1-4       -       -         MBIA1.A02.G1.N6_A0_08       Common       Com1-7       -       -         MBIA1.402.G1.N6_A0_08       Common Supply Voltage       V1-7       -       -       -         MBIA1.402.G1.N6_A0_11       Common Supply Voltage       V2-8       -       -       -       -         MBIA1.402.G1.N6_A0_11       Common Supply Voltage       V2-9       -       -       -       -       -       -       -       -       -       - <t< td=""><td></td><td>Output</td><td>Output 2</td><td></td><td>5</td><td>- ( -20mA) +</td></t<>                                                                                                    |                                         | Output                  | Output 2  |      | 5       | - ( -20mA) + |
| External Supply Voltage         V0-2           MBIA1.A02.G1 N6_A0_04         Output         Output3           MBIA1.A02.G1 N6_A0_05         Common         Com0-3           MBIA1.A02.G1 N6_A0_05         Common         Com1-3           MBIA1.A02.G1 N6_A0_05         Common         Com1-4           MBIA1.A02.G1 N6_A0_05         Common         Com1-4           MBIA1.A02.G1 N6_A0_05         Common         Com1-5           MBIA1.A02.G1 N6_A0_07         Common         Com1-5           MBIA1.A02.G1 N6_A0_07         Output         Output 0           Output         Output 6         III         -           MBIA1.A02.G1 N6_A0_07         Common Com1-7         III         -           MBIA1.A02.G1 N6_A0_08         Common Com1-7         III         -           MBIA1.A02.G1 N6_A0_09         Common Com1-7         IIII         -           MBIA1.A02.G1 N6_A0_09         Common Com2-8         III         -           Common Supply Voltage         V2-9         -         -         -           MBIA1.A02.G1 N6_A0_12         Common Com2-10         -         -         -           MBIA1.A02.G1 N6_A0_12         Common Supply Voltage         V2-10         -         -         -           MBI                                                                                                    | MBI.A1.A02.G1.N6_AO_03                  | Common                  | Com0-2    |      |         |              |
| Output         Output 3         T         Common           MBIA1.A02.G1.N6_A0_04         Common         ComO-3         ComO-3         ComO-3           MBIA1.A02.G1.N6_A0_05         Output         Output         Output 4         0         ComO-3           MBIA1.A02.G1.N6_A0_05         Common         ComT-4         9         -         ComA) +           MBIA1.A02.G1.N6_A0_05         Common         ComT-5         External Supply Voltage         V1-4         0           MBIA1.A02.G1.N6_A0_06         Common         Common         Com1-5         External Supply Voltage         V1-6         11         -         ComA) +           MBIA1.A02.G1.N6_A0_07         Common         Common         Com1-6         External Supply Voltage         V1-7         Common         ComA) +         ComM +         ComM +         C                                                                                                    |                                         | External Supply Voltage | V0-2      |      |         | $\frown$     |
| MBIA1.02.G1.N6_A0.04       Common       Com/o         MBIA1.02.G1.N6_A0.04       Common       Common       Com/o         MBIA1.02.G1.N6_A0.05       Common       Com/o       Com/o         MBIA1.02.G1.N6_A0.06       Common       Com/o       Com/o         MBIA1.02.G1.N6_A0.06       Common       Com/o       Com/o         MBIA1.02.G1.N6_A0.06       Common       Com/o       Com/o         MBIA1.02.G1.N6_A0.07       Common       Com/o       Com/o         MBIA1.02.G1.N6_A0.08       Common       Com/o       Com/o         MBIA1.02.G1.N6_A0.08       Common Com1-6       To       Com/o         MBIA1.02.G1.N6_A0.08       Common Com1-7       External Supply Voltage       V1-5         MBIA1.02.G1.N6_A0.08       Common Com1-7       External Supply Voltage       V1-7         MBIA1.02.G1.N6_A0.09       Common Com2-78       To       Com/o         MBIA1.02.G1.N6_A0.01       Common Com2-10       Common Com2-10       Com/o         MBIA1.02.G1.N6_A0.01       Common Com2-10       Common Com2-11       Com/o         Common Supply Voltage       V2-9       Common Com2-11       Com/o       Com/o         MBIA1.02.G1.N6_A0.12       Common Com2-11       Com/o       Com/o       Com/o       C                                                                                                    |                                         | Output                  | Output 3  |      |         | - (-20mA +   |
| External Supply Voltage         V0-3           MBI A1.A02.G1 N6_A0_05         Output         Output         Output 4           MBI A1.A02.G1 N6_A0_05         Common         Com1-4           External Supply Voltage         V1-4         1         -           MBI A1.A02.G1 N6_A0_05         Common         Com1-7         -         Common           MBI A1.A02.G1 N6_A0_05         Common         Com1-7         -         Common         -           MBI A1.A02.G1 N6_A0_07         Common         Com1-7         -         Common         -         Comy +           MBI A1.A02.G1 N6_A0_08         Output         Output         Output 7         -         Comy +           MBI A1.A02.G1 N6_A0_08         Common Com1-7         -         -         Comy +           MBI A1.A02.G1 N6_A0_08         Common Com2-8         -         -         Comy +           MBI A1.A02.G1 N6_A0_10         Common Supply Voltage         V2-9         -         Comy +           MBI A1.A02.G1 N6_A0_11         Common Supply Voltage         V2-9         -         Comy +           MBI A1.A02.G1 N6_A0_12         Common Supply Voltage         V2-10         -         Comy +           MBI A1.A02.G1 N6_A0_12         Common Supply Voltage         V2-10         <                                                                                                    | MBI.A1.A02.G1.N6_AO_04                  | Common                  | Com0-3    |      |         | Load         |
| Output         Output 4         9         0         0         0         0         0         0         0         0         0         0         0         0         0         0         0         0         0         0         0         0         0         0         0         0         0         0         0         0         0         0         0         0         0         0         0         0         0         0         0         0         0         0         0         0         0         0         0         0         0         0         0         0         0         0         0         0         0         0         0         0         0         0         0         0         0         0         0         0         0         0         0         0         0         0         0         0         0         0         0         0         0         0         0         0         0         0         0         0         0         0         0         0         0         0         0         0         0         0         0         0         0         0         0         <                                                                                                    |                                         | External Supply Voltage | V0-3      |      |         |              |
| MBIA1.402.G1.N6_A0.05       Common       Com1.4         MBIA1.402.G1.N6_A0.05       Common       Com1.4         MBIA1.402.G1.N6_A0.05       Common       Com1.5         MBIA1.402.G1.N6_A0.07       Output S       11         MBIA1.402.G1.N6_A0.07       Output S       13         MBIA1.402.G1.N6_A0.08       Output S       13         MBIA1.402.G1.N6_A0.09       Common       Com1.7         External Supply Voltage       V1.6         MBIA1.402.G1.N6_A0.08       Common       Com1.7         External Supply Voltage       V1.7         Output       Output 8       17         MBIA1.402.G1.N6_A0.08       Common Com1.7         Common Supply Voltage       V2.8         Common Supply Voltage       V2.9         MBIA1.402.G1.N6_A0.11       Common Com2.9         Common Supply Voltage       V2.10         MBIA1.402.G1.N6_A0.11       Common Supply Voltage         Output       Output 10       Com2.11         Common Supply Voltage       V2.10         MBIA1.402.G1.N6_A0.14       Output 0         MBIA1.402.G1.N6_A0.14       Output 0         Output       Output 10       Com2.11         Common Supply Voltage       V3.12 <t< td=""><td></td><td>Output</td><td>Output 4</td><td></td><td></td><td>- (-20mA) +</td></t<>                                                                                                    |                                         | Output                  | Output 4  |      |         | - (-20mA) +  |
| External Supply Voltage         V1-4           Output         Outputs           Output         Outputs           Output         Outputs           MBI A1 A02.G1 N6_A0_06         Common           Common         Com1-5           External Supply Voltage         V1-5           MBI A1 A02.G1 N6_A0_07         Common           MBI A1 A02.G1 N6_A0_08         Common           Common         Com1-7           External Supply Voltage         V1-8           MBI A1 A02.G1 N6_A0_08         Common           Common Supply Voltage         V2-8           Output         Output 9           MBI A1 A02.G1 N6_A0_08         Common Com2-8           Common Supply Voltage         V2-8           Output         Output 1           Output         Output 1           Output         Output 1           Output         Output 1           Output         Output 1           Output         Output 1           Output         Output 1           Output         Output 1           Output         Output 1           Output         Output 1           Output         Output 1           Output         Outpu                                                                                                    | MBI.A1.A02.G1.N6_AO 05                  | Common                  | Com1-4    |      |         | Load         |
| Output         Output 5         TT         Common         Comm1-5           MBIA1A02.G1.N6_A0.06         Common         Comm1-5         TT         Common           MBIA1.A02.G1.N6_A0.07         Output 7         Output 6         TT         Common           MBIA1.A02.G1.N6_A0.07         Common         Com1-6         TT         Common           MBIA1.A02.G1.N6_A0.08         Common         Com1-7         TT         Common           MBIA1.A02.G1.N6_A0.08         Common         Com1-7         TT         Common           MBIA1.A02.G1.N6_A0.09         Common         Common Supply Voltage         V1-7         TT         Common           MBIA1.A02.G1.N6_A0.09         Common Supply Voltage         V1-7         TT         Common         Com1-7           MBIA1.A02.G1.N6_A0.09         Common Supply Voltage         V2-8         TT         Common         Com1+7           MBIA1.A02.G1.N6_A0.12         Common Supply Voltage         V2-9         TT         Common         Com1+7           MBIA1.A02.G1.N6_A0.12         Common Supply Voltage         V2-10         Common         Com1+7         Common         Com1+7           MBIA1.A02.G1.N6_A0.12         Common Supply Voltage         V2-10         Com1+1         Com1+1         Com1+1                                                                                                    |                                         | External Supply Voltage | V1-4      |      |         | -            |
| MBIA1.402.G1.N6_A0_06         Common         Com1-5           External Supply Voltage         V1-5           MBIA1.402.G1.N6_A0_07         Common           Common         Com1-5           MBIA1.402.G1.N6_A0_07         Common           MBIA1.402.G1.N6_A0_07         Common           MBIA1.402.G1.N6_A0_08         Common           Common         Com1-7           External Supply Voltage         V1-7           Output         Output 7           Output         Output 7           Output         Output 7           Output         Output 7           Output         Output 7           Output         Output 7           Output         Output 7           Output         Output 8           Common Supply Voltage         V2-8           Output         Output 10           Output         Output 11           Common Supply Voltage         V2-10           Output         Output 11           Common Supply Voltage         V2-11           Output         Output 11           Common Supply Voltage         V2-11           Output         Output 11           MBIA1.402.G1.N6_A0_14         Common Com3-12 <td></td> <td>Output</td> <td>Output 5</td> <td></td> <td></td> <td>- (-20mA +</td>                                                                                                    |                                         | Output                  | Output 5  |      |         | - (-20mA +   |
| External Supply Voltage         V1-5           Output         Output 6           Output         Output 7           MBI A1 A02.G1 N6_AO, 07         Common           Common Com1-6         External Supply Voltage         V1-6           Output         Output 7         -           MBI A1 A02.G1 N6_AO, 08         Common Com1-7         External Supply Voltage         V1-7           MBI A1 A02.G1 N6_AO, 09         Common Supply Voltage         V1-7         -           MBI A1 A02.G1 N6_AO, 09         Common Supply Voltage         V2-8         -         -           Output         Output         Output 9         15         -         -           MBI A1 A02.G1 N6_AO, 01         Common Supply Voltage         V2-9         -         -         -           MBI A1 A02.G1 N6_AO, 11         Common Supply Voltage         V2-9         -         -         -           MBI A1 A02.G1 N6_AO, 11         Common Com2-10         Common Supply Voltage         V2-10         -         -         -           MBI A1 A02.G1 N6_AO, 11         Common Com2-11         Common Com2-11         -         -         -         -         -         -         -         -         -         -         -         -         -                                                                                                    | MBI.A1.A02.G1.N6 AO 06                  | Common                  | Com1-5    |      |         | Load         |
| Output         Output 6         13         -         Common           MBIA1.A02.G1.N6_AO_07         Common         Com1-6         -         Common         +           MBIA1.A02.G1.N6_AO_08         Common         Com1-7         -         Common         +           MBIA1.A02.G1.N6_AO_08         Common         Com1-7         -         -         Common         +           MBIA1.A02.G1.N6_AO_08         Common         Com1-7         -         -         -         -         -         -         -         -         -         -         -         -         -         -         -         -         -         -         -         -         -         -         -         -         -         -         -         -         -         -         -         -         -         -         -         -         -         -         -         -         -         -         -         -         -         -         -         -         -         -         -         -         -         -         -         -         -         -         -         -         -         -         -         -         -         -         -         -                                                                                                    |                                         | External Supply Voltage | V1-5      |      |         | Ä            |
| MBIA1.402.G1N6_A0_07       Common       Common <td< td=""><td></td><td>Output</td><td>Output 6</td><td></td><td>12</td><td>- (-20mA +</td></td<>                                                                                                    |                                         | Output                  | Output 6  |      | 12      | - (-20mA +   |
| External Supply Voltage         V1-6<br>Output         Output           MBI.A1.A02.G1.N6_A0_08         Common         Common         Com1-7<br>External Supply Voltage         V1-7           MBI.A1.A02.G1.N6_A0_09         Common         Common         Com2-8<br>Common Supply Voltage         V2-8           MBI.A1.A02.G1.N6_A0_09         Common Supply Voltage         V2-8         17         - 20m) +           MBI.A1.A02.G1.N6_A0_01         Common Supply Voltage         V2-9         - 20m) +         - 20m) +           MBI.A1.A02.G1.N6_A0_11         Common Supply Voltage         V2-9         - 20m) +         - 20m) +           MBI.A1.A02.G1.N6_A0_12         Common Supply Voltage         V2-10         - 20m) +         - 20m) +           MBI.A1.A02.G1.N6_A0_12         Common Supply Voltage         V2-10         - 20m) +         - 20m) +           MBI.A1.A02.G1.N6_A0_12         Common Supply Voltage         V2-10         - 20m) +         - 20m) +           MBI.A1.A02.G1.N6_A0_13         Common Com2-11         Common Supply Voltage         - 20m) +         - 20m) +           MBI.A1.A02.G1.N6_A0_14         Common Com3-12         Common Supply Voltage         - 20m) +         - 20m) +           MBI.A1.A02.G1.N6_A0_14         Common Com3-13         Common Supply Voltage         - 20m) +         - 20m) +                                                                                                    | MBLA1 A02 G1 N6 AO 07                   | Common                  | Com1-6    |      | 13      | Load         |
| Dutput         Output         Output 7           MBIA1A02.G1N6_A0_0         Common         Common         Common           MBIA1.A02.G1N6_A0_09         Common         Common         Common           Common         Common         Common         Common           Common         Common         Common         Common           Common         Common         Common         Common           Common         Common         Com2-9         Common           Output         Output 11         Output 11         Common           MBIA1.A02.G1N6_A0_10         Common Com2-10         Common + Loan           Ommon         Com2-10         Common + Loan         Common           Output         Output 11         Common + Loan         Common           MBIA1.A02.G1N6_A0_12         Common Supply Voltage         V2-11         Common + Loan           MBIA1.A02.G1N6_A0_12         Common Supply Voltage         V2-11         Common + Loan         Common + Loan           MBIA1.A02.G1N6_A0_14         Common Com3-12         Common Supply Voltage         V3-12         Common + Loan         Common + Loan           MBIA1.A02.G1N6_A0_14         Common Com3-13         Common Supply Voltage         V3-14         Common + Loan         Common + Loan                                                                                                    | 100000000000000000000000000000000000000 | External Supply Voltage | V1-6      |      |         | $\sim$       |
| MBIA1.A02.G1N6_A0_08       Common       Com177         External Supply Voltage       V1-7         External Supply Voltage       V1-7         MBIA1.A02.G1N6_A0_09       Common Supply Voltage       V2-8         Common Supply Voltage       V2-9         MBIA1.A02.G1N6_A0_11       Common Supply Voltage       V2-9         MBIA1.A02.G1N6_A0_11       Common Supply Voltage       V2-9         MBIA1.A02.G1N6_A0_11       Common Supply Voltage       V2-9         MBIA1.A02.G1N6_A0_11       Common Supply Voltage       V2-10         Output       Output 10       Output 10         Common Supply Voltage       V2-10       Common 4000000000000000000000000000000000000                                                                                                    |                                         | Output                  | Output 7  |      | 15      | - (-20mA +   |
| MBLA1.A02.G1.N6_A0_13         Output         Output                                                                                                    | MBLA1 A02 G1 N6 AO 08                   | Common                  | Com1-7    |      | 13      | Load         |
| Dutput         Output &         Output 8           Output         Output 8         T         -         Common +           MBIA1.402.G1.N6_A0_10         Common Supply Voltage         V2-8         T         -         Common +         Common Supply Voltage         V2-8           MBIA1.402.G1.N6_A0_11         Common Common Comm2-10         Common Com2-10         T         -         Common +         -         Common +         -         Common +         -         Common +         -         Common +         -         Common +         -         Common +         -         Common +         -         Common +         Common +         Co                                                                                                    |                                         | External Supply Voltage | V1-7      |      |         |              |
| MBIA1.A02.G1N6_A0_96       Common<br>Common Supply Voltage       V2-8<br>V2-8         MBIA1.A02.G1N6_A0_10       Output<br>Common Supply Voltage       V2-8<br>V2-9         MBIA1.A02.G1N6_A0_11       Common Supply Voltage       V2-9<br>V2-10         MBIA1.A02.G1N6_A0_11       Common Supply Voltage       V2-10<br>V2-10         MBIA1.A02.G1N6_A0_12       Common Supply Voltage       V2-10<br>V2-10         MBIA1.A02.G1N6_A0_12       Common Supply Voltage       V2-11<br>V2-10         MBIA1.A02.G1N6_A0_12       Common Supply Voltage       V2-11<br>V2-10         MBIA1.A02.G1N6_A0_12       Common Com3-12<br>Common Supply Voltage       V2-11<br>V2-11         MBIA1.A02.G1N6_A0_14       Output<br>Output       Output 112<br>V1-10       27         MBIA1.A02.G1N6_A0_14       Common Com3-12<br>Common Supply Voltage       V3-13<br>V3-13         MBIA1.A02.G1N6_A0_14       Common Com3-12<br>Common Supply Voltage       V3-13<br>V3-14         MBIA1.A02.G1N6_A0_16       Common Com3-13<br>Common Com3-14<br>Common Com3-15       Common + Com3-16<br>V1-10         MBIA1.A02.G1N6_A0_16       Output Output 14<br>Common Supply Voltage       V3-14<br>V3-14         MBIA1.A02.G1N6_A0_16       Common Com3-16<br>Common Supply Voltage       V3-14<br>V3-14         MBIA1.A02.G1N6_A0_16       Common Com3-16<br>Common Supply Voltage       V3-14<br>V3-14                                                                                                    |                                         | Output                  | Output 8  |      | 47      | - (-20mA +   |
| MBIA1A02.G1N6_AO_110         Common Supply Voltage         V2-8           MBIA1.A02.G1N6_AO_110         Common Com2-9         -         Common + Load           MBIA1.A02.G1N6_AO_110         Common Com2-9         -         Common + Load           MBIA1.A02.G1N6_AO_110         Common Com2-9         -         Common + Load           MBIA1.A02.G1N6_AO_112         Common Com2-9         -         Common + Load           MBIA1.A02.G1N6_AO_12         Common Com2-10         -         Common + Load           MBIA1.A02.G1N6_AO_12         Common Com2-11         -         -         Common + Load           MBIA1.A02.G1N6_AO_12         Common Supply Voltage         VZ-11         -         -         -           MBIA1.A02.G1N6_AO_13         Common Supply Voltage         VZ-11         -         -         -           MBIA1.A02.G1N6_AO_14         Common Com3-12         Common Supply Voltage         V3-12         -         -         -           MBIA1.A02.G1N6_AO_14         Common Com3-13         Common Supply Voltage         V3-13         -         -         -         -           MBIA1.A02.G1N6_AO_16         Common Com3-16         Common Supply Voltage         V3-14         -         -         -         -         -         -         -                                                                                                    | MBI A1 A02 G1 N6 AO 09                  | Common                  | Com2-8    |      |         | Load         |
| Output         Output         Output<                                                                                                    | 100000000000000000000000000000000000000 | Common Supply Voltage   | V2-8      |      |         |              |
| MBIA1.A02.G1.N6_A0_10         Common<br>Common Supply Voltage         V2-9<br>Common Supply Voltage         10           MBIA1.A02.G1.N6_A0_11         Common Supply Voltage         V2-10<br>Common Supply Voltage         20           MBIA1.A02.G1.N6_A0_12         Common Supply Voltage         V2-10<br>Common Supply Voltage         20           MBIA1.A02.G1.N6_A0_12         Common Supply Voltage         V2-10<br>Common Supply Voltage         20           MBIA1.A02.G1.N6_A0_13         Common Supply Voltage         V2-11<br>Common Supply Voltage         20           MBIA1.A02.G1.N6_A0_13         Common Supply Voltage         V2-11<br>Common Supply Voltage         20           MBIA1.A02.G1.N6_A0_14         Common Supply Voltage         V3-12<br>Common Supply Voltage         27         Common +<br>Common Supply Voltage           MBIA1.A02.G1.N6_A0_16         Common Supply Voltage         V3-13<br>Common Supply Voltage         27         Common +<br>Common +<br>Common Supply Voltage         29           MBIA1.A02.G1.N6_A0_16         Common Com3-114<br>Common Supply Voltage         V3-13         29         -<br>Common +<br>Com3-15         Common +<br>Com3-15                                                                                                    |                                         | Output                  | Output 9  |      | 10      | - (-20mA +   |
| MBIA1A02.G1.N6_A0_11         Common Supply Voltage         V2-9           MBIA1.A02.G1.N6_A0_14         Common Supply Voltage         V2-10           MBIA1.A02.G1.N6_A0_15         Common Com2-10         21           MBIA1.A02.G1.N6_A0_16         Common Com2-10         23           MBIA1.A02.G1.N6_A0_12         Common Com2-11         23           MBIA1.A02.G1.N6_A0_13         Common Com3-12         25           MBIA1.A02.G1.N6_A0_14         Common Supply Voltage         V2-11           MBIA1.A02.G1.N6_A0_15         Common Supply Voltage         V3-13           MBIA1.A02.G1.N6_A0_14         Common Supply Voltage         V3-14           MBIA1.A02.G1.N6_A0_15         Common Supply Voltage         V3-14           MBIA1.A02.G1.N6_A0_16         Common Supply Voltage         V3-14           MBIA1.A02.G1.N6_A0_16         Common Supply Voltage         V3-14           MBIA1.A02.G1.N6_A0_16         Common Supply Voltage         V3-14           MBIA1.A02.G1.N6_A0_16         Common Com3-16         Common Supply Voltage                                                                                                    | MBI A1 A02 G1 N6 AO 10                  | Common                  | Com2-9    |      | 19      | Load         |
| Output         Output 10         21         20000 +           MBIA1A02.G1N6_A0_11         Common Supply Voltage         V2-10         20000 +           Output         Output 10         Output 10         21         20000 +           MBIA1A02.G1N6_A0_12         Output 10         Output 11         23         -         20000 +           MBIA1A02.G1N6_A0_12         Common Supply Voltage         V2-11         20         -         20000 +           MBIA1A02.G1N6_A0_13         Common Comm3-12         Common Supply Voltage         V3-12         25         -         20000 +           MBIA1.A02.G1N6_A0_14         Common Com3-13         Common Supply Voltage         V3-13         27         -         20000 +           MBIA1.A02.G1N6_A0_14         Common Supply Voltage         V3-13         27         -         20000 +           MBIA1.A02.G1N6_A0_15         Common Supply Voltage         V3-13         20         -         20000 +           MBIA1.A02.G1N6_A0_16         Common Com3-134         Common Supply Voltage         V3-14         20         -         20000 +           MBIA1.A02.G1N6_A0_16         Common Com3-154         Common Supply Voltage         V3-14         20         -         20000 +         20000 +         20000 +         20000 +<                                                                                                    | MDI.AT.A02.01.10_A0_10                  | Common Supply Voltage   | V/2-9     |      |         |              |
| MBIA1.A02.G1.N6_A0_11         Common Com2-10<br>Common Supply Voltage         V2-10<br>V2-10           MBIA1.A02.G1.N6_A0_12         Common Supply Voltage         V2-10<br>Common Supply Voltage         V2-10<br>V2-11           MBIA1.A02.G1.N6_A0_13         Common Supply Voltage         V2-11<br>Common Supply Voltage         Com3-12<br>V3-12           MBIA1.A02.G1.N6_A0_13         Common Supply Voltage         V3-12<br>V3-12         Common Supply Voltage         V3-12<br>Common Supply Voltage           MBIA1.A02.G1.N6_A0_14         Common Supply Voltage         V3-12<br>V3-12         Common Supply Voltage         V3-12<br>Common Supply Voltage         Com3-16<br>Common Supply Voltage         Com3-16<br>Common Supply Voltage         Common Supply Voltage         V3-14<br>Common Supply Voltage         Common Supply Voltage         Common Supply Voltage </td <td></td> <td>Output</td> <td>Output 10</td> <td></td> <td></td> <td>- (-20mA) +</td>                                                                                                    |                                         | Output                  | Output 10 |      |         | - (-20mA) +  |
| MBIA1.A02.G1.N6_AO_14         Common Supply Voltage         V/2-10           MBIA1.A02.G1.N6_AO_14         Common Supply Voltage         V/2-11           Common Supply Voltage         V/2-11         Common Supply Voltage           MBIA1.A02.G1.N6_AO_13         Common Comm2-11         Common Supply Voltage           MBIA1.A02.G1.N6_AO_14         Common Supply Voltage         V/3-12           MBIA1.A02.G1.N6_AO_15         Common Supply Voltage         V/3-13           MBIA1.A02.G1.N6_AO_16         Common Supply Voltage         V/3-13           MBIA1.A02.G1.N6_AO_16         Common Supply Voltage         V/3-14           MBIA1.A02.G1.N6_AO_16         Common Supply Voltage         V/3-14           Common Supply Voltage         V/3-14         Common Supply Voltage           MBIA1.A02.G1.N6_AO_16         Common Supply Voltage         V/3-14           Common Supply Voltage         V/3-14         Common Supply Voltage           MBIA1.A02.G1.N6_AO_16         Common Supply Voltage         V/3-14           MBIA1.A02.G1.N6_AO_16         Common Supply Voltage         V/3-14           Common Supply Voltage         V/3-15         Common Supply Voltage                                                                                                    | MBI A1 A02 G1 N6 AO 11                  | Common                  | Com2-10   |      |         | Load         |
| Output         Output         Output<                                                                                                    | 100000000000000000000000000000000000000 | Common Supply Voltage   | V/2-10    |      |         |              |
| MBIA1.A02.G1.N6_A0_12         Common Supply Voltage         V22-11           Output         Output         Output         0           MBIA1.A02.G1.N6_A0_13         Common Supply Voltage         V23-11         25         - 20mA) +           MBIA1.A02.G1.N6_A0_13         Common Supply Voltage         V3-12         - 20mA) +         1000000000000000000000000000000000000                                                                                                    |                                         | Output                  | Output 11 |      | 00      | - (-20mA +   |
| MBIA1.A02.G1.N6_AO_14         Common Supply Voltage         VZ-11           MBIA1.A02.G1.N6_AO_13         Common Common Common         Common Common           MBIA1.A02.G1.N6_AO_14         Output 10         Output 13           Common Supply Voltage         V3-12         Output 13           MBIA1.A02.G1.N6_AO_14         Output 10         Output 13           Common Supply Voltage         V3-12         Output 13           MBIA1.A02.G1.N6_AO_14         Common Common Common 14         Common 14           Common Supply Voltage         V3-13         Output 14           Common Supply Voltage         V3-13         Output 14           MBIA1.A02.G1.N6_AO_15         Common Comm3.14         Common 14           Common Supply Voltage         V3-14         Output 14           MBIA1.A02.G1.N6_AO_16         Common Comm3.14         Common 14           Common Supply Voltage         V3-14         Output 15           MBIA1.A02.G1.N6_AO_16         Common Com3.15         To +24/UC                                                                                                    | MBI A1 A02 G1 N6 AO 12                  | Common                  | Com2-11   |      | 23      | Load         |
| Output         Output 12         25         Output 12           MBIA1A02.G1N6_A0_13         Common Supply Voltage         V3-12         Output 13         27         Output 12           MBIA1A02.G1N6_A0_14         Common Supply Voltage         V3-12         Output 13         27         Output 12           MBIA1A02.G1N6_A0_14         Common Supply Voltage         V3-13         Output 13         27         Output 14           MBIA1A02.G1N6_A0_15         Common Supply Voltage         V3-13         Output 14         29         - Output 14           MBIA1.A02.G1N6_A0_15         Common Supply Voltage         V3-14         Output 14         29         - Output 14           MBIA1.A02.G1N6_A0_16         Common Com3-115         Common Supply Voltage         V3-14         0utput 15         0utput 15           MBIA1.A02.G1N6_A0_16         Common Supply Voltage         V3-15         To +24/UC         To +24/UC                                                                                                    | MDIA1.A02.01.N0_A0_12                   | Common Supply Voltage   | V/2-11    |      |         |              |
| MBIA1A02.G1.N6_A0_13         Common Supply Voltage         V3-12           MBIA1.A02.G1.N6_A0_14         Common Supply Voltage         V3-12           MBIA1.A02.G1.N6_A0_14         Common Supply Voltage         V3-13           MBIA1.A02.G1.N6_A0_14         Common Supply Voltage         V3-13           Common Supply Voltage         V3-13         Common Supply Voltage         V3-14           MBIA1.A02.G1.N6_A0_16         Common Com3-14         Common Supply Voltage         V3-14           MBIA1.A02.G1.N6_A0_16         Common Com3-16         Common Supply Voltage         V3-14           Common Supply Voltage         V3-14         Common Supply Voltage         V3-14           Common Supply Voltage         V3-14         Common Supply Voltage         V3-14           MBIA1.A02.G1.N6_A0_16         Common Com3-15         To +24/VDC         Common Supply Voltage                                                                                                    |                                         | Output                  | Output 12 |      |         | - (-20mA) +  |
| MBIA1.A02.G1.N6_A0_16         Common Supply Voltage         Common Supply Voltage                                                                                                    | MPI A1 A02 C1 N6 AO 12                  | Common                  | Com2 12   |      | 25      | Load         |
| Output         Output 13         27         -         Quint         Quint         Q                                                                                                    | WIBI.AT.A02.01.N0_A0_13                 | Common Supply Voltage   | V3-12     |      |         |              |
| MBI.A1.A02.G1.N6_AO_14         Common         Common Com3-13         27         Loan           MBI.A1.A02.G1.N6_AO_14         Common Supply Voltage         V3-13         -         -         20000 + +           MBI.A1.A02.G1.N6_AO_15         Common Supply Voltage         V3-14         -         -         -         -         -         -         -         -         -         -         -         -         -         -         -         -         -         -         -         -         -         -         -         -         -         -         -         -         -         -         -         -         -         -         -         -         -         -         -         -         -         -         -         -         -         -         -         -         -         -         -         -         -         -         -         -         -         -         -         -         -         -         -         -         -         -         -         -         -         -         -         -         -         -         -         -         -         -         -         -         -         -         -         -                                                                                                    |                                         | Outout                  | Output 12 |      |         | - (-20mA) +  |
| MBLA1.A02.G1.N6_AO_16         Common Supply Voltage         V3-13           MBLA1.A02.G1.N6_AO_16         Common Common Supply Voltage         V3-14           MBLA1.A02.G1.N6_AO_16         Common Common Supply Voltage         V3-14           MBLA1.A02.G1.N6_AO_16         Common Supply Voltage         V3-14           Output 15         31         - ComA           To +24/UCC         Common Supply Voltage         V3-15                                                                                                    | MBI A1 A02 G1 N6 AO 14                  | Common                  | Com3-12   |      | 2/      | Load         |
| Ommon Supply Voltage         VG+13         20         -         000000000000000000000000000000000000                                                                                                    | MDIATA02.01.N0_A0_14                    | Common Supply Voltage   | V/2 12    |      |         | $\sim$       |
| MBI.A1.A02.G1.N6_AO_15         Common         Common                                                                                                    |                                         | Output                  | Output 14 |      |         | - (-20mA) +  |
| MBLA1.A02.G1.N6_AO_16         Common Supply Voltage         V3-14                                                                                                    | MPLA1 402 C1 N6 40 45                   | Common                  | Com2 14   |      | 29      | Load         |
| Output         Output 15           Output         Output 15           Output         Output 15           To reprint 2000 Common Com3-15         To reprint 24VDC           Common Supply Voltage         V3-14                                                                                                    | WIDLA LAUZ.G LIND_AU_15                 | Common Supply Voltere   | V2 14     |      |         | $\leq$       |
| MBI.A1.A02.G1.N6_AO_16         Output 15<br>Common Com3-15<br>Common Supply Voltage         V3-15                                                                                                    |                                         | Output                  | 0utput 45 |      |         | - (-20mA) +  |
| Milla Lauze T. No Ad _ Ito _ Common Supply Voltage V3-15                                                                                                    | MDI 44 400 C4 NG 40 40                  | Common                  | Com2 15   |      | 31      | Load         |
| Common Supply Volage V3-13                                                                                                    | WIDI.A1.AUZ.G1.N6_A0_16                 | Common Cumply Vellage   | Com3-15   |      |         |              |
|                                                                                                    |                                         | common Supply voltage   | V3-15     |      | - To 24 | COM          |

Figure 6-127. Example of T1F-16DA-1 Module Wiring

The memory map indicates that there are no read addresses and 64 byte (32 words) write addresses. Each Analog channel uses 4 bytes. The first and second bytes of a channel contain the analog data. The third and fourth bytes are not used at this time. Channel 1 is an exception, where the 4th byte is the Module Control Byte. See Figure 6-128 for the memory map for the Automation Direct T1F-16DA-1 module.

| Memo        | ry Ma                   | ap of | 16-0  | ha   | nnel    | Anal  | og O   | utput | Module        | Decimal Bi | 07                      | 06 | 05    | 04   | 4 03    | 02     | 01              | 00 | Sizo          |
|-------------|-------------------------|-------|-------|------|---------|-------|--------|-------|---------------|------------|-------------------------|----|-------|------|---------|--------|-----------------|----|---------------|
| Desimal Di  | 07                      | 0.0   | (     | 111  | -016    |       | 01     | 00    |               | Octal Bit  | 07                      | 06 | 05    | 04   | 4 03    | 02     | 01              | 00 | 0120          |
| Decimal Bit | 07                      | 06    | 05    | 04   | 1 03    | 02    | 01     | 00    | Size          |            |                         | Ar | halog | j Va | alue Ch | anne   | el 9            |    | Write Byte 33 |
| Octal Bit   | 07                      | 06    | 05    | 04   | 1 03    | 02    | 01     | 00    | D             |            |                         | A  | nalog | j Va | alue Ch | ann    | əl 9            |    | Write Byte 34 |
|             | _                       | No    | t Us  | ed   |         |       |        |       | Read Byte 1   |            |                         |    |       | no   | ot used |        |                 |    | Byte35        |
|             |                         | Ar    | alog  | va   | lue C   | nann  | el 1   |       | Write Byte 1  |            |                         | re | eserv | /ed  | for fut | ure u  | se              |    | Byte36        |
|             |                         | Ar    | nalog | Va   | lue C   | hann  | el 1   |       | Write Byte 2  |            |                         | An | alog  | Val  | lue Ch  | anne   | 10              |    | Write Byte 37 |
|             |                         |       |       | no   | t used  | 1     | _      |       | Byte3         |            |                         | An | alog  | Val  | lue Ch  | anne   | 10              |    | Write Byte 38 |
|             |                         | N     | lodu  | le ( | Contr   | OI By | te     |       | Write Byte 4  |            |                         |    |       | no   | ot used |        |                 |    | Byte39        |
|             |                         | Ar    | halog | Va   | lue C   | nann  | el 2   |       | Write Byte 5  |            |                         | re | eserv | /ed  | for fut | ure u  | se              |    | Byte40        |
|             |                         | Ar    | nalog | Va   | lue C   | hann  | el 2   |       | Write Byte 6  |            |                         | An | alog  | Val  | lue Ch  | anne   | el 11           |    | Write Byte 41 |
|             |                         |       |       | no   | t used  | 1     |        |       | Byte7         |            |                         | An | alog  | Val  | lue Ch  | anne   | el 11           |    | Write Byte 42 |
|             |                         | re    | serv  | ed   | for fut | ure u | ISE    |       | Byte8         |            |                         |    |       | no   | ot used |        |                 |    | Byte43        |
|             |                         | Ar    | halog | Va   | lue C   | hann  | el 3   |       | Write Byte 9  |            |                         | re | eserv | /ed  | for fut | ure u  | se              |    | Byte44        |
|             |                         | Ar    | nalog | Va   | lue C   | hann  | el 3   |       | Write Byte 10 |            |                         | An | alog  | Val  | lue Ch  | anne   | 12              |    | Write Byte 45 |
|             |                         |       |       | no   | t used  | 1     |        |       | Byte11        |            |                         | An | alog  | Val  | lue Ch  | anne   | 12              |    | Write Byte 46 |
|             |                         | re    | serv  | ed   | for fut | ure u | ISE    |       | Byte12        |            |                         |    |       | no   | ot used |        |                 |    | Byte47        |
|             |                         | Ar    | nalog | Va   | lue C   | hann  | el 4   |       | Write Byte 13 |            |                         | re | eserv | /ed  | for fut | ure u  | se              |    | Byte48        |
|             |                         | Ar    | nalog | Va   | lue C   | hann  | el 4   |       | Write Byte 14 |            |                         | An | alog  | Val  | lue Ch  | anne   | 13              |    | Write Byte 49 |
|             |                         |       |       | no   | t used  | 1     |        |       | Byte15        |            |                         | An | alog  | Val  | lue Ch  | anne   | 13              |    | Write Byte 50 |
|             |                         | re    | serv  | ed   | for fut | ure u | ISB    |       | Byte16        |            |                         |    |       | no   | ot used |        |                 |    | Byte51        |
|             |                         | Ar    | nalog | Va   | lue C   | hann  | el 5   |       | Write Byte 17 |            |                         | re | eserv | /ed  | for fut | ure u  | se              |    | Byte52        |
|             |                         | Ar    | nalog | Va   | lue C   | hann  | el 5   |       | Write Byte 18 |            |                         | An | alog  | Val  | lue Ch  | anne   | 14              |    | Write Byte 53 |
|             |                         |       |       | no   | t used  | ł     |        |       | Byte19        |            |                         | An | alog  | Val  | lue Ch  | anne   | 14              |    | Write Byte 54 |
|             |                         | re    | serv  | ed   | for fut | ure u | ISƏ    |       | Byte20        |            |                         |    |       | no   | ot used |        |                 |    | Byte55        |
|             |                         | Ar    | nalog | Va   | lue C   | hann  | el 6   |       | Write Byte 21 |            |                         | re | eserv | /ed  | for fut | ure u  | se              |    | Byte56        |
|             |                         | Ar    | nalog | Va   | lue C   | hann  | el 6   |       | Write Byte 22 |            |                         | An | alog  | Val  | lue Ch  | anne   | 15              |    | Write Byte 57 |
|             |                         |       |       | no   | t used  | 1     |        |       | Byte23        |            |                         | An | alog  | Val  | lue Ch  | anne   | 15              |    | Write Byte 58 |
|             |                         | re    | serv  | ed   | for fut | ure u | ISƏ    |       | Byte24        |            |                         |    |       | no   | ot used |        |                 |    | Byte59        |
|             |                         | Ar    | nalog | Va   | lue C   | hann  | el 7   |       | Write Byte 25 |            | reserved for future use |    |       |      |         | Byte60 |                 |    |               |
|             |                         | Ar    | nalog | Va   | lue C   | hann  | el 7   |       | Write Byte 26 |            | Analog Value Channel 16 |    |       |      |         |        | 16 Write Byte f |    |               |
|             |                         |       |       | no   | t used  | 1     |        |       | Byte27        |            | Analog Value Channel 16 |    |       |      |         |        | Write Byte 62   |    |               |
|             |                         | re    | serv  | ed   | for fut | ure u | ISƏ    |       | Byte28        |            | not used                |    |       |      |         | Byte63 |                 |    |               |
|             |                         | Ar    | nalog | Va   | lue C   | hann  | el 8   |       | Write Byte 29 |            |                         | re | eserv | /ed  | for fut | ure u  | se              |    | Byte64        |
|             |                         | Ar    | nalog | Va   | lue C   | hann  | el 8   |       | Write Byte 30 |            | -                       |    |       |      |         |        |                 |    |               |
|             |                         |       |       | no   | t used  | 1     |        |       | Byte31        |            |                         |    |       |      |         |        |                 |    |               |
|             | reserved for future use |       |       |      |         |       | Byte32 |       |               |            |                         |    |       |      |         |        |                 |    |               |

Figure 6-128. T1F-16DA-1 Module Memory Map

Since each channel has two read words, each block address is incremented by two, starting at 40001 and going to 40031. Based on the memory map and the Control Byte Table, there are 32 bits (4 bytes or 2 words) allocated for channel 1. The 4th byte (2nd word) is designated as the Module Control Byte. The control byte allows discrete bits to be set for certain functions. This byte is addressed using word address 40002. Individual bits are set using a B16\_TO\_A block to write to address 40002. See Figure 6-129 for example of the Control Byte GAP block. The first 8 bits (byte3) are not used. Bit 24 in the Control Byte Table is the IN\_9\_1 field on the block. This bit is the first bit in byte 4. In this example, Outputs Enable (bit 24) is on (True), the polarity is Unipolar (False), the Voltage Range (bit 26) is not needed and therefore set to (False), the Current Range (bit 27) is set for 0-20mA (False), and bits 28-31 are reserved and therefore set to (False). See Figure 6-130 for T1F-16DA-1 Control Byte Table.

| Module Control Byte of 8&16-Channel Analog Output Module<br>(T1F–08DA, T1F–16DA) |                         |       |                                |                               |                          |                         |  |  |       |  |  |
|----------------------------------------------------------------------------------|-------------------------|-------|--------------------------------|-------------------------------|--------------------------|-------------------------|--|--|-------|--|--|
| Decimal Bit                                                                      | 31                      | 30    | 29                             | 24                            | Read/M/rite              |                         |  |  |       |  |  |
| Octal Bit                                                                        | 37                      | 36    | 35                             | 30                            | iteau/write              |                         |  |  |       |  |  |
| Bit 24                                                                           |                         | 1     | <b>Ou</b><br>0 = A<br>= All    |                               | Write                    |                         |  |  |       |  |  |
| Bit 25                                                                           |                         | C     | <b>Unip</b> ) = U<br>1 = B     |                               | Write                    |                         |  |  |       |  |  |
| Bit 26                                                                           |                         |       | <b>5V</b><br>0<br>1            | / <b>10\</b><br>= 5V<br>= 10\ | / Rar<br>/ rang<br>/ ran | n <b>ge</b><br>ge<br>ge |  |  | Write |  |  |
| Bit 27                                                                           |                         | 0 – 2 | 2 <b>0m/</b><br>0 = 0<br>1 = 4 |                               | Write                    |                         |  |  |       |  |  |
| Bit 28 – 31                                                                      | Reserved for system use |       |                                |                               |                          |                         |  |  | _     |  |  |

Figure 6-129. T1F-16DA-1 Control Byte Table

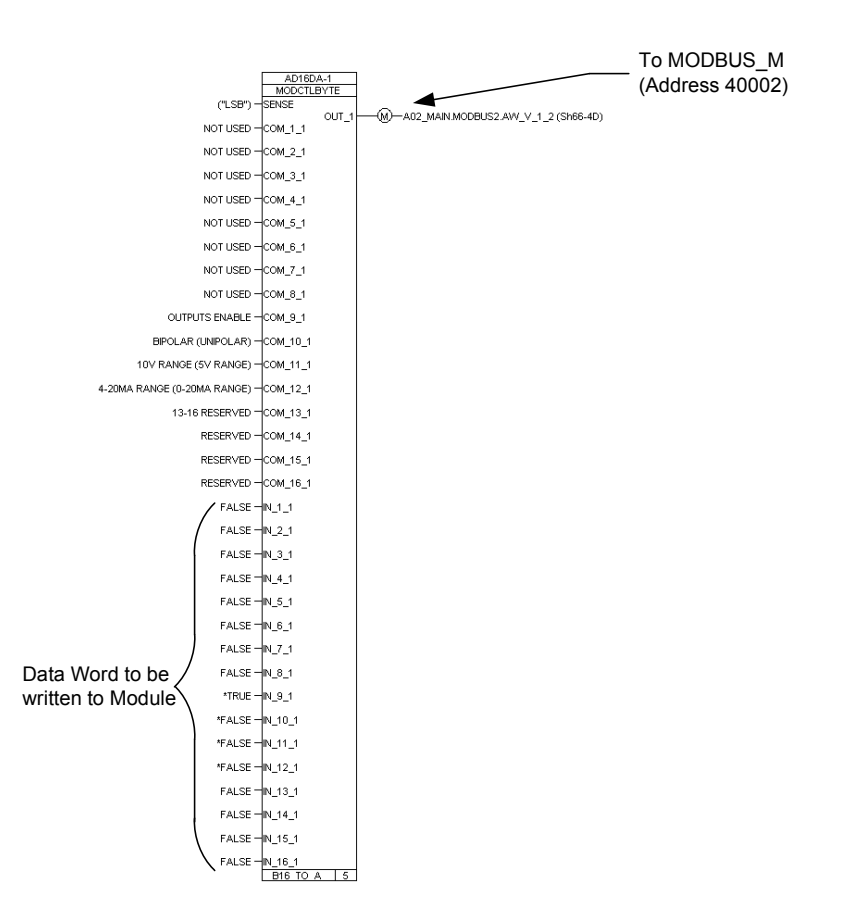

Figure 6-130. Example of T1F-16DA-1 Control Byte GAP Block

To scale the analog output words for the T1F-16DA-1 module, CURVE 2D blocks were used. The GAP block converts the input, in milliamps, to raw counts used by the T1F-16AD-1 module. The milliamp to raw count relationship can be found in the Automation Direct manual T1K-INST-M. See Figure 6-131 for Current Output Module Resolution. The charts specify counts in decimal form. In this example, the 0-20mA scaling graph was used. The CURVE 2D block can be scaled to output any engineering units desired. In this example, the CURVE 2D block was scaled to output 0-4095 counts when 0-20mA is seen by the application. The X 1 field specifies the minimum milliamp value (0mA) from the GAP application. The X 2 field specifies the maximum milliamp value (20mA) from the GAP application. The Y\_1 field specifies the block output in counts (0 counts) when the minimum input is 0mA. The Y 2 field specifies the block output in counts (4095 counts) when the maximum input is 20mA. The CURVE 2D X 1 field has been set up as tunable so that the block can be set for a 4-20mA scale if desired. See Figure 6-132 for example of T1F-16DA-1 GAP CURVE 2D scaling blocks.

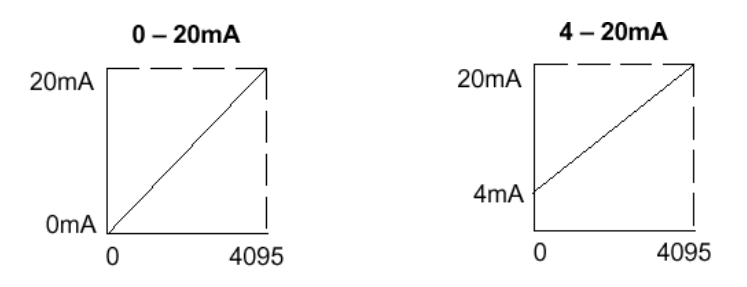

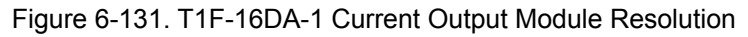

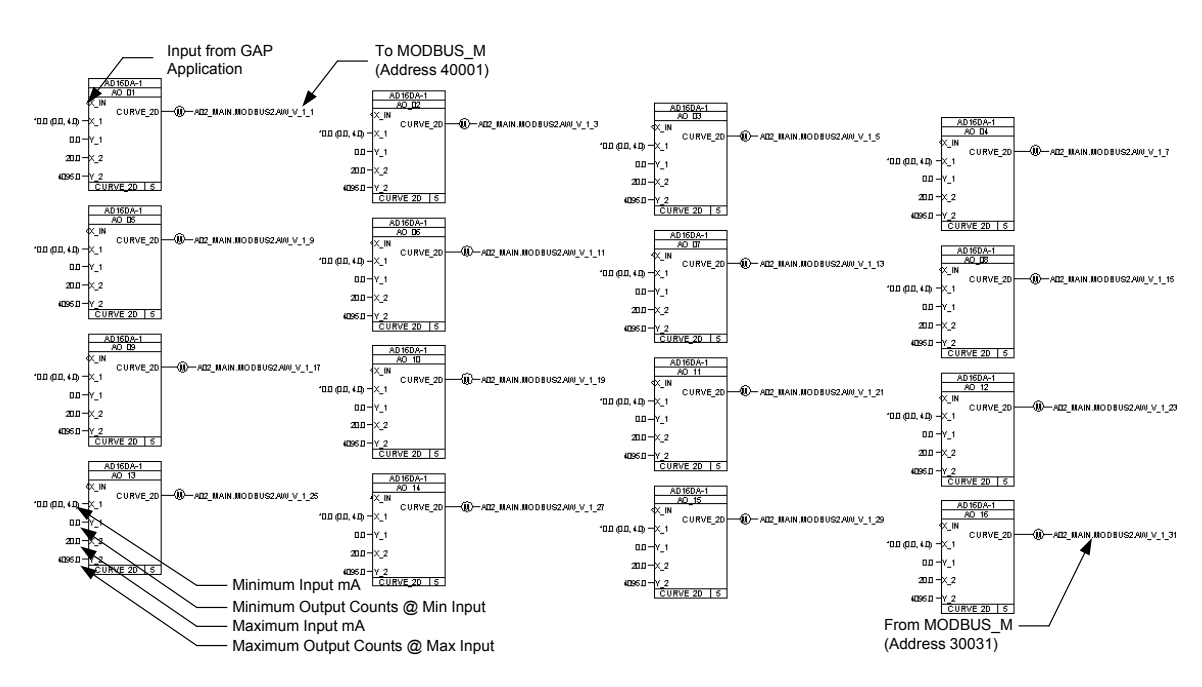

Figure 6-132. Example of T1F-16DA-1 GAP Analog Write Blocks

### Automation Direct Thermocouple Input (T1F-14THM) Module

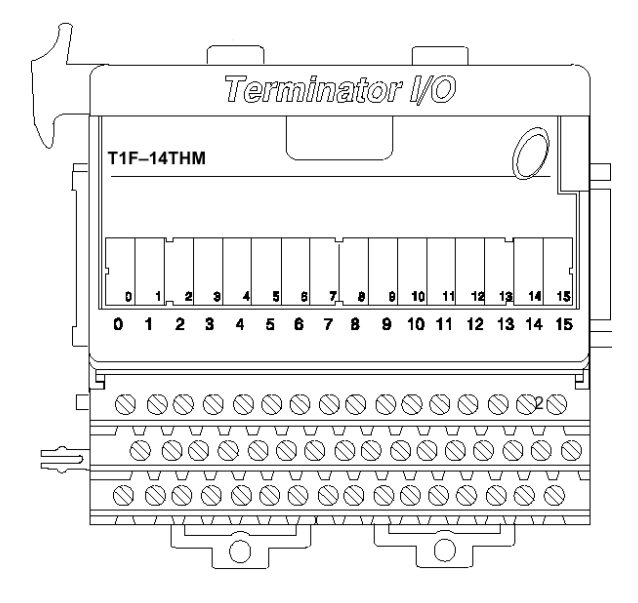

In this example, Type K thermocouples are used. See Figure 6-133 for example of T1F-14THM module wiring.

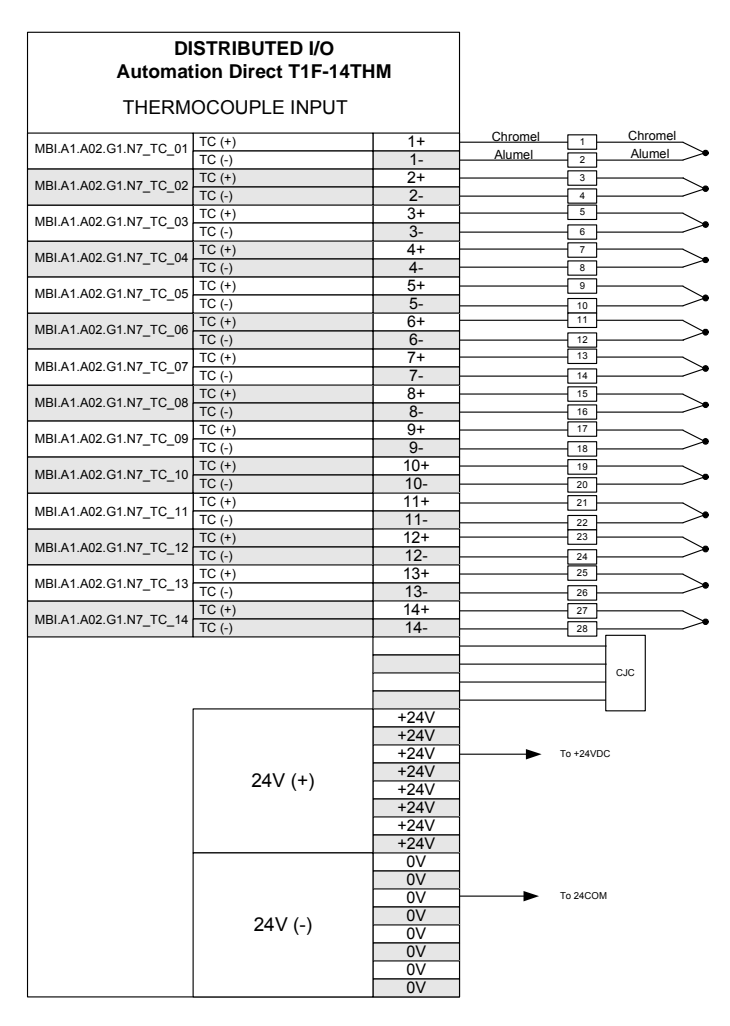

Figure 6-133. Example of T1F-14THM Module Wiring

According to Automation Direct, the T1F-14THM module uses the same memory map as the T1F-16AD-1 module. Based on this memory map, there are 64 byte (32 words) addresses and no write byte addresses. See Figure 6-134 for memory map of Automation Direct T1F-14THM Thermocouple module.

| Memory Map of 16-Channel Analog Input Module |                                                                                                    |                        |       |              |              |             | Decimal Bit 0 | it 07                                              | 06                      | 05                      | (       | 04        | )3           | 02                      | 01           | 00           | Sizo         |    |    |              |    |        |
|----------------------------------------------|----------------------------------------------------------------------------------------------------|------------------------|-------|--------------|--------------|-------------|---------------|----------------------------------------------------|-------------------------|-------------------------|---------|-----------|--------------|-------------------------|--------------|--------------|--------------|----|----|--------------|----|--------|
| Dealers I Dit                                | 0.77                                                                                                    | 0.0                    | 0.5   | (11          | .F-10        | 5AL         | J)            | 64                                                 | 0.0                     |                         | ΙΓ      | Octal Bit | 07           | 06                      | 05           | (            | 04           | )3 | 02 | 01           | 00 | SIZE   |
| Decimal Bit                                  | 07                                                                                                    | 06                     | 05    | 0            | 4 0          | 3           | 02            | 01                                                 | 00                      | Size                    |         |           |              | Analog Value Channel 9  |              |              | Read Byte 33 |    |    |              |    |        |
| Octal Bit                                    | 07 06 05 04 03 02 01 00                                                                                           |                        |       |              |              |             |               | Analog Value Channel 9                             |                         |                         |         |           |              |                         | Read Byte 34 |              |              |    |    |              |    |        |
|                                              | Analog Value Channel 1                                                                                            |                        |       |              | Read Byte 1  |             |               |                                                    | not used                |                         |         |           |              |                         | Byte35       |              |              |    |    |              |    |        |
|                                              | Analog Value Channel 1                                                                                            |                        |       |              |              | Read Byte 2 |               |                                                    |                         | reserved for future use |         |           |              |                         |              | Byte36       |              |    |    |              |    |        |
|                                              | not used                                                                                                    |                        |       |              | Byte3        |             |               |                                                    | Analog Value Channel 10 |                         |         |           |              |                         | Read Byte 37 |              |              |    |    |              |    |        |
|                                              | reserved for future use                                                                                           |                        |       |              | Byte4        |             |               |                                                    | Analog Value Channel 10 |                         |         |           |              |                         | Read Byte 38 |              |              |    |    |              |    |        |
|                                              |                                                                                                    | Analog Value Channel 2 |       |              |              | Read Byte 5 |               |                                                    |                         | not used                |         |           |              |                         |              | Byte39       |              |    |    |              |    |        |
|                                              |                                                                                                    | A                      | nalog | I Vê         | alue (       | Cha         | anne          | 12                                                 |                         | Read Byte 6             | $  \  $ |           |              | reserved for future use |              |              |              |    |    | Byte40       |    |        |
|                                              | not used                                                                                                    |                        |       |              | Byte7        | 1 [         |               |                                                    | Analog Value Channel 11 |                         |         |           |              |                         | Read Byte 41 |              |              |    |    |              |    |        |
|                                              |                                                                                                    | ń                      | eserv | /ed          | for fu       | utur        | re us         | se                                                 |                         | Byte8                   |         |           |              | Analog Value Channel 11 |              |              |              |    |    | Read Byte 42 |    |        |
|                                              |                                                                                                    | A                      | nalog | I Va         | alue (       | Cha         | anne          | 13                                                 |                         | Read Byte 9             |         |           |              | not used                |              |              |              |    |    | Byte43       |    |        |
|                                              | Analog Value Channel 3                                                                                            |                        |       | Read Byte 10 |              |             |               | reserved for future use                            |                         |                         |         |           |              | Byte44                  |              |              |              |    |    |              |    |        |
|                                              | not used                                                                                                    |                        |       |              | Byte11       |             |               |                                                    | Analog Value Channel 12 |                         |         |           |              |                         | Read Byte 45 |              |              |    |    |              |    |        |
|                                              | reserved for future use                                                                                           |                        |       | Byte12       |              |             |               | Analog Value Channel 12                            |                         |                         |         |           | Read Byte 46 |                         |              |              |              |    |    |              |    |        |
|                                              | Analog Value Channel 4                                                                                            |                        |       | Read Byte 13 |              |             |               | not used                                           |                         |                         |         |           | Byte47       |                         |              |              |              |    |    |              |    |        |
|                                              | Analog Value Channel 4                                                                                            |                        |       |              | Read Byte 14 |             |               |                                                    | reserved for future use |                         |         |           |              |                         | Byte48       |              |              |    |    |              |    |        |
|                                              | not used                                                                                                    |                        |       | Byte15       |              |             |               | Analog Value Channel 13                            |                         |                         |         |           | Read Byte 49 |                         |              |              |              |    |    |              |    |        |
|                                              | reserved for future use<br>Analog Value Channel 5                                                                 |                        |       | Byte16       |              |             |               | A                                                  | halog                   | Vá                      | alue    | Cha       | anne         | 13                      |              | Read Byte 50 |              |    |    |              |    |        |
|                                              |                                                                                                    |                        |       | Read Byte 17 |              |             |               | not used                                           |                         |                         |         |           | Byte51       |                         |              |              |              |    |    |              |    |        |
|                                              |                                                                                                    | Analog Value Channel 5 |       |              | Read Byte 18 |             |               |                                                    | reserved for future use |                         |         |           |              |                         | Byte52       |              |              |    |    |              |    |        |
|                                              | not used<br>reserved for future use                                                                               |                        |       | Byte19       |              |             |               | Analog Value Channel 14                            |                         |                         |         |           |              | Read Byte 53            |              |              |              |    |    |              |    |        |
|                                              |                                                                                                    |                        |       | Byte20       |              |             |               | A                                                  | halog                   | Vá                      | alue    | Cha       | anne         | 14                      |              | Read Byte 54 |              |    |    |              |    |        |
|                                              |                                                                                                    | A                      | nalog | j Va         | alue (       | Cha         | anne          | 16                                                 |                         | Read Byte 21            |         |           |              |                         |              | n            | iot us       | ed |    |              |    | Byte55 |
|                                              | Analog Value Channel 6<br>not used<br>reserved for future use<br>Analog Value Channel 7<br>Analog Value Channel 7 |                        |       | Read Byte 22 |              |             |               | reserved for future use<br>Analog Value Channel 15 |                         |                         |         |           |              |                         | Byte56       |              |              |    |    |              |    |        |
|                                              |                                                                                                    |                        |       | Byte23       |              |             |               |                                                    |                         |                         |         |           |              | Read Byte 57            |              |              |              |    |    |              |    |        |
|                                              |                                                                                                    |                        |       | Byte24       |              |             |               | A                                                  | alog                    | Va                      | alue    | Cha       | anne         | 15                      |              | Read Byte 58 |              |    |    |              |    |        |
|                                              |                                                                                                    |                        |       |              | Read Byte 25 | ]  -        |               | +                                                  | not used                |                         |         |           |              |                         | Byte59       |              |              |    |    |              |    |        |
|                                              |                                                                                                    |                        |       | Read Byte 26 |              |             |               | reserved for future use                            |                         |                         |         |           | Byte60       |                         |              |              |              |    |    |              |    |        |
|                                              | not used<br>reserved for future use<br>Analog Value Channel 8                                                     |                        |       |              | Byte27       |             | +             | Analog Value Channel 16                            |                         |                         |         |           | Read Byte 61 |                         |              |              |              |    |    |              |    |        |
|                                              |                                                                                                    |                        |       |              | Byte28       |             |               | +                                                  | Analog Value Channel 16 |                         |         |           |              | Read Byte 62            |              |              |              |    |    |              |    |        |
|                                              |                                                                                                    |                        |       |              | Read Byte 29 | 1  -        |               | +                                                  | not used                |                         |         |           |              | Byte63                  |              |              |              |    |    |              |    |        |
|                                              | Analog Value Channel 8                                                                                            |                        |       |              | Read Byte 30 | -           |               | reserved for future use                            |                         |                         |         |           |              | Byte64                  |              |              |              |    |    |              |    |        |
|                                              | not used                                                                                                    |                        |       |              | Byte31       |             |               |                                                    | Not Used                |                         |         |           |              |                         | Write Byte 1 |              |              |    |    |              |    |        |
|                                              |                                                                                                    | n                      | eserv | /ed          | for fu       | utur        | re us         | se                                                 |                         | Byte32                  | -       |           |              |                         |              |              |              |    |    |              |    |        |

| E             | TAE AATLINA  | The sum a second |            | N /      | N / |
|---------------|--------------|------------------|------------|----------|-----|
| Figure 6-134. | 11F-141 HIVI | Inermocoup       | e ivioaule | iviemorv | wap |
| J · · · ·     |              |                  |            |          |     |

The T1F-14THM Thermocouple module has a set of jumpers located under the top cover of the module for configuring certain parameters. See Figure 6-135 for T1F-14THM Jumper configuration Tables. In this example, the jumpers were configured for 14 channels of Type K thermocouples with output in °F and calibration disabled. See Figure 6-136 for T1F-14THM jumper locations.

## AtlasPC Digital Control, Vol. II (Distributed I/O)

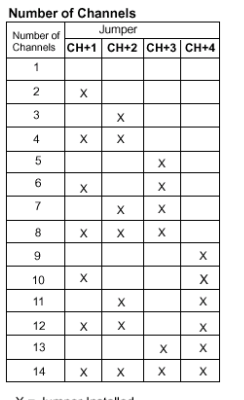

| Thermocouple /<br>Voltage Inputs | Jumper        |               |               |               |  |  |  |  |
|----------------------------------|---------------|---------------|---------------|---------------|--|--|--|--|
|                                  | T/C<br>Type 0 | T/C<br>Type 1 | T/C<br>Type 2 | T/C<br>Type 3 |  |  |  |  |
| J                                | x             | x             | х             | х             |  |  |  |  |
| к                                |               | х             | х             | Х             |  |  |  |  |
| E                                | X             |               | х             | х             |  |  |  |  |
| R                                |               |               | х             | х             |  |  |  |  |
| S                                | х             | х             |               | Х             |  |  |  |  |
| Т                                |               | х             |               | Х             |  |  |  |  |
| В                                | х             |               |               | х             |  |  |  |  |
| Ν                                |               |               |               | Х             |  |  |  |  |
| С                                | х             | х             | х             |               |  |  |  |  |
| 0–5V.                            |               | х             | х             |               |  |  |  |  |
| ±5V.                             | х             |               | Х             |               |  |  |  |  |
| 0-156mV.                         |               |               | х             |               |  |  |  |  |
| ±156mV.                          | Х             | х             |               |               |  |  |  |  |

#### Thermocouple Conversion Units

|         | Temperature Conversion Units |                      |                         |  |  |  |  |  |  |
|---------|------------------------------|----------------------|-------------------------|--|--|--|--|--|--|
| Jumper  | Magnitu<br>Si<br>°F          | ide Plus<br>gn<br>°C | 2's Complement<br>°F °C |  |  |  |  |  |  |
| Units-0 | х                            |                      | Х                       |  |  |  |  |  |  |
| Units-1 | Х                            | х                    |                         |  |  |  |  |  |  |

X = Jumper Installed,

Blank Space = Jumper Removed

X = Jumper Installed, Blank Space = Jumper Remove

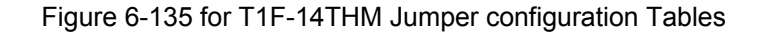

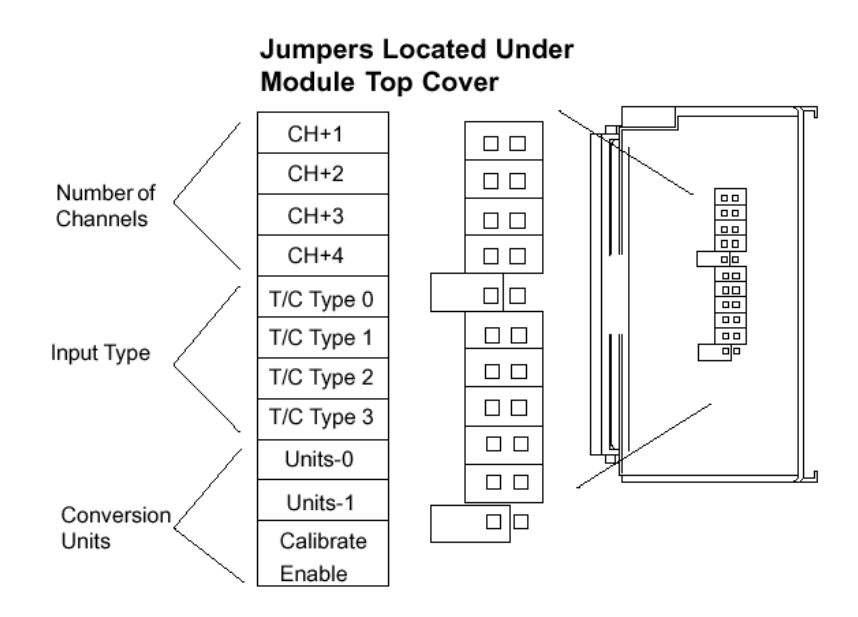

Figure 6-136 for T1F-14THM Jumper Locations

It has been found that the thermocouple value must be scaled to one tenth the value output by the T1K-MODBUS interface module. A divide by 10 block is used to scale the thermocouple inputs. See Figure 6-137 for example of T1F-14THM GAP DIVIDE Blocks.

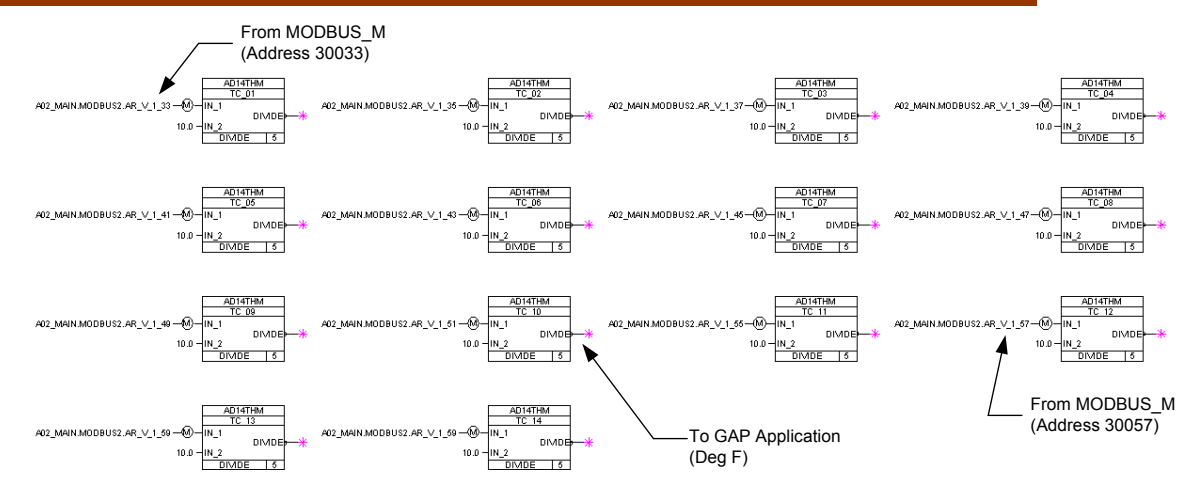

Figure 6-137. Example of T1F-14THM GAP DIVIDE Blocks

We appreciate your comments about the content of our publications.

Send comments to: icinfo@woodward.com

Please reference publication 85586V2G.

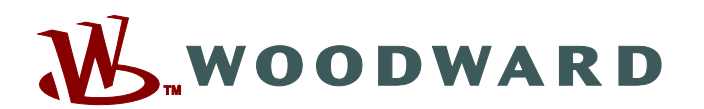

PO Box 1519, Fort Collins CO 80522-1519, USA 1000 East Drake Road, Fort Collins CO 80525, USA Phone +1 (970) 482-5811 • Fax +1 (970) 498-3058

Email and Website-www.woodward.com

Woodward has company-owned plants, subsidiaries, and branches, as well as authorized distributors and other authorized service and sales facilities throughout the world.

Complete address / phone / fax / email information for all locations is available on our website.

2009/4/Fort Collins